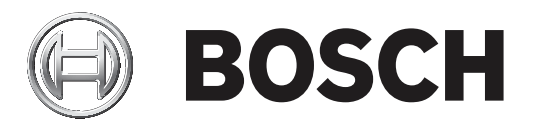

# **Bosch Video Management System**

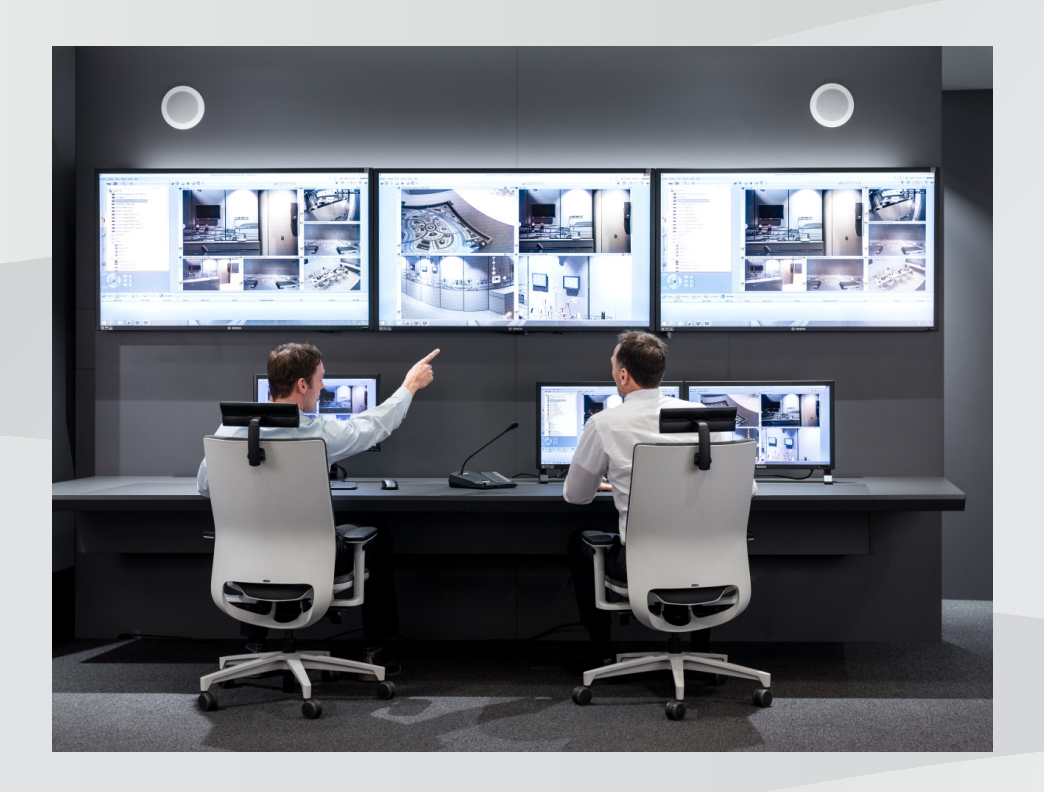

et Operation manual

# Sisukord

| 1      | Spikri kasutamine                                                         | 8  |
|--------|---------------------------------------------------------------------------|----|
| 1.1    | Teabe leidmine                                                            | 8  |
| 1.2    | Spikri printimine                                                         | 8  |
| 2      | Sissejuhatus                                                              | 10 |
| 3      | Süsteemi ülevaade                                                         | 12 |
| 3.1    | Riistvaranõuded                                                           | 13 |
| 3.2    | Tarkvaranõuded                                                            | 13 |
| 3.3    | Litsentsinõuded                                                           | 13 |
| 4      | Mõisted                                                                   | 14 |
| 4.1    | BVMS-i kujunduse mõisted                                                  | 14 |
| 4.1.1  | Ühe haldusserveri süsteem                                                 | 14 |
| 4.1.2  | Enterprise System                                                         | 15 |
| 4.1.3  | Server Lookup                                                             | 15 |
| 4.1.4  | Unmanaged site                                                            | 16 |
| 4.2    | Automaatne võrgu kaudu varundamine (Automated Network Replenishment, ANR) | 17 |
| 4.3    | Häire käsitlemine                                                         | 18 |
| 4.4    | Region of Interest (ROI)                                                  | 20 |
| 4.5    | Intelligentne jälgimine                                                   | 21 |
| 4.6    | Väljalogimine tegevusetuse tõttu                                          | 21 |
| 4.7    | Talitlushäire relee                                                       | 22 |
| 4.8    | Tekstiandmed                                                              | 22 |
| 4.9    | Võrguväline Operator Client                                               | 23 |
| 4.9.1  | Võrguvälises režiimis töötamine                                           | 23 |
| 4.10   | Versioonist sõltumatu Operator Client                                     | 25 |
| 4.10.1 | Ühilduvusrežiimis töötamine                                               | 26 |
| 4.11   | Panoraamkaamera vaaterežiimid                                             | 26 |
| 4.11.1 | 360° panoraamkaamera – paigaldatud põrandale või lakke                    | 27 |
| 4.11.2 | 180° panoraamkaamera – paigaldatud põrandale või lakke                    | 28 |
| 4.11.3 | 360° panoraamkaamera – paigaldatud seinale                                | 29 |
| 4.11.4 | 180° panoraamkaamera – paigaldatud seinale                                | 30 |
| 4.11.5 | Panoraamkaamera kärbitud vaade                                            | 31 |
| 4.12   | Ehtsuse kontrollimine                                                     | 32 |
| 4.13   | SSH-tunneldus                                                             | 33 |
| 5      | Alustamine                                                                | 34 |
| 5.1    | Operator Clienti käivitamine                                              | 34 |
| 5.2    | Uue seadistuse vastuvõtmine                                               | 34 |
| 5.3    | Süsteemi avamine                                                          | 35 |
| 5.4    | Serveri Lookupi kasutamine                                                | 35 |
| 6      | Kaamerapiltide kuvamine                                                   | 37 |
| 6.1    | Ajavööndi valimine                                                        | 37 |
| 6.2    | Kaamera kuvamine pildipaanil                                              | 38 |
| 6.3    | Panoraamkaamera kuvamine                                                  | 38 |
| 6.4    | Panoraamkaamera vaaterežiimi vahetamine                                   | 39 |
| 6.5    | Termilise/optilise duaalkaamera kuvamine                                  | 39 |
| 6.6    | Mitme haldusserveri kaamerate kuvamine                                    | 40 |
| 6.7    | Loogilisest puust üksuse otsimine                                         | 40 |
| 6.8    | Pildipaani ridade arvu muutmine                                           | 40 |
| 6.9    | Pildipaani paigutus ja suuruse muutmine                                   | 41 |

| 6.10 | Häire pildiakna kuvamine                    | 41 |
|------|---------------------------------------------|----|
| 6.11 | Käsitsi salvestamise käivitamine            | 42 |
| 6.12 | Eelseadistatud kaamera jada käivitamine     | 42 |
| 6.13 | Automaatse kaamera jada käivitamine         | 43 |
| 6.14 | Ühe kanaliga helirežiimi kasutamine         | 44 |
| 6.15 | Mitmekanalilise helirežiimi kasutamine      | 44 |
| 6.16 | Digitaalsuumi kasutamine                    | 45 |
| 6.17 | Üksiku pildi salvestamine                   | 45 |
| 6.18 | Üksiku pildi printimine                     | 45 |
| 6.19 | Täisekraani režiimi lülitumine              | 46 |
| 6.20 | Pildipaani ribade kuvamine või peitmine     | 46 |
| 6.21 | Kaamera teabe kuvamine                      | 46 |
| 6.22 | Video sisuanalüüsi (VCA) lubamine           | 47 |
| 6.23 | Video sisuanalüüsi (VCA) reeglite kuvamine  | 47 |
| 6.24 | Kohese taasesitamise käivitamine            | 47 |
| 6.25 | Kaamera määramine ekraanile                 | 48 |
| 6.26 | Helirežiimi kasutamine                      | 48 |
| 6.27 | Siseside funktsionaalsuse kasutamine        | 48 |
| 6.28 | PTZ-kaamera kasutamise lukustamine.         | 50 |
| 6.29 | Referentspildi uuendamine                   | 50 |
| 6.30 | Analoogekraanide rühma kuvamine             | 51 |
| 6.31 | Ekraaniseina juhtimine                      | 51 |
| 6.32 | Kuvatava otsevoo valimine                   | 51 |
| 6.33 | Video kuvamine madala ribalaiusega          | 52 |
| 6.34 | TCP kasutamine usaldusväärseks ühenduseks   | 53 |
| 6.35 | Ühenduse loomine unmanaged site'iga         | 54 |
| 6.36 | Videoanalüüsi häire kuvamine                | 55 |
| 7    | Skeemide ja PTZ-kaamerate kasutamine        | 56 |
| 7.1  | Skeemi kuvamine                             | 56 |
| 7.2  | PTZ-kaamerate juhtimine                     | 56 |
| 7.3  | Kaamera aknasisese juhtseadise kasutamine.  | 57 |
| 7.4  | Funktsiooni ROI kasutamine                  | 57 |
| 7.5  | Funktsiooni Intelligent Tracking kasutamine | 58 |
| 8    | Lemmikute ja järjehoidjate kasutamine       | 59 |
| 8.1  | Üksuste lisamine lemmikute puusse           | 59 |
| 8.2  | Vaadete loomine/muutmine                    | 60 |
| 8.3  | Järjehoidja lisamine                        | 61 |
| 8.4  | Järjehoidja muutmine                        | 62 |
| 8.5  | Järjehoidja laadimine                       | 62 |
| 8.6  | Järjehoidjate eksportimine                  | 62 |
| 9    | Salvestatud videote haldamine               | 64 |
| 9.1  | Ajavööndi valimine                          | 64 |
| 9.2  | Salvestatud videote esitamine               | 65 |
| 9.3  | Ajavoo kasutamine                           | 65 |
| 9.4  | Taasesituskiiruse muutmine                  | 66 |
| 9.5  | Video piiramine                             | 66 |
| 9.6  | Video kaitsmine                             | 67 |
| 9.7  | Videoandmete kustutamine                    | 67 |
| 9.8  | Videoandmete ehtsuse kontrollimine          | 68 |
|      |                                             |    |

| 9.9                         | Videoandmete eksportimine                                   | 68         |
|-----------------------------|-------------------------------------------------------------|------------|
| 9.9.1                       | Järjehoidjate eksportimine                                  | 69         |
| 9.9.2                       | Ajavahemiku eksportimine                                    | 69         |
| 9.9.3                       | Ühe otsingukirje eksportimine                               | 70         |
| 9.10                        | Eksportimise salasõna loomine                               | 70         |
| 9.11                        | Ühte faili eksportimine                                     | 71         |
| 9.12                        | Eksporditud video laadimine                                 | 71         |
| 9.13                        | Analüütilise järelotsingu tegemine (ainult VRM-salvestised) | 72         |
| 9.14                        | Video sisuanalüüsi (VCA) lubamine                           | 73         |
| 9.15                        | Liikumise leidmine                                          | 73         |
| 9.16                        | Logiraamatu kirjete otsimine                                | 73         |
| 9.16.1                      | Unmanaged site'i sisselogimiste otsimine                    | 74         |
| 9.17                        | Salvestatud video otsimine                                  | 74         |
| 9.18                        | Tekstiandmete kuvamine                                      | 75         |
| 9.19                        | Video kuvamine madala ribalaiusega                          | 76         |
| 9.20                        | Salvestusallika vahetamine                                  | 77         |
| 9.21                        | Ühenduse loomine unmanaged site'iga                         | 78         |
| 10                          | Sündmuste ja häirete käsitlemine                            | 80         |
| 10.1                        | Häire vastuvõtmine                                          | 80         |
| 10.2                        | Häirele kommentaaride lisamine                              | 80         |
| 10.3                        | Häire eemaldamine                                           | 81         |
| 10.4                        | Häirete nimekiria akna kohandamine                          | 81         |
| 10.5                        | Otsepildi akna kuvamine                                     | 82         |
| 10.6                        | Häire pildiakna häirerežiimide vahetamine                   | 82         |
| 10.7                        | Töövoo käivitamine                                          | 83         |
| 10.8                        | Häire vastuvõtmise tagasivõtmine                            | 83         |
| 10.9                        | Kasutaiasündmuse käivitamine                                | 84         |
| 11                          | Sissetungipaneeli funktsioonide juhtimine                   | 85         |
| 11.1                        | Lülitage välja häire sireenid                               | 85         |
| 11.2                        | Uste kasutamine                                             | 85         |
| 11.3                        | Punktist möödaminek                                         | 85         |
| 11.3.1                      | Ala valvestamine                                            | 86         |
| 12                          | CCTV-klaviatuuri kasutamine                                 | 87         |
| <b></b><br>12 1             | Klaviatuuri KBD Universal XE kasutamine                     | 87         |
| 12.1                        | Klaviatuuri KBD Universal XE kasutaialiides                 | 87         |
| 12.2                        | Bosch IntuiKey klaviatuuri kasutajaliides                   | 89         |
| 12.2                        |                                                             | 90         |
| 12.2.1                      | Tööjaamaga ühendatud Bosch IntuiKey klaviatuuri kasutamine  | 90         |
| 12.3 1                      | Klaviatuuri käivitamine                                     | 90         |
| 12.3.1                      | Kasutusrežiimidesse sisenemine                              | 91         |
| 12.3.2                      | Kaamerate kuvamine                                          | 91         |
| 12.3.0                      | Puldi kasutamine                                            | 92         |
| 12.3.4                      | Tarkvaraklahvide kasutamine                                 | 92         |
| 12.3.3                      | Dekoodriga ühendatud Bosch IntuiKey klaviatuuri kasutamine  | 9/         |
| т <u>г</u><br>12 <u>Д</u> 1 | Klaviatuuri käivitamine                                     | 0 <i>1</i> |
| 12.7.1                      | Kaamerate kuvamine                                          | 94<br>05   |
| 12.4.2                      | Puldi kasutamine                                            | 95<br>95   |
| 12. <del>7</del> .0         | Tarkvaraklahvide kasutamine                                 | 95<br>Q5   |
| 12.7.7                      | Kacutaialiides                                              |            |
| 10                          | Nasutajamues                                                | 50         |

| 13.1    | Otserežiim                                   | 96  |
|---------|----------------------------------------------|-----|
| 13.2    | Taasesitusrežiim                             | 98  |
| 13.3    | Häirerežiim (häire kuva)                     | 100 |
| 13.4    | Kasutatud ikoonid                            | 103 |
| 13.5    | Menüü käsud                                  | 106 |
| 13.6    | Referentspildi dialoogiboks                  | 109 |
| 13.7    | Valige server.                               | 109 |
| 13.8    | Valige otsinguparameetrite dialoogiboks      | 110 |
| 13.9    | Tekstiandmete otsingu dialoogiboks           | 113 |
| 13.10   | Otsingutingimuste dialoogiboks               | 113 |
| 13.11   | Seadme valimise dialoogiboks                 | 114 |
| 13.12   | Sündmuse valimise dialoogiboks               | 114 |
| 13.13   | Logiraamatu tulemuste dialoogiboks           | 114 |
| 13.14   | Valikute dialoogiboks                        | 114 |
| 13.14.1 | Juhtimise vahekaart                          | 115 |
| 13.14.2 | Ekraani vahekaart                            | 115 |
| 13.14.3 | Heli vahekaart                               | 116 |
| 13.14.4 | Transkodeerimise vahekaart                   | 116 |
| 13.15   | Loogilise puu aken                           | 116 |
| 13.16   | Lemmikute puu aken                           | 117 |
| 13.17   | Järjehoidjate aken                           | 117 |
| 13.18   | Järjehoidja lisamise dialoogiboks            | 118 |
| 13.19   | Otsinguväli                                  | 118 |
| 13.20   | Eksportide aken                              | 119 |
| 13.21   | Skeemi aken                                  | 119 |
| 13.22   | Ekraaniseina pildiaken                       | 119 |
| 13.23   | PTZ-juhtimise aken                           | 120 |
| 13.24   | Ekraanide aken                               | 120 |
| 13.25   | Pildiaken                                    | 121 |
| 13.26   | Pildipaan                                    | 122 |
| 13.27   | Ajavoo aken                                  | 122 |
| 13.28   | Liikumisotsingu dialoogiboks                 | 124 |
| 13.29   | Video kustutamise dialoogiboks               | 125 |
| 13.30   | Analüütilise järelotsingu dialoogiboks       | 125 |
| 13.31   | Video piiramise dialoogiboks                 | 126 |
| 13.32   | Video vabastamise dialoogiboks               | 127 |
| 13.33   | Video kaitsmise dialoogiboks                 | 127 |
| 13.34   | Video kaitse eemaldamise dialoogiboks        | 128 |
| 13.35   | Video kustutamise dialoogiboks               | 128 |
| 13.36   | Video eksportimise dialoogiboks              | 129 |
| 13.37   | Järjehoidja eksportimise dialoogiboks        | 131 |
| 13.38   | Mitme järjehoidja eksportimise dialoogiboks  | 133 |
| 13.39   | Eksportimise dialoogiboks                    | 135 |
| 13.40   | Ehtsuse kontrollimise tulemuste dialoogiboks | 135 |
| 13.41   | Liikumisotsingu tulemuste aken               | 136 |
| 13.42   | Video otsingutulemuste aken                  | 136 |
| 13.43   | Häirete nimekirja aken                       | 136 |
| 14      | Klaviatuuri kiirklahvid                      | 138 |
| 14.1    | Üldised juhtseadised                         | 138 |
|         |                                              |     |

|      | Register                                         | 147 |
|------|--------------------------------------------------|-----|
|      | Sõnastik                                         | 141 |
| 15.2 | Ühenduse taastamine Bosch IntuiKey klaviatuuriga | 140 |
| 15.1 | Vana BVMS-i arhiivimängija versiooni uuendamine  | 139 |
| 15   | Veaotsing                                        | 139 |
| 14.3 | Pildiakna juhtseadised                           | 138 |
| 14.2 | Taasesituse juhtseadised                         | 138 |

# 1 Spikri kasutamine

Et teada saada, kuidas midagi BVMS-is teha, avage veebispikker, kasutades üht järgmistest võimalustest.

Sisukorra, registri või otsingu kasutamine.

Klõpsake menüüs Help nuppu Help. Kasutage navigeerimiseks nuppe ja linke.

Akna või dialoogi spikri vaatamine.

Klõpsake tööriistaribal nuppu

VÕI

• Vajutage klahvi F1, et saada avada mis tahes akna või dialoogi spikker.

## **1.1** Teabe leidmine

Saate otsida teavet spikrist mitmel viisil.

Veebispikrist teabe otsimine.

- 1. Klõpsake menüüs Help nuppu Help.
- 2. Kui vasakpoolset paani ei ole näha, vajutage nuppu Kuva.
- 3. Tehke spikri aknas järgmist.

| Klõpsake nuppu | Tulemus                                                                                                    |
|----------------|----------------------------------------------------------------------------------------------------|
| Sisukord       | Kuvab veebispikri sisukorra. Klõpsake igat raamatut, et kuvada<br>leheküljed, mis viivad teemade juurde, ja klõpsake igat lehekülge, et<br>kuvada vastav teema parempoolsel paanil. |
| Register       | Otsige konkreetseid sõnu või fraase või valige registri märksõnade<br>nimekirjast. Klõpsake kaks korda märksõna, et kuvada vastav teema<br>parempoolsel paanil.                     |
| Otsing         | Otsige teema sisust sõnu või fraase. Tippige sõna või fraas tekstiväljale,<br>vajutage sisestusklahvi ENTER ning valige teemade nimekirjast soovitud<br>teema.                      |

Kasutajaliidese tekst on märgitud **paksus kirjas**.

> Nool näitab, et saate rakenduses klõpsata allajoonitud teksti või mõnda üksust.

#### Seotud teemad

 Klõpsake, et kuvada teema, kus on teave praegu kasutatava rakendusakna kohta. See teema annab teavet rakendusakna juhtimisseadiste kohta.

Mõisted, lehekülg 14 annavad valitud probleemide kohta taustateavet.

#### Ettevaatust!

Keskmine oht (ilma ohuhoiatuse sümbolita): näitab võimalikku ohtlikku olukorda. Kui seda ohtu ei väldita, võib see kaasa tuua vara kahjustuse või mooduli kahjustuse ohu. Hoiatusteadetele tuleb tähelepanu pöörata, et vältida andmete kadu või süsteemi kahjustamist.

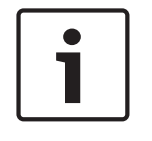

#### Pange tähele!

See sümbol tähistab teavet või ettevõtte reeglit, mis on otseselt või kaudselt seotud töötajate ohutuse või vara kaitsmisega.

# 1.2 Spikri printimine

Veebispikri kasutamise ajal saate teemasid ja teavet printida otse veebibrauseri aknast.

#### Spikriteema printimine.

- 1. Paremklõpsake paremat paani ja valige **Prindi**. Avaneb dialoogiboks **Prindi**.
- 2. Klõpsake nuppu **Prindi**. Teema prinditakse määratud printerisse.

# 2 Sissejuhatus

Klõpsake linki, et kuvada avatud lähtekoodiga tarkvara litsentsid, mida BVMS ja mobiilirakendus kasutavad:

http://www.boschsecurity.com/oss/

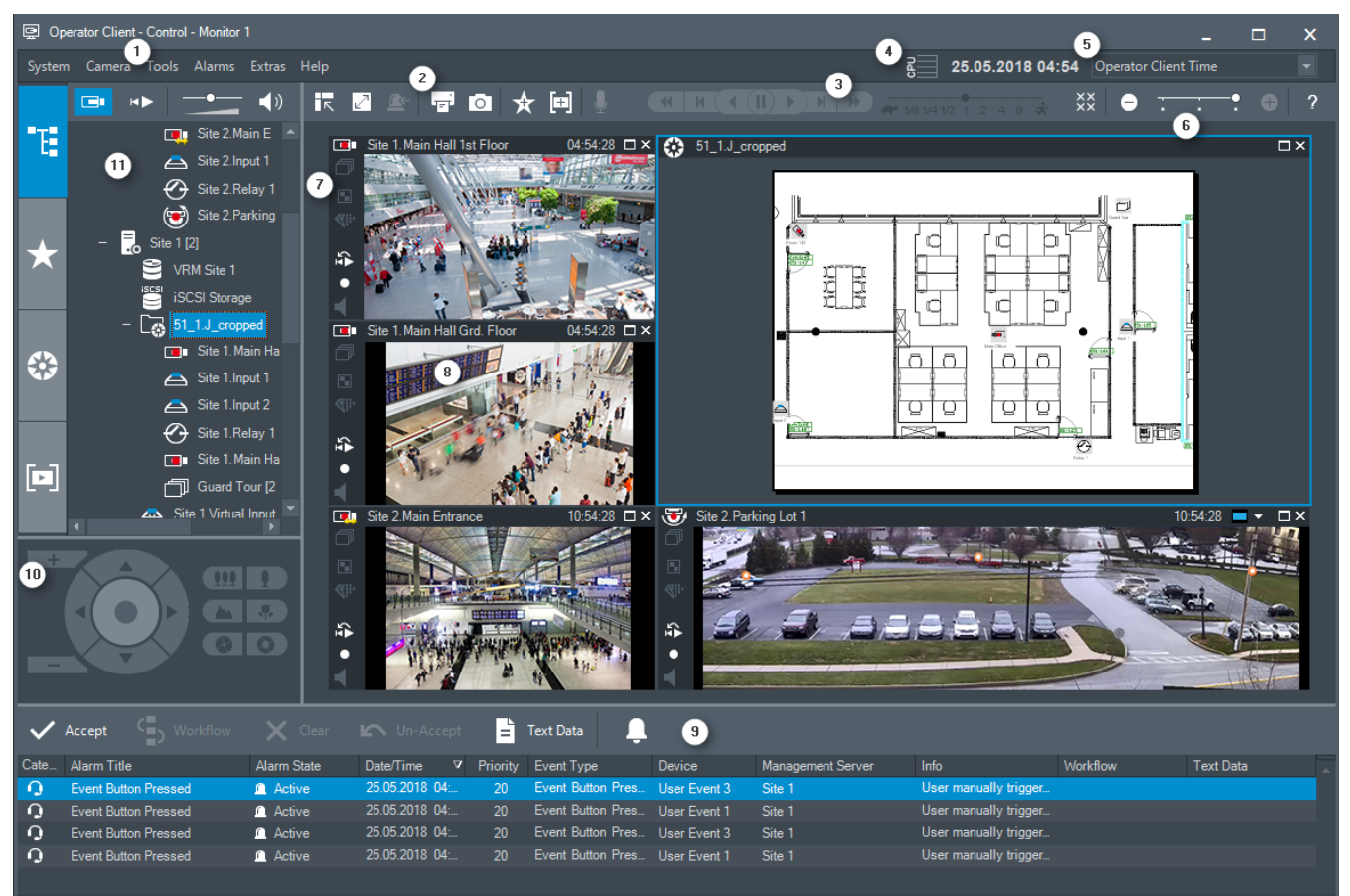

| 1 | Menüüriba                 | Võimaldab valida menüükäsu.                                                                                                    |
|---|---------------------------|----------------------------------------------------------------------------------------------------|
| 2 | Tööriistariba             | Kuvab saadaval nupud. Osutage ikoonile, et kuvada<br>kohtspikker.                                                                                                    |
| 3 | Taasesituse juhtseadised  | Võimaldab juhtida kohest taasesitust, kaamera jada või<br>häire jada.                                                                                                    |
| 4 | Jõudlusnäidik             | Näitab protsessori ja mälu kasutust.                                                                                                    |
| 5 | Ajavööndi valija          | Valige ajavöönd, mida kuvatakse enamikul kellaajaga<br>seotud väljadel.<br>Funktsioon on saadaval ainult siis, kui vähemalt üks<br>Management Server või unmanaged site loogilises<br>puus asub muus ajavööndis kui teie Operator Client. |
| 6 | Pildipaanide juhtseadised | Võimaldab valida vajaliku arvu pildipaane ja sulgeda<br>kõik pildipaanid.                                                                                                    |
| 7 | Pildiaken                 | Kuvab pildipaane. Võimaldab pildipaane ümber<br>korraldada.                                                                                                    |
| 8 | Pildipaan                 | Kuvab kaamera, skeemi, pildi, dokumendi (HTML-fail).                                                                                                    |

| 9  | Aken   | Alarm List     | Kuvab kõik süsteemi loodavad häired.<br>Võimaldab võtta vastu või tühistada häire või käivitada<br>töövoo, näiteks saata hooldusisikule e-kirja.<br>Häirete nimekirja ei kuvata, kui ühendus Management<br>Serveriga puudub.                            |
|----|--------|----------------|----------------------------------------------------------------------------------------------------|
| 10 | Aken   | PTZ Control    | Võimaldab juhtida PTZ kaamerat.                                                                                                    |
| 11 | Aken   | Logical Tree   | Kuvab seadmed, millele teie rühmal juurdepääs on.<br>Võimaldab valida pildipaanile määramiseks seadme.                                                                                                    |
|    | Aken ★ | Favorites Tree | Võimaldab vastavalt vajadusele korraldada ümber<br>loogilise puu seadmed.                                                                                                    |
|    | Aken 🖪 | ookmarks       | Võimaldab hallata järjehoidjaid.                                                                                                    |
|    | Aken 🗱 | Мар            | Kuvab asukoha skeemi. Võimaldab lohistada skeemi,<br>et kuvada skeemi konkreetset osa.<br>Kui see on aktiveeritud, kuvatakse automaatselt skeem<br>iga kaamera kohta, mida pildipaanil näidatakse. Sel<br>juhul peab kaamera olema skeemil seadistatud. |

See juhend kirjeldab BVMS-i põhilisi seadistusi ja toiminguid.

Üksikasjalikku abi ja sammhaaval läbitavaid suuniseid vaadake seadistusjuhendist ja kasutusjuhendist või kasutage veebispikrit.

BVMS Archive Player kuvab eksporditud salvestisi.

# 3 Süsteemi ülevaade

Kui te kavatsete installida ja seadistada BVMS-i, läbige BVMS-i süsteemi koolitus. Lugege praeguse BVMS-i versioonist teavet toetatud püsivara ja riistvara versioonide kohta ning muud olulist teavet.

Lugege Boschi tööjaamade ja serverite teabelehtedelt, millistele arvutitele saab BVMS-i installida.

BVMS-i tarkvaramooduleid saab installida ka ühte arvutisse.

#### Olulised komponendid

| Komponent                                                  | Kirjeldus                                                                                                    |  |
|------------------------------------------------------------|----------------------------------------------------------------------------------------------------|--|
| Management Server (saab<br>valida seadistuses)             | Voo haldamine, häirete haldamine, prioriteetsuse<br>haldamine, haldamise logiraamat, kasutajate haldamine,<br>seadme oleku haldamine. Täiendav Enterprise Systemi<br>litsents: Enterprise-kasutajarühmade ja Enterprise<br>Accountide haldamine.                                                                                            |  |
| Config Wizard                                              | Salvestussüsteemi lihtne ja kiire seadistamine.                                                                                                    |  |
| Configuration Client (saab<br>valida seadistuses)          | Süsteemi seadistus ja haldamine moodulile<br>Operator Client.                                                                                                    |  |
| Operator Client (saab valida<br>seadistuses)               | Otsepildi jälgimine, salvesti väljaotsimine ja taasesitus,<br>häired ning mitme Management Serveri arvuti üheaegne<br>kasutamine.                                                                                                    |  |
| Video Recording Manager (saab<br>valida seadistuses)       | iSCSI seadmete salvestusmahtude jaotamine koodritele,<br>jagades samal ajal koormuse tasakaalustamist erinevate<br>iSCSI seadmete vahel.<br>Video ja audio voogedastus iSCSI-st Operator Clientitesse.                                                                                                    |  |
| Mobile Video Service (saab<br>valida seadistuses)          | Pakub transkodeerimise teenust, mis transkodeerib<br>otsepildi ja salvestatud video voo BVMS-is seadistatud<br>kaamerast saadaval võrgu ribalaiusele. See teenus<br>võimaldab videoklientidel, nagu iPhone või veebiklient,<br>võtta vastu transkodeeritud vooge, näiteks piiratud<br>ribalaiusega ebausaldusväärsete võrguühenduste jaoks. |  |
| Veebiklient                                                | Saate avada otse- ja salvestatud videoid veebibrauseris.                                                                                                    |  |
| Mobiilirakendus                                            | Saate otse- ja salvestatud videote avamiseks kasutada<br>iPhone'is või iPadis mobiilirakendust.                                                                                                    |  |
| Bosch Video Streaming Gateway<br>(saab valida seadistuses) | Pakub 3. poole kaamerate ja NVR-laadse salvestamise<br>ühildamist, nt madala ribalaiusega võrkudes.                                                                                                    |  |
| Cameo SDK (saab valida<br>seadistuses)                     | Cameo SDK-d kasutatakse BVMS-i otse ja salvestatud<br>pildipaanide integreerimiseks välise, kolmanda poole<br>rakendusse. Pildipaanid järgivad BVMS-il põhinevaid<br>kasutajaõigusi.<br>Cameo SDK pakub osa BVMS-i Operator Clienti<br>funktsioonidest, millega saate luua Operator Clientile<br>sarnaseid rakendusi.                       |  |

| Komponent               | Kirjeldus                                                                                                    |
|-------------------------|----------------------------------------------------------------------------------------------------|
| Client Enterprise SDK   | Client Enterprise SDK on mõeldud väliste rakendustega<br>juhtima ja jälgima Enterprise Systemi Operator Clienti<br>käitumist. SDK võimaldab sirvida seadmeid, mida töötav ja<br>ühendatud Operator Client saab avada, ning juhtida teatud<br>kasutajaliidese funktsioone.                                                           |
| Client SDK / Server SDK | Server SDK-d kasutatakse skriptide ja väliste rakendustega<br>Management Serveri juhtimiseks ja jälgimiseks. Saate neid<br>liideseid kasutada kehtiva administraatori kontoga.<br>Client SDK-d kasutatakse väliste rakendustega ja<br>skriptidega (osa seotud serveri seadistusest)<br>Operator Clienti juhtimiseks ja jälgimiseks. |

# 3.1 Riistvaranõuded

Lugege BVMS-i teabelehte. Olemas on ka teabelehed platvormarvutitele.

# 3.2 Tarkvaranõuded

Lugege BVMS-i teabelehte. BVMS-i ei tohi installida arvutisse, kuhu tahate installida rakenduse BVMS Archive Player.

# 3.3 Litsentsinõuded

Lugege olemasolevate litsentside kohta BVMS-i teabelehelt.

# 4 Mõisted

See peatükk annab valitud probleemide kohta taustateavet.

# 4.1 BVMS-i kujunduse mõisted

#### Ühe haldusserveri süsteem, lehekülg 14

Üks BVMS-i Management Serveri süsteem saab hallata, jälgida ja juhtida kuni 2000 kaamerat/ koodrit.

#### Enterprise System, lehekülg 15

Enterprise Management Server annab samaaegse ligipääsu mitmele üksusele Management Servers. Enterprise System võimaldab täielikku ligipääsu sündmustele ja häiretele erinevatest alamsüsteemidest.

#### Server Lookup, lehekülg 15

Funktsioon Server Lookup annab BVMS-i Operator Clientile saadaval BVMS-i üksuste Management Servers nimekirja. Operaator saab valida saadaval serverite nimekirjast serveri. Kui klient on Management Serveriga ühendatud, on tal Management Serverile täielik ligipääs.

#### Unmanaged site, lehekülg 16

Seadmed saab rühmitada asukohta unmanaged sites. Seadmeid, mille asukoht on unmanaged sites, Management Server ei jälgi. Management Server annab Operator Clientile asukohtade unmanaged sites nimekirja. Operaator saab nõudmisel asukohaga ühenduse ning saab vaadata otsevideote ja salvestatud videote andmeid. Sündmusi ja häireid ei saa asukoha unmanaged site mõiste puhul käidelda.

## 4.1.1 Ühe haldusserveri süsteem

- Üks BVMS-i Management Server saab hallata kuni 2000 kanalit.
- BVMS-i Management Server saab hallata, jälgida ja juhtida tervet süsteemi.
- BVMS-i Operator Client on Management Serveriga ühendatud ning saab BVMS-i Management Serverilt sündmusi ja häireid ning näitab otse- ja salvestatud videoid.
- Enamikul juhtudel on kõik seadmed ühes kohalikus võrgus, millel on suur ribalaius ja madal latentsusaeg.

Funktsioonid.

- Andmete seadistamine
- Sündmustelogi (logiraamat)
- Kasutajaprofiilid
- Kasutaja prioriteedid
- Litsentsid
- Sündmuste ja häirete haldamine

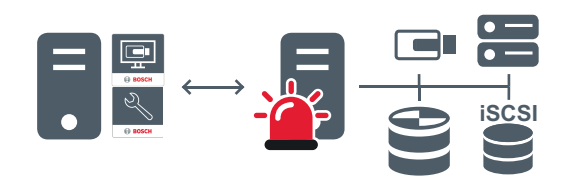

 $\longleftrightarrow$ 

#### Otse- ja salvestatud videod, sündmused, häired

| 5 | Management Server                      |  |
|---|----------------------------------------|--|
|   | Operator Client / Configuration Client |  |

|          | Kaamerad     |
|----------|--------------|
| $\Theta$ | VRM          |
|          | iscsi        |
|          | Muud seadmed |

## 4.1.2 Enterprise System

- BVMSi Enterprise Systemi eesmärk on võimaldada Operator Clienti kasutajal saada samaaegselt ligipääs mitmele üksusele Management Servers (alamsüsteemid).
- Enterprise-serveriga ühendatud klientidel on täielik ligipääs kõikidele alamsüsteemi kaameratele ja salvestustele.
- Enterprise-serveriga ühendatud klientidel on täielik, reaalajas ülevaade kõikide alamsüsteemide sündmustest ja häiretest.
- Tüüpilised rakendusalad.
  - Metrood
  - Lennujaamad

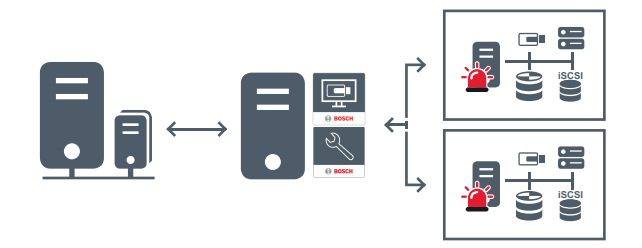

Otse- ja salvestatud videod, sündmused, häired

|                      | BVMS Enterprise Management Server           |
|----------------------|---------------------------------------------|
|                      | BVMS Operator Client / Configuration Client |
| 1911<br>1917<br>1919 | BVMS-i alamsüsteem                          |

#### Vt ka

Server Lookup

- Süsteemi avamine, lehekülg 35

#### 4.1.3

- Funktsioon BVMS-i Server Lookup võimaldab operaatoril ühenduda antud serverite nimekirjast ühe BVMS-i Management Serveriga.
- Configuration Clienti või Operator Clienti üksikkasutaja võib järjest mitme süsteemi tööpunktiga ühenduse luua.
- Süsteemi tööpunkt võib olla Management Server või Enterprise Management Server.
- Server Lookup kasutab serverite nimekirja hostimiseks spetsiaalset Management Serverit.

- Server Lookup ja Management Server või Enterprise Management Server saavad toimida funktsionaalselt ühes masinas.
- Server Lookup aitab leida süsteemi tööpunkte nime või kirjelduse järgi.
- Kui Operator Client on Management Serveriga ühendatud, saab see BVMS-i Management Serverilt sündmusi ja häireid ning näitab otse- ja salvestatud videoid.

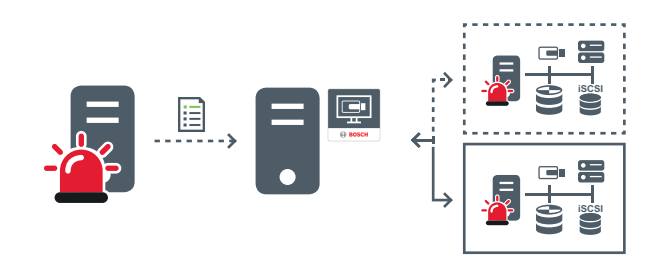

Nõudmisel otse- ja salvestatud videod, sündmused, häired – ühendatud

----> Nõudmisel otse- ja salvestatud videod, sündmused, häired – ei ole ühendatud

| <br>Management Server                       |
|---------------------------------------------|
| Serverite nimekiri                          |
| Operator Client                             |
| BVMS serverite nimekirjast ühendatud        |
| BVMS ei ole serverite nimekirjast ühendatud |

#### Vt ka

– Serveri Lookupi kasutamine, lehekülg 35

#### 4.1.4 Unmanaged site

- Süsteemi kujunduse valik paljude väikeste alamsüsteemidega BVMS-is.
- See võimaldab seadistada kuni 9999 asukohta ühes BVMS-i Management Serveris.
- Operaatorid saavad ligipääsu otse- ja salvestatud videote andmetele üheaegselt kuni 20 asukohast.
- Hõlpsamaks navigeerimiseks võib asukohti rühmitada kaustadesse või asetada skeemidele. Eelmääratletud kasutajanime ja parooli abil saavad operaatorid kiiresti asukohaga ühenduse.

unmanaged site toetab IP-põhist BVMS-i süsteemi ja analoog-DVR-i lahendusi.

- Bosch DIVAR AN 3000/5000 analoogsalvestid
- DIP 3000/7000 moodulid, IP-põhine salvestus
- Ühe BVMS-i Management Serveri süsteem

Asukoha lisamiseks kesksesse jälgimisse on vaja vaid üht litsentsi asukoha kohta ning see ei sõltu asukoha kanalite arvust.

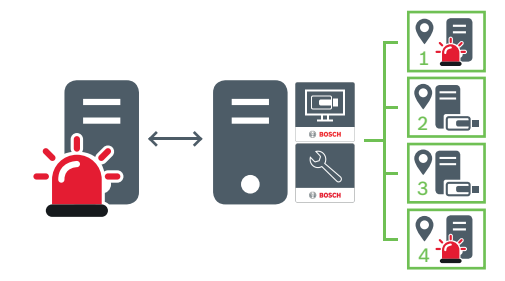

→ Otse- ja salvestatud videod, sündmused, häired

Nõudmisel otse- ja salvestatud videod

|       | Management Server                      |
|-------|----------------------------------------|
| 11 ·  | Operator Client / Configuration Client |
| •     | Asukoht                                |
| =<br> | DVR                                    |

# 4.2 Automaatne võrgu kaudu varundamine (Automated Network Replenishment, ANR)

#### Ettenähtud kasutus

Kui võrgus või kesksalvestis tekib rike, tagab funktsioon ANR, et kooder edastaks puuduva perioodi lokaalselt puhverdatud salvestise pärast rikke parandamist kesksalvestisse. Järgmisel skeemil on näidatud videoandmete ülekanne pärast võrgu või salvesti rikke parandamist.

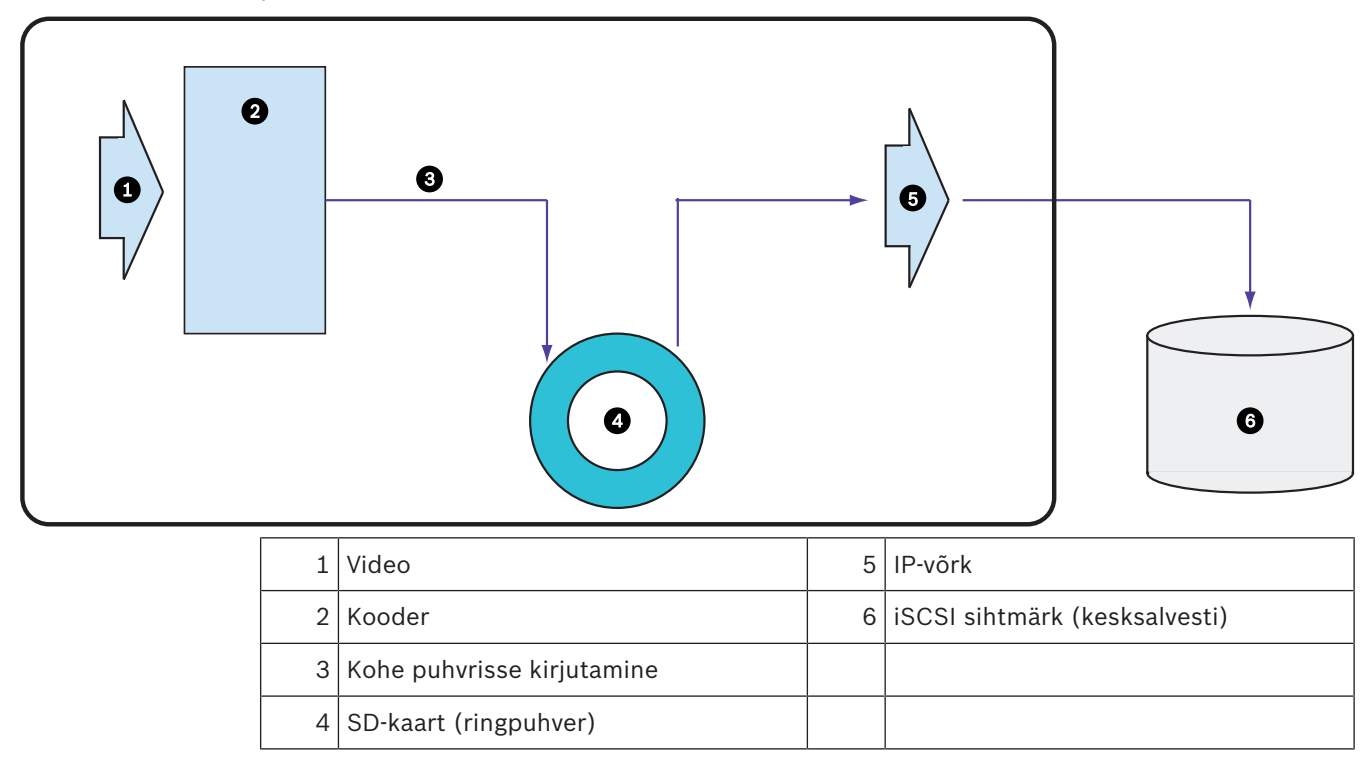

#### Näide: võrgurikkest möödaminek

Kui võrk lõpetab ootamatult töö, edastab funktsioon ANR kesksalvestisse lokaalselt puhverdatud salvestise, kui võrk on jälle saadaval.

#### Näide: videoandmete salvestamine, kui võrk ei ole saadaval

Metroos ei ole jaamade vahel võrguühendust kesksalvestiga. Kesksalvestile saab puhverdatud salvestise edastada ainult regulaarsete peatuste ajal.

Veenduge, et puhverdatud salvestise edastamiseks vajaminev aeg ei ületaks jaamas peatumise aega.

#### Näide: ANR häire salvestamiseks

Häire-eelset salvestist hoitakse lokaalselt. Kesksalvestisse edastatakse häire-eelne salvestis ainult siis, kui esineb häire. Kui häiret ei esine, ei edastata kesksalvestisse vananenud häireeelset salvestist ja seega ei koormata võrku.

#### Piirangud

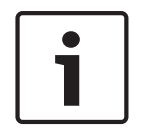

#### Pange tähele!

Kohalikult salvestusvahendilt ei saa videoid taasesitada, kui koodril on seadistatud kasutaja ja otsepildi paroolid. Vajaduse korral eemaldage paroolid.

Funktsioon ANR töötab ainult VRM-i salvestusega.

Funktsioon ANR ei tööta koodriga, millele on seadistatud turvaline ühendus otsekuva jaoks. Funktsiooni ANR kasutamiseks peate olema koodri salvestusvahendi seadistanud.

Koodril, millele te soovite funktsiooni ANR seadistada, peab olema püsivara versioon 5.90 või

hilisem. Mitte kõik koodritüübid ei toeta funktsiooni ANR.

Funktsiooni ANR ei saa kasutada kahekordse salvestusega.

iSCSI salvestussüsteem peab olema õigesti seadistatud.

Järgmine nimekiri sisaldab võimalikke põhjuseid, miks te funktsiooni ANR seadistada ei saa.

- Koodriga ei saa ühendust (vale IP-aadress, võrgu rike jne).
- Koodri salvestusvahend ei ole saadaval või on kirjutuskaitstud.
- Vale püsivara versioon.
- Koodritüüp ei toeta funktsiooni ANR.
- Kahekordne salvestus on aktiivne.

## 4.3 Häire käsitlemine

Häireid saab ühekaupa seadistada nii, et nendega tegeleb üks või mitu kasutajarühma. Häire korral kuvatakse see nende kasutajarühmade kõikide kasutajate häirete nimekirjas, mis on seadistatud seda häiret saama. Kui ükskõik milline kasutaja hakkab häirega töötama, kaob see kõikide teiste kasutajate häirete nimekirjast.

Häired kuvatakse tööjaama häirete ekraanil ja valikuliselt analoogekraanidel. Seda on kirjeldatud järgmistes peatükkides.

#### Häirevoog

- 1. Süsteemis tekib häire.
- Häirete teavitused ilmuvad kõikide kasutajate häirete nimekirjas, kes on seadistatud seda häiret saama. Seadistatud ekraanidel näidatakse kohe häire videot. Kui tegemist on automaatselt kuvatava häirega (automaatne hüpikteade), kuvatakse häire videot automaatselt ka Operator Clienti tööjaama häirete ekraanidel.

Kui häire on seadistatud automaatselt tühistatava häirena, eemaldatakse see häirete

nimekirjast pärast automaatse tühistuse aega (seda saab seadistada Configuration Clientis).

Analoogekraanidel asendatakse VIP XD-de nelikvaated ajutiselt täisekraani kuvaga.

- Üks kasutajatest võtab häire vastu. Seejärel kuvatakse häire video selle kasutaja tööjaamal (kui seda pole veel automaatse hüpikvideona kuvatud). Häire eemaldatakse kõikidest muudest häirete nimekirjadest ja häirevideote kuvadest.
- Kasutaja, kes häire vastu võtab, käivitab töövoo, mis võib hõlmata tegevusplaani lugemist ja kommentaaride sisestamist. See samm on valikuline – töövoo nõudeid saab seadistada administraator.
- 5. Lõpuks tühistab kasutaja häire. See eemaldab häire tema häirete nimekirjast ja häirete kuvast.

Analoogekraanide rühmas naasevad ekraanid nendele kaameratele, mida kuvati enne häire tekkimist.

#### Häire pildiaken

- 1. Häirevideo kuvamiseks asendab häire pildiaken otsepildi või taasesituse pildiakna sellel ekraanil, mis on häire kuvamiseks seadistatud.
- Iga häire saab pildipaanide rea. Iga häirega saab siduda kuni 5 pildipaani. Nendel pildipaanidel võib kuvada otse- või salvestatud videoid või skeeme. Analoogekraanide rühmas võib iga häire äratada kaamerad ühel analoogekraanide real. Reas olevate kaamerate arv on piiratud analoogekraanide rühma tulpade arvuga. Ekraane, mida ei kasutata häirevideote jaoks, saab seadistada nii, et need kas jätkavad pooleliolevat kuva või kuvavad tühja ekraani.
- 3. Prioriteetsemad häired kuvatakse vähem prioriteetsete häirete kohal nii analoogekraanide ridadel kui ka Operator Clienti tööjaamade kuva häirete ridadel.
- 4. Kui häirete pildiaken on häirepiltide ridu täiesti täis ja tuleb kuvada veel üks häire, "kuhjatakse" vähem prioriteetsed häired häirete pildiakna alumisele reale kokku. Saate vaadata kokkukuhjatud häireid rea vasakul küljel olevate nuppude abil. Saate häirete kuhjasid vaadata analoogekraanide rühmas Operator Clienti tööjaama kuva akna Monitors nuppude abil. Häirega analoogekraanid kuvatakse punaste ikoonide ja vilkuvate LED-tuledega.

Häire pealkirja, kellaaega ja kuupäeva saab valikuliselt kuvada kõikidel analoogekraanidel või ainult häirete rea esimesel ekraanil.

- 5. Võrdse prioriteetsusega häirete puhul saab administraator seadistada järjekorra käitumise.
  - Viimane-sisse-esimene-välja-režiim (LIFO): selles seadistuses sisestatakse uued häired sama prioriteediga vanemate häirete kohale.
  - Esimene-sisse-esimene-välja-režiim (FIFO): selles seadistuses sisestatakse uued häired sama prioriteediga vanemate häirete *alla*.
- 6. Häirete pildipaan võib häirete pildiaknasse ilmuda kahel viisil.
  - Kui see tekib (automaatne hüpikpilt). See juhtub siis, kui häire on prioriteetsem kui kuva.
  - Kui häire vastu võetakse. See juhtub siis, kui häire on vähem prioriteetne kui kuva.

#### Automaatsed hüpikhäired

Häireid saab seadistada nii, et neid kuvatakse olenevalt häire prioriteetsusest automaatselt (hüpikaken) häirete pildiaknas. Iga kasutajarühma otse- ja salvestatud videote kuvadele on määratud prioriteetsus. Kui sissetulev häire on prioriteetsem kui kasutaja kuva, kuvab häire oma häirerea automaatselt häirete pildiaknas. Kui häirete pildiakent parajasti ei kuvata, asendab see automaatselt otse- või salvestatud video pildiakna ekraanil, millel on häire lubatud. Kuigi hüpikhäired kuvatakse häire pildiaknas, ei võeta neid automaatselt vastu. Neid saab kuvada üheaegselt mitme kasutaja ekraanil. Kui kasutaja võtab vastu automaatse hüpikhäire, eemaldatakse see kõikide muude kasutajate häirete nimekirjadest ja häirete kuvadest.

#### Häire käsitlemine väljalülitumise korral

Serveri väljalülitumise korral säilitatakse kõik aktiivsed häired. Häired taastatakse ja need ilmuvad uuesti aknas **Alarm List**, kui süsteem taaskäivitub.

Häired, mis on olekus **Accepted** või **Workflow**, viiakse süsteemi taaskäivitamisel automaatselt tagasi olekusse **Active**. Olekus **Workflow** olevatele häiretele sisestatud kommentaarid säilitatakse.

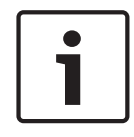

#### Pange tähele!

Häire andmed salvestatakse automaatselt iga minuti järel, nii et andmete maksimaalne kadu on ühe minuti pikkune.

#### Vt ka

- Häirerežiim (häire kuva), lehekülg 100
- Sündmuste ja häirete käsitlemine, lehekülg 80

# 4.4 Region of Interest (ROI)

#### Ettenähtud kasutus

ROI otstarve on säästa fikseeritud HD-kaamera kaamerapildi osa suurendamisel võrgu ribalaiust. See osa käitub nagu PTZ-kaamera.

#### Funktsioonikirjeldus

Funktsioon ROI on saadaval ainult 2. voole.

Fikseeritud HD-kaamerad pakuvad ROI-vooge SD-eraldusvõimega.

Kui otserežiimis kasutatakse TCP-ühendust, kohandab kooder kodeerimise kvaliteedi vastavalt võrgu ribalaiusele. Parim kohandatud kvaliteet ei ole kunagi parem kui voo seadistatud kvaliteet.

Lisaks sellele edastab kooder ainult selle piirkonna voo, mille kasutaja on valinud (suurendamise ja panoraamimise kaudu).

ROI kasutamisel on järgmised eelised.

- Väiksem võrgu ribalaiuse kasutamine
- Väiksem dekodeerimise vajadus kliendi kohta

Kasutaja, kellel on eesõigus PTZ-juhtimiseks, võib ROI juhtimise üle võtta ja pildisektsiooni muuta. 2. voo salvestamine on kõige prioriteetsem. See tähendab, et 2. voo pidev salvestamine teeb ROI juhtimise võimatuks. Kui seadistatakse 2. voo häire salvestus, ei saa te häire salvestust käivitava sündmuse tekkimisel ROI-d juhtida.

#### Piirangud

Saate ROI-d kasutada ainult fikseeritud HD-kaameratega.

ROI-d saab kasutada ainult otserežiimis.

Võrgu ribalaiuse kohandamiseks lubage sellele kaamerale TCP-režiim. Kooder kohandab kodeerimise kvaliteeti vastavalt võrgu ribalaiusele. Kui teine klient nõuab sama voogu (näiteks salvestamiseks), lülitatakse ribalaiuse kohandamine välja.

Lisaks vähendatakse dekodeerimisprotsessi jõudluskasutust kliendi kohta.

Kui 2. voog seadistatakse leheküljel **Cameras and Recording** seadistusele **H.264 MP SD ROI** või **H.265 MP SD ROI**, aga seda ei seadistata koodril, siis PTZ-juhtimine ei tööta. Aktiveerige seadistamine, et seadistada see omadus koodril.

#### Vt ka

- Funktsiooni ROI kasutamine, lehekülg 57

# 4.5 Intelligentne jälgimine

#### Ettenähtud kasutus

Funktsiooni Intelligent Tracking eesmärk on võimaldada kaameral jälgida valitud objekti. Saate seadistada, kas objekt valitakse automaatselt või käsitsi. Kaamera võib olla PTZ kaamera või fikseeritud HD-kaamera (ainult juhul, kui ROI on lubatud).

Saadaval on järgmised 3 režiimi.

- Off: Intelligent Tracking on välja lülitatud.
- Auto: Intelligent Tracking on sisse lülitatud, jälgimiseks valitakse automaatselt suurim objekt ning soovitatav kasutus on pildil harva liikuvad objektid.
- Click: kasutaja valib jälgitavad objektid.

Kui jälgitav objekt on valitud, liigub PTZ-kaamera objekti järel, kuni objekt väljub kaamerale nähtavast piirkonnast või kuni operaator lõpetab jälgimise.

Funktsiooniga Intelligent Tracking HD-kaamera määratleb valitud objekti äärte lähedal asuva piirkonna ning suurendab pilti, et näidata ainult seda piirkonda. Seejärel liigutatakse neid piirkondi vastavalt objekti liikumisele.

#### Piirangud

Funktsiooni Intelligent Tracking saab kasutada ainult otsepildis. Seda ei saa kasutada hiljem, salvestatud videote puhul.

Soovitame seadistada funktsiooni Intelligent Tracking jaoks kasutatava PTZ-kaamera nii, et pärast pikemat tegevusetust liiguks see tagasi määratud algpositsioonile. Muidu võib juhtuda, et PTZ-kaamera jälgib automaatselt valitud objekti ja kui see on kadunud, näitab PTZ-kaamera ebaolulist pilti.

#### Vt ka

Funktsiooni Intelligent Tracking kasutamine, lehekülg 58

# 4.6 Väljalogimine tegevusetuse tõttu

#### Ettenähtud kasutus

Väljalogimine tegevusetuse tõttu on mõeldud Operator Clienti või Configuration Clienti kaitsmiseks operaatori või administraatori puudumise ajal.

Saate kasutajarühma kaupa seadistada, et Operator Client logitakse pärast teatud tegevuseta ajavahemikku automaatselt välja.

Configuration Clienti jaoks ei saa kasutada kasutajarühmi. Väljalogimine tegevusetuse korral kehtib ainult **administraator**itele.

Kõik toimingud klaviatuuri, hiire ja CCTV-klaviatuuriga mõjutavad tegevusetuse tõttu väljalogimise ajavahemikku. Operator Clienti automaatsed toimingud seda ajavahemikku ei mõjuta. Configuration Clienti automaatsed toimingud, nagu püsivara üleslaadimine või iSCSI seadistamine, takistavad tegevusetuse tõttu väljalogimist.

Saate tegevusetuse tõttu väljalogimise seadistada ka BVMS-i veebikliendile.

Vahetult enne tegevusetuse tõttu väljalogimist tuletab dialoogiboks kasutajale meelde, et kasutaja takistaks seda väljalogimist.

Logiraamat salvestab tegevusetuse tõttu väljalogimise.

#### Näide

Kui tööjaam asub avalikus kohas, vähendab tegevusetuse tõttu väljalogimine ohtu, et volitamata isik avab valveta jäetud tööjaamas Operator Clienti.

Administraatorite rühma liige logitakse pärast tegevusetust automaatselt välja, aga lauaametnik (operaatorite rühm) võib videot vaadata ilma süsteemi kasutamata ning tal ei ole tegevusetuse tõttu väljalogimist vaja.

#### Piirangud

Client SDK tegevus ei toeta tegevusetuse tõttu väljalogimist, see tähendab, et Client SDK tegevus ei mõjuta määratud ajavahemikku.

## 4.7 Talitlushäire relee

#### Ettenähtud kasutus

Talitlushäire relee peaks lülituma juhul, kui mõni tõsine süsteemiviga käivitab välise häire (sähvtule, sireeni jms).

Kasutaja peab käsitsi relee lähtestama.

Talitlushäire relee võib olla üks järgmistest.

- BVIP-koodri või -dekoodri relee
- ADAM-relee
- Sissetungipaneeli väljund

#### Näide

Kui juhtub midagi, mis mõjutab oluliselt süsteemi toimimist (näiteks kõvaketta rike) või esineb vahejuhtum, mis ohustab koha turvalisust (näiteks ebaõnnestunud referentspildi kontroll), aktiveeritakse talitlushäire relee. See võib käivitada näiteks kuuldava häire või sulgeda automaatselt uksed.

#### Funktsioonikirjeldus

Saate seadistada ühe relee, et see toimiks talitlushäire releena. Talitlushäire relee aktiveeritakse automaatselt, kui käivitub üks kasutaja määratud sündmustest. Relee aktiveerumine tähendab, et releele saadetakse käsk see sulgeda. Järgnev sündmus (Relee suletud) eraldatakse käsust ja see luuakse ja saadakse ainult juhul, kui relee olekut muudetakse füüsiliselt. Näiteks kui relee suletakse varem, siis seda sündmust ei saadeta. Välja arvatud see, et talitlushäire relee käivitavad automaatselt kasutaja määratud sündmused, on talitlushäire relee nagu iga teine relee. Seega saab kasutaja talitlushäire relee Operator Clientis inaktiveerida. Ka veebiklient võimaldab talitlushäire relee inaktiveerimist. Kuna talitlushäire releele kehtivad samuti tavapärased ligipääsuõigused, peavad kõik kliendid arvestama sisselogitud kasutaja õigustega.

# 4.8 Tekstiandmed

#### Ettenähtud kasutus

Operaator saab otsida tekstiandmeid, et leida vastavaid salvestisi. Tekstiandmed tuleb salvestada logiraamatusse.

Tekstiandmeid edastavad sellised süsteemid nagu fuajeede kaardilugejad, sularahaautomaadid või virtuaalsed sisendid. Tekstiandmed sisaldavad teksti kujul tehinguandmeid, nagu kontonumbrid ja pangakoodid.

#### Funktsioonikirjeldus

Seadme tekstiandmed salvestatakse koos vastavate videoandmetega.

#### Piirangud

Selleks, et tekstiandmetega salvestisi saaks otsida, peavad tekstiandmed olema seadistatud nii, et neid hoitaks logiraamatus.

Koodril, millele te soovite tekstiandmete salvestamise funktsiooni seadistada, peab olema püsivara versioon 5.92 või hilisem.

Ühele kaamerale saab samaaegselt salvestada kuni 32 eri seadme tekstiandmed. Ühe sündmuse kohta saab koodris hoida kuni 3000 baiti tekstiandmeid. Kui teil on probleeme logiraamatu otsingute, lisaandmete kuvamise või logiraamatu otsingutulemuste CSV-eksportimisega, võib põhjuseks olla see, et lisanduvad tekstiandmed sisaldavad mitteprinditavaid tärke, näiteks x00-x1F.

#### Vt ka

- Tekstiandmete otsingu dialoogiboks, lehekülg 113
- Tekstiandmete kuvamine, lehekülg 75

## 4.9 Võrguväline Operator Client

Võrguvälise Operator Clienti funktsiooniga on võimalikud järgmised kasutusjuhtumid.

- Operator Client jätkab tööd otserežiimis, taasesitust ja eksportimist ilma ühenduseta Management Serveri arvutiga.
- Kui tööjaam on kunagi Management Serveri arvutiga ühendatud olnud, saab see võrguväliselt sisse logida igal ajal ja iga kasutajaga.

Võrguväliseks režiimiks peab BVMS-i versioon olema 3.0 või hilisem.

Kui Operator Clienti tööjaam lahutatakse Management Serveri arvutist, on siiski võimalik tööd jätkata. Mõned põhifunktsioonid on endiselt saadaval, näiteks otse- ja taasesitusvideo. Alates BVMS-i versioonist V5.5 saab Operator Clienti tööjaam töötada võrguväliselt, kui BVMS-i konfiguratsiooni versioon on V5.0.5.

#### Ettevaatust!

Kui Management Serveri parooli muudetakse ajal, mil Operator Client on võrgust väljas, siis paroolivahetust sellele Operator Clientile ei rakendata.

Kui Operator Client on võrgus, peab kasutaja sisse logima uue parooliga.

Kui Operator Client on võrgust väljas, peab kasutaja sisse logima uuesti vana parooliga. See ei muutu enne, kui uus seadistus aktiveeritakse ja kantakse üle Operator Clienti tööjaama.

#### Ettevaatust!

Kui kaamerale antakse käsk kuvada analoogekraanide rühmas, mille tööjaam on ühendatud Bosch Intuikey klaviatuuriga, ja tööjaam on võrgust välja, ei edasta klaviatuur veatooni.

## 4.9.1 Võrguvälises režiimis töötamine

Kui Operator Client lahutatakse haldusserverist, kuvatakse lahutatud Management Serveri loogilises puus vastav ülekatte ikoon. Saate Operator Clientiga töötamist jätkata isegi juhul, kui ühenduseta olek kestab kauem, kuid osa funktsioone ei ole saadaval.

Kui ühendus Management Serveriga taastatakse, kuvatakse vastav ülekatte ikoon.

Kui uus seadistus on Management Serveris aktiveeritud, kuvatakse vastav ikoon loogilises puus mõjutatud Management Serveri ikoonil ja mõne sekundi jooksul kuvatakse dialoogiboksi. Võtke uus seadistus vastu või keelduge sellest.

Kui teie Operator Clienti eksemplar on seadistatud teatud ajahetkel välja logima, siis logitakse see välja isegi juhul, kui ühendust Management Serveriga ei ole selleks hetkeks veel taastatud. Kui Operator Clienti kasutaja logib sisse võrguvälises olekus, kasutades funktsiooni Server Lookup, kuvatakse serverite nimekiri viimastest edukatest sisselogimistest. Võrguväline olek tähendab siin, et Operator Clienti tööjaamal ei ole võrguühendust serverite nimekirja sisaldava serveriga.

#### Ühenduseta oleku ajal mittekasutatavad funktsioonid

Management Serveriga ühenduse puudumise ajal ei ole järgmised funktsioonid Operator Clientis saadaval. Häirete nimekiri.

See hõlmab häirete käsitlemist. Häirete nimekiri on tühi ja see täidetakse ühenduse taastamisel automaatselt.

- Allegiant.

Magistraalliini ei saa käsitleda. Varasemates versioonides suleti Allegianti kaamerad automaatselt ja kuvati teateboks, kui magistraalliini ei saanud käsitleda. BVMS-i versiooniga V3.0 näitame kasutajasõbralikumat pildipaani, mis teavitab kasutajat, et seda kaamerat ei ole hetkel võimalik kuvada.

– AMG.

Kaameraid ei saa lohistada AMG-juhtseadisele. Juhtseadis on inaktiveeritud ja see aktiveeritakse ühenduse taastamisel automaatselt.

- PTZ prioriteedid.
  Kui Management Serveriga puudub ühendus, võib võrguväline Operator Client luua ühenduse PTZ kaameraga senikaua, kui PTZ-kaamera ise ei ole lukustatud. Kupli
  - prioriteedid uuendatakse ühenduse taastamisel automaatselt.
- Sisend.
  - Sisendit ei saa lülitada.
- Logiraamat.

Logiraamat ei ole saadaval ja seda ei saa avada. Avatud logiraamatu otsinguaken ei sulgu automaatselt. Olemasolevaid otsingutulemusi saab kasutada ja eksportida.

Operator Clienti SDK.

Operator Clienti SDK funktsioone IServerApi-ga ei saa töödelda. RemoteClientApi loomine ei ole võimalik. Mõned meetodid, mis on saadaval ainult kliendi API-s, ei tööta, näiteks

ApplicationManager (proovige meetodit GetUserName()).

- Paroolivahetus.

Operaator ei saa oma parooli vahetada.

Relee.

Releesid ei saa lülitada.

Serveriskript.

IServerApi serverimeetodeid saab töödelda, kuid mitte saata kliendile, kes on:

- AlarmManager
- AnalogMonitorMananger
- CameraManager
- CompoundEventManager
- DecoderManager
- DeviceManager
- DomeCameraManager
- EventManager
- InputManager
- LicenseManager
- Logiraamat
- MatrixManager
- RecorderManager
- RelayManager
- ScheduleManager
- SendManager
- SequenceManager
- VirtualInputManager

Oleku ülekatted.

Kaamerate, sisendite ega releede oleku ülekatted ei ole saadaval.

#### **Operator Clienti olekud**

BVMS-i Operator Client annab enda olekute kohta visuaalset ja teksti kujul tagasisidet. Võimalikud on järgmised Operator Clienti olekud.

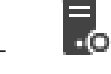

Operator Client on ühendatud Management Serveriga.

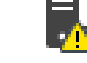

Operator Client ei ole Management Serveriga ühendatud. Üks põhjus võib olla Management Serveri füüsiline lahutamine võrgust.

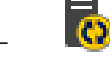

Seda olekut saab kuvada alles siis, kui ühendus Management Serveriga on taastatud. Kõik mõjutatud funktsioonid on tagasi, aga Operator Clienti seadistus on vananenud, sest süsteemis on saadaval uuem seadistus. Seadistuse uuendamiseks logige uuesti sisse.

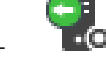

Seda oleku ikooni kuvatakse, kui Management Serveril on varasem BVMS-i versioon kui Operator Clienti tööjamal.

#### Seadme oleku ülekate

Seadme olekuid (salvestuspunkt, liiga lärmakas, liiga tume jne) töötleb Management Server. Kui kliendi ja serveri vahel puudub ühendus, ei saa kliendi olekuid uuendada. Uus oleku ülekate annab visuaalse tagasiside, et kõik seadmete olekud ei ole hetkel saadaval. Kui kliendi ühendus serveriga on taastatud, uuendatakse oleku ülekatted automaatselt.

- 🏅 Teadmata olek

Seadme oleku ülekate loogilises puus või skeemil, kui klient on Management Serveri arvutist lahutatud.

#### Lahutamise põhjused

Operator Clienti ja Management Serveri vahelise ühenduse katkemise põhjused võivad olla järgmised.

- Füüsiline ühendus on katki.
- Võrguvälisel ajal on sisselogitud kasutaja parool muutunud.
- Management Server on andnud tööjaama ujuvlitsentsi mõnele muule võrgus olevale
  Operator Clientile, kui lahutatud Operator Client oli võrgust väljas.
- Operator Clientil ja Management Serveril on erinevad versioonid (Management Serveri versioon on varasem kui 5.5).

## 4.10 Versioonist sõltumatu Operator Client

Ühilduvusrežiimi jaoks peab nii Operator Clientil kui ka Management Serveril olema hilisem versioon kui 5.5.

Operator Clienti kasutaja saab Management Serverisse edukalt logida ka siis, kui kasutatakse varasemat tarkvara versiooni.

Kui server pakub uuemat seadistust, kui on Operator Clienti tööjaamal, kopeeritakse see seadistus automaatselt Operator Clienti tööjaama. Kasutaja saab otsustada, kas uus seadistus alla laadida.

Operator Client pakub vähem funktsioone ja on ühendatud selle Management Serveriga.

Järgmised Management Serveriga seotud funktsioonid on saadaval pärast sisselogimist eelmise versiooniga Management Serverisse.

- Kasutajaeelistused
- Käsitsi salvestamise alustamine
- Seadme olekute kuva
- Relee olekute lülitamine
- Otsing logiraamatus
  Sündmuste otsing ei ole võimalik.
- Server Lookup
- Kaugeksport

## 4.10.1 Ühilduvusrežiimis töötamine

See funktsioon on saadaval hilisemates versioonides kui 5.5.

BVMS-i Operator Client annab enda olekute kohta visuaalset ja teksti kujul tagasisidet. Võimalikud on järgmised Operator Clienti olekud.

\_ .0

Operator Client on ühendatud Management Serveriga.

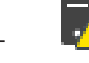

Operator Client ei ole Management Serveriga ühendatud. Üks põhjus võib olla Management Serveri füüsiline lahutamine võrgust.

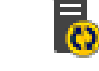

Seda olekut saab kuvada alles siis, kui ühendus Management Serveriga on taastatud. Kõik mõjutatud funktsioonid on tagasi, aga Operator Clienti seadistus on vananenud, sest süsteemis on saadaval uuem seadistus. Seadistuse uuendamiseks logige uuesti sisse.

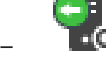

Seda oleku ikooni kuvatakse, kui Management Serveril on varasem BVMS-i versioon kui Operator Clienti tööjamal.

# 4.11 Panoraamkaamera vaaterežiimid

Selles peatükis kirjeldatakse BVMS-is saadaval olevaid panoraamkaamera vaaterežiime. Saadaval on järgmised vaaterežiimid.

- Ringvaade
- Panoraamvaade
- Kärbitud vaade

Panoraam- ja kärbitud vaate režiimid loob BVMS-is sirgestamise protsess. Ääre sirgestamist ei kasutata.

Administraator peab Configuration Clientis seadistama panoraamkaamera paigaldusasendi. Saate kaamera pildipaani suurust vastavalt vajadusele muuta. Pildipaani kuvasuhe ei pea olema ainult 4 : 3 või 16 : 9.

#### Vt ka

- Panoraamkaamera kuvamine, lehekülg 38
- Panoraamkaamera vaaterežiimi vahetamine, lehekülg 39
- Pildipaani paigutus ja suuruse muutmine, lehekülg 41

#### 4.11.1

## 360° panoraamkaamera – paigaldatud põrandale või lakke

Järgmisel joonisel on näidatud põrandale või lakke paigaldatud 360° kaamera sirgestamine.

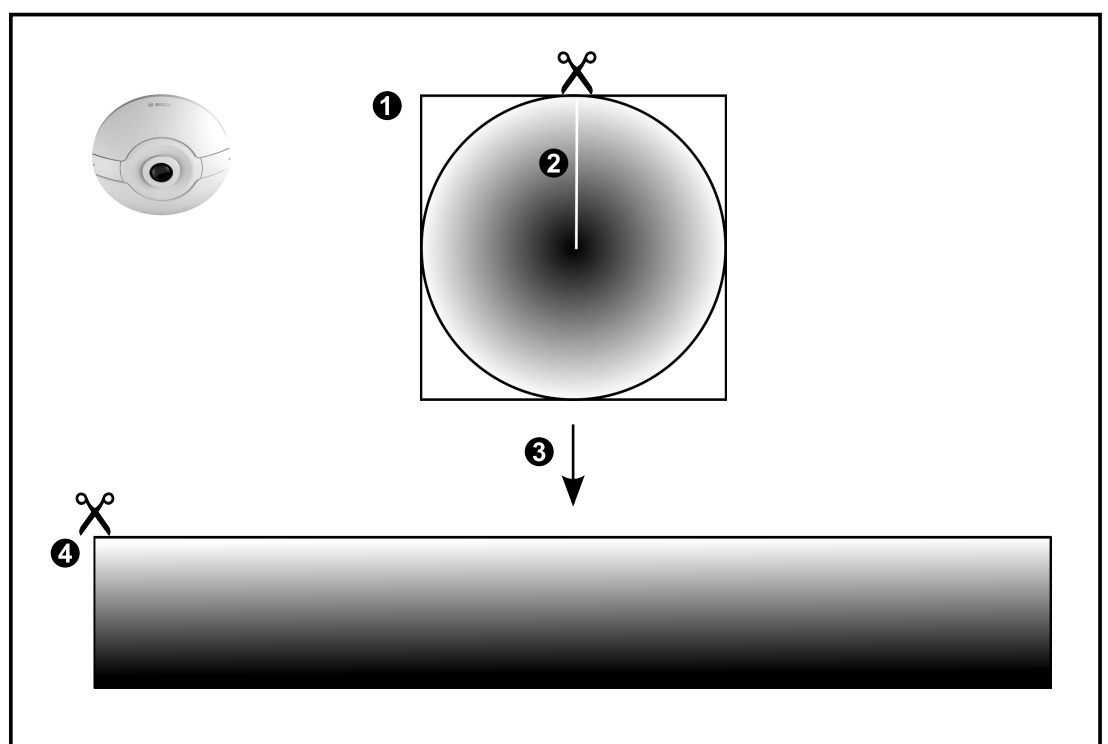

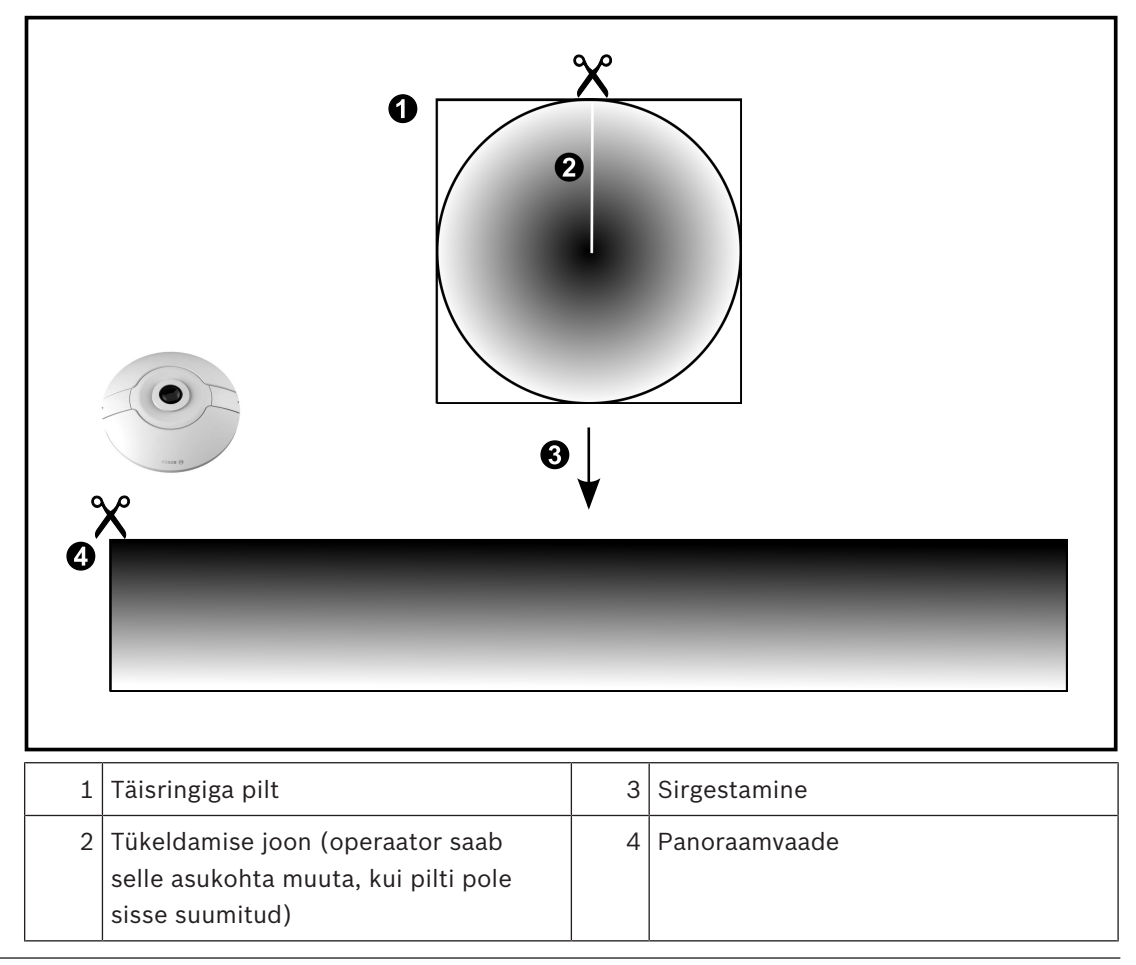

# 4.11.2 180° panoraamkaamera – paigaldatud põrandale või lakke

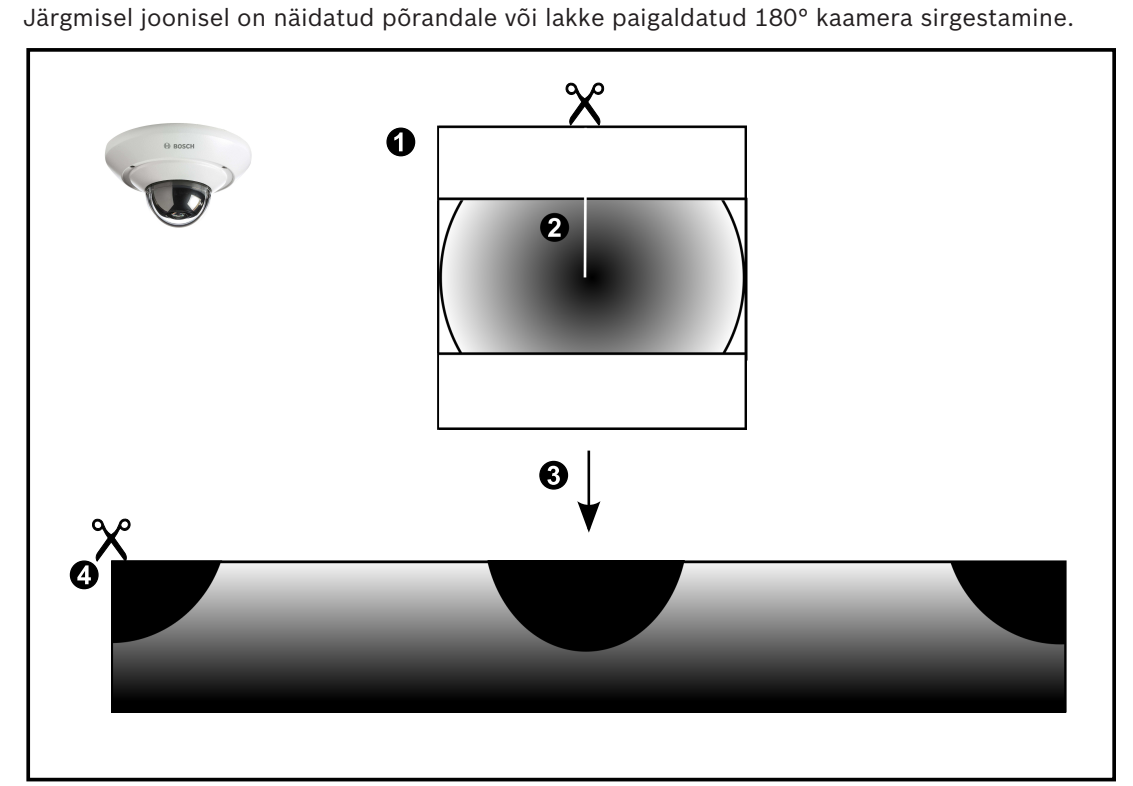

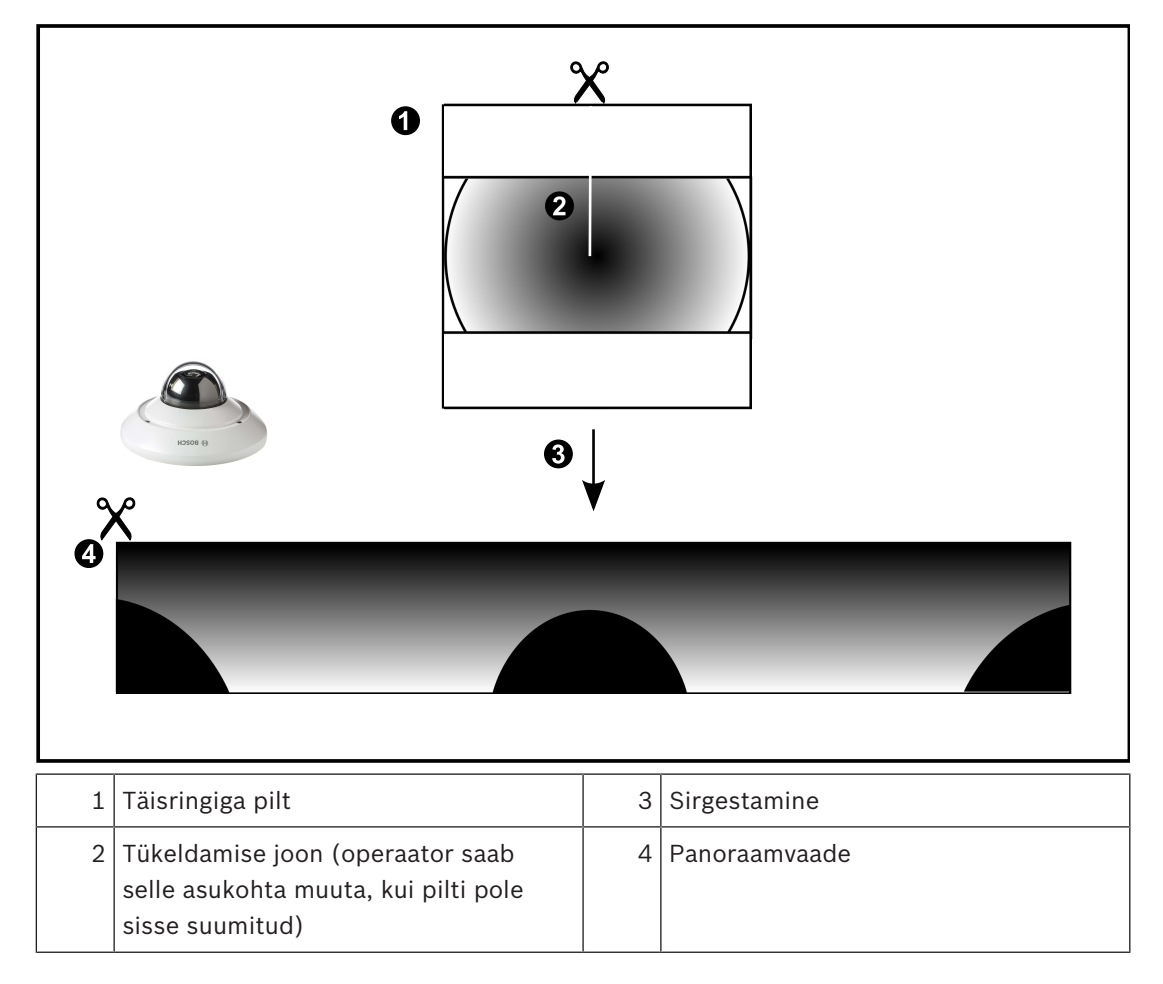

## 4.11.3

**360° panoraamkaamera – paigaldatud seinale** Järgmisel joonisel on näidatud seinale paigaldatud 360° kaamera sirgestamine.

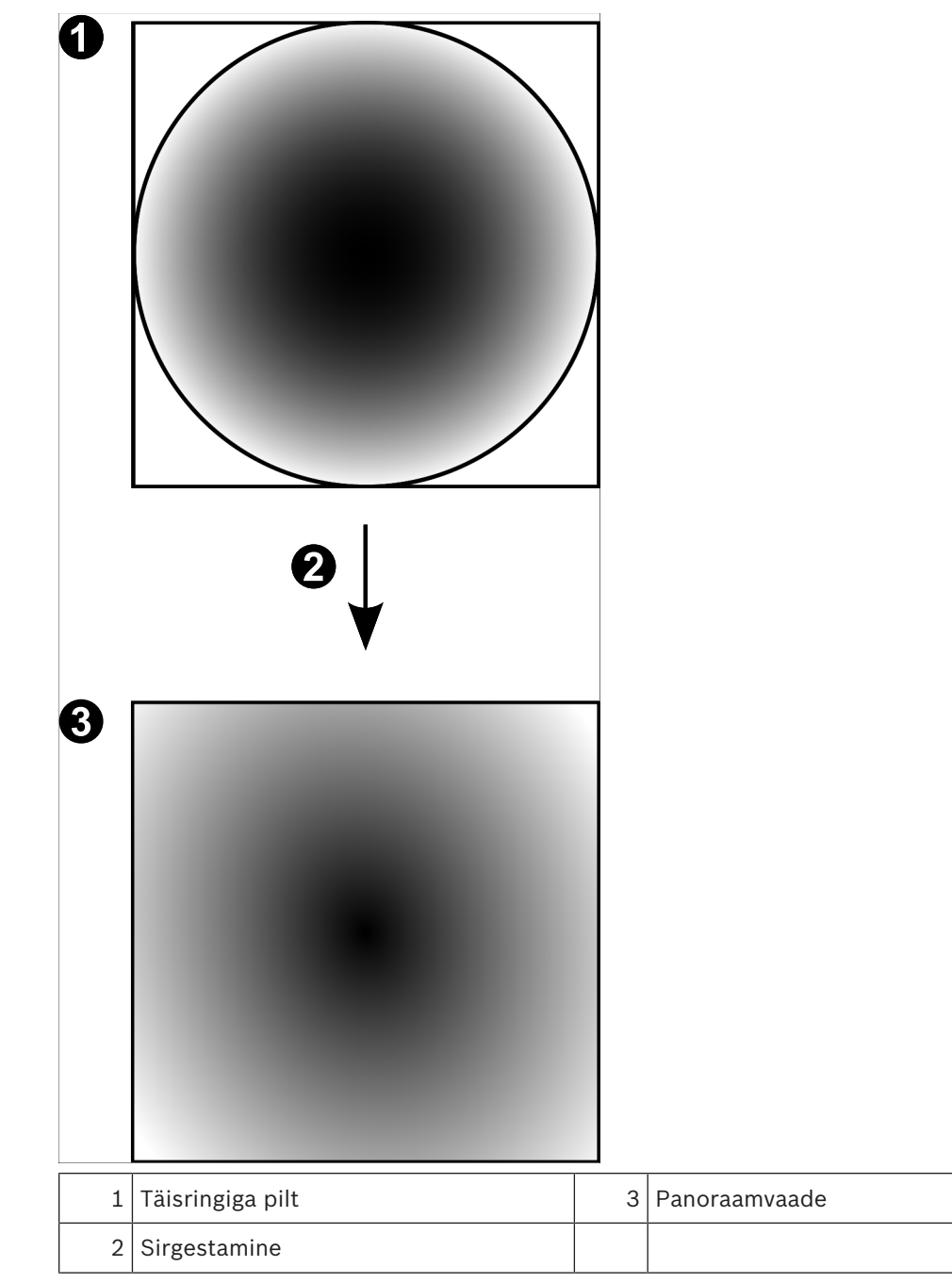

# 4.11.4 180° panoraamkaamera – paigaldatud seinale

Järgmisel joonisel on näidatud seinale paigaldatud 180° kaamera sirgestamine.

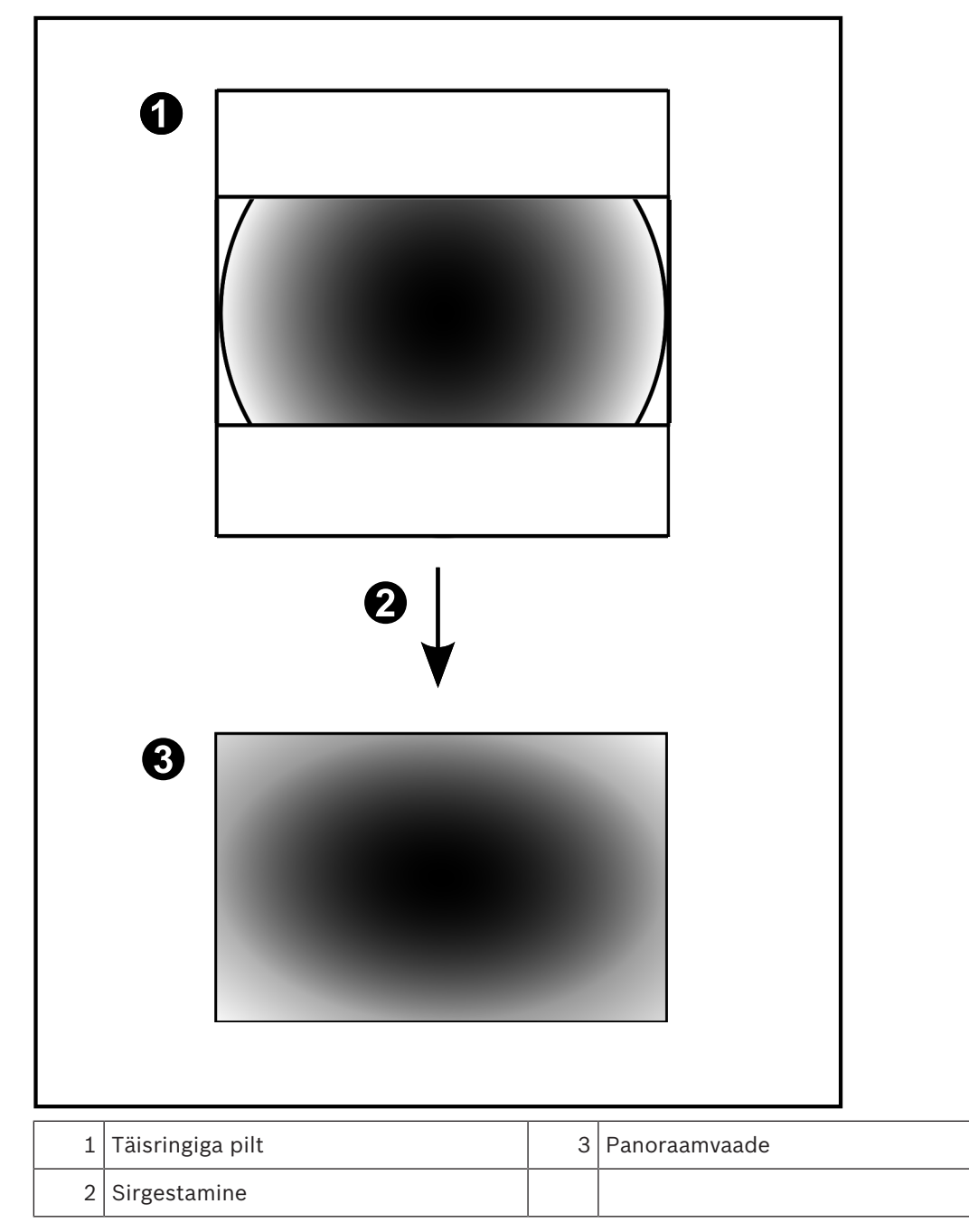

#### 4.11.5 Panoraamkaamera kärbitud vaade

Järgmisel joonisel on näidatud põrandale või lakke paigaldatud 360° kaamera kärpimine. Kärpimiseks kasutatav sirgjooneline osa on fikseeritud. Saate kärbitud pildipaani osa muuta olemasolevate PTZ juhtseadistega.

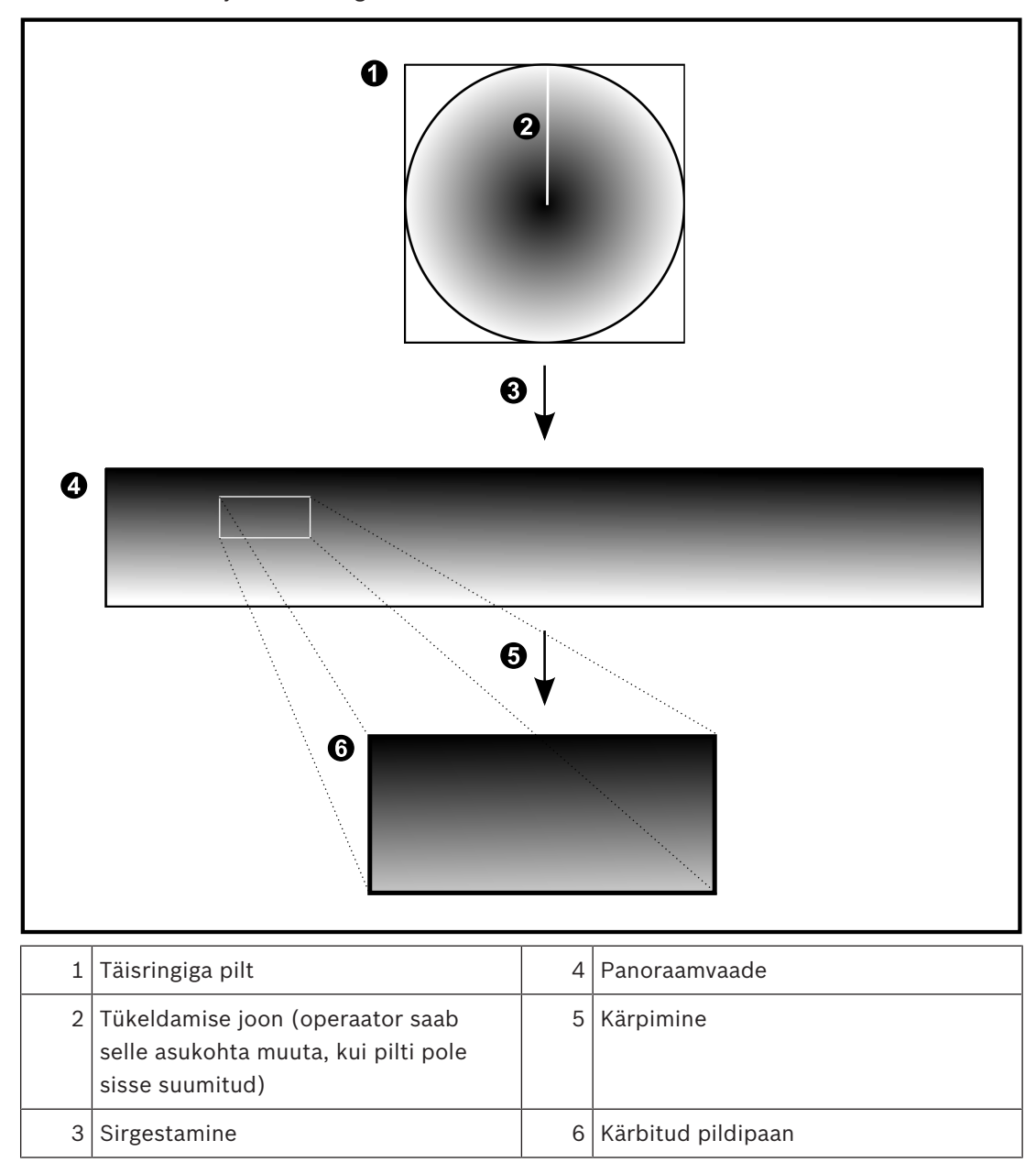

# 4.12 Ehtsuse kontrollimine

Operator Clienti kasutaja saab salvestiste ehtsust kontrollida. Eksportimiste ehtsust kontrollitakse automaatselt.

Administraator peab järgima neid samme, et tagada katkematu sertimisahel. Suurtele süsteemidele (> 30 kaamerat) soovitame järgmist protseduuri.

- Laske oma serdi väljaandval asutusel väljastada iga koodri kohta sert.
- Laadige väljastatud sert (kaasa arvatud isiklik võti) turvaliselt igasse koodrisse.
- Paigaldage väljaandva asutuse sert Operator Clienti tööjaamadesse, kus tahate ehtsust kontrollida, või muudesse arvutitesse, kuhu te tahate eksportida.

Väikestele süsteemidele (< 30 kaamerat) soovitame järgmist protseduuri.

- Laadige igast koodrist alla HTTPS Serveri sert.
- Paigaldage need serdid Operator Clienti tööjaamadesse, kus tahate ehtsust kontrollida.
  Küsige oma ettevõtte IT-toelt lisateavet.

Ehtsuse turvalise kontrollimise käivitamiseks peab administraator tegema järgmist.

- Aktiveerima autentimise igal soovitud kaameral.
- Suurte süsteemide puhul: üles laadima ja määrama igale soovitud kaamerale õige serdi.
- Väikeste süsteemide puhul: laadima igast koodrist alla serdi. Paigaldage kontrollimist võimaldavad serdid tööjaama.

#### Piirangud

Vajalik on püsivara versioon 6.30 või hilisem.

Soovitame kontrollida korraga kuni 4 kaamera ehtsust.

Operator Clienti kasutaja ei saa otsevideo ehtsust kontrollida.

**Märkus.** Ärge vahetage serti salvestamise ajal. Kui te peate serti vahetama, peatage kõigepealt salvestamine, vahetage sert ning alustage salvestamist uuesti.

Salvestise ehtsuse kontrollimiseks taasesitatakse salvestist taustprotsessis maksimaalse kiirusega. Väikse ribalaiusega võrkudes võib taasesitus olla aeglane. Kontrollimine võib aega võtta sama palju kui kontrollimiseks valitud ajavahemik. Näiteks valite te ajavahemikuks 1 tunni. Kontrollimine võib võtta kuni 1 tunni.

Kasutaja saab ainult kontrollida, kas salvestis on ehtne. Kui kontrollimine ei ole edukas, ei tähenda see tingimata, et videot on muudetud. Nurjumise põhjuseid võib olla palju, näiteks käsitsi kustutamine. Operator Clienti kasutaja ei saa eristada salvestise tahtlikku muutmist pahatahtlikust muutmisest.

Video autentimisel tegeldakse ainult video ehtsuse kinnitamise meetoditega. Video autentimisel ei tegelda mingil moel video ega andmete edastamisega.

Varasemate BVMS-i versioonide vesimärgifunktsioon ehtsuse kontrollimiseks on nüüd asendatud. Uus ehtsuse kontroll on automaatselt olemas, kui olete uuendanud viimasele BVMS-i versioonile. Minevikus edukalt sooritatud ehtsuse kontrolle ei saa nüüd enam kontrollida, sest need salvestised ei sisalda vajaminevat laiendatud teavet.

Ehtsuse kontrollimist ei toetata järgmistel juhtudel.

- Transkodeerimine
- Kohalik salvestis
- VSG
- Digitaalne videosalvesti
- Bosch Recording Station
- ANR

#### Vt ka

- Videoandmete ehtsuse kontrollimine, lehekülg 68
- Videoandmete eksportimine, lehekülg 68

# 4.13 SSH-tunneldus

BVMS pakub kaugühendust Secure Shelli (SSH) tunnelduse abil. SSH-tunneldusega ehitatakse SSH protokolli/sokliühendusega loodud krüpteeritud tunnel. See krüpteeritud tunnel saab transportida nii krüpteeritud kui krüpteerimata faile. Bosch SSH kasutab ka Omni-Path protokolli, mis on Inteli arendatud kõrge jõudluse ja madala latentsusastmega sideprotokoll.

#### Tehnilised üksikasjad ja piirangud

- SSH-tunneldus kasutab porti 5322. Seda porti ei saa muuta.
- SSH-teenus tuleb installida samasse serverisse BVMS-i Management Serveriga.
- Kasutajakontodele peab olema seadistatud parool. Ilma paroolita kasutajakontod ei saa SSH-ühendust kasutades sisse logida.
- Configuration Client ei saa SSH kaudu kaugühendust luua. Configuration Clienti ühenduse peab looma pordi vastendamise kaudu.
- Operator Client kontrollib ühendust SSH-teenusega iga 15 sekundi tagant. Kui ühendus katkeb, testib Operator Client ühendust uuesti iga minuti tagant.

#### Portide tuvastamine

 Seadistage BVMS-i Management Serveris üks pordi edastamine, et kasutada porti 5322 nii sisemiste kui välimiste ühenduste jaoks.
 See on ainuke pordi vastendamine, mida peate terves süsteemis tegema.

BVMS-i porti ei ole vaja vastendada.

#### Krüpteeritud side

Kui ühendus on SSH-tunneliga loodud, krüpteeritakse kogu side BVMS-i Management Serveri ja kaugkliendi vahel.

# 5 Alustamine

See peatükk annab teavet, kuidas alustada BVMS-i kasutamist.

#### Märkus.

- Enne süsteemi kasutamist aktiveerige tellitud litsentsid. Seadistusjuhend ja Configuration Clienti veebispikker kirjeldavad, kuidas litsentse aktiveerida.
- Veendumaks, et teie BVMS kasutaks keelt, mida teil on vaja, seadistage see keel oma Configuration Clientis. Lugege üksikasju veebispikrist.

Kui Management Serveris töötab uuem BVMS-i versioon, installitakse see versioon sisselogimisel automaatselt puutevaba juurutusega.

#### Operator Clienti käivitamine.

- 1. Valige menüüs **Start Programmid** > BVMS > Operator Client. Kuvatakse sisselogimise dialoogiboks.
- Sisestage väljale User Name: oma kasutajanimi. Kui te käivitate rakenduse esimest korda, sisestage kasutajanimeks Admin, parooli ei ole vaja.

Samaaegselt mitme Management Serveri arvuti avamiseks sisestage Enterprisekasutajarühma liikme kasutajanimi.

- 3. Sisestage väljale **Password:** oma parool.
- 4. Valige nimekirjast **Connection:** IP-aadress või Management Serveri või Enterprise Management Serveri DNS-nimi.

**Märkus.** Kui te kasutate SSH-ühendust, valige **<New...>** ja sisestage aadress järgmises vormingus: **ssh://IP või serverinimi:5322.** 

SSH-ühenduse kasutamiseks peab kasutajakontodel olema seadistatud parool (vt SSHtunneldus, lehekülg 33).

5. Klõpsake nuppu **OK**.

Kui teie kasutajarühmale on seadistatud kahekordne autentimine, kuvatakse järgmine sisselogimise dialoog.

Seadistatud teise kasutajarühma kasutaja sisestab nõutava teabe.

Rakendus käivitub.

Kui kahekordne autentimine on valikuline, klõpsake teises sisselogimise dialoogiboksis uuesti lihtsalt nuppu **OK**. Sel juhul on teil ainult oma kasutajarühma kasutajaõigused ja mitte kahekordse autentimise rühma kasutajaõigused, mis võivad olla laiemad.

#### **Operator Clienti sulgemine.**

1. Klõpsake menüüs **System** nuppu **Exit**.

Rakendus suletakse.

Kui te logisite Operator Clientisse sisse kasutajana, kellel ei ole õigust rakendust sulgeda, kuvatakse dialoogiboks **Enter Logoff Password**.

2. Paluge vastavate kasutajaõigustega kasutajal sisestada oma kasutajanimi ja parool, et protsess kinnitada.

# 5.2 Uue seadistuse vastuvõtmine

Kui süsteemiadministraator aktiveerib Configuration Clientis uue seadistuse, taaskäivitatakse iga Operator Client automaatselt või teavitatakse tööjaama kasutajat uuest seadistusest ja ta saab selle hiljem vastu võtta. Süsteemiadministraator seadistab, milline neist kahest juhtumist aset leiab. Kui süsteemiadministraator aktiveeris uue seadistuse, ilma et iga Operator Clienti tööjaam peaks uue seadistuse vastu võtma, kuvatakse kõikides Operator Clienti tööjaamades dialoogiboks. Kasutajad saavad uue seadistuse vastu võtta või sellest keelduda. Dialoogiboks suletakse, kui kasutaja ei ole paari sekundi jooksul midagi teinud. Sel juhul uuest seadistusest keeldutakse. Kui uues seadistuses eemaldatakse süsteemist seade (näiteks kaamera), ei ole selle seadme osa funktsioone saadaval, kui te olete uuest seadistusest keeldunud. Kui te vahetate kasutaja parooli või kustutate kasutaja sel ajal, kui ta on sisse logitud, saab see kasutaja endiselt Operator Clientiga edasi töötada. Kui pärast parooli vahetamist või kasutaja kustutamist katkestatakse ühendus Management Serveriga (näiteks pärast seadistuse aktiveerimist), ei saa kasutaja uuesti automaatselt Management Serveriga ühendust, ilma et ta Operator Clientist enne välja ja sisse logiks.

#### Uue seadistuse vastuvõtmine.

 Logige välja ja seejärel logige uuesti sisse. Uus seadistus on nüüd kasutusel.

# 5.3 Süsteemi avamine

Süsteemi avamiseks peate tegema järgmised toimingud.

- 1. Soovitud süsteemi võrguaadressi valimiseks tehke üks järgmistest toimingutest.
  - Klõpsake eelvalitud nimekirja kirjet.
  - Sisestage käsitsi võrguaadress.
  - Valige võrguaadress Server Lookupi abil.
- 2. Logige soovitud süsteemi sisse.
  - Ühe serveriga süsteem
  - Enterprise System

# 5.4 Serveri Lookupi kasutamine

- Funktsioon BVMS-i Server Lookup võimaldab operaatoril ühenduda antud serverite nimekirjast ühe BVMS-i Management Serveriga.
- Configuration Clienti või Operator Clienti üksikkasutaja võib järjest mitme süsteemi tööpunktiga ühenduse luua.
- Süsteemi tööpunkt võib olla Management Server või Enterprise Management Server.
- Server Lookup kasutab serverite nimekirja hostimiseks spetsiaalset Management Serverit.
- Server Lookup ja Management Server või Enterprise Management Server saavad toimida funktsionaalselt ühes masinas.
- Server Lookup aitab leida süsteemi tööpunkte nime või kirjelduse järgi.
- Kui Operator Client on Management Serveriga ühendatud, saab see BVMS-i Management Serverilt sündmusi ja häireid ning näitab otse- ja salvestatud videoid.

#### Avamine.

- 1. Käivitage Operator Client või Configuration Client. Kuvatakse sisselogimise dialoogiboks.
- Valige nimekirjast Connection: Configuration Clienti jaoks <Address Book...> või Operator Clienti jaoks <Address Book...>.

Kui serverile on seadistatud nii eravõrgu kui avalik IP-aadress, on see välja toodud. Kui teete valiku **<Address Book...>** või **<Address Book...>** esimest korda, kuvatakse dialoogiboks **Server Lookup**.

- Sisestage väljale (Enterprise) Management Server Address: soovitud serveri kehtiv võrguaadress.
- 4. Sisestage kehtiv kasutajanimi ja parool.

- 5. Vajaduse korral klõpsake nuppu **Remember Settings**.
- Klõpsake nuppu **OK**.
  Kuvatakse dialoogiboks **Server Lookup**.
- 7. Valige soovitud server.
- 8. Klõpsake nuppu **OK**.
- Kui valitud serveril on nii eravõrgu kui avalik võrguaadress, kuvatakse teateboks, kus küsitakse, kas te kasutate valitud serveri eravõrgus asuvat arvutit.
   Serveri nimi lisatakse sisselogimise dialoogiboksi nimekirja Connection:.
- Valige see server nimekirjast Connection: ja klõpsake nuppu OK. Kui te olete märgistanud märkeruudu Remember Settings, saate selle serveri järgmisel korral otse valida.
# 6 Kaamerapiltide kuvamine

Antud peatükk sisaldab teavet kaamerapiltide kuvamise kohta. Osad siin peatükis kirjeldatud funktsioonidest saab teie kasutajarühma jaoks inaktiveerida.

# 6.1 Ajavööndi valimine

Põhiaken

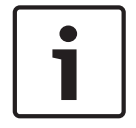

### Pange tähele!

Veenduge, et kõigis teie süsteemi arvutites oleks kellaaeg seadistatud õigesti vastavalt ajavööndile, kus arvutid asuvad.

Management Server või unmanaged site ja kõik ühendatud seadmed sh koodrid, dekoodrid, VRM-serveri arvutid, DiBos- ja DVR-seadmed, peavad olema samas ajavööndis. Operator Clienti arvutid (sh Client SDK ja Cameo SDK) ja Configuration Clienti arvutid võivad olla muudes ajavööndites, kui Management Server või unmanaged site.

Kui teie Operator Client asub teises ajavööndis kui üks või mitu ühendatud Management Serverit või unmanaged site'i, võite valida ühe järgmistest ajanäitudest.

- Teie kohalik aeg
- UTC
- Management Serveri või unmanaged site'i ajavöönd, millega te ühendatud olete
  Kaamerat näitavad pildipaanid (otsepilt ja taasesitus) näitavad alati vastava Management
  Serveri või unmanaged site'i aega.

Loogilises puus kuvatakse iga serveri või unmanaged site'i seadme ikoonil, mis ei ole samas ajavööndis kui see, mis on valitud Operator Clientis:

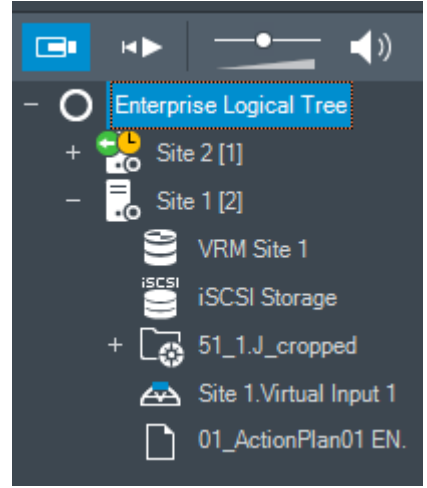

Saate valida serveri või unmanaged site'i ajavööndi, et kuvada see Operator Clientis.

### Ajavööndi valimine.

- 1. Tehke loogilises puus parem hiireklõps serveri ikoonil, et valida selle serveri ajavöönd.
- 2. Valige ajavööndi valimise nimekirjast soovitud kirje.
  - Operator Client Time: Operator Client
  - UTC

 UTC-x: iga olemasoleva Management Serveri ajavöönd Menüüribal kuvatakse valitud ajavööndil põhinev aeg:

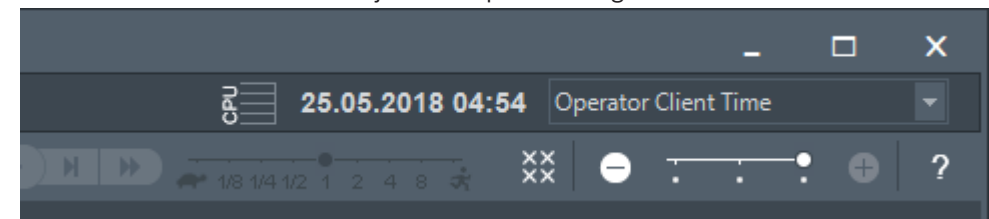

#### Vt ka

Loogilise puu aken, lehekülg 116

# 6.2 Kaamera kuvamine pildipaanil

#### Põhiaken

### Kaamera pildi määramine pildipaanile.

Lohistage kaamera aknast Logical Tree pildipaanile.
 Valitud kaamera pilti näidatakse pildipaanil.

Või

- 1. Valige pildipaan.
- 2. Topeltklõpsake aknas **Logical Tree** kaamerat. Pildipaanil kuvatakse valitud kaamera pilt.
- 3. Korrake eelpool kirjeldatud samme iga kaameraga, mida soovite kuvada. Pildipaanidele on võimalik lohistada ka skeeme ja dokumente.

Või

• Tehke loogilises puus parem hiireklõps kaameral ja klõpsake valikut **in next free Image pane**.

Kuvatakse kaamera.

#### Kaamera liigutamine pildiaknas.

• Lohistage kaamera mõnda teise pildipaani.

#### Digitaalne suumimine.

> Pöörake rattanuppu sisse või välja suumimiseks edasi või tagasi.

### Vt ka

- Loogilise puu aken, lehekülg 116
- Pildiaken, lehekülg 121
- Pildipaan, lehekülg 122

# 6.3 Panoraamkaamera kuvamine

### Põhiaken

Saate kuvada panoraamkaameraid. Panoraamkaamera algupärane täielik pildiring sirgestatakse pildipaanil kuvamise ajal.

Saate kuvada panoraamkaameraid ning kasutada ePTZ-i otserežiimis ja taasesituse režiimis. Saate valida panoraampildi huvipunkti teisel pildipaanil kuvamiseks. See pildipaan näitab kärbitud pilti. Kärpimine ja ePTZ-i kasutamine kärbitud pildil on võimalik nii otserežiimis kui ka taasesituse režiimis.

Pildiaken võimaldab panoraamkaamerat või mõnda teist kaamerat kuvava pildipaani suurust paindlikult muuta.

#### Panoraamkaamera kuvamine.

- Lohistage ikooniga kaamera pildipaanile. Kaamerapilt kuvatakse panoraamvaates.
- 2. Kasutage pildil navigeerimiseks pildipaanil olevaid juhtelemente.

#### Kärbitud pildi kuvamine.

- 1. Kuvage panoraamkaamera panoraamvaates.
- Vajutage ja hoidke klahvi CTRL. Hiirekursor muutub vastavalt.
- 3. Klõpsake ja hoidke huvipunkti.
- Pukseerige valitud punkt muusse pildipaani. Vabastage klahv CTRL. Kuvatakse valitud punkti ümbritseva panoraamvaate lõik. Sama protseduuri abil on võimalik luua sellest kärbitud kujutisest järgmist kärbitud kujutist. Soovitame kuvada korraga kuni 10 kärbitud pildipaani.
- 5. Kasutage pildil navigeerimiseks pildipaanil olevaid juhtelemente.

#### Vt ka

- Panoraamkaamera vaaterežiimi vahetamine, lehekülg 39
- Pildipaani paigutus ja suuruse muutmine, lehekülg 41
- Panoraamkaamera vaaterežiimid, lehekülg 26

# 6.4 Panoraamkaamera vaaterežiimi vahetamine

Põhiaken

või

Põhiaken > > Valige panoraamkaameraga pildipaan > Saate vahetada pildipaanil kuvatud panoraamkaamera vaaterežiimi. Saadaval on järgmised režiimid.

- 🛛 💭 Circle view
- 🗖 Panorama view (algne vaade)

## - Cropped view

Panoraamkaamera peab olema loogilises puus selle kasutaja jaoks seadistatud.

#### Vahetamine.

 Klõpsake panoraamkaamerat kuvava pildipaani tiitelribal ikooni Switch panoramic mode ja valige soovitud kirje.

Kui selle kaamera pildipaan suletakse ja uuesti avatakse, kuvatakse režiim Panorama view.

#### Vt ka

- Panoraamkaamera kuvamine, lehekülg 38
- Panoraamkaamera vaaterežiimid, lehekülg 26
- Pildipaan, lehekülg 122

# 6.5 Termilise/optilise duaalkaamera kuvamine

Operator Clientis on võimalik kuvada duaalkaamera termilist ja optilist režiimi kas samaaegselt või eraldi.

#### Kaamera soovitud vaaterežiimi kuvamine.

- Lohistage kaamera pildipaanile
  - või

Valige pildipaan ja topeltklõpsake **loogilise puu** aknas soovitud kaamerat. Valitud kaamera pilt kuvatakse pildipaanil.

Vaaterežiim kuvatakse pildipaani tiitelribal.

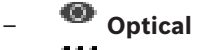

# – **ﷺ** Thermal

### Kaamera vaaterežiimi vahetamine.

Valige kaamerat näitava pildipaani tiitelribalt soovitud vaaterežiim.

### Kaamera termilise ja optilise režiimi samaaegne kuvamine.

- 1. Valige kaamerat kuvav pildipaan.
- 2. Vajutage klahvi CTRL ning pukseerige kaamerapilt teisele pildipaanile. Uuel pildipaanil kuvatakse kaamera teine vaaterežiim.

# 6.6 Mitme haldusserveri kaamerate kuvamine

### Põhiaken > Ettevõtte loogiline puu

Logige sisse Enterprise-kasutajarühma kasutajana.

Laiendage Enterprise'i loogilises puus soovitud haldusserveri üksust. Võite kasutada seadmeid, mis on selle Management Serveri jaoks seadistatud.

# 6.7 Loogilisest puust üksuse otsimine

#### Põhiaken

### Loogilisest puust üksuse otsimine.

 Tehke parem hiireklõps loogilise puu juursõlmel või alamsõlmel ja klõpsake nuppu Tree Search

Või:

Vajutage loogilise puu aknas klahve Ctrl + F.

Kuvatakse otsingukast

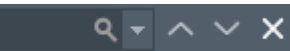

- Sisestage otsingustring, mis kujutab üksuse kuvanime. Otsing käivitub kohe sisestamise ajal ja esimene otsingustringile vastav üksus on märgistatud. Kui soovite seda kuvada pildipaanil, tehke sellel topeltklõps. Kui otsingustringi ei leitud, muutub otsingukasti taustavärv.
- 3. Eelmise või järgmise sobiva üksuse märgistamiseks klõpsake nuppu ^ või ``.
- 4. Otsingukasti sulgemiseks klõpsake nuppu 🗙.

### Vt ka

Otsinguväli, lehekülg 118

# 6.8 Pildipaani ridade arvu muutmine

### Põhiaken

Saate muuta pildiaknas kuvatud pildipaani ridade arvu.

### Väiksema arvu pildipaani ridade kuvamine.

 Klõpsake menüüs Tools nuppu Show fewer Image pane rows või

Liigutage valiku Change Image pane rows liugurit

või

Klõpsake nuppu või

Vajutage klahvi F7.

#### Suurema arvu pildipaani ridade kuvamine.

 Klõpsake menüüs Tools nuppu Show more Image pane rows või

Liigutage valiku **Change Image pane rows** liugurit • • • • • • paremale või

Klõpsake nuppu või Vajutage klahvi F8.

#### Pange tähele!

Pildiaknas kuvatavate pildipaani ridade koguarvu seadistatakse BVMS-i Configuration Clientis. Kui olete jõudnud selle arvuni, inaktiveeritakse menüükäsk **Show more Image pane rows** ja

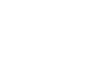

# nupp 🛄

Kui pildipaani suurimaks ridade arvuks on määratud 1, siis valiku Change Image pane rows

```
liugurit ei kuvata.
```

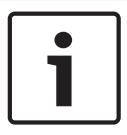

#### Pange tähele!

See piirang ei mõjuta BVMS Archive Playerit.

# 6.9

# Pildipaani paigutus ja suuruse muutmine

Põhiaken

#### Pildipaanide ümberpaigutamine.

1. Lohistage üksus aknast **Logical Tree** pildipaanile. Korrake seda, kuni kõik nõutud kaamerad on kuvatud.

Kui sihtpildipaanil on objekt juba kuvatud, asendatakse see objekt.

2. Lohistage kaamera vajaduse korral ühelt pildipaanilt teisele.

### Pildipaani suuruse muutmine.

- Osutage pildipaani nurgale või äärele. Kursor kuvatakse kaheotsalise noolena. Suurust on võimalik muuta diagonaalselt, vertikaalselt või horisontaalselt. Tulemuseks saadava pildipaani suurus on piiratud valitud pildipaani malli ruudustikuga. Pildipaani kuvasuhe ei ole piiratud kuvasuhtega 4 : 3 ega 16 : 9.
- 2. Lohistage pildipaani suuruse muutmiseks.

### Vt ka

Pildiaken, lehekülg 121

# 6.10 Häire pildiakna kuvamine

#### Põhiaken

Saate lülituda pildiaknalt häire pildiaknale, kui häirete nimekirjas on vähemalt üks häire.

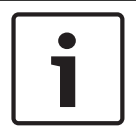

#### Pange tähele!

Häirete pildipaanil kuvatavat skeemi optimeeritakse kuvamiseks ja see sisaldab ainult põhifaili .dwf algvaadet.

#### Häire pildiakna kuvamine.

Klõpsake pildiaknas nuppu
 Kuvatakse häire pildiaken.

Klõpsake pildiaknas nuppu

Häire pildiakna uuesti kuvamine.

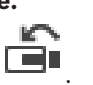

Olenevalt eelnevalt kuvatud režiimist näidatakse kas otserežiimi või taasesitusrežiimi.

#### Vt ka

- Häirerežiim (häire kuva), lehekülg 100
- Pildiaken, lehekülg 121

# 6.11 Käsitsi salvestamise käivitamine

#### Põhiaken

Saate käivitada käsitsi iga kaamera salvestamise. Kasutatakse häire salvestamise kvaliteeditaset. Häire salvestamise kestus seadistatakse Configuration Clientis. Kui valitud kaamera juba salvestab, lülitub kvaliteeditase häire salvestamise režiimi. VRMsalvestamise ajal häire salvestamist ei kaitsta.

Märkus. DiBos-kaamera puhul pole teil võimalik käsitsi salvestamist käivitada.

#### Salvestamise käivitamine.

- 1. Valige kaamerat kuvav pildipaan.
- 2. Klõpsake nuppu
  - Algab salvestamine.

#### Märkused.

Ainult NVR-salvestiste puhul: pildipaanil olev ikoon saab muutub ikooniks 📍 . Klõpsake salvestamise lõpetamiseks. Kui te ei klõpsa salvestamise lõpetamiseks, lõppeb käsitsi salvestamine pärast seadistatud käsitsi salvestamise aega. Kaamera ajajoonel kuvatakse käsitsi salvestamist häire salvestamisena.

Ainult VRM-salvestised: käsitsi salvestamist ei ole käsitsi võimalik lõpetada. Salvestamine lõppeb pärast seadistatud häire salvestamisaja lõppu. Kaamera ajajoonel näidatakse häireeelset salvestamist häire salvestamisena, kui häire-eelne salvestamine on Configuration Clientis seadistatud.

#### Vt ka

- Pildipaan, lehekülg 122
- Ajavoo aken, lehekülg 122

# 6.12 Eelseadistatud kaamera jada käivitamine

#### Põhiaken

Kaamera jada puhul kuvatakse kaamerate rühma järjestikuselt. Eelseadistatud kaamera jada seadistatakse Configuration Clientis ja see kuvatakse loogilises puus. Jada on seadistatud kasutama rohkem kui ühte pildipaani kas Operator Clientis või ekraaniseinal. Kui kogu jada kuvamiseks pole piisavalt pildipaane või ekraanipaane, kuvatakse vaid need paanid, mis mahuvad pildiakna sisse. Ülejäänud paane ei kuvata ja selle kohta kuvatakse vastav teade.

Järgmiste tingimuste korral jada ei näidata.

- Video kadumine
- Kaameraga ühenduse kadumine
- Puudub õigus kaamera kuvamiseks
- Kaamera pole seadistatud

Lisaks, kui jada näidatakse üle dekoodri analoogekraanil, pole DiBos-kaameraid võimalik kuvada.

#### Pange tähele!

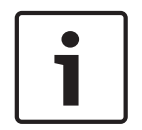

Kui seadistust muudetakse ja see aktiveeritakse, jätkub kaamera jada (eelseadistatud või automaatne) pärast Operator Clienti lähtestamist.

Jada ei jätkata järgmistel juhtudel.

Ekraan, millel seadistuse järgi peaks jada kuvama, on eemaldatud.

Ekraani, millel seadistuse järgi peaks jada kuvama, režiim (üksikvaade, nelikvaade) on muudetud.

Ekraani, millel seadistuse järgi peaks jada kuvama, loogiline number on muudetud.

#### Kaamera jada käivitamine ja juhtimine.

1. Lohistage nõutud jada aknast **Logical Tree** pildipaanile või ekraanile.

Jada kuvamisest annab pildipaanil märku sümbol

2. Pildipaanil kuvamine: jada juhtimiseks klõpsake pildiakna tööriistaribal taasesitamise juhtimise ikooni.

### Vt ka

- Pildipaan, lehekülg 122

# 6.13 Automaatse kaamera jada käivitamine

#### Põhiaken

Kaamera jada puhul kuvatakse kaamerate rühma järjestikuselt.

Nende jadade viivitusaega saate seadistada dialoogiboksis **Options** (menüü **Extras**, käsk **Options...**).

Järgmiste tingimuste korral jada ei näidata.

- Video kadumine
- Kaameraga ühenduse kadumine
- Puudub õigus kaamera kuvamiseks
- Kaamera pole seadistatud

Lisaks, kui jada näidatakse üle dekoodri analoogekraanil, pole DiBos-kaameraid võimalik kuvada.

#### Pange tähele!

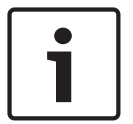

Kui seadistust muudetakse ja see aktiveeritakse, jätkub kaamera jada (eelseadistatud või automaatne) pärast Operator Clienti lähtestamist. Jada ei jätkata järgmistel juhtudel. Ekraan, millel seadistuse järgi peaks jada kuvama, on eemaldatud. Ekraani, millel seadistuse järgi peaks jada kuvama, režiim (üksikvaade, nelikvaade) on muudetud.

Ekraani, millel seadistuse järgi peaks jada kuvama, loogiline number on muudetud.

#### Kaamera jada käivitamine.

- 1. Valige pildipaan, kus te soovite jada esitada.
- 2. Tehke parem hiireklõps aknas Logical Tree või Favorites Tree asuval kaustal ja klõpsake nuppu Show as sequence in selected Image pane.

Valitud pildipaanil kuvatakse üksteise järel valitud kausta kaamerad. Leef näitab, et jada töötab.

#### Kaamera jada peatamine.

Klõpsake pildiakna tööriistaribal nuppu U

Jada esitamine peatatakse, millest annab märku

# Kaamera jada eelmisse/järgmisse etappi hüppamine.

Klõpsake pildiakna tööriistaribal nuppu U või U.
 Jada hüppab eelmisse või järgmisse etappi.

#### Vt ka

Valikute dialoogiboks, lehekülg 114

# 6.14 Ühe kanaliga helirežiimi kasutamine

#### Põhiaken

Kasutage ühe kanaliga helirežiimi siis, kui soovite kuulda ainult ühte kaamerale määratud heliallikat. Muu kaamera heli pole võimalik aktiveerida.

### Mitmekanalilise helirežiimi aktiveerimine/inaktiveerimine.

- 1. Klõpsake menüüs Extras nuppu Options....
- 2. Valige märkeruut Playback audio of the selected Image pane.

#### Vt ka

Valikute dialoogiboks, lehekülg 114

# 6.15 Mitmekanalilise helirežiimi kasutamine

#### Põhiaken

Kasutage mitmekanalilist helirežiimi siis, kui soovite kuulda üheaegselt mitut erinevat heliallikat. Saate aktiveerida kaamerale määratud erinevaid heliallikaid iga kaamera pildipaanil.

# Mitmekanalilise helirežiimi aktiveerimine/inaktiveerimine.

- 1. Klõpsake menüüs Extras nuppu Options....
- 2. Valige märkeruut Multichannel audio playback.

#### Vt ka

Valikute dialoogiboks, lehekülg 114

# 6.16 Digitaalsuumi kasutamine

#### Põhiaken

Igal pildipaanil on digitaalsuumi funktsioon. Sellel digitaalsuumil on 11 taset: 1x, 1,35x, 1,8x, 2,5x, 3,3x, 4,5x, 6x, 8,2x, 11x, 14,9x, 20,1x.

Kui salvestate lemmikute vaate, salvestatakse digitaalsuumi olemasolev seadistus ja pildisektsioon.

Kui klõpsate nuppu 👘 , kasutatakse koheseks taasesituseks olemasolevat digitaalsuumi seadistust ja pildisektsiooni.

Operator Clienti taaskäivitamisel säilitatakse olemasolev digitaalsuumi ja pildisektsiooni seadistus.

### Digitaalsuumi kasutamine.

1. Pöörake rattanuppu sisse või välja suumimiseks edasi või tagasi.

näitab, et kasutati digitaalsuumi.

- 2. Lohistage pilti soovitud pildisektsioonile navigeerimiseks.
- 3. Tehke pildipaanil parem hiireklõps ja klõpsake nuppu **Zoom 1:1**, et naasta algsele suurusele.

kaob.

### Märkus.

Samuti võite kasutada aknas PTZ Control asuvaid digitaalsuumi juhtseadiseid.

## Vt ka

- Lemmikute puu aken, lehekülg 117
- PTZ-juhtimise aken, lehekülg 120
- Pildipaan, lehekülg 122

# 6.17 Üksiku pildi salvestamine

### Põhiaken

### Üksiku pildi salvestamine.

1. Valige pildipaan.

2. Klõpsake nuppu

Kuvatakse pildifaili salvestamise dialoogiboks.

- 3. Valige soovitud kataloog, sisestage failinimi ja valige soovitud failitüüp. Valida on võimalik kas JPG või BMP.
- 4. Klõpsake nuppu **OK**.

Pilt salvestatakse. Fail sisaldab lisateavet kaamera kohta.

Kui olete Enterprise Management Serverisse sisse logitud, kuvatakse kaamera nimi, mille eesliiteks on kaamera Management Serveri nimi.

# Vt ka

- Pildipaan, lehekülg 122

# 6.18 Üksiku pildi printimine

- Põhiaken
- Üksiku pildi printimine.
- 1. Valige pildipaan.

Klõpsake nuppu 2. Kuvatakse printeri valimise dialoogiboks.

3. Klõpsake nuppu **OK**. Pilt prinditakse. Väljaprint sisaldab lisateavet kaamera kohta.

Kui olete Enterprise Management Serverisse sisse logitud, kuvatakse kaamera nimi, mille eesliiteks on kaamera Management Serveri nimi.

### Vt ka

Pildipaan, lehekülg 122

#### 6.19 Täisekraani režiimi lülitumine

## Põhiaken

Kui ilma häireta ekraan lülitatakse täisekraani režiimi, peidab täisekraani režiim mitmed juhtelemendid, näiteks menüükäsud või häirete nimekirja. Nende juhtelementide kasutamiseks tuleb täisekraani režiimist väljuda.

## Kogu pildiakna täisekraani režiimis kuvamine.

Klõpsake pildiakna tööriistaribal nuppu Pildiaken kuvatakse täisekraani režiimis.

Täisekraani režiimist lahkumine.

Klõpsake nuppu •

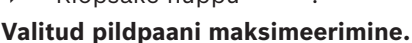

Paremklõpsake pildipaani ja klõpsake nuppu Maximize. Kuvatakse valitud pildipaan, kasutades selleks tervet pildiakent.

# Vt ka

Pildiaken, lehekülg 121

#### 6.20 Pildipaani ribade kuvamine või peitmine

### Põhiaken

Tööriistaribade kuvamine/peitmine.

- Klõpsake nuppu I , et kuvada tööriistaribad.

Klõpsake nuppu

# Vt ka

Pildiaken, lehekülg 121

#### 6.21 Kaamera teabe kuvamine

Põhiaken

# Teabe kuvamine.

• Tehke parem hiireklõps määratud kaameraga pildipaanil ja klõpsake nuppu Properties. Kuvatakse kaamera atribuutide dialoogiboks.

# Vt ka

Pildipaan, lehekülg 122

# 6.22 Video sisuanalüüsi (VCA) lubamine

Põhiaken

# Lubamine.

 Tehke parem hiireklõps määratud kaameraga pildipaanil ja klõpsake nuppu Enable Content Analysis.

Kuvatakse VCA ülekatted. See seadistus säilitatakse pärast Operator Clienti järgmist taaskäivitamist või uut sisselogimist ning pärast kaamera sulgemist ja hiljem selle uuesti pildipaanil kuvamist.

### Keelamine.

 Tehke parem hiireklõps määratud kaameraga pildipaanil ja klõpsake nuppu Disable Content Analysis.

VCA ülekatted kaovad.

# 6.23 Video sisuanalüüsi (VCA) reeglite kuvamine

#### Põhiaken

## VCA reeglite kuvamine.

 Tehke parem hiireklõps määratud kaameraga pildipaanil ja klõpsake nuppu Show Content Analysis rules.

Kuvatakse VCA reeglid.

See seadistus ei säili pärast Operator Clienti järgmist taaskäivitamist või uut sisselogimist ega pärast kaamera sulgemist ja hiljem selle uuesti pildipaanil kuvamist.

### VCA reeglite peitmine.

• Tehke parem hiireklõps määratud kaameraga pildipaanil ja klõpsake nuppu **Hide Content Analysis rules**.

VCA reeglid kaovad.

# 6.24 Kohese taasesitamise käivitamine

# Põhiaken >

Saate vaadata kaamera salvestisi pildipaanil otserežiimis.

Kui see on seadistatud, saate salvestusallikat muuta.

Koheseks taasesituseks kasutatakse olemasolevat digitaalsuumi seadistust ja pildisektsiooni. Kohese taasesitamise algusaeg (möödunud aeg sekundites või tagasikerimisaeg) seadistatakse dialoogiboksis **Options** (menüü **Extras**, käsk **Options...**).

### Kohese taasesitamise käivitamine.

- 1. Valige nõutud pildipaan.
- 2. Klõpsake nuppu
  - Esitatakse salvestis.
- 3. Saadavuse korral lülituge soovitud salvestusallikale.

**Märkus.** Pärast salvestusallika vahetamist võib tagasikerimise aeg seadistatud väärtusest erineda.

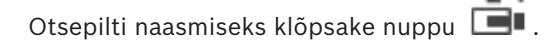

**Märkus.** Võimalik on kuvada rohkem kui üks kohese taasesitusega pildipaan ja isegi mitu sama kaamera kohest taasesitust.

### Vt ka

•

– Pildipaan, lehekülg 122

- Salvestusallika vahetamine, lehekülg 77

# 6.25 Kaamera määramine ekraanile

Põhiaken >

Saate määrata dekoodrile IP-seadmeid. See kuvab videosignaali analoogekraanil ja esitab kõlaritest helisignaali, kui kõlarid on dekoodriga ühendatud. DiBosi ja Bosch Allegianti kaameraid ei ole selliselt võimalik määrata.

#### Kaamera pildi määramine ekraanile.

Lohistage kaamera aknast

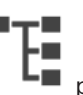

pildipaanil soovitud ekraanile.

või aktiveerimiseks nuppu

6.26

# Helirežiimi kasutamine

#### Põhiaken

•

Kui see on olemas, saate aktiveerida audio valitud kaamerale. Mitme kaamera helisignaali korraga kuulamiseks aktiveerige mitmekanaliline helirežiim. Helirežiimi vahetatakse dialoogiboksis **Options** (menüü **Extras**, käsk **Options...**).

**(**)

### Heli aktiveerimine/inaktiveerimine.

1. Valige pildipaan.

2. Klõpsake heli inaktiveerimiseks nuppu

#### Vt ka

- Pildipaan, lehekülg 122
- Valikute dialoogiboks, lehekülg 114

# 6.27 Siseside funktsionaalsuse kasutamine

# Põhiaken >

Siseside funktsionaalsust on võimalik kasutada ainult aktiivse otserežiimi korral. Veenduge, et mikrofon oleks teie helikaardil aktiivne ja selle helitugevus ei oleks 0. Teostage see ülesanne tööjaamarvuti juhtpaneelil. Lisaks veenduge, et teie helikaardi salvestamise juhtseadises oleks valitud ainult mikrofon, mitte stereomikser. Windows 7: keelake kõik sisendseadmed v.a see, mida soovite kasutada siseside funktsionaalsuse jaoks.

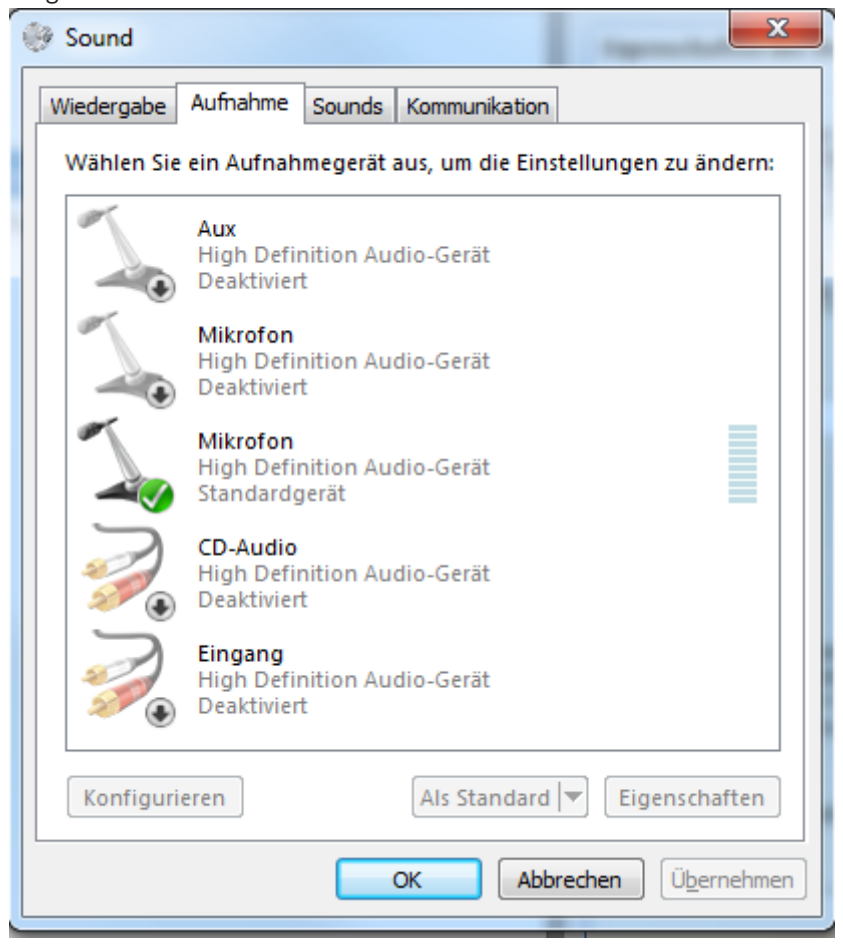

Järgmisel ekraanikuval on toodud näide:

Kui muudate pärast Operator Clienti esimest käivitamist seadistuse stereomikserist mikrofoniks, ignoreeritakse seadistust pärast järgmist Operator Clienti käivitamist. Akustilise tagasiside vältimiseks soovitame kasutada mikrofoni-kõlari kombinatsiooni asemel peakomplekti.

Siseside funktsionaalsus töötab ainult koodriga, millel on nii heli sisend kui ka väljund. Veenduge, et koodri mikrofoni ja kõlarite helitugevuse seadistus ei oleks 0. Tehke seda Configuration Clientis.

Tööjaamas siseside funktsionaalsuse kasutamiseks peab teie kasutajarühmal olema õigus seda kasutada. Andke see Configuration Clientis.

Dialoogiboksis **Options** saate seadistada pooldupleks- või täisdupleksrežiimi.

#### Siseside funktsionaalsuse kasutamine.

- 1. Valige audiokoodriga pildipaan.
- 2. Klõpsake nuppu 🞐 ja hoidke hiirenuppu all. Kui selle pildipaani heli oli väljas, siis see lülitub ise sisse.

Ikooni muutub ikooniks 🞐. Nüüd võite rääkida. Lisaks saab seadistuse abil rääkida ka teine pool, hoolimata sellest, kas ikooni klõpsatakse või mitte.

 Vabastage hiirenupp. Edastus on katkenud. Selle pildipaani heli jääb tööle.

#### Pange tähele!

Sissetulev automaatne hüpikhäire võib katkestada edastuse.

Vt ka

- Pildiaken, lehekülg 121

6.28

# PTZ-kaamera kasutamise lukustamine.

# Põhiaken >

Saate teistele kasutajatele PTZ-kaamera juhtimise lukustada. Kõrgema prioriteetsusega kasutaja võib juhtimise üle võtta ja lukustada kaamera juhtimise. Selle erakorralise PTZlukustuse ajalõppu saab seadistada. Kui võtate juhtimise üle nii, et pole eelnevalt seda käsitsi lukustanud, siis lukustatakse juhtimine madalama prioriteetsusega kasutaja jaoks 5 sekundiks.

#### PTZ-juhtimise lukustamine.

- 1. Valige üks järgmistest üksustest.
  - Pildipaan PTZ-kaameraga
  - PTZ-kaamera loogilises puus
  - PTZ-kaamera lemmikute puus
  - PTZ-kaamera skeemiaknas
- 2. Paremklőpsake pildipaani või PTZ-kaamerat ja klőpsake nuppu Lock.

Madalama prioriteetsusega kasutajad ei saa enam PTZ-juhtimist kasutada. Nende ekraanidel kuvatakse vastav teateboks.

PTZ-juhtimise lukustamise lõpetamiseks paremklõpsake pildipaani või PTZ-kaamerat ja klõpsake nuppu **Unlock**.

Lukustus lõpeb automaatselt pärast seadistatud aega või väljalogimisel.

#### Vt ka

- Pildiaken, lehekülg 121
- Skeemi aken, lehekülg 119
- Loogilise puu aken, lehekülg 116
- Lemmikute puu aken, lehekülg 117

Referentspildi uuendamine

# 6.29

# 

Põhiaken >

Referentspilti on võimalik uuendada.

#### Referentspildi uuendamine.

- 1. Paremklõpsake pildipaani ja klõpsake nuppu **Reference Image...**. Kuvatakse dialoogiboks **Reference Image**.
- Klõpsake nuppu Uuenda.
  Kuvatakse pilt hetkest, mil klõpsate nuppu Uuenda.

#### Vt ka

Referentspildi dialoogiboks, lehekülg 109

# 6.30 Analoogekraanide rühma kuvamine

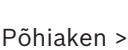

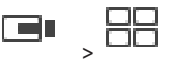

Analoogekraanide rühma määramine pildipaani.

- 1. Lohistage analoogekraanide rühm aknast Logical Tree pildipaani.
- 2. Valitud analoogekraanide rühma kuvatakse pildipaanil.

Või

- 1. Valige pildipaan.
- 2. Topeltklõpsake aknas **Logical Tree** analoogekraanide rühma.
- 3. Valitud analoogekraanide rühma kuvatakse pildipaanil.

# 6.31 Ekraaniseina juhtimine

# Põhiaken >

Ekraaniseina käivitamisel kuvatakse dekoodris valitud paigutus ja ühendatud kaamerad. Kui see on seadistatud, käivitatakse ekraanisein eelseadistatud algse kaamera jadaga. Kui jada sisaldab rohkem kaameraid kui valitud paigutuses saadaval, siis üleliigsed kaamerad eemaldatakse.

Saate kuvada kaameraid ekraaniseinal isegi siis, kui teie Operator Client pole ühendatud Management Serveriga.

## Juhtimine.

- 1. Lohistage ekraanisein pildipaani.
- Ekraanisein kuvatakse pildiaknana.
- 2. Valige nimekirjast paigutus.

- 3. Lohistage loogilisest puust soovitud kaamerad ekraaniseina pildiaknasse.
- 4. Lohistage kaamerad ekraaniseina soovitud pildipaanidele.

# Vt ka

Ekraaniseina pildiaken, lehekülg 119

# 6.32 Kuvatava otsevoo valimine

# Põhiaken >

Kuvatava kaamera voo saate valida pildipaanil. See tuleb kasuks näiteks olukorras, kus vaikevoogu pole saadaval. Sel juhul saate voogu vahetada.

Valige loogilises puus kaamera hiljem kuvamisel kasutatav eelistatud voog.

Pildipaanil juba kuvatava kaamera voogu saate vahetada kohe.

Kaamerat kuvava pildipaani voo valik säilib pärast Operator Clienti taaskäivitamist, kui pildipaani enne spetsiaalselt ei suletud. Kui pildipaanil on valitud vaikevoog ja vaikevoogu muudetakse Configuration Clienti abil, siis otsevaate voog muutub pärast taaskäivitamist automaatselt.

Saate pildipaani voo valiku salvestada lemmikute puu vaates.

Kui kasutate Operator Clientit, mille versioon on varasem kui BVMS 5.5.5, et avada vaade, mis on varem salvestatud versiooniga Operator Client 5.5.5, kasutatakse vaikevoogu.

Kui Operator Clienti versioonist 5.5.5 varasema versiooniga salvestatud vaate kuvamiseks kasutatakse Operator Clienti versiooni 5.5.5, kasutatakse vaikevoogu.

#### Eelistatud voo eelvalimine.

Paremklõpsake loogilises puus kaamerat, osutage valikule Preferred Stream ja seejärel klõpsake ühte saadavalolevatest menüükäskudest.

Kui lohistate selle kaamera järgmisel korral pildipaanile, kasutatakse kuvamiseks eelistatud voogu.

#### Voo valimine.

 Paremklõpsake pildipaanil kaamerapilti, osutage valikule Select Stream ja seejärel klõpsake ühte saadavalolevatest menüükäskudest.

Valitud voogu kasutatakse kuvamiseks.

Kui teete valiku **Image pane size optimized**, reguleeritakse kuvatava kaamera eraldusvõimet automaatselt vastavalt pildipaani suurusele ja kasutatava ekraani eraldusvõimele. Käsk **Image pane size optimized** pole saadaval järgmistele kaameratele.

- SD-eraldusvõimega kaamerad
- Voogudes 1 ja 2 samasuguse eraldusvõimega kaamerad

#### Vt ka

Lemmikute ja järjehoidjate kasutamine, lehekülg 59

# 6.33 Video kuvamine madala ribalaiusega

#### Põhiaken

Operator Clientiga saate taasesitada kaamera salvestisi või vaadata kaamera otsepilte isegi siis, kui BVMS-i ja teie Operator Clienti arvuti vahel on madala ribalaiusega võrguühendus. Transkoodrid ei toeta funktsioone intelligent tracking ja ROI, Intelligent Video Analyticsi ülekatteid ja tekstiandmeid.

Madala ribalaiusega võrgu kasutamiseks on 2 võimalust.

- Riistvaraline transkodeerimine
- Tarkvaraline transkodeerimine (saadaval ainult otserežiimis)

### **Riistvaraline transkodeerimine**

Riistvaralisel transkodeerimiseks peab VRM olema varustatud vähemalt ühe transkodeerimisseadmega. Seda transkodeerimisseadet ei seadistata BVMS-is. Transkodeerimisseadme seadistamise kohta lugege VRM-i dokumentatsioonist. Transkodeerimisseadmetel võib olla mitu transkodeerimiseksemplari. DIVAR IP 3000 ja DIVAR IP 7000 saadetakse mõlemad koos ühe eelseadistatud

transkodeerimiseksemplariga.

Kõik otsevood või salvestised vajavad oma transkodeerimiseksemplari. Ainult VRM-iga ühendatud Boschi video-IP-seadmetega saab kasutada riistvaralist transkodeerimist.

Nii kaamerat kui ka transkodeerimisseadet peab haldama sama VRM.

### Tarkvaraline transkodeerimine

Tarkvaraliseks transkodeerimiseks peate Management Serveris või Enterprise Management Serveris seadistama teenuse Mobile Video Service.

Enterprise Systemis kasutatakse ainult MVS teenuseid, mis on seadistatud Enterprise Management Serveri konfiguratsioonis.

Eelistatud transkodeerimisseadme valimiseks kasutage dialoogiboksi Options.

#### Transkodeerimise lubamine.

- 1. Paremklõpsake loogilises puus soovitud kaamerat, osutage valikule **Preferred Stream** ja seejärel klõpsake funktsiooni **Transcoding** lubamiseks.
- 2. Kuvage kaamera pildipaanil.

✓ See kaamera näitab transkodeeritud videot.

Pildipaani tööriistaribal kuvatakse riistvaralise transkodeerimise ikooni 🕬 või

tarkvaralise transkodeerimise ikooni

Kui mõjutatud kaamerat juba kuvatakse pildipaanil, siis see jätkab transkodeerimata video kuvamist kuni selle pildipaani sulgemiseni.

Kui transkodeerimise päringut ei saa täita, muutub seotud pildipaan mustaks.

#### Otsevaates transkodeerimise keelamine.

- 1. Paremklõpsake loogilises puus kaamerat, osutage valikule **Preferred Stream** ja seejärel valige muu voog.
- 2. Kuvage kaamera pildipaanil.
- ✓ See kaamera näitab transkodeerimata videot.
  - Transkodeerimise ikooni ei kuvata. Kui mõjutatud kaamerat juba kuvatakse pildipaanil, siis see jätkab transkodeeritud video kuvamist kuni selle pildipaani sulgemiseni.

### Taasesitusrežiimis transkodeerimise keelamine.

- 1. Paremklõpsake loogilises puus kaamerat, osutage valikule **Preferred Stream** ja seejärel klõpsake funktsiooni **Transcoding** keelamiseks.
- 2. Kuvage kaamera pildipaanil.
- See kaamera näitab transkodeerimata videot.
  Transkodeerimise ikooni ei kuvata.
  Kui mõjutatud kaamerat juba kuvatakse pildipaanil, siis see jätkab transkodeeritud video kuvamist kuni selle pildipaani sulgemiseni.

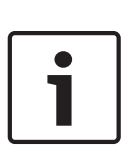

### Pange tähele!

Lisaks saate lubada või keelata transkodeerimise otse kaamerapildil. Paremklõpsake üksust, osutage valikule **Select Stream** ja seejärel klõpsake soovitud menüükäsku.

See seade mõjutab ainult valitud pildipaani.

See käsk ei mõjuta loogilise puu eelistatud voo seadet.

### Vt ka

- Valikute dialoogiboks, lehekülg 114
- Pildipaan, lehekülg 122

# 6.34 TCP kasutamine usaldusväärseks ühenduseks

# Põhiaken >

Vajaduse korral saate luua usaldusväärsema ühenduse kõigi Boschi video-IP-seadmetega oma süsteemis. Sellest on kasu näiteks siis, kui kogete ühenduse katkemist suure võrgukoormuse tõttu. Usaldusväärsema ühenduse saavutamiseks lubage valitud kaameras TCP.

Süsteemiadministraator saab määrata kogu tööjaama kõikide kaamerate vaikeprotokolliks TCP või UDP. Ühe kaamera jaoks saate vaikeprotokolli tühistada.

**Märkus.** Kui administraator aktiveeris Configuration Clientis koodri otsevideo krüptimise, siis selles koodris TCP-d keelata ei saa.

### TCP lubamine.

- Paremklõpsake loogilises puus kaamerat ja klõpsake nuppu Enable TCP.
- Kaamera on nüüd ühendatud TCP kaudu. Selle kaamera kontekstimenüü kirjeks määratakse Disable TCP.

### UDP lubamine.

- Paremklõpsake loogilises puus kaamerat ja klõpsake nuppu Disable TCP.
- Kaamera on nüüd ühendatud UDP kaudu. Selle kaamera kontekstimenüü kirjeks määratakse Enable TCP.

#### Seadistatud vaikeprotokolli kasutamine.

 Paremklõpsake loogilises puus kaamerat ja klõpsake nuppu Kasuta vaikeprotokolli (TCP) või Kasuta vaikeprotokolli (UDP). Nende kahe menüükäsu saadavus oleneb praegusest seadistusest.

# 6.35 Ühenduse loomine unmanaged site'iga

#### Põhiaken

Saate luua ühenduse unmanaged site'iga. Selle koha kõikide võrgu videoseadmete kõik saadaval seadmed kuvatakse seejärel loogilises puus. Kohe pärast väljalogimist või Operator Clientist väljumist katkestatakse see ühendus.

#### Ühendamine.

- 1. Paremklõpsake nuppu
- 2. Klõpsake nuppu Connect to Site.

Seadme ühendamise ajal on kuvatud

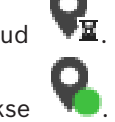

Pärast edukat ühendamist kuvatakse 🛛 📜

Selle koha kõik saadaval seadmed kuvatakse loogilises puus.

Kui selle koha kõikide seadmetega ei saa ühendust luua, kuvatakse  $\Delta$ . Võite hiljem proovida ühendada ülejäänud seadmed, mida praegu ei ühendatud.

Nõuanne. Ühendamiseks võite ka topeltklõpsata nuppu

### Ülejäänud seadmete ühendamine.

- 1. Paremklõpsake nuppu 🕰.
- 2. Klõpsake nuppu Retry Connection.

## Ühe koha ühenduse katkestamine.

- 1. Paremklõpsake nuppu 🔨 või
- 2. Klõpsake nuppu Disconnect from Site.

Ikoon muutub:

Kõik sellesse kohta kuuluvate seadmetega pildipaanid sulguvad automaatselt.

### Kõikide kohtade lahutamine.

Klõpsake nuppu
 Kõik kohad lahutatakse. Osaliselt ühendatud kohti ei lahutata.
 Kõik sellesse kohta kuuluvate seadmetega pildipaanid sulguvad automaatselt.

### Vt ka

Unmanaged site, lehekülg 16

# 6.36 Videoanalüüsi häire kuvamine

| Põhiaken > |  |
|------------|--|

Saate kuvada seadistatud videoanalüüsi platvormi analüüsi vaaturi. Analüüsi vaatur näitab analüüsi häire üksikasju.

#### Eeldused

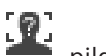

Lohistage videoanalüüsi üksus pildipaanile.
 Kuvatakse analüüsi vaaturi vaikepilt.

Analüüsi vaaturi kuvamiseks peab olema häirete nimekirjas saadaval videoanalüüsi häire.

#### Häirete vaaturi kuvamine.

Klõpsake häirete nimekirjas videoanalüüsi häire valimiseks.
 Analüüsi vaatur kuvatakse pildipaanil, kuhu lohistasite videoanalüüsi üksuse.

# 7 Skeemide ja PTZ-kaamerate kasutamine

See peatükk annab teavet, kuidas kasutada aknaid **Map** ja **PTZ Control**. Skeemi saab vaadata soovitud suhte ja suumiteguriga. Seega näete kõiki oma seadmeid ja nende asukohti ühes vaates.

Saate seadistada valitud pildipaanil oleva kaamera skeemi automaatselt teravustama. Seda skeemi kuvatakse ekraani **Control** aknas **Map**.

Osasid siin peatükis kirjeldatud funktsioone saab teie kasutajarühma, teie Enterprisekasutajarühma või teie Enterprise Accounti jaoks inaktiveerida.

# 7.1 Skeemi kuvamine

#### Põhiaken

Saate skeemi kuvada aknas Map või pildipaanil.

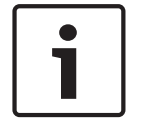

#### Pange tähele!

Häirete pildipaanil kuvatavat skeemi optimeeritakse kuvamiseks ja see sisaldab ainult põhifaili .dwf algvaadet.

Teie seadistusest olenevalt võidakse skeemil kuvada vilkuvaid ja värvilisi tööpunkte. Iga tööpunkt annab märku vastava seadme oleku muutusest.

## Skeemi kuvamine skeemiaknas.

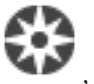

, oodake kuni kuvatakse aken **Map** 

Lohistage skeem loogilisest puust vahekaardile ja kukutage skeem aknasse **Map**. Kuvatakse skeem.

### Skeemi vaatamine pildipaanil.

Lohistage skeem aknast Logical Tree pildipaanile.
 Skeem kuvatakse pildipaanil.

#### Vt ka

– Skeemi aken, lehekülg 119

7.2

# PTZ-kaamerate juhtimine

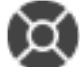

Põhiaken > Vahekaart

Kaameraid saab suumida ja juhtida aknas **PTZ Control** või pildipaanil. Digitaalsuum puudub kuppel- ja panoraam-/kaldkaameratel.

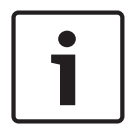

### Pange tähele!

PTZ-kaamera MIC 500 juhtimisel vahetuvad lähedale ja kaugele teravustamine. Saate käitumist muuta seadmes otse.

#### Kaamerate juhtimine/suumimine aknas PTZ Control.

- 1. Valige nõutud pildipaan.
- 2. Kaamera juhtimiseks klõpsake aknas **PTZ Control** erinevaid juhtelemente.

#### Skeemil PTZ-kaamera eelpaigutusele liigutamine.

1. Kuvage PTZ-kaamera tööpunkti sisaldav skeem pildipaanil.

 Paremklõpsake skeemil olevat PTZ-kaamerat, osutage valikule PTZ positions ja seejärel klõpsake soovitud eelpaigutuse käsku. Kaamera teravustab valitud eelpaigutusele.

#### Skeemil PTZ-kaamera juhtimise lukustamine.

- 1. Kuvage PTZ-kaamera tööpunkti sisaldav skeem pildipaanil.
- Paremklõpsake skeemil olevat PTZ-kaamerat ja klõpsake nuppu Lock. Selle kaamera PTZ-juhtimine lukustatakse teistele kasutajatele.
- 3. Avamine: paremklõpsake lukustatud PTZ-kaamerat ja klõpsake nuppu Unlock.

### Vt ka

PTZ-juhtimise aken, lehekülg 120

# 7.3 Kaamera aknasisese juhtseadise kasutamine.

#### Põhiaken

Kui olete määranud PTZ-kaamera pildipaanile, saate kasutada kaamera juhtfunktsioone otse sellel pildipaanil.

### Panoraamimise ja kallutamise funktsiooni kasutamine.

1. Liigutage kursorit PTZ-kaamerat kuvaval pildipaanil.

Kursor muutub kursoriks <table-cell-rows>

2. Vajutage ja hoidke hiirenuppu.

Kursor muutub kursoriks  $\bigcirc$ .

Pildi aeglaseks panoraamimiseks ja kallutamiseks liigutage hiirt veidi soovitud suunas. Panoraamimise ja kallutamise kiirendamiseks liigutage hiirt veel.

## Optilise suumi kasutamine.

- Sisse suumimiseks kerige rattanuppu edasi.
- Välja suumimiseks kerige rattanuppu tagasi.

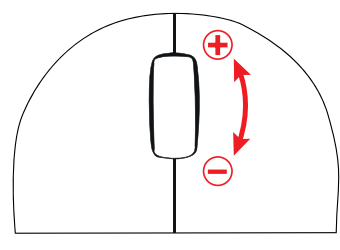

# Vt ka

Pildipaan, lehekülg 122

# 7.4

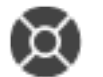

Funktsiooni ROI kasutamine

Põhiaken > Vahekaart 🏾

Saate funktsiooni ROI kasutada fikseeritud HD-kaameraga. Kaameraid saab suumida ja juhtida aknas **PTZ Control** või pildipaanil.

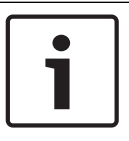

#### Pange tähele!

Süsteemiadministraator peab seadistama funktsiooni ROI Configuration Clientis.

#### **ROI** kasutamine.

1. Kasutage järgmisi PTZ-juhtseadiseid:

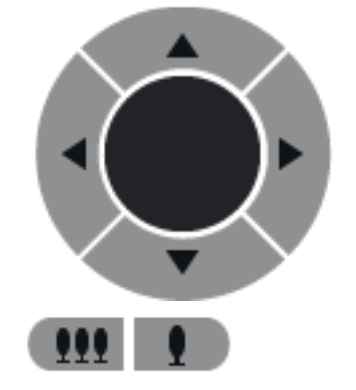

- Lisaks saate kasutada ka digitaalsuumi ( ). See ei säästa aga võrgu ribalaiust. Või
- 3. Kasutage aknasiseseid juhtseadiseid.

#### Vt ka

7.5

– Region of Interest (ROI), lehekülg 20

# Funktsiooni Intelligent Tracking kasutamine

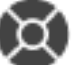

Põhiaken > Vahekaart

Funktsiooni Intelligent Tracking saab kasutada PTZ-kaameraga või fikseeritud HD-kaameraga (mõlemal kaameral peab olema lubatud ROI).

#### Funktsiooni Intelligent Tracking kasutamine.

- 1. Paremklõpsake kaamera pildipaani ja klõpsake nuppu Enable Content Analysis.
- 2. Funktsiooni Intelligent Tracking lubamiseks klõpsake nuppu Auto või Click.
- ✓ Kaamera jälgib kaamerapilti sisenevat objekti.

### Vt ka

– Intelligentne jälgimine, lehekülg 21

8

# Lemmikute ja järjehoidjate kasutamine

See peatükk annab teavet, kuidas kasutada lemmikute puud ja järjehoidjate puud.

#### Lemmikute puu

Oma loogilise puu alamkogumi loomiseks saate lisada loogilise puu kõik üksused lemmikute puu vaatesse. Saate igal ajal vaadet kuvada või selles seadmeid lisada või kustutada. Lemmikute puus vaate salvestamisel salvestate järgmised seaded.

- Kaamerate või muude objektide määrang pildipaanidesse
- Pildipaani mall
- Digitaalsuumi praegune seadistus
- Pildisektsioon
- Valitud voog (saadaval ainult otserežiimis)

#### Järjehoidjate puu

Järjehoidjasse saab salvestada otsevaate või salvestise ajavahemiku. Järjehoidja salvestab algus- ja lõppaja, hetkel pildiaknasse määratud kaamerad ja kogu pildipaani malli.

Ajavahemikuks saab valida 0 sekundit. Järjehoidjad salvestatakse paani Leng. Järjehoidja kustutamine ei mõjuta vastavaid salvestisi. Kaameraid ei järjehoidjast eemaldada ega sinna lisada. Järjehoidja muutmiseks laadige see, tehke muudatused ja salvestage.

Salvestise kustutamisel vastavat järjehoidjat ei sünkroonita. Pärast laadimist kuvatakse must pildipaan.

Kui olete logitud Enterprise Management Serverisse, kuvatakse kaamera nime eesliitena kaamera Management Serveri nimi.

**Märkus.** Lisage ühte järjehoidjasse ainult kuni 4 kaamerat, et vältida järjehoidja laadimisel jõudlusprobleeme.

### Vt ka

- Lemmikute puu aken, lehekülg 117
- Kuvatava otsevoo valimine, lehekülg 51

# 8.1

# Üksuste lisamine lemmikute puusse

Põhiaken > > Vahekaart või

Põhiaken >

> Vahekaart

Lemmikute puusse saate lisada kõik loogilise puu üksused. See võimaldab teil määratleda loogilise puu oma alamkogumi.

### Üksuse lisamine.

Paremklõpsake üksust ja klõpsake nuppu Add To Favorites.

### Vt ka

- Loogilise puu aken, lehekülg 116
- Lemmikute puu aken, lehekülg 117

# 8.2 Vaadete loomine/muutmine

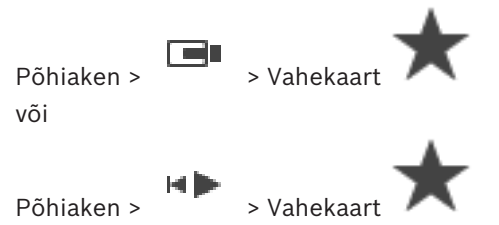

Pärast kaamerate, skeemide ja HTML-failide määramist pildipaanidele saate salvestada selle määrangu ja pildipaani malli lemmikute puu vaatesse.

#### Uue vaate loomine.

- 1. Paigutage kaamerad pildiaknas otserežiimis ja taasesituse režiimis.
- Vajaduse korral kasutage digitaalsuumi ja valige pildisektsioon.
  Vaate kuvamisel näidatakse kaamera otsepilti otserežiimis ja kaamera salvestatud videot taasesituse režiimis.
- 3. Klõpsake pildiakna tööriistaribal nuppu 🔭

Lisatakse uus vaade . Sisestage uuele vaatele nimi.

Piirang unmanaged site'idele:kaamerate vaateid saab luua kuni 20 unmanaged site'ist.

#### Vaate kuvamine.

Topeltklõpsake või paremklõpsake vaadet ja klõpsake nuppu Load Image pane view.
 Selles vaates salvestatud määrangut kuvatakse pildiaknas.

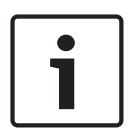

#### Pange tähele!

Pildiaknas kuvatavate pildipaani ridade koguarvu seadistatakse BVMS-i Configuration Clientis. Kui seda arvu on pärast viimast Operator Clientist väljalogimist muudetud ja salvestatud vaate pildipaani ridade arv ületab süsteemiparameetris määratud suurimat väärtust, nurjub salvestatud vaate kuvamine ja kuvatakse hoiatus. Vaadet saate kuvada ilma lisaridadeta.

#### Unmanaged site'ide vaate kuvamine

Kui laadite unmanaged site'i kaamerate vaadet, kuvatakse selles vaates salvestatud määrang pildiaknas ja unmanaged site'id ühendatakse automaatselt.

Kui ühendamine võtab aega rohkem kui 3 sekundit, kuvatakse dialoogiboks **Connecting**, kus on näidatud ühenduse edenemine.

Ühendamise katkestamiseks klõpsake nuppu Cancel.
 Rohkem unmanaged site'e ei ühendata ja ühtki uut kaamerapilti ei laadita.
 Juba ühendatud unmanaged site'id jäävad ühendatuks ja juba laaditud kaamerapildid jäävad avatuks.

Ühendamisprobleemide korral kuvatakse unmanaged site'id, millega ei saadud ühendust, dialoogiboksis **Connecting**.

• Kui ühendamine on lõpetatud, klõpsake nuppu **OK**.

Kui lemmikute vaatesse määratud unmanaged site'ide ja juba ühendatud unmanaged site'ide arv on suurem kui maksimaalsed 20 ühendatud kohta, kuvatakse hoiatusteade.

Klõpsake tühistamiseks nuppu No.

Või

Klõpsake jätkamiseks nuppu **OK**.

Jätkamisel kaotatakse ühendus juba ühendatud, ent lemmikute vaatesse määramata unmanaged site'idega ja ühendatakse ainult lemmikute vaatesse määratud unmanaged site'id.

## Vaate muutmine.

- 1. Topeltklõpsake muudetavat vaadet
- 2. Tehke vajalikud muudatused, näiteks määrake kaamerad pildipaanidele.
- 3. Paremklõpsake nõutud vaadet ja klõpsake nuppu **Update Image pane view**.

## Vaate ümbernimetamine.

- 1. Paremklõpsake nõutud vaadet ja klõpsake nuppu **Rename**.
- 2. Sisestage vaate nimi ja vajutage ENTER.

### Vaate kustutamine.

Paremklõpsake vaadet ja klõpsake nuppu Remove.
 Vaade eemaldatakse lemmikute puust.

## Vt ka

– Lemmikute puu aken, lehekülg 117

8.3 J

# Järjehoidja lisamine

Põhiaken > > Määrake soovitud kaamerad pildipaanidele või

Põhiaken >

> Määrake soovitud kaamerad pildipaanidele

# Järjehoidja lisamine.

- 1. Valige ühendjoonega ajavoo ajavahemik.
- Klõpsake tööriistaribal nuppu L. Kuvatakse dialoogiboks Add Bookmark.

Kui olete loginud sisse Enterprise Management Serverisse, kuvatakse kaamera nime eesliitena kaamera Management Serveri nimi.

- 3. Valitud ajavahemik kopeeritakse vastavatele väljadele.
- 4. Vajaduse korral muutke.
- 5. Klõpsake nuppu **OK**.
- ✓ Järjehoidja salvestatakse järjehoidjate puusse.

# Vt ka

- Järjehoidja lisamise dialoogiboks, lehekülg 118

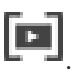

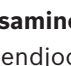

# 8.4 Järjehoidja muutmine

Põhiaken > või

Põhiaken >

> Vahekaart

> Vahekaart

### Järjehoidja muutmine.

- 1. Paremklõpsake järjehoidjat ja klõpsake nuppu **Edit Bookmark**. Kuvatakse dialoogiboks **Edit Bookmark**.
- 2. Vajaduse korral muutke.

jai İ

- 3. Klõpsake nuppu **OK**.
- ✓ Järjehoidja salvestatakse järjehoidjate puusse.

## Vt ka

- Järjehoidja lisamise dialoogiboks, lehekülg 118

8.5

# Järjehoidja laadimine

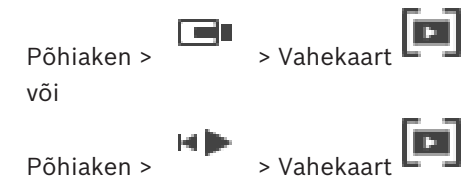

### Järjehoidja kuvamine.

- Lohistage järjehoidja pildiaknasse. Järjehoidjas salvestatud kogu pildiakna paigutus kuvatakse ajavoos. Ühendjoon asub järjehoidja algusajal.
- ✓ Eelmine pildiaken kirjutatakse üle.

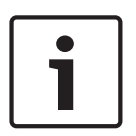

# Pange tähele!

Pildiaknas kuvatavate pildipaani ridade koguarvu seadistatakse BVMS-i Configuration Clientis. Kui seda arvu on pärast viimast Operator Clientist väljalogimist muudetud ja salvestatud järjehoidja pildipaani ridade arv ületab süsteemiparameetri määratud suurimat väärtust, nurjub salvestatud vaate kuvamine ja kuvatakse hoiatus. Vaadet saate kuvada ilma lisaridadeta.

### Vt ka

– Järjehoidjate aken, lehekülg 117

Järjehoidjate eksportimine

# 8.6

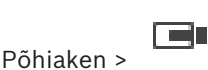

või

# Põhiaken >

Eri väljade kohta lisateabe saamiseks lugege vastava rakenduse aknas veebispikrit.

#### Järjehoidjate eksportimine.

### Järjehoidjate eksportimine.

- 1. Klõpsake vahekaarti
- 2. Paremklõpsake järjehoidjat.
- 3. Ühe järjehoidja eksportimiseks klõpsake nuppu **Export Bookmark**.
  - Kuvatakse dialoogiboks **Export Bookmark**. Või

Mitme järjehoidja eksportimiseks klõpsake nuppu **Export Multiple Bookmarks**. Kuvatakse dialoogiboks **Export Video**.

- 4. Tehke soovitud seadistused.
- Eksporditud failide krüptimiseks sisestage ja kinnitage parool.
- 5. Klõpsake nuppu **Export**.

Eksporditavate salvestiste suurus on hinnanguline. Salvestiste kattuvad kohad lahutatakse. Ruumipuuduse korral kuvatakse veateade. Ekspordi ehtsust kontrollitakse automaatselt. Salvestised eksporditakse valitud andmekandjale.

6. Saadavuse korral klõpsake dialoogiboksi **Authenticity Verification Result** kuvamiseks nuppu **Verification Details**. Kui autentimisega probleeme ei ole, on nupp **Verification Details** inaktiveeritud.

## Vt ka

- Järjehoidja eksportimise dialoogiboks, lehekülg 131
- Mitme järjehoidja eksportimise dialoogiboks, lehekülg 133
- Ajavoo aken, lehekülg 122

# 9 Salvestatud videote haldamine

See peatükk annab teavet, kuidas hallata salvestisi. Osad siin peatükis kirjeldatud funktsioonidest saab teie kasutajarühma jaoks inaktiveerida.

# 9.1 Ajavööndi valimine

Põhiaken

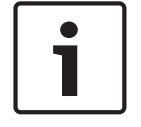

#### Pange tähele!

Veenduge, et kõigis teie süsteemi arvutites oleks kellaaeg seadistatud õigesti vastavalt ajavööndile, kus arvutid asuvad.

Management Server või unmanaged site ja kõik ühendatud seadmed sh koodrid, dekoodrid, VRM-serveri arvutid, DiBos- ja DVR-seadmed, peavad olema samas ajavööndis. Operator Clienti arvutid (sh Client SDK ja Cameo SDK) ja Configuration Clienti arvutid võivad olla muudes ajavööndites, kui Management Server või unmanaged site.

Kui teie Operator Client asub teises ajavööndis kui üks või mitu ühendatud Management Serverit või unmanaged site'i, võite valida ühe järgmistest ajanäitudest.

- Teie kohalik aeg
- UTC

Management Serveri või unmanaged site'i ajavöönd, millega te ühendatud olete
 Kaamerat näitavad pildipaanid (otsepilt ja taasesitus) näitavad alati vastava Management
 Serveri või unmanaged site'i aega.

Loogilises puus kuvatakse iga serveri või unmanaged site'i seadme ikoonil, mis ei ole samas ajavööndis kui see, mis on valitud Operator Clientis:

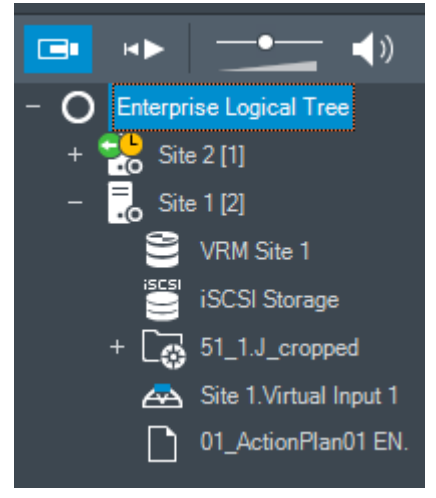

Saate valida serveri või unmanaged site'i ajavööndi, et kuvada see Operator Clientis.

#### Ajavööndi valimine.

- 1. Tehke loogilises puus parem hiireklõps serveri ikoonil, et valida selle serveri ajavöönd.
- 2. Valige ajavööndi valimise nimekirjast soovitud kirje.
  - Operator Client Time: Operator Client
  - UTC

 UTC-x: iga olemasoleva Management Serveri ajavöönd Menüüribal kuvatakse valitud ajavööndil põhinev aeg:

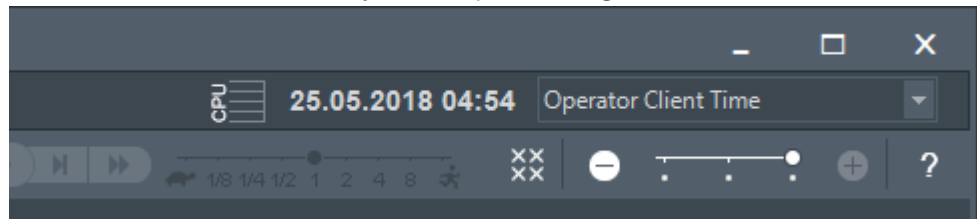

### Vt ka

Loogilise puu aken, lehekülg 116

# 9.2 Salvestatud videote esitamine

Põhiaken >

> Vahekaart

### Märkus.

Bosch Allegianti kaameraid ei salvestata BVMS-is.

### Salvestatud videote esitamine.

- 1. Määrake kaamera pildipaanile.
- 2. Lülituge soovitud salvestusallikale, kui see on saadaval.
- 3. Kasutage nõutud esitamisvaliku jaoks ajavoo juhtseadist.

### Vt ka

- Ajavoo kasutamine, lehekülg 65
- Salvestusallika vahetamine, lehekülg 77

# 9.3 Ajavoo kasutamine

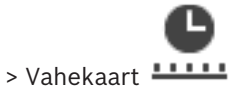

Põhiaken >

Ajavoos pääsete kindla aja juurde ühendjoone abil.

### Ajavoos navigeerimine.

• Klõpsake ajavool mistahes kohal.

Valitud ajahetke pilte kuvatakse pildiaknas.

Või

2.

1. Sisestage kuupäeva ja kellaaja väljale nõutud väärtused.

Klõpsake nuppu •

Ühendjoon hüppab selle aja juurde. Sisestatud ajahetke pilte kuvatakse pildiaknas. Kasutage nõutud esitamisvaliku jaoks ajavoo juhtseadist.

Saate ühendjoonega valida ajavoos ajavahemiku. Selle valikuga saate teha ka teisi tegevusi, nagu videoandmete eksportimine.

 Ajavahemiku valimiseks või selle valiku muutmiseks lohistage ühendjoone alumisi määranguid.

Ühendjoone või valiku liigutamiseks lohistage ülemisi määranguid.

### Vt ka

- Ajavoo aken, lehekülg 122

2

4

8

Salvestatud videote esitamine, lehekülg 65

Põhiaken >

### Video taasesituskiiruse muutmine edasi- või tagasikerimisel.

> Vahekaart 🖁

• Liigutage liugurit taasesituskiiruse vähendamiseks vasakule või taasesituskiiruse suurendamiseks paremale.

1/8 1/4

1/2

Märkus. Kui taasesituskiirus on 4x või kiirem, ei kuvata kõiki kaadreid.

#### Vt ka

Ajavoo aken, lehekülg 122

# 9.5 Video piiramine

# Põhiaken >

### > Menüü Timeline

Saate piirata järgmiste DIVAR AN-i seadmetega ühendatud kaamerate salvestisi.

- DIVAR AN 3000
- DIVAR AN 5000

Piiramise korral ei saa volitamata kasutaja kuvada nende kaamerate salvestisi.

DIVAR AN-i seadmeid saab ühendada BVMS-iga lokaalselt valikus 🔎 või unmanaged site'ina

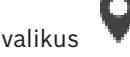

Piiramiseks vajate vastavat õigust.

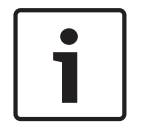

### Pange tähele!

Valitud ajaperioodi piirangu/kaitse eemaldamine võib eemaldada piirangu/kaitse selle kaamera kogu pidevalt piiratud/kaitstud ajaperioodilt, isegi väljaspool valitud ajaperioodi.

### Piiramine.

- 1. Valige ühendjoonega vähemalt ühe DIVAR AN-i kaamera ajavoo ajavahemik.
- Paremklõpsake ajaperioodi ja klõpsake nuppu Restrict video.... Kuvatakse dialoogiboks Restrict Video.
- 3. Klõpsake nuppu **Restrict**.

Kuvatakse teateboks koos üksikasjaliku teabega efektiivselt piiratud ajaperioodi kohta. Tavaliselt on see ajaperiood valitud ajaperioodist pikem.

Videoandmed on piiratud. Piiratud videot näidatakse ajavoos punaste diagonaalsete triipudega:

#### Märkus.

Piirangu eemaldamiseks valige ajavoos piiratud periood, tehke paremklõps ja seejärel klõpsake nuppu **Unrestrict video...**.

#### Vt ka

- Video piiramise dialoogiboks, lehekülg 126
- Video vabastamise dialoogiboks, lehekülg 127

# 9.6 Video kaitsmine

Põhiaken >

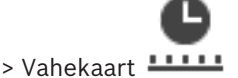

Kuvatud kaamerate pilte saate kaitsta ülekirjutamise või kustutamise eest.

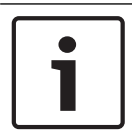

#### Pange tähele!

Lokaalse salvestusseadme andmeid ei saa kaitsta.

- 1. Valige ühendjoonega ajavoo ajavahemik.
- Paremklõpsake seda ajavahemikku ja klõpsake nuppu Protect video.... Kuvatakse dialoogiboks Protect Video. Valitud ajavahemik kopeeritakse väljadele Start: ja End:. Vajaduse korral muutke väärtusi.
- 3. Klõpsake nuppu **Protect**.

Videoandmed on kaitstud. Kaitstud videot näidatakse ajavoos valgete diagonaalsete triipudega:

#### Märkus.

Kaitse eemaldamiseks valige ajavoos kaitstud periood, tehke paremklõps ja klõpsake nuppu **Unprotect video...**.

#### Vt ka

- Video kaitsmise dialoogiboks, lehekülg 127
- Ajavoo aken, lehekülg 122

# 9.7 Videoandmete kustutamine

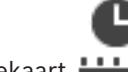

Põhiaken > > Vahekaart

Märkus. Kustutatud videoandmeid ei saa taastada.

Videoandmeid saate kustutada salvestise algusest kuni ühendjoone asukohani.

Kõikide ajavoos saadaval kaamerate videoandmed kustutatakse.

VRM-salvestised: kaitstud salvestisi ei kustutata.

NVR-salvestised: kui kaitstud salvestised on saadaval, kustutamist ei alustata.

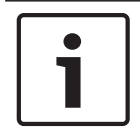

#### Pange tähele!

Lokaalse salvestusseadme andmeid ei saa kustutada.

#### Video kustutamine.

- Liigutage ühendjoon ajavoos soovitud asukohta. Klõpsake menüüs Timeline nuppu Delete video.... Kuvatakse dialoogiboks Delete Video.
- 2. Tehke vajalikud seadistused.

Eri väljade kohta lisateabe saamiseks lugege vastava rakenduse aknas veebispikrit.

Klõpsake nuppu Delete.
 Kinnitage hoiatusteade.
 Pärast kustutamist klõpsake nuppu Done.

#### Vt ka

- Video kustutamise dialoogiboks, lehekülg 125
- Ajavoo aken, lehekülg 122
- Video kustutamise dialoogiboks, lehekülg 128

# Videoandmete ehtsuse kontrollimine

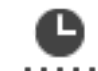

Põhiaken > 👘 > Vahekaart 🛄

Saate kontrollida kõikide pildiaknas kuvatud kaamerate salvestiste ehtsust.

#### Autentimine.

- 1. Valige ühendjoonega ajavoo ajavahemik.
- Paremklõpsake seda ajavahemikku ja klõpsake nuppu Verify authenticity.... Kuvatakse dialoogiboks Verify Authenticity. Ajavoo praegune ühendjoone väärtus kopeeritakse nimekirjadesse Start: ja End:. Vajaduse korral muutke väärtusi.
- Kontrollimise alustamiseks klõpsake nuppu Verify.
  Kuvatakse dialoogiboks Authenticity Verification Result, mis näitab kinnitamise tulemust.

#### Vt ka

- Ehtsuse kontrollimise tulemuste dialoogiboks, lehekülg 135
- Ehtsuse kontrollimine , lehekülg 32

# 9.9 Videoandmete eksportimine

| Põhiaken > |       |
|------------|-------|
| või        |       |
|            | He be |

Põhiaken >

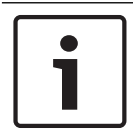

9.8

Pange tähele!

Lokaalse salvestusseadme andmeid ei saa eksportida.

Videoandmeid on võimalik eksportida järgmiselt.

- Järjehoidjate eksportimine, lehekülg 69
- Ajavahemiku eksportimine, lehekülg 69
- Ühe otsingukirje eksportimine, lehekülg 70

Eksporte saab luua erinevates vormingutes.

- Omavorming
- ASF
- MOV

Eksporte saab salvestada erinevatesse sihtkohtadesse.

- HDD
- CD/DVD

Eri väljade kohta lisateabe saamiseks lugege vastava rakenduse aknas veebispikrit.

#### Vt ka

Järjehoidja eksportimise dialoogiboks, lehekülg 131

- Mitme järjehoidja eksportimise dialoogiboks, lehekülg 133
- Video eksportimise dialoogiboks, lehekülg 129
- Ajavoo aken, lehekülg 122
- Video otsingutulemuste aken, lehekülg 136
- Ehtsuse kontrollimise tulemuste dialoogiboks, lehekülg 135

# 9.9.1 Järjehoidjate eksportimine

### Järjehoidjate eksportimine.

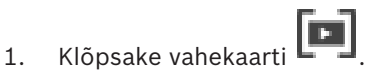

- 2. Paremklõpsake järjehoidjat.
- Ühe järjehoidja eksportimiseks klõpsake nuppu Export Bookmark. Kuvatakse dialoogiboks Export Bookmark. Või

Mitme järjehoidja eksportimiseks klõpsake nuppu **Export Multiple Bookmarks**. Kuvatakse dialoogiboks **Export Video**.

- Tehke soovitud seadistused.
  Eksporditud failide krüptimiseks sisestage ja kinnitage parool.
- 5. Klõpsake nuppu **Export**.

Eksporditavate salvestiste suurus on hinnanguline. Salvestiste kattuvad kohad lahutatakse. Ruumipuuduse korral kuvatakse veateade. Ekspordi ehtsust kontrollitakse automaatselt. Salvestised eksporditakse valitud andmekandjale.

6. Saadavuse korral klõpsake dialoogiboksi **Authenticity Verification Result** kuvamiseks nuppu **Verification Details**. Kui autentimisega probleeme ei ole, on nupp **Verification Details** inaktiveeritud.

# 9.9.2 Ajavahemiku eksportimine

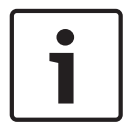

### Pange tähele!

Saadaval ainult taasesitusrežiimis.

### Ajavahemiku eksportimine.

 $\rightarrow | \leftarrow$ 

- 1. Klõpsake vahekaarti
- 2. Valige ühendjoonega ajavoo ajavahemik.
- Klõpsake nuppu
  Kuvatakse dialoogiboks Export Video.

Valitud ajavahemik kopeeritakse väljadele **Start:** ja **End:**.

- Tehke soovitud seadistused.
  Eksporditud failide krüptimiseks sisestage ja kinnitage parool.
- Klõpsake nuppu Export.
  Eksporditavate salvestiste suurus on hinnanguline. Salvestiste kattuvad kohad

lahutatakse. Ruumipuuduse korral kuvatakse veateade.

Ekspordi ehtsust kontrollitakse automaatselt.

Failid eksporditakse valitud andmekandjale.

6. Saadavuse korral klõpsake dialoogiboksi **Authenticity Verification Result** kuvamiseks nuppu **Verification Details**.

# 9.9.3 Ühe otsingukirje eksportimine

2.

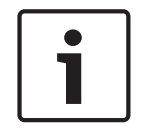

Pange tähele! Saadaval ainult taasesitusrežiimis.

#### Ühe otsingukirje eksportimine.

Klõpsake vahekaarti

- 1. Otsige videoandmeid.
  - 🔍 <sub>või vahekaarti</sub> 🥂
- 3. Klõpsake otsingutulemuste nimekirjas kirjet.
- 4. Klõpsake nuppu
  - Kuvatakse dialoogiboks Export Video.
- Tehke soovitud seadistused.
  Eksporditud failide krüptimiseks sisestage ja kinnitage parool.
- Klõpsake nuppu Export.
  Ekspordi ehtsust kontrollitakse automaatselt.
  Kirje eksporditakse valitud andmekandjale.
- 7. Saadavuse korral klõpsake dialoogiboksi **Authenticity Verification Result** kuvamiseks nuppu **Verification Details**.

# 9.10 Eksportimise salasõna loomine

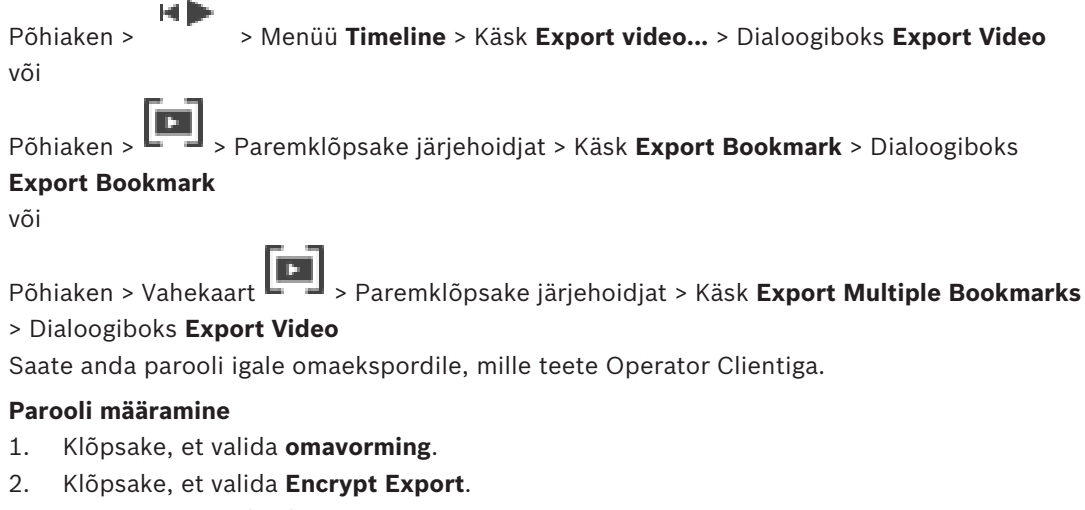

- 3. Sisestage parool ja kinnitage see.
- 4. Tehke vajalikud seadistused.
- 5. Klõpsake nuppu **Export**.
  - Eksporditakse krüptitult. Selle ekspordi laadimisel peab kasutaja sisestama parooli.

#### Vt ka

- Järjehoidja eksportimise dialoogiboks, lehekülg 131
- Mitme järjehoidja eksportimise dialoogiboks, lehekülg 133
- Video eksportimise dialoogiboks, lehekülg 129

# 9.11 Ühte faili eksportimine

Põhiaken > > Menüü **Timeline** > Käsk **Export video...** > Dialoogiboks **Export Video** Videosalvestisi saab eksportida ühte ZIP-faili.

#### **Eksportimine.**

- 1. Sisestage soovitud algus- ja lõppajad.
- 2. Klõpsake, et valida **Export as single ZIP file**.
- Tehke soovitud seadistused.
  Eksporditud failide krüptimiseks sisestage ja kinnitage parool.
- Klõpsake nuppu Export. Eksporditavate salvestiste suurus on hinnanguline. Ruumipuuduse korral kuvatakse veateade.

Ekspordi ehtsust kontrollitakse automaatselt.

Salvestised eksporditakse ja lisatakse ühte ZIP-faili.

5. Saadavuse korral klõpsake dialoogiboksi **Authenticity Verification Result** kuvamiseks nuppu **Verification Details**.

Pange tähele!

ZIP-eksportfaili ei saa laadida Operator Clientis.

### Vt ka

- Video eksportimise dialoogiboks, lehekülg 129

# 9.12 Eksporditud video laadimine

Põhiaken >

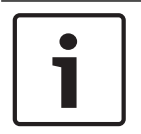

### Pange tähele!

ZIP-eksportfaili ei saa laadida Operator Clientis.

#### Ekspordivormingud

- Plokkekspordid (info), mis on loodud rakendusega VRM eXport Wizard
- Krüptimata ekspordifailid (\*.info), mis on loodud BVMS-i Operator Clientiga
- Krüptitud ekspordifailid (\*.encr), mis on loodud BVMS-i Operator Clientiga

#### Lisateave

VRM eXport Wizardiga loodud eksporditavaid videofaile kuvatakse failidena vormingus info . Mahukaid andmeid saab eksportida VRM eXport Wizardiga.

VRM eXport Wizard kuulub BVMS-i väljalaske ZIP-faili ja asub kaustas "Bonus".

Lisateabega tutvumiseks lugege VRM eXport Wizardi tarkvarajuhendit.

Saate eksporditud salvestisi kuvamiseks laadida. Enne ühte ZIP-faili eksporditud andmete laadimist pakkige ZIP-fail lahti.

- Klõpsake menüüs Timeline käsku Load exported video.... 1. Kuvatakse ekspordifailide avamise dialoogiboks.
- 2. Valige nõutud fail ja klõpsake nuppu Ava.

Krüptitud ekspordifailidel on vorming .encr, krüptimata failidel on vorming .info, plokkeksporte kuvatakse failina info.

Kui valite laiendiga .encr faili, sisestage selle parool.

Laaditud video kuvatakse aknas

Laaditud video esitamiseks laiendage kirje ja lohistage kaamera pildipaanile.

Kui kaamera on eksporditud arvutisse, kus Operator Client logis sisse Enterprise

Management Serverisse, kuvatakse kaamera nime eesliitena kaamera Management Serveri nimi.

Operator Clientist väljumisel eemaldatakse ekspordipuu kirjed.

3. Eksporditud video eemaldamiseks paremklõpsake nuppu Export.

## Vt ka

Põhiaken >

3.

4.

- Eksportide aken, lehekülg 119
- Ajavoo aken, lehekülg 122

# 9.13

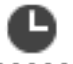

> Vahekaart -> Valige pildipaan

Video liikumist saate kontrollida valitud pildipaanilt. Analüütilise järelotsinguga saate otsida kindlaid omadusi.

Analüütilise järelotsingu tegemine (ainult VRM-salvestised)

Analüütiline järelotsing on saadaval ainult VRM-salvestistele.

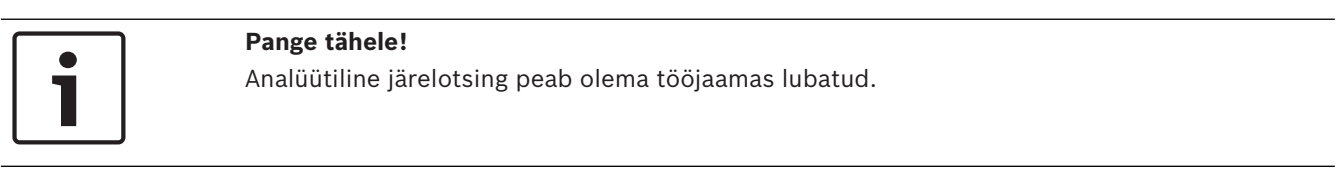

- Valige pildipaan, kust soovite leida liikumist. 1.
- 2. Valige ühendjoonega ajavoost ajavahemik ja valige vastav pildipaan.
  - Klõpsake nuppu
  - Kuvatakse dialoogiboks Forensic Search. Valitud ajavahemik kopeeritakse väljadele Start: ja End:.

Vajaduse korral muutke väärtusi. Klõpsake nuppu

Valige nimekirjast Algorithm: kirje Intelligent Video Analytics.

- Seadistage väljal **Surveillance Tasks** analüütiline järelotsing. 5. Lugege kasutatava Intelligent Video Analyticsi versiooni kasutusjuhendit.
- 6. Klõpsake analüütilise järelotsingu käivitamiseks nuppu Search.

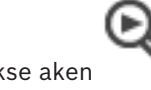

Kuvatakse aken

koos ühtivate kirjetega.
7. Vastava video esitamiseks topeltklõpsake kirjet. Kuvatakse vastav video.

#### Vt ka

- Analüütilise järelotsingu dialoogiboks, lehekülg 125
- Ajavoo aken, lehekülg 122

## 9.14 Video sisuanalüüsi (VCA) lubamine

#### Põhiaken

#### Lubamine.

• Tehke parem hiireklõps määratud kaameraga pildipaanil ja klõpsake nuppu **Enable** Content Analysis.

Kuvatakse VCA ülekatted. See seadistus säilitatakse pärast Operator Clienti järgmist taaskäivitamist või uut sisselogimist ning pärast kaamera sulgemist ja hiljem selle uuesti pildipaanil kuvamist.

#### Keelamine.

 Tehke parem hiireklõps määratud kaameraga pildipaanil ja klõpsake nuppu Disable Content Analysis.

VCA ülekatted kaovad.

## 9.15 Liikumise leidmine

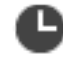

Põhiaken > 👘 > Vahekaart 🚥 > Valige pildipaan

Saate videolt liikumist otsida valitud pildipaanilt.

#### Liikumise otsimine.

- 1. Valige pildipaan, kust soovite leida liikumist.
- 2. Valige ühendjoonega ajavoo ajavahemik.
  - 0
- 3. Klõpsake nuppu . Kuvatakse dialoogiboks **Motion Search**. Valitud ajavahemik kopeeritakse väljadele **Start:** ja **End:**.

Vajaduse korral muutke väärtusi.

- 4. Vajaduse korral valige **Display Grid**. Ruudustik asetatakse pildi kohale. Otsimiseks saate valida ruudustiku kõik lahtrid.
- Valige lahtrid, kust soovite leida liikumist. Lahtrite valimiseks lohistage piirkonda. Valitud ala kuvatakse pooleldi läbipaistva kollasega. Valitud ala puhastamiseks lohistage valitud ala uuesti.
- Q\$
- 6. Klõpsake nuppu Start Search. Valitud pildipaani otsingutulemused on toodud aknas
- 7. Vastava video esitamiseks topeltklõpsake kirjet. Kuvatakse vastav video.

#### Vt ka

- Liikumisotsingu dialoogiboks, lehekülg 124
- Liikumisotsingu tulemuste aken, lehekülg 136
- Ajavoo aken, lehekülg 122

## 9.16 Logiraamatu kirjete otsimine

Põhiaken > Menüü Tools > Käsk Find in Logbook... > Dialoogiboks Please select a Server > Dialoogiboks Select Search Parameters Logiraamatust saate otsida kindlaid sündmusi, häireid, seadmeid ja sündmuste stringe. Otsingukriteeriumid saate salvestada filtrina. Muu ajavööndi valimisel muudetakse sellele vastavalt logiraamatu otsingutulemuste kuupäeva ja kellaaega.

#### Logiraamatu kirjete otsimine.

- 1. Valige Enterprise Systemis otsimiseks soovitud haldusserver.
- Valige nimekirjas Filter eelseadistatud filter, kui see on saadaval.
   Filter sisaldab kõiki siin dialoogiboksis tehtud seadeid.
   Valitud filtrit saab salvestada, laadida ja kustutada. Saate valitud filtri seaded lähtestada.
- 3. Sisestage väljale **Date and Time** otsingu alguse kellaaeg ja kuupäev ning lõpu kellaaeg ja kuupäev.
- 4. Piirake nimekirjas **Result Count** otsingutulemuste kattuvate kirjete arvu.
- 5. Kindlate sündmuste otsingu piiramiseks klõpsake nuppu Add.
- 6. Tekstiandmete otsingukriteeriumite täpsustamiseks klõpsake nuppu Add/Edit.
- 7. Vaid kindlate häirete otsimiseks valige väljalt **Alarms** otsingukriteeriumid.
- 8. Ainult kindlate seadmete otsimiseks klõpsake nuppu Add.
- 9. Sisestage väljale Details otsingustring. Metamärgina saate kasutada sümbolit \*.
- 10. Sisestage väljale **User name** otsitav kasutajanimi.
- 11. Klõpsake nuppu Search.

Kuvatakse dialoogiboks Logbook Results: koos kattuvate kirjetega.

Eri väljade kohta lisateabe saamiseks lugege vastava rakenduse aknas veebispikrit.

#### Vt ka

- Valige otsinguparameetrite dialoogiboks, lehekülg 110
- Logiraamatu tulemuste dialoogiboks, lehekülg 114
- Otsingutingimuste dialoogiboks, lehekülg 113
- Seadme valimise dialoogiboks, lehekülg 114
- Sündmuse valimise dialoogiboks, lehekülg 114

#### 9.16.1 Unmanaged site'i sisselogimiste otsimine

# Põhiaken > Menüü Tools > Käsk Find in Logbook... > Dialoogiboks Please select a Server > Dialoogiboks Select Search Parameters

Saate sisselogimise sündmust otsida tööjaamast, mis on teises BVMS-is seadistatud kui unmanaged site. Kui Operator Clienti kasutaja avab selle tööjaama unmanaged site'i kaudu, siis see sündmus logitakse kui **Operator Logon**.

#### Sisselogimise otsimine.

- 1. Kindlate sündmuste otsingu piiramiseks klõpsake nuppu Add.
- 2. Dialoogiboksis **Event Selection** laiendage **Events and Alarms**, laiendage **System Devices**, laiendage **User Actions**.
- 3. Klõpsake, et valida **Operator Logon** ja **Operator Logoff**.
- Klõpsake nuppu Search.
   Kuvatakse dialoogiboks Logbook Results: koos kattuvate kirjetega.

## 9.17 Salvestatud video otsimine

Põhiaken > Menüü > Tools > Käsk Find video... > Dialoogiboks Please select a Server > Dialoogiboks Select Search Parameters või

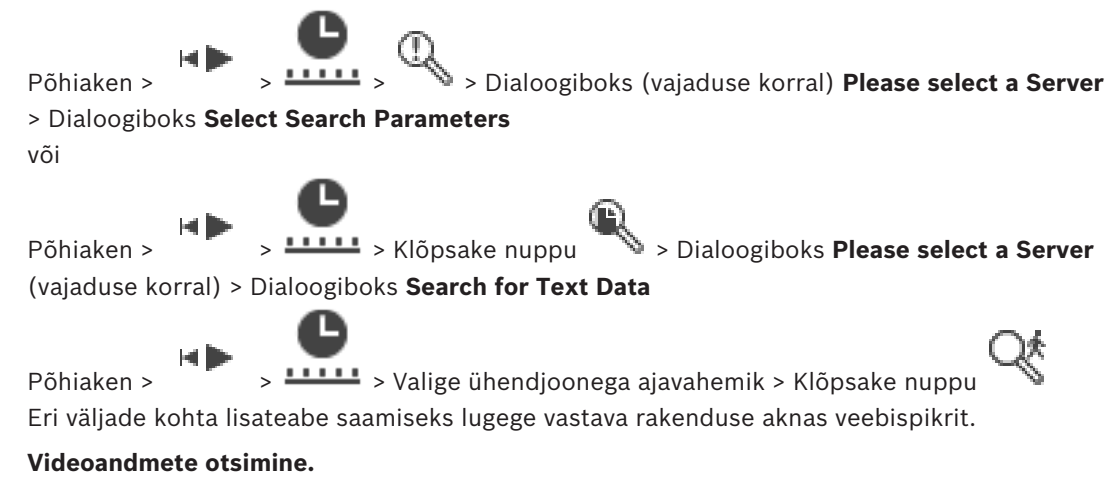

- 1. Sisestage või valige nõutud otsingukriteerumid.
- 2. Klõpsake nuppu Search.

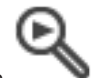

Kuvatakse aken 🛛 🌺 koos kattuvate kirjetega.

 Vastava video esitamiseks topeltklõpsake kirjet. Kuvatakse vastav video. Tekstiandmete otsimisel avatakse tekstiandmete paan automaatselt pildipaanil.

#### Vt ka

- Valige otsinguparameetrite dialoogiboks, lehekülg 110
- Logiraamatu tulemuste dialoogiboks, lehekülg 114
- Ajavoo aken, lehekülg 122
- Video otsingutulemuste aken, lehekülg 136
- Tekstiandmete otsingu dialoogiboks, lehekülg 113

## 9.18 Tekstiandmete kuvamine

Põhiaken > Paremklõpsake pildipaani > Text Data Show Bottom või Text Data Show Right

Põhiaken > Paremklõpsake pildipaani > Text Data Show Bottom või Text Data Show Right

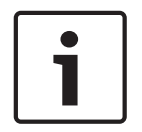

#### Pange tähele!

Süsteemiadministraator peab seadistama tekstiandmete salvestuse Configuration Clientis.

Salvestatud tekstiandmeid saate kuvada tekstiandmete paanil.

Tekstiväärtusi kuvatakse vasakus tulbas, tekstiväljade nimed on kuvatud paremas tulbas.

Tekstiandmetega salvestiste leidmiseks klõpsake nuppu

#### Tekstiandmete kuvamine.

- 1. Liigutage ühendjoon ajapunkti, kui tekstiandmetega sündmus on salvestatud.
- 2. Käivitage ajavoos taasesitus.

Tekstiandmeid kuvatakse tekstiandmete paanil.

Järgmisel ekraanikuval on toodud näide.

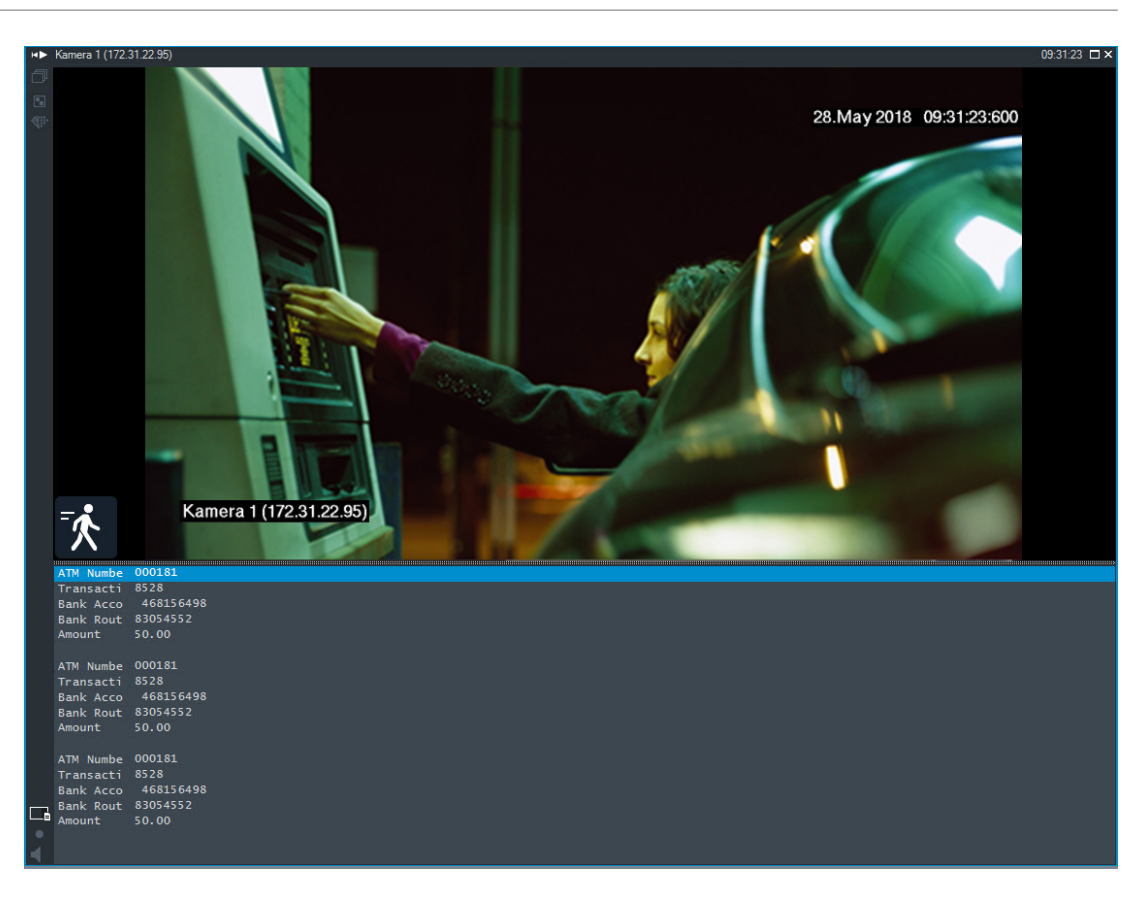

#### Vt ka

- Tekstiandmete otsingu dialoogiboks, lehekülg 113
- Salvestatud video otsimine, lehekülg 74

## 9.19 Video kuvamine madala ribalaiusega

#### Põhiaken

Operator Clientiga saate taasesitada kaamera salvestisi või vaadata kaamera otsepilte isegi siis, kui BVMS-i ja teie Operator Clienti arvuti vahel on madala ribalaiusega võrguühendus. Transkoodrid ei toeta funktsioone intelligent tracking ja ROI, Intelligent Video Analyticsi ülekatteid ja tekstiandmeid.

Madala ribalaiusega võrgu kasutamiseks on 2 võimalust.

- Riistvaraline transkodeerimine
- Tarkvaraline transkodeerimine (saadaval ainult otserežiimis)

#### **Riistvaraline transkodeerimine**

Riistvaralisel transkodeerimiseks peab VRM olema varustatud vähemalt ühe transkodeerimisseadmega. Seda transkodeerimisseadet ei seadistata BVMS-is. Transkodeerimisseadme seadistamise kohta lugege VRM-i dokumentatsioonist. Transkodeerimisseadmetel võib olla mitu transkodeerimiseksemplari. DIVAR IP 3000 ja DIVAR IP 7000 saadetakse mõlemad koos ühe eelseadistatud transkodeerimiseksemplariga.

Kõik otsevood või salvestised vajavad oma transkodeerimiseksemplari.

Ainult VRM-iga ühendatud Boschi video-IP-seadmetega saab kasutada riistvaralist transkodeerimist.

Nii kaamerat kui ka transkodeerimisseadet peab haldama sama VRM.

#### Tarkvaraline transkodeerimine

Tarkvaraliseks transkodeerimiseks peate Management Serveris või Enterprise Management Serveris seadistama teenuse Mobile Video Service.

Enterprise Systemis kasutatakse ainult MVS teenuseid, mis on seadistatud Enterprise Management Serveri konfiguratsioonis.

Eelistatud transkodeerimisseadme valimiseks kasutage dialoogiboksi Options.

#### Transkodeerimise lubamine.

- 1. Paremklõpsake loogilises puus soovitud kaamerat, osutage valikule Preferred Stream ja seejärel klõpsake funktsiooni Transcoding lubamiseks.
- 2. Kuvage kaamera pildipaanil.
- See kaamera näitab transkodeeritud videot.

Pildipaani tööriistaribal kuvatakse riistvaralise transkodeerimise ikooni 🕬 või

tarkvaralise transkodeerimise ikooni 🥬

Kui mõjutatud kaamerat juba kuvatakse pildipaanil, siis see jätkab transkodeerimata video kuvamist kuni selle pildipaani sulgemiseni.

Kui transkodeerimise päringut ei saa täita, muutub seotud pildipaan mustaks.

#### Otsevaates transkodeerimise keelamine.

- Paremklõpsake loogilises puus kaamerat, osutage valikule Preferred Stream ja seejärel 1. valige muu voog.
- 2. Kuvage kaamera pildipaanil.
  - See kaamera näitab transkodeerimata videot. Transkodeerimise ikooni ei kuvata. Kui mõjutatud kaamerat juba kuvatakse pildipaanil, siis see jätkab transkodeeritud video kuvamist kuni selle pildipaani sulgemiseni.

#### Taasesitusrežiimis transkodeerimise keelamine.

- Paremklõpsake loogilises puus kaamerat, osutage valikule Preferred Stream ja seejärel 1. klõpsake funktsiooni Transcoding keelamiseks.
- 2. Kuvage kaamera pildipaanil.
- See kaamera näitab transkodeerimata videot.
  - Transkodeerimise ikooni ei kuvata.

Kui mõjutatud kaamerat juba kuvatakse pildipaanil, siis see jätkab transkodeeritud video kuvamist kuni selle pildipaani sulgemiseni.

#### Pange tähele!

Lisaks saate lubada või keelata transkodeerimise otse kaamerapildil. Paremklõpsake üksust, osutage valikule Select Stream ja seejärel klõpsake soovitud menüükäsku. See seade mõjutab ainult valitud pildipaani. See käsk ei mõjuta loogilise puu eelistatud voo seadet.

#### Vt ka

- Valikute dialoogiboks, lehekülg 114
- Pildipaan, lehekülg 122

#### Salvestusallika vahetamine 9.20

Ha 🖿 Põhiaken >

Kui see on seadistatud, saate salvestusallikat muuta.

Salvestusallika muutmise ikoon näitab praegust olekut.

2 näitab, et kuvatud on teisene VRM-salvestis. Näide

#### Vahetamine.

2 Salvestusallika muutmiseks klõpsake ikooni, näiteks

lkoon muutub näiteks ikooniks Ajavoog kuvab valitud allika salvestist.

#### Vt ka

- Kasutatud ikoonid, lehekülg 103
- Salvestatud videote esitamine, lehekülg 65
- Kohese taasesitamise käivitamine, lehekülg 47

#### 9.21

## Ühenduse loomine unmanaged site'iga

#### Põhiaken

Saate luua ühenduse unmanaged site'iga. Selle koha kõikide võrgu videoseadmete kõik saadaval seadmed kuvatakse seejärel loogilises puus. Kohe pärast väljalogimist või Operator Clientist väljumist katkestatakse see ühendus.

#### Ühendamine.

- Paremklõpsake nuppu 1.
- 2. Klõpsake nuppu Connect to Site.

Seadme ühendamise ajal on kuvatud

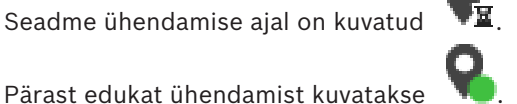

Selle koha kõik saadaval seadmed kuvatakse loogilises puus.

Kui selle koha kõikide seadmetega ei saa ühendust luua, kuvatakse 🛛 🛕. Võite hiljem proovida ühendada ülejäänud seadmed, mida praegu ei ühendatud.

Nõuanne. Ühendamiseks võite ka topeltklõpsata nuppu

#### Ülejäänud seadmete ühendamine.

- 1. Paremklõpsake nuppu 🥼.
- 2. Klõpsake nuppu Retry Connection.

#### Ühe koha ühenduse katkestamine.

- Paremklõpsake nuppu või 1.
- 2. Klõpsake nuppu Disconnect from Site.

Ikoon muutub:

Kõik sellesse kohta kuuluvate seadmetega pildipaanid sulguvad automaatselt.

#### Kõikide kohtade lahutamine.

Klõpsake nuppu

Kõik kohad lahutatakse. Osaliselt ühendatud kohti ei lahutata. Kõik sellesse kohta kuuluvate seadmetega pildipaanid sulguvad automaatselt.

#### Vt ka

– Unmanaged site, lehekülg 16

# **10 Sündmuste ja häirete käsitlemine**

See peatükk annab teavet, kuidas käsitleda häireid. Osad siin peatükis kirjeldatud funktsioonidest saab teie kasutajarühma jaoks inaktiveerida.

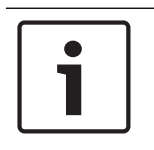

#### Pange tähele!

Häirete pildipaanil kuvatavat skeemi optimeeritakse kuvamiseks ja see sisaldab ainult põhifaili .dwf algvaadet.

10.1

## Häire vastuvõtmine

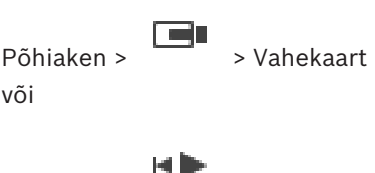

Põhiaken >

Töövoo puhastamiseks või käivitamiseks saate vastu võtta ühe või mitu häiret. **Häire vastuvõtmine.** 

1. Valige soovitud häire kirje ja klõpsake nuppu

Vahekaar

2. Pildiaknasse naasmiseks klõpsake nuppu

Häire vastuvõtmise korral juhtuvad samaaegselt mitu asja.

- Häire eemaldatakse kõikide teiste kasutajate häirete nimekirjadest.
- Kui seda pole kuvatud, asendab häire pildiaken otsevideo pildiakna ekraanil, millel on lubatud häired.
- Häire sisu (otsevideo, kohene taasesitus või koha skeemid) näidatakse häire pildiaknas häire pildipaanide reas.

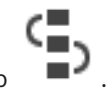

Kui häirega on seotud töövoog, aktiveeritakse töövoo nupp
 Nüüd saate häire eemaldada või käivitada töövoo. Kui häire seadistus on "sundtöövoog", siis peate enne häire eemaldamist lõpetama töövoo.

#### Analoogekraanil häire kaamera näitamine.

• Lohistage kaamerapilt häire pildipaanilt analoogekraanide rühma.

#### Kõikide skeemil olevate häirete vastuvõtmine.

- 1. Kuvage kaamera tööpunkti sisaldav skeem pildipaanil.
- Paremklõpsake skeemil olevat kaamerat ja klõpsake nuppu Accept all alarms of this device.

Kõik selle seadme häired võetakse vastu. Häirete nimekiri näitab sellele vastavalt vastuvõetud häireid.

#### Vt ka

Häirete nimekirja aken, lehekülg 136

## 10.2 Häirele kommentaaride lisamine

Põhiaken >

> Vahekaart > Valige soovitud häire >

või

Põhiaken > Vahekaart > Valige soovitud häire >

Häiret saab kommenteerida alles pärast selle kinnitamist.

Häirele kommentaari lisamine.

1. Klõpsake nuppu

Kommentaari sisestamiseks ja selle häire tegevuskava kuvamiseks kuvatakse töövoo dialoogiboks. Kui häirega pole seostatud ühtki tegevuskava, kuvab dialoogiboks ainult välja **Comment:**-

- 2. Sisestage väljale **Comment:** oma kommentaar.
- 3. Klõpsake nuppu Close.
- 4. Eemaldage häire.

Kommentaar lisatakse logiraamatusse eraldi sisestusena ja lisatakse logiraamatu häirete nimekirja.

#### Vt ka

– Häirete nimekirja aken, lehekülg 136

## **10.3** Häire eemaldamine

•

Põhiaken > > Vahekaart või

Põhiaken > > Vahekaart Häire eemaldamine.

Valige soovitud häire kirjed ja klõpsake nuppu

Kui häirel on kommentaari või sunnitud töövoo atribuut, ei saa häiret otse eemaldada. Sellistel juhtudel peate esmalt kuvama tegevuskava ja sisestama kommentaari. Häire kustutatakse ja eemaldatakse häirete nimekirjast.

Kui rohkem häireid ei kuvata, sulgub häire pildiaken ja kuvatakse pildipaan.

#### Kõikide skeemil olevate häirete kustutamine.

- 1. Kuvage kaamera tööpunkti sisaldav skeem pildipaanil.
- 2. Paremklõpsake skeemil olevat kaamerat ja klõpsake nuppu **Clear all alarms of this device**.

Selle seadme kõik häired kustutatakse. Häirete nimekiri kuvab sellele vastavalt kustutatud häired.

#### Vt ka

Häirete nimekirja aken, lehekülg 136

> Vahekaart

## **10.4** Häirete nimekirja akna kohandamine

Põhiaken >

või

> Vahekaart

#### Tabeli sortimine.

Põhiaken >

1. Klõpsake tulba pealkirja.

lat 🗎

Tulba pealkirjas olev nool näitab, kas tabel on sorditud suurenevas või vähenevas järjekorras.

2. Sortimisjärjekorra muutmiseks klõpsake taas tulba pealkirja.

#### Tulpade lisamine või eemaldamine.

 Vastava tulba eemaldamiseks paremklõpsake tulba pealkirja ja klõpsake märgistatud kirjet, selle lisamiseks klõpsake märgistamata kirjet.

#### Tulpade järjekorra muutmine.

> Pukseerige tulba pealkiri nõutud asukohta.

#### Tulba laiuse muutmine.

- Osutage tulba pealkirja paremale servale. Kursor muutub kaheotsaliseks nooleks . Lohistage tulba serv vasakule või paremale. või
- 2. Tulba kiiresti piisavalt laiaks tegemiseks, et näha kogu selle sisu, topeltklõpsake tulba pealkirja parempoolset serva.

#### Vt ka

Häirete nimekirja aken, lehekülg 136

## 10.5 Otsepildi akna kuvamine

Põhiaken > > Häire pildiaken

Teil on võimalik lülituda otsepildi või taasesituse pildiaknasse, kui kuvatud on häire pildiaken. **Häire pildiakna kuvamine.** 

• Klõpsake häire pildiaknas nuppu

#### Vt ka

- Häirete nimekirja aken, lehekülg 136
- Pildiaken, lehekülg 121

## 10.6 Häire pildiakna häirerežiimide vahetamine

Häire pildiaknas saate vahetada häirerežiimi. Saadaval on järgmised režiimid.

- Mitmerealise häire režiim
- Üksikvaate režiim

#### Mitmerealise häire režiimi lülitumine.

Klõpsake nuppu

#### Üksikvaate režiimi lülitumine.

Klõpsake nuppu
 või

topeltklõpsake kuskil häire pildiaknas või

topeltklõpsake kindlat häire pildipaani.

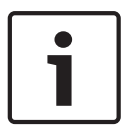

#### Pange tähele!

Kui topeltklõpsate kuskil häire pildiaknas, siis häire pildipaani rea esimene pildipaan lülitub üksikvaate režiimi. Kui topeltklõpsate häire pildiaknas kindlat häire pildipaani, siis see häire pildipaan lülitub üksikvaate režiimi.

#### Vt ka

Häirerežiim (häire kuva), lehekülg 100

## 10.7

## Z Töövoo käivitamine

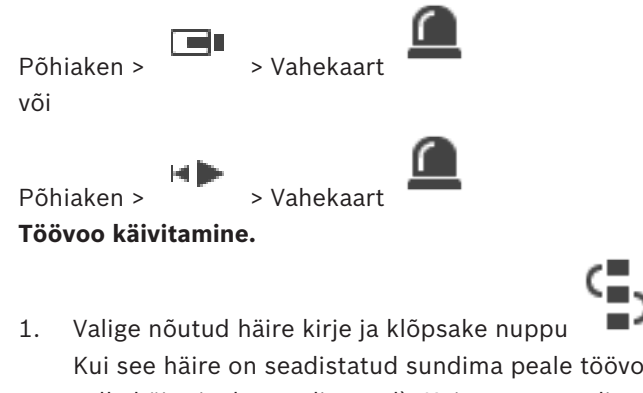

Kui see häire on seadistatud sundima peale töövoogu, kuvatakse tegevuskava (kui see on selle häire jaoks seadistatud). Kui see on seadistatud, saate sisestada kommentaari.

- 2. Tehke nõutud toimingud.
- 3. Eemaldage häire.

## Vt ka

Häirete nimekirja aken, lehekülg 136

## 10.8

# Häire vastuvõtmise tagasivõtmine

Põhiaken > > Vahekaart või

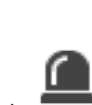

Põhiaken > Vahekaart

Kui võtate tagasi häire vastuvõtmise, muutub häire olek häirete nimekirjas taas aktiivseks ja see kuvatakse kõikide algselt häire saanud kasutajate häirete nimekirjades. **Häire vastuvõtmise tagasivõtmine.** 

 Valige vastuvõetud häire kirje ja klõpsake nuppu Häire kuvatakse taas aktiivsena.

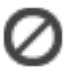

#### Vt ka

– Häirete nimekirja aken, lehekülg 136

## 10.9 Kasutajasündmuse käivitamine

Põhiaken >

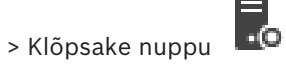

Saate käivitada kasutajasündmuse valitud Management Serveri jaoks Enterprise Systemis, mis on seadistatud Configuration Clientis.

Paremklõpsake soovitud nuppu

ja klõpsake soovitud kasutajasündmuse käsku.

✓ Sündmus käivitatakse.

# 11 Sissetungipaneeli funktsioonide juhtimine

Mitmeid sissetungipaneeli funktsioone saab juhtida Operator Clientist.

## 11.1 Lülitage välja häire sireenid

#### Põhiaken

Kui teil on olemas vajalikud õigused, saate välja lülitada sissetungipaneeli ala häire sireenid.

#### Häire sireeni väljalülitamine.

Paremklõpsake loogilises puus või skeemil soovitud ala Bells.

Häire sireen vaigistatakse.

## **11.2** Uste kasutamine

#### Põhiaken

Operator Clientis saate hallata järgmisi sissetungipaneeli ukse režiime.

- Ukse kaitsmine.
- Ukselt kaitse eemaldamine. Olek muutub lukustatuks.
- Lukustage uks.
- Avage uks lukust. Lukustama ust saate lukustada või kaitsta.
- Ukse tsükkel.

Süsteemiadministraator võib piirata kõikide nende funktsioonide õigusi kindlatele kasutajarühmadele.

Ukse lukustamine tähendab, et kaardi omanik saab ust avada kaardiga.

Ukse lukust avamine tähendab, et uks on avatud kõigile.

Ukse kaitsmine tähendab, et mitte keegi ei saa ust avada, isegi mitte kaardi omanikud. Ukse tsükkel tähendab, et uks avaneb paariks sekundiks ja seejärel lukustub uuesti.

#### Kasutamine.

> Paremklõpsake ust loogilises puus või skeemil ja klõpsake nõutud käsku.

Saadaval on järgmised käsud.

- Lock / Unlock
- Secure / Unsecure
- Cycle

Märkus. Ukse kasutamise kontekstimenüüd pole saadaval, kui ukse olek on teadmata.

#### Vt ka

- Kasutatud ikoonid, lehekülg 103

## 11.3 Punktist möödaminek

#### Põhiaken

Operator Clientis saate muuta punkti olekuks **Bypassed**.

Süsteemiadministraator võib piirata selle funktsiooni õigusi kindlatele kasutajarühmadele. Punktist möödamineku eemaldamine taastab selle tavaoleku.

Punktist möödaminek tähendab, et see punkt ei saa saata ühtegi häiret. Punktist möödamineku eemaldamine tähendab, et see punkt saab saata häireid. Saadetakse ka ootel häired, kui neid esineb.

#### Möödaminek ja möödamineku eemaldamine.

> Paremklõpsake punkti loogilises puus või skeemil ja klõpsake nõutud käsku.

**Märkus.** Möödamineku ja möödamineku eemaldamise kontekstimenüüd pole saadaval, kui seadme olek on teadmata.

#### Vt ka

- Kasutatud ikoonid, lehekülg 103

#### 11.3.1

## Ala valvestamine

Põhiaken

Operator Clientis saate hallata järgmisi ala sissetungipaneeli režiime.

- Valvestage ala.
- Eemaldage alalt valve.
- Sundige peale valvestamine alale, mis ei ole valvestamiseks valmis.

Süsteemiadministraator võib piirata kõikide nende funktsioonide õigusi kindlatele kasutajarühmadele.

#### Ala valvestamine.

• Paremklõpsake loogilises puus soovitud valveta ala (

Kuvatakse valvestatud ala ikoon (

#### Valve eemaldamine alalt.

Paremklõpsake loogilises puus või skeemil soovitud valvestatud ala (<sup>11</sup>) ja klõpsake

nuppu **Disarm**. Kuvatakse valvestamata ala ikoon (

#### Ala sundvalvestamine.

Paremklõpsake loogilises puus või skeemil soovitud valvestamata ala (III) ja klõpsake

#### nuppu Force Arm. Kuvatakse valvestatud ala ikoon (🏭 💼 )

**Märkus.** Valvestamise ja valve eemaldamise kontekstimenüüd ei ole saadaval, kui seadme olek on teadmata.

## 12 CCTV-klaviatuuri kasutamine

Selles peatükis on kirjeldatud, kuidas kasutada BVMS-i rakendust Operator Client koos Bosch IntuiKey klaviatuuri või klaviatuuriga KBD Universal XF.

## 12.1 Klaviatuuri KBD Universal XF kasutamine

Lugege klaviatuuriga KBD-Universal XF kaasa antud kasutusjuhendit, mille leiate ka veebi tootekataloogist.

Enne klaviatuuri ühendamist installige tootja draiver.

Klaviatuuri KBD-Universal XF saate kasutada BVMS-is USB-klaviatuurina.

Enne kasutamist lisage klaviatuurile BVMS-i klaviatuurimall.

Klaviatuuri saab seadistada vasakukäeliste jaoks. Lugege klaviatuuriga KBD Universal XF kaasa antud kasutusjuhendit.

## 12.1.1 Klaviatuuri KBD Universal XF kasutajaliides

Järgmises tabelis on toodud klaviatuurimalli ikoonid ja neile vastavad funktsioonid.

| lkoon    | Funktsioon                                                                                                    |  |
|----------|----------------------------------------------------------------------------------------------------|--|
| 1        | Käivitab kasutajasündmuse, saadaval ainult ühe haldusserveriga                                                                                                    |  |
|          | Heli sisse-/väljalülitamine<br>Vilkumine viitab funktsiooni aktiveeritusele.                                                                                                  |  |
|          | Häire salvestuse käivitamine/peatamine                                                                                                    |  |
| E        | Otserežiimi ja taasesitusrežiimi vahel lülitumine<br>Vilkumine viitab funktsiooni aktiveeritusele.                                                                            |  |
| <b>F</b> | Valitud pildipaani otserežiimi ja kohese taasesitamise vahel lülitamine.<br>Vilkumine viitab funktsiooni aktiveeritusele.                                                     |  |
| ð        | Jada laadimine. Sisestage õige jada number ja kinnitage nupuga <b>OK</b> .<br>Jada juhtimiseks kasutage taasesituse nuppe.<br>Vilkumine viitab numbri sisestamise vajadusele. |  |
| Ee       | Pildipaanide arvu vähendamine                                                                                                    |  |
| <b>6</b> | Pildipaanide arvu suurendamine                                                                                                    |  |
|          | Täisekraani sisse-/väljalülitamine                                                                                                    |  |
|          | Valitud pildipaani maksimeerimine/taastamine                                                                                                    |  |
| ESC      | Katkestab numbri sisestamise.<br>Valitud pildipaani sulgemiseks vajutage kaks korda.                                                                                          |  |
| ок       | Kinnitage numbri sisestus.                                                                                                    |  |

| Ikoon | Funktsioon                                                                                                    |
|-------|----------------------------------------------------------------------------------------------------|
| Ŋ     | PTZ-režiimi sisse-/väljalülitamine.<br>Vilkumine viitab funktsiooni aktiveeritusele.                                                                                                    |
| X     | PTZ-asukoha valimine. Sisestage eelseadistuse kehtiv number ja<br>kinnitage see nupuga <b>OK</b> .<br>Vilkumine viitab numbri sisestamise vajadusele.                                                                                                    |
|       | Kaugele teravustamine                                                                                                    |
| *     | Lähedale teravustamine                                                                                                    |
| \$    | Diafragma suletud                                                                                                    |
| \$    | Diafragma avatud                                                                                                    |
|       | Analoogekraanirežiimi sisse-/väljalülitamine. Sisestage kehtiv ekraani<br>number, vajutage nuppu <b>OK</b> , sisestage kehtiv kaamera number ja<br>vajutage nuppu <b>OK</b> .<br>Vilkumine viitab numbri sisestamise vajadusele.                               |
|       | Määrake vaikimisi Management Server, saadaval ainult siis, kui logite<br>sisse Operator Clienti Enterprise-kasutajarühma kasutajana. Sisestage<br>kehtiv serveri number ja kinnitage see nupuga <b>OK</b> .<br>Vilkumine viitab numbri sisestamise vajadusele. |
| •     | Kiire tagasikerimine (astmetena)                                                                                                    |
|       | Tagurpidi esitamine                                                                                                    |
| II    | Paus                                                                                                    |
|       | Esitamine                                                                                                    |
| ••    | Kiire edasikerimine (astmetena)                                                                                                    |

Kui nupp ei helenda, pole sel ühtki funktsiooni. Kõikidel helendavatel nuppudel on funktsioon. Kui nupp vilgub, siis selle funktsioon on aktiivne, näiteks vilkuv taasesituse nupp tähendab, et taasesitusrežiim on aktiivne. Teise olekusse lülitumiseks vajutage nuppu, näiteks vilkuva taasesituse nupu vajutamine lülitab otserežiimi.

Valitud pildipaanil vastava kaamera kuvamiseks sisestage number ja kinnitage nupuga OK.

# 12.2 Bosch IntuiKey klaviatuuri kasutajaliides

# i

#### Pange tähele!

Kui klaviatuuriga ei sisestata mõne sekundi jooksul midagi, siis kogu sisestatu kustutatakse.

See peatükk kirjeldab Bosch IntuiKey klaviatuuri kasutajaliidest. Järgmine joonis kujutab klaviatuuri erinevaid liidese elemente.

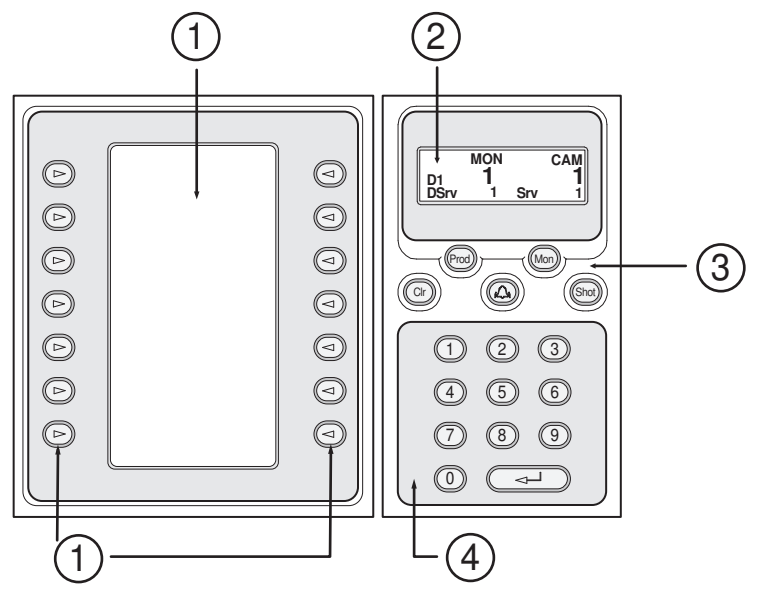

| 1 | Tarkvaraklahvid ja tarkvaraklahvi<br>kuvamine   | Võimaldab kasutada fikseeritud kogust käske või<br>juhtida loogilist puud. Tarkvaraklahvide ekraanil<br>kuvatud käsud muutuvad olenevalt<br>kasutusrežiimist.                                                                                                    |
|---|-------------------------------------------------|----------------------------------------------------------------------------------------------------|
| 2 | Olekukuva                                       | Muutub dünaamiliselt ja kuvab praeguse<br>kasutusrežiimi teavet.                                                                                                    |
| 3 | Funktsiooniklahvid                              | Võimaldavad juhtida teatud funktsioone otse.<br>Prod: käivitab ühendatud tööjaama otsimiseks<br>skaneeringu. Eduka skaneeringu korral kuvatakse<br>tarkvaraklahvide ekraanil menüüd Terminal ja<br>Keyboard Control. BVMS-i valimiseks vajutage<br>tarkvaraklahvi Terminal.<br>Mon: võimaldab sisestada ekraani numbri<br>(digitaal- või analoogekraan).<br>Clr: eemaldab kõik numbrilised kirjed või omab<br>tagasilükke funktsiooni.<br>©: pole hetkel toetatud.<br>Shot: võimaldab valida kaamera eelpaigutuse või<br>lahkuda valikurežiimist. |
| 4 | Numbriklahvistik koos<br>sisestusklahviga ENTER | Võimaldab sisestada loogilisi numbreid. Number<br>kuvatakse olekuekraanil.                                                                                                    |

| Kui eelnevalt pole vajutatud klahvi Mon või Sho  | ıot, |
|--------------------------------------------------|------|
| tõlgendatakse numbrilist kirjet loogilise kaamer | era  |
| numbrina. Kaamera koos sisestatud numbriga       | i    |
| kuvatakse pildipaanil või analoogekraanil.       |      |

#### 12.2.1 Olekukuva

Olekuekraan muutub dünaamiliselt, et kuvada teavet klaviatuuri kehtiva kasutusrežiimi kohta. Järgmine joonis kujutab klaviatuuri erinevaid olekuekraani elemente.

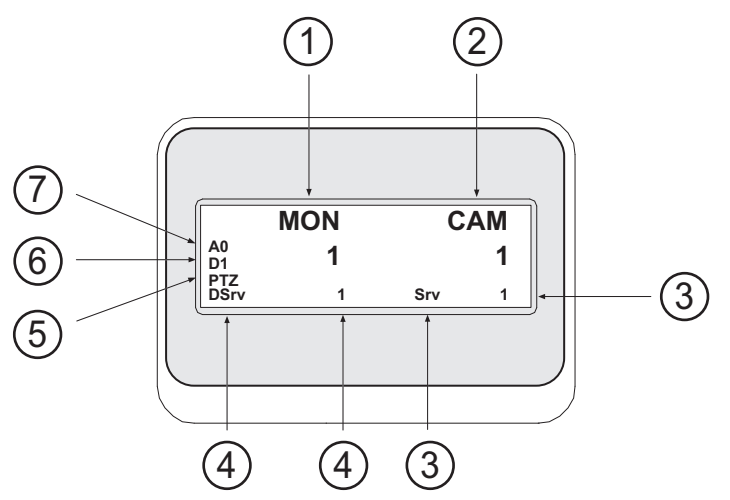

| 1 | Ekraan         | Kuvab valitud analoogekraani või pildipaani numbri.                                                                                                    |
|---|----------------|----------------------------------------------------------------------------------------------------|
| 2 | Kaamera        | Kuvab valitud kaamera numbri.                                                                                                    |
| 3 | Server         | Kuvab Management Serveri serveri numbri seal, kus<br>praegu valitud kaamera on seadistatud.                                                                    |
| 4 | Vaikeserver    | Kuvab Management Serveri serveri numbri Enterprise<br>Systemis, mida klaviatuur kasutab vaikeserverina. Selle<br>serveri loogilist puud kuvatakse puurežiimis. |
| 5 | PTZ/JOGSHUTTLE | Kuvab kehtiva kasutusrežiimi.                                                                                                    |
| 6 | D1             | Kuvab valitud arvuti ekraani numbri.                                                                                                    |
| 7 | AO             | Kuvab valitud analoogekraani numbri.                                                                                                    |

12.3

## Tööjaamaga ühendatud Bosch IntuiKey klaviatuuri kasutamine

BVMS-i tööjaamaga ühendatud klaviatuur pakub paljusid funktsioone. Saadaval on nii analoogkui ka digitaalrežiim.

Kui klaviatuur on ühendatud dekoodriga, väheneb funktsioonide arv. Saadaval on ainult analoogrežiim.

Ühendamise korral Enterprise Systemit kasutava tööjaamaga peate esmalt valima soovitud haldusserveri ja seejärel selles Management Serveris seadistatud kaamera.

#### Vt ka

– Bosch IntuiKey klaviatuuri kasutajaliides, lehekülg 89

#### 12.3.1 Klaviatuuri käivitamine

Klaviatuur peab olema ühendatud tööjaama sidepordiga.

1. Käivitage tööjaamas Operator Client.

- 2. Vajutage nuppu Prod. Klaviatuur otsib ühendatud seadmeid.
- Vajutage tarkvaraklahvi Terminal. Kuvatakse valikurežiim.

## 12.3.2 Kasutusrežiimidesse sisenemine

Klaviatuuri saate kasutada järgmistes režiimides.

- Valikurežiim
  - Selle režiimiga saate valida pildipaani, liigutades selleks pulti soovitud suunas.
- PTZ-režiim

Selle režiimiga saate otserežiimis juhtida fikseeritud ja PTZ-kaameraid, skeeme ning dokumente.

Jogshuttle-režiim

See režiim võimaldab juhtida kaameraid kohese taasesituse või taasesituse režiimis.

#### Valikurežiimi sisenemine.

- Käivitage Operator Client ja klaviatuur. või
- 2. PTZ- või Jogshuttle-režiimist väljumiseks ja valikurežiimi naasmiseks vajutage sisestusklahvi ENTER.

#### PTZ-režiimi sisenemine.

- 1. Valige PTZ-kaamera.
- 2. Vajutage nuppu Shot.

Eelpaigutuse käivitamiseks vajutage uuesti nuppu Shot, vajutage eelpaigutuse numbrit ja vajutage sisestusklahvi ENTER.

#### Jogshuttle-režiimi sisenemine.

- 1. Käivitage taasesitusrežiim.
- 2. Vajutage nuppu Shot.

#### PTZ- või Jogshuttle-režiimist väljumine.

 PTZ- või Jogshuttle-režiimist väljumiseks ja valikurežiimi uuesti käivitamiseks vajutage sisestusklahvi ENTER.

#### 12.3.3 Kaamerate kuvamine

Kaamera ja selle loogilise numbri kuvamiseks aktiivsel pildipaanil või analoogekraanil sisestage numbriline käsk.

Enterprise Systemi kaamerate kuvamiseks valige Management Server, kus need kaamerad on seadistatud.

#### Analoogrežiimi ja tööjaamarežiimi vahel lülitumine

- Vajutage kaks korda nuppu Mon.
- Kaamera kuvamine arvutiekraanil
- 1. Lülituge digitaalrežiimi.
- Vajutage nuppu Mon, soovitud tööjaama ekraani valimiseks vajutage numbrit 1–4, vajutage soovitud pildipaani numbrit ja vajutage sisestusklahvi ENTER. Pildipaanid on nummerdatud vasakult paremale ja ülevalt alla.
- 3. Vajutage soovitud kaamera numbrit ja vajutage sisestusklahvi ENTER. Kuvatakse soovitud kaamera.

Näiteks: vajutage nuppu Mon, 412 ja sisestusklahvi ENTER. Seejärel vajutage numbrit 7 ja sisestusklahvi ENTER. Kaamerat 7 kuvatakse tööjaama ekraani 4 pildipaanil 12.

#### Enterprise Systemi Management Serveri valimine.

1. Vajutage nuppu NEXT.

2.

ជា

Vajutage tarkvaraklahvi ja sisestage serveri number.
Serveri number seadistatakse Configuration Clienti nimekirjas Server Number.
Kui sisestate nüüd kaamera loogilise numbri, kuvatakse selles Management Serveris seadistatud kaamera.

#### Kaamera kuvamine analoogekraanil

- 1. Lülituge analoogrežiimi.
- 2. Vajutage nuppu Mon, vajutage soovitud ekraani numbrit ja vajutage sisestusklahvi ENTER. Ekraani numbreid seadistatakse Configuration Clientis.
- Vajutage soovitud kaamera numbrit ja vajutage sisestusklahvi ENTER. Kuvatakse soovitud kaamera. Näiteks: vajutage nuppu Mon, 3 ja sisestusklahvi ENTER. Seejärel vajutage numbrit 4 ja sisestusklahvi ENTER. Kaamera 4 kuvatakse kolmandal analoogekraanil.

i

#### Pange tähele!

Kui numbrilise käsu abil käivitada PTZ-kaamera, lülitub süsteem automaatselt PTZ-režiimi.

## 12.3.4 Puldi kasutamine

Valikurežiimis saate puldiga kasutada järgmisi funktsioone.

- Pildipaani valimiseks kallutage pulti.

PTZ-režiimis saate puldiga kasutada järgmisi funktsioone.

- Sisse ja välja suumimiseks pöörake pulti.
- PTZ-kaamera panoraamimiseks ja kallutamiseks kallutage pulti.
- PTZ-kaamera jaoks kasutage nuppe Focus ja Iris.

Järgmiste funktsioonide kasutamiseks Jogshuttle-režiimis pöörake pulti.

- Pööramise ajal esitage edasi-/tagasisuunas.
- Muutke taasesituse kiirust: kiirus sõltub pööramise määrast.
- Peatage esitatav video.

Järgmiste funktsioonide kasutamiseks Jogshuttle-režiimis kallutage pulti.

- Kui video on peatatud, kallutage üles/alla: esitamine edasi-/tagasisuunas.
- Video esitamise ajal kallutage üles/alla: määrab taasesituse kiiruse.
- Kallutage paremale/vasakule: paus ja samm edasi/tagasi.

Jogshuttle-režiimis võimaldavad nupud Focus ja Iris kasutada järgmisi funktsioone.

 Ajavoo ühendjoone edasi- või tagasiliigutamiseks vajutage nuppu Focus või Iris. Focus liigutab ühendjoont edasi või tagasi suurema ajahulga, Iris liigutab ühendjoont edasi või tagasi väiksema ajahulga.

Taasesitusrežiim.

- Praegusel taasesituskiirusel süsteemi lukustamiseks vajutage pulti pöörates nuppu Shot.

#### Tarkvaraklahvide kasutamine

Saadaval on järgmised kasutusrežiimid.

- Puurežiim
  - Operator Clienti loogilise puu seadmete juhtimiseks kasutatakse seda kasutusrežiimi.
- Käsurežiim

Seda kasutusrežiimi kasutatakse käskude saatmiseks, näiteks taasesitusrežiimi lülitamiseks.

12.3.5

#### Puurežiimi ja käsurežiimi vahel lülitumine.

- Puurežiimis: vajutage tarkvaraklahvi Level Up niipalju kordi kui vaja, et kuvada juurtase ja seejärel vajutage käsurežiimi kuvamiseks tarkvaraklahvi Exit. või
- 2. Käsurežiimis: vajutage tarkvaraklahvi Tree Mode.

#### Loogilise puu režiimi kasutamine.

Lülituge puurežiimi.

Tarkvaraklahvi ekraani parem pool.

 Üksuse juhtimiseks (nt kaamera kuvamiseks või relee lülitamiseks) vajutage tarkvaraklahvi.

Skeemi või kausta (mustal taustal) vajutamisel liigub see vasakusse äärde. Parem pool kuvab selle sisu.

Tarkvaraklahvi ekraani vasak pool.

- Kausta või skeemi valimiseks ja selle sisu kuvamiseks tarkvaraklahvi ekraani paremal pool vajutage tarkvaraklahvi vasakul pool.
   Skeemi kuvamiseks ja märgistamiseks (nelinurgaga) vajutage tarkvaraklahvi üks kord ning selle kuvamiseks valitud pildipaanil vajutage tarkvaraklahvi uuesti.
- 2. Loogilise puu järgmisele kõrgemale tasemele liikumiseks vajutage nuppu Level Up.
- 3. Valiku ülespoole liigutamiseks vajutage nuppu UP, alla liigutamiseks nuppu DOWN.

Järgmised joonised on näide loogilisest puust ja selle kujutamisest klaviatuuri tarkvaraklahvi ekraanil.

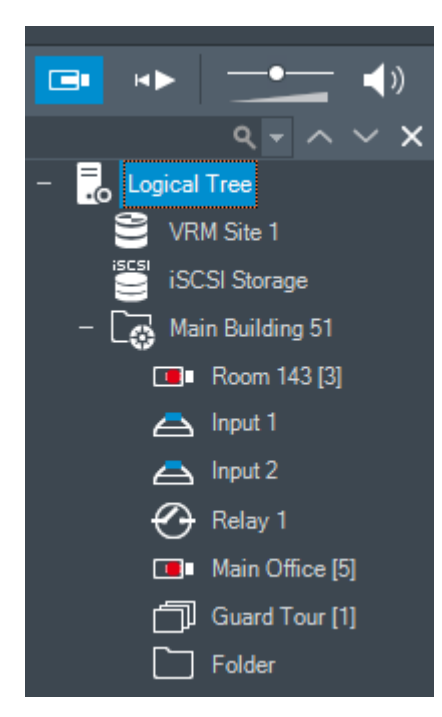

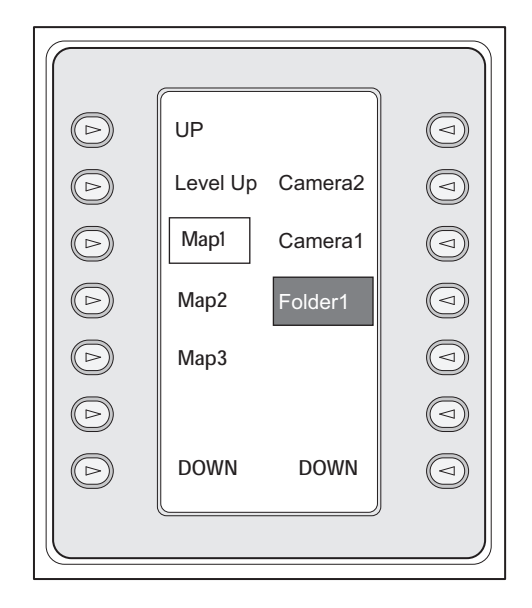

#### Käsurežiimi kasutamine.

- 1. Lülituge käsurežiimi.
- 2. Soovitud käsu täitmiseks vajutage tarkvaraklahvi.

Saadaval on järgmised käsud.

- : laadige jada. Sisestage **olekukuval** jada number.
- ♥/▶: jada esitamine, paus

- I / I : iada samm edasi/tagasi
- 🗗 : valitud pildipaani maksimeerimine/taastamine
- х : sulgege valitud pildipaan.
- MODE : otserežiimi ja taasesitusrežiimi vahel lülitumine
- REFLAY: valitud pildipaani otserežiimi ja kohese taasesitamise vahel lülitamine

  - +/--: näitab rohkem/vähem pildipaani ridasid Märkus. BVMS-i Configuration Clientis parameetriga määratud pildipaani ridade
  - suurimast kogusest suuremat arvu ridu ei saa kuvada.
    - /REC: häire salvestuse käivitamine/peatamine
- C: heli sisse-/väljalülitamine
- EDASI: minge järgmisele leheküljele
- (1 (4): käivitage kasutaiasündmus (1–4), saadaval ainult ühe haldusserveriga
- 🖁 : määrake vaikimisi Management Server, saadaval ainult siis, kui logite sisse Operator Clienti Enterprise-kasutajarühma kasutajana.
- 5 pildipaanide sisse-/väljalülitamine
- täisekraani sisse-/välialülitamine

Kuvada ei saa rohkem pildipaani ridasid, kui on parameetriga määratud maksimum.

#### 12.4 Dekoodriga ühendatud Bosch IntuiKey klaviatuuri kasutamine

Dekoodriga ühendatud klaviatuur annab ligipääsu Management Serverile ilma tarkvarata Operator Client. Seega peate olema sisse logitud. Saadaval on ainult analoogrežiim.

#### 12.4.1 Klaviatuuri käivitamine

Pärast klaviatuuri käivitamist peate logima sisse Management Serverisse.

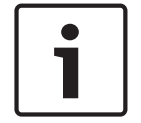

#### Pange tähele!

Bosch IntuiKey klaviatuuri analoogrežiimi saavad kasutada ainult numbreid sisaldavate kasutajanimede ja paroolidega BVMS-i kasutajad. Kasutaja peavad olema Bosch IntuiKey klaviatuuriga ühendatud dekoodri juurdepääsuõigused.

#### Klaviatuuri käivitamine.

Vajutage tarkvaraklahvi Terminal. Kuvatakse järgmine sisselogimisekraan.

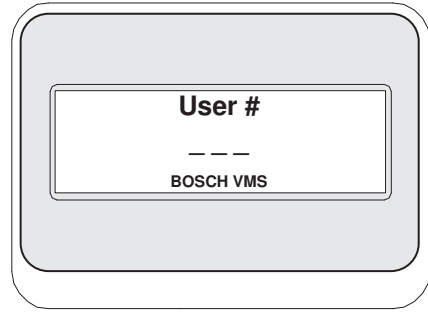

Sisestage kasutajanimi.

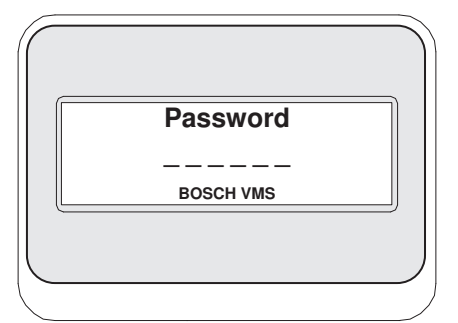

Pärast edukat sisselogimist kuvatakse tarkvaraklahviekraanil tarkvaraklahvid Terminal ja Keyboard Control.

#### 12.4.2 Kaamerate kuvamine

- 1. Vajutage nuppu Mon, vajutage soovitud ekraani numbrit ja vajutage sisestusklahvi ENTER. Ekraani numbreid seadistatakse Configuration Clientis.
- 2. Vajutage soovitud kaamera numbrit ja vajutage sisestusklahvi ENTER. Kuvatakse soovitud kaamera.

Näiteks: vajutage nuppu Mon, 3 ja sisestusklahvi ENTER. Seejärel vajutage numbrit 4 ja sisestusklahvi ENTER. Kaamera 4 kuvatakse kolmandal analoogekraanil. Kui valitud ekraanil on kuvatud PTZ-kaamera, lülitub klaviatuur automaatselt PTZ-režiimi.

#### 12.4.3 Puldi kasutamine

Puldiga saate kasutada järgmisi funktsioone.

- Sisse ja välja suumimiseks pöörake pulti.
- PTZ-kaamera panoraamimiseks ja kallutamiseks kallutage pulti.
- PTZ-kaamera jaoks kasutage nuppe Focus ja Iris.

#### **12.4.4** Tarkvaraklahvide kasutamine

Saadaval on järgmine kasutusrežiim.

– Käsurežiim

#### Käsurežiimi kasutamine.

- Soovitud käsu täitmiseks vajutage tarkvaraklahvi.
- Saadaval on järgmised käsud.
- Häire salvestuse käivitamine/peatamine
- Logige välja

# 13 Kasutajaliides

See peatükk sisaldab teavet kõigi BVMS-i Operator Clienti akende kohta.

#### Vt ka

- Otserežiim, lehekülg 96
- Taasesitusrežiim, lehekülg 98
- Häirerežiim (häire kuva), lehekülg 100

## 13.1 Otserežiim

| Põhiaken > |  |
|------------|--|

Pääsete otserežiimi automaatselt iga kord, kui sisse logite.

Võimaldab kõiki juhtelemente liigutada, peita ja nende suurust muuta.

Kontekstimenüü kuvamiseks tehke paremklõps.

Kui sissetuleva häire prioriteetsus on hetkel kuvatud pildiakna prioriteetsusest madalam,

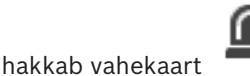

vilkuma ja viitab häire olemasolule.

Kui sissetuleva häire prioriteetsus on kõrgem kui hetkel kuvatava pildiakna prioriteetsus, kuvatakse sissetulev häire automaatselt (automaatne hüpikhäire).

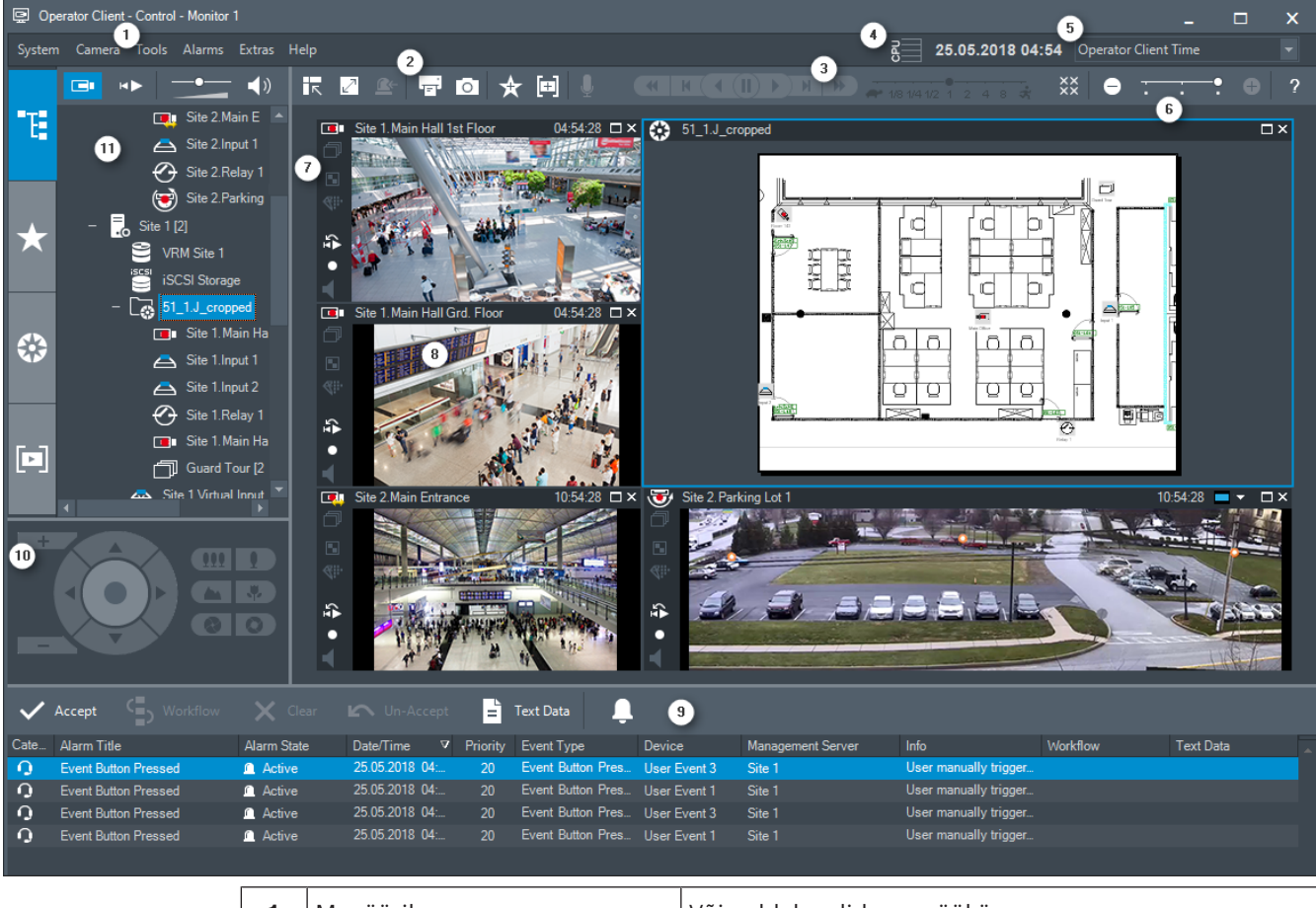

| 1 | Menüüriba     | Võimaldab valida menüükäsu.                                       |
|---|---------------|-------------------------------------------------------------------|
| 2 | Tööriistariba | Kuvab saadaval nupud. Osutage ikoonile, et kuvada<br>kohtspikker. |

| 3  | Taasesituse juhtseadised   | Võimaldab juhtida kohest taasesitust, kaamera jada või<br>häire jada.                                                                                                    |
|----|----------------------------|----------------------------------------------------------------------------------------------------|
| 4  | Jõudlusnäidik              | Näitab protsessori ja mälu kasutust.                                                                                                    |
| 5  | Ajavööndi valija           | Valige ajavöönd, mida kuvatakse enamikul kellaajaga<br>seotud väljadel.<br>Funktsioon on saadaval ainult siis, kui vähemalt üks<br>Management Server või unmanaged site loogilises<br>puus asub muus ajavööndis kui teie Operator Client.               |
| 6  | Pildipaanide juhtseadised  | Võimaldab valida vajaliku arvu pildipaane ja sulgeda<br>kõik pildipaanid.                                                                                                    |
| 7  | Pildiaken                  | Kuvab pildipaane. Võimaldab pildipaane ümber<br>korraldada.                                                                                                    |
| 8  | Pildipaan                  | Kuvab kaamera, skeemi, pildi, dokumendi (HTML-fail).                                                                                                    |
| 9  | Aken Alarm List            | Kuvab kõik süsteemi loodavad häired.<br>Võimaldab võtta vastu või tühistada häire või käivitada<br>töövoo, näiteks saata hooldusisikule e-kirja.<br>Häirete nimekirja ei kuvata, kui ühendus Management<br>Serveriga puudub.                            |
| 10 | Aken PTZ Control           | Võimaldab juhtida PTZ kaamerat.                                                                                                    |
| 11 | Aken Logical Tree          | Kuvab seadmed, millele teie rühmal juurdepääs on.<br>Võimaldab valida pildipaanile määramiseks seadme.                                                                                                    |
|    | Aken <b>Favorites Tree</b> | Võimaldab vastavalt vajadusele korraldada ümber<br>loogilise puu seadmed.                                                                                                    |
|    | Aken Bookmarks             | Võimaldab hallata järjehoidjaid.                                                                                                    |
|    | Aken 🗰 Map                 | Kuvab asukoha skeemi. Võimaldab lohistada skeemi,<br>et kuvada skeemi konkreetset osa.<br>Kui see on aktiveeritud, kuvatakse automaatselt skeem<br>iga kaamera kohta, mida pildipaanil näidatakse. Sel<br>juhul peab kaamera olema skeemil seadistatud. |

#### Vt ka

- Menüü käsud, lehekülg 106
- Loogilise puu aken, lehekülg 116
- Lemmikute puu aken, lehekülg 117
- PTZ-juhtimise aken, lehekülg 120
- Ekraanide aken, lehekülg 120
- Pildiaken, lehekülg 121
- Pildipaan, lehekülg 122
- Häirete nimekirja aken, lehekülg 136

#### Taasesitusrežiim 13.2

#### H 🕨 Põhiaken >

Kontekstimenüü kuvamiseks tehke paremklõps.

Kui sissetuleva häire prioriteetsus on hetkel kuvatud pildiakna prioriteetsusest madalam,

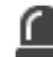

hakkab vahekaart vilkuma ja viitab häire olemasolule. Kui sissetuleval häirel on kõrgem prioriteetsus kui otsepildi või taasesituse pildiaknal, kuvatakse automaatselt häire pildiaken. Prioriteetsused seadistatakse Configuration Clientis.

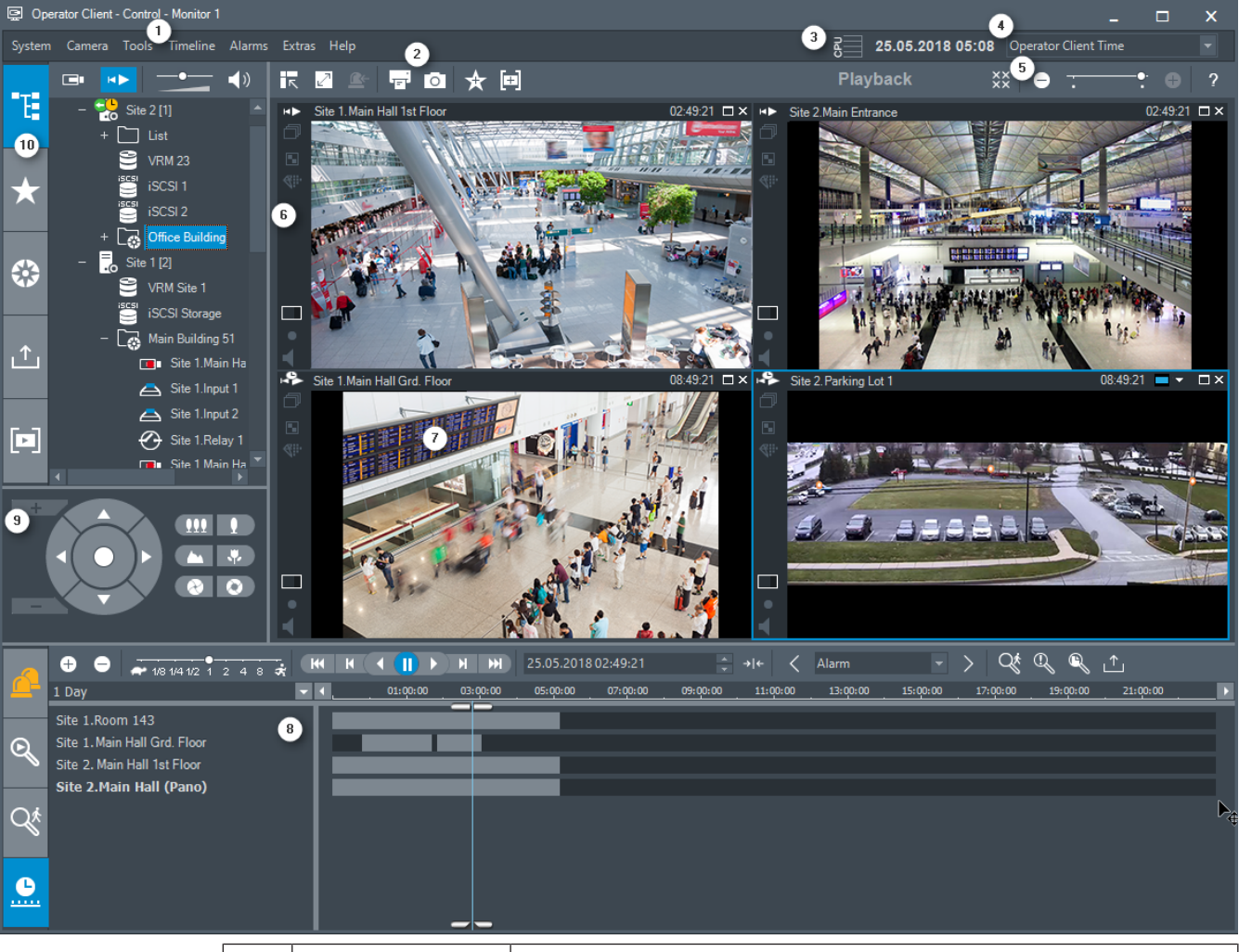

| 1 | Menüüriba        | Võimaldab valida menüükäsu.                                                                                                    |  |
|---|------------------|----------------------------------------------------------------------------------------------------|--|
| 2 | Tööriistariba    | Kuvab saadaval nupud. Osutage ikoonile, et kuvada kohtspikker.                                                                                                    |  |
| 3 | Jõudlusnäidik    | Näitab protsessori ja mälu kasutust.                                                                                                    |  |
| 4 | Ajavööndi valija | Valige ajavöönd, mida kuvatakse enamikul kellaajaga seotud<br>väljadel.<br>Funktsioon on saadaval ainult siis, kui vähemalt üks Management<br>Server või unmanaged site loogilises puus asub muus ajavööndis<br>kui teie Operator Client. |  |

| 5              | 5Pildipaanide<br>juhtseadisedVõimaldab valida vajaliku arvu pildipaane ja sulgeda kõ<br>pildipaanid.             |                                                                                                    |
|----------------|----------------------------------------------------------------------------------------------------|----------------------------------------------------------------------------------------------------|
| 6              | Pildiaken                                                                                                    | Kuvab pildipaane. Võimaldab pildipaane ümber korraldada.                                                                                                    |
| 7              | Pildipaan                                                                                                    | Kuvab kaamera, skeemi, pildi, dokumendi (HTML-fail).                                                                                                    |
| 8 Aken Imeline |                                                                                                    | Võimaldab navigeerida salvestatud videotes.                                                                                                    |
|                | Aken Motion<br>Search Results                                                                                    | Võimaldab leida liikumist.                                                                                                    |
|                | Aken<br>Video Search<br>Results                                                                                  | Võimaldab leida salvestatud videoid.                                                                                                    |
|                | Aken<br>Alarm List                                                                                               | Kuvab kõik süsteemi loodud häired.<br>Võimaldab võtta vastu või tühistada häire või käivitada töövoo,<br>näiteks saata hooldusisikule e-kirja.<br>Häirete nimekirja ei kuvata, kui ühendus haldusserveriga puudub.                                                   |
| 9              | Aken<br>Monitors<br>(saadaval ainult<br>siis, kui<br>seadistatud on<br>vähemalt üks<br>analoogekraanide<br>rühm) | Kuvab seadistatud analoogekraanide rühmad.<br>Kui on saadaval, võimaldab vahetada järgmise ja eelmise<br>analoogekraanide rühma vahel.<br><b>Märkus.</b><br>Vahekaart <b>Monitors</b> ei ole nähtav, kui Operator Client on<br>ühendatud mitme Management Serveriga. |
|                | Aken PTZ<br>Control                                                                                              | Võimaldab juhtida PTZ-kaamerat.                                                                                                    |
| 10             | Aken<br>Logical Tree                                                                                             | Kuvab seadmed, millele teie rühmal juurdepääs on. Võimaldab<br>valida pildipaanile määramiseks seadme.                                                                                                    |
|                | Aken<br>Favorites Tree                                                                                           | Võimaldab vastavalt vajadusele korraldada ümber loogilise puu<br>seadmed.                                                                                                    |
|                | Aken 🗰 Map                                                                                                    | Kuvab asukoha skeemi. Võimaldab lohistada skeemi, et kuvada<br>skeemi konkreetset osa.<br>Kui see on aktiveeritud, kuvatakse automaatselt skeem iga<br>kaamera kohta, mida pildipaanil näidatakse. Sel juhul peab<br>kaamera olema skeemil seadistatud.              |

| Aken                  | Võimaldab laadida eksporditud videoandmeid kuvamiseks või |
|-----------------------|-----------------------------------------------------------|
| Exports               | kindlate andmete otsimiseks.                              |
| Aken <b>Bookmarks</b> | Võimaldab hallata järjehoidjaid.                          |

#### Vt ka

- Menüü käsud, lehekülg 106
- Loogilise puu aken, lehekülg 116
- Lemmikute puu aken, lehekülg 117
- Eksportide aken, lehekülg 119
- Skeemi aken, lehekülg 119
- PTZ-juhtimise aken, lehekülg 120
- Ekraanide aken, lehekülg 120
- Pildiaken, lehekülg 121
- Pildipaan, lehekülg 122
- Ajavoo aken, lehekülg 122
- Liikumisotsingu tulemuste aken, lehekülg 136
- Video otsingutulemuste aken, lehekülg 136
- Häirete nimekirja aken, lehekülg 136

## 13.3 Häirerežiim (häire kuva)

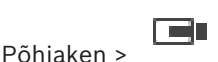

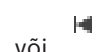

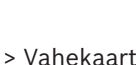

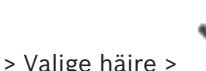

Häire pildiaken kuvab häire korral näidatava kaamera otsevideot või kohest taasesitust. Häire pildiaken kuvatakse automaatselt, kui saabuval häirel on kõrgem prioriteetsus kui otsepildi või taasesituse pildiaknal. Prioriteetsused seadistatakse Configuration Clientis. Võimaldab vaadata häire kaameraid. Häire kaameraid seadistatakse Configuration Clientis.

Kui sissetuleva häire prioriteetsus on hetkel kuvatud pildiakna prioriteetsusest madalam,

|                  | ٢ |
|------------------|---|
|                  |   |
| hakkab vahekaart |   |

vilkuma ja viitab häire olemasolule.

Kui kuvatud on rohkem häireid, kui on saadaval häire pildiakna ridasid, läheb viimase rea kuva jadasse. Häire jada saate juhtida taasesituse juhtseadistega häire pildiakna tööriistaribal. Viimasel real ei saa kasutada kohest taasesitust.

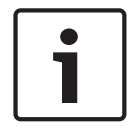

#### Pange tähele!

Häirete pildipaanil kuvatavat skeemi optimeeritakse kuvamiseks ja see sisaldab ainult põhifaili .dwf algvaadet.

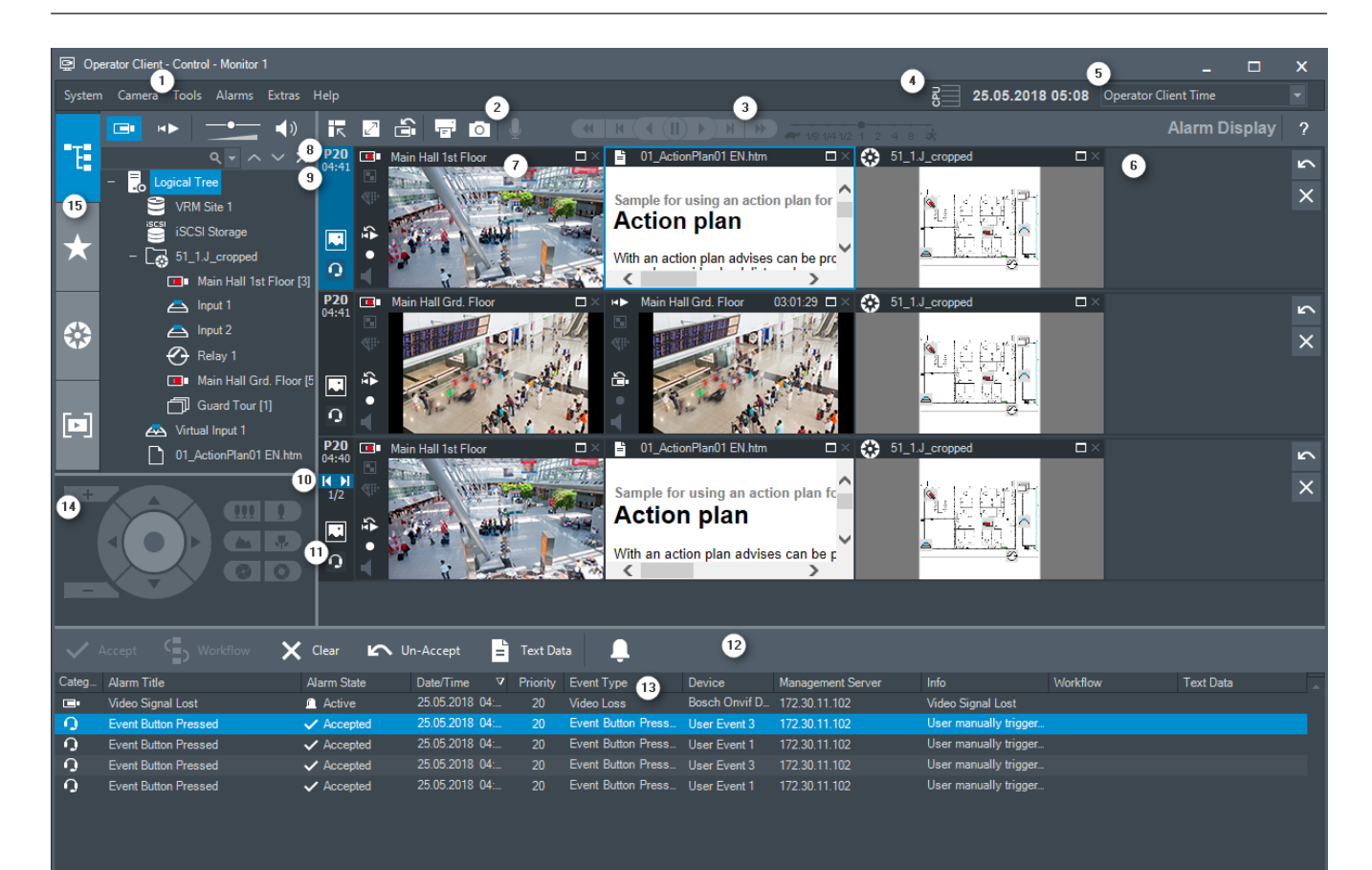

| 1  | Menüüriba                | Võimaldab valida menüükäsu.                                                                                                    |
|----|--------------------------|----------------------------------------------------------------------------------------------------|
| 2  | Tööriistariba            | Kuvab saadaval nupud. Osutage ikoonile, et kuvada<br>kohtspikker.                                                                                                    |
| 3  | Taasesituse juhtseadised | Võimaldab juhtida kohest taasesitust, kaamera jada<br>või häire jada.                                                                                                    |
| 4  | Jõudlusnäidik            | Näitab protsessori ja mälu kasutust.                                                                                                    |
| 5  | Ajavööndi valija         | Valige ajavöönd, mida kuvatakse enamikul<br>kellaajaga seotud väljadel.<br>Funktsioon on saadaval ainult siis, kui vähemalt üks<br>Management Server unmanaged site loogilises puus<br>asub muus ajavööndis kui teie Operator Client. |
| 6  | Häire pildiaken          | Kuvab häire pildipaanid.                                                                                                    |
| 7  | Häire pildipaan          | Kuvab kaamera, skeemi, pildi, dokumendi (HTML-<br>fail).                                                                                                    |
| 8  | Häire prioriteetsus      | Kuvab Configuration Clientis automaatse<br>kuvamiskäitumise jaoks seadistatud prioriteetsuse<br>väärtuse.                                                                                                    |
| 9  | Kellaaeg                 | Kuvab häire käivitamise kellaaja.                                                                                                    |
| 10 | Häire jada nupud         | Klõpsake eelmise või järgmise häire pildipaani<br>kuvamiseks.                                                                                                    |

Bosch Sicherheitssysteme GmbH

| 11 | Häirete arv                                                                                                 | Kuvab hetkel kuvatud häire numbri ja kõikide<br>häirete arvu.                                                                                                    |
|----|----------------------------------------------------------------------------------------------------|----------------------------------------------------------------------------------------------------|
| 12 | Aken Alarm List                                                                                             | Kuvab kõik süsteemi loodavad häired.<br>Võimaldab võtta vastu või tühistada häire või<br>käivitada töövoo, näiteks saata hooldusisikule e-<br>kirja.<br>Häirete nimekirja ei kuvata, kui ühendus<br>Management Serveriga puudub.                                        |
| 13 | Event Type                                                                                                  | Viitab häire käivitanud sündmuse tüübile.                                                                                                    |
| 14 | Aken <b>Monitors</b> (saadaval<br>ainult siis, kui seadistatud on<br>vähemalt üks analoogekraanide<br>rühm) | Kuvab seadistatud analoogekraanide rühmad.<br>Kui on saadaval, võimaldab vahetada järgmise ja<br>eelmise analoogekraanide rühma vahel.<br><b>Märkus.</b><br>Vahekaart <b>Monitors</b> ei ole nähtav, kui<br>Operator Client on ühendatud mitme Management<br>Serveriga. |
|    | Aken PTZ Control                                                                                            | Võimaldab juhtida PTZ-kaamerat.                                                                                                    |
| 15 | Aken Logical Tree                                                                                           | Kuvab seadmed, millele teie rühmal juurdepääs on.<br>Võimaldab valida pildipaanile määramiseks seadme.                                                                                                    |
|    | Aken <b>Favorites Tree</b>                                                                                  | Võimaldab vastavalt vajadusele korraldada ümber<br>loogilise puu seadmed.                                                                                                    |
|    | Aken Bookmarks                                                                                              | Võimaldab hallata järjehoidjaid.                                                                                                    |
|    | Aken 🗱 Map                                                                                                  | Kuvab asukoha skeemi. Võimaldab lohistada<br>skeemi, et kuvada skeemi konkreetset osa.<br>Kui see on aktiveeritud, kuvatakse automaatselt<br>skeem iga kaamera kohta, mida pildipaanil<br>näidatakse. Sel juhul peab kaamera olema skeemil<br>seadistatud.              |
|    |                                                                                                    | Lülitab mitmerealise häire režiimi.                                                                                                    |
|    |                                                                                                    | Lülitab üksikvaate režiimi.                                                                                                    |

#### Vt ka

- Menüü käsud, lehekülg 106
- Loogilise puu aken, lehekülg 116
- Lemmikute puu aken, lehekülg 117
- Skeemi aken, lehekülg 119
- PTZ-juhtimise aken, lehekülg 120
- Ekraanide aken, lehekülg 120
- Pildiaken, lehekülg 121

- Pildipaan, lehekülg 122
- Häirete nimekirja aken, lehekülg 136

#### 13.4 Kasutatud ikoonid

Järgmises tabelis on toodud Operator Clientis kasutatud ikoonid. Ajavool kasutatud ikoonidest on juttu peatükis Ajavoo aken, lehekülg 122.

Osad järgmistest ikoonidest pole BVMS Archive Playeris saadaval.

: juursõlm loogilisele puule (kasutaja määratud loogilise puu nimi).

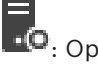

••• Operator Client on ühendatud haldusserveriga.

saadaval on uus seadistus. Vastuvõtmiseks logige välja ja uuesti sisse.

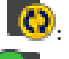

Imagement Serveril on vanem versioon.

••• konto on keelatud. Logige välja ja uuesti sisse ning muutke ära parool.

××

🗙 : klõpsake kõikide avatud pildipaanide sulgemiseks. Sellel ikoonil on sama funktsioon, mis kõiki pildipaane sulgeval otseteel.

2 : viitab videoanalüüsi seadmele.

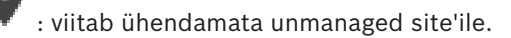

viitab, et unmanaged site on Operator Clienti arvutist erinevas ajavööndis.

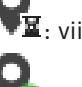

📱: viitab unmanaged site'ile, millega luuakse ühendust.

viitab täielikult ühendatud unmanaged site'ile. See tähendab, et kõik selle koha seadmed on ühendatud.

🕰: viitab osaliselt ühendatud unmanaged site'ile. See tähendab, et kõik selle koha seadmed pole ühendatud.

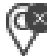

: klõpsake kõikide ühendatud unmanaged site'ide lahutamiseks. Osaliselt ühendatud kohti ei lahutata.

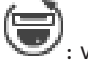

viitab panoraamkaamerale.

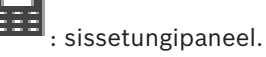

sissetungipaneelis seadistatud ala.

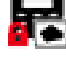

ala on valvestatud.

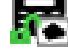

ala on valvestamata.

punkt on sissetungipaneelis seadistatud ja eemaldatud möödamineku olekus.

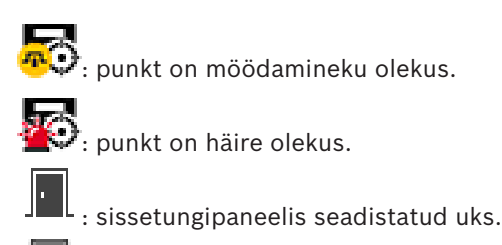

📕 : uks on kaitstud.

📕 : uks on lukustatud.

📕 : uks on lukust avatud.

: litsents pole saadaval

🗓: ühendamata

: peamine VRM

🙆: teisene VRM

: peamine tõrkesiirde VRM

🔞: teisene tõrkesiirde VRM

: viitab kuvatud salvestise allikale (peamine VRM). Klõpsake pildipaani tööriistaribal salvestusallika muutmiseks (saadaval ainult siis, kui teisene VRM või ANR on seadistatud).

: viitab kuvatud salvestise allikale (teisene VRM). Klõpsake pildipaani tööriistaribal salvestusallika muutmiseks.

: viitab, et ANR võimaldab taasesitamist. Klõpsake pildipaani tööriistaribal salvestusallika muutmiseks.

: viitab, et peamine tõrkesiirde VRM võimaldab taasesitamist. Klõpsake pildipaani tööriistaribal salvestusallika muutmiseks (saadaval ainult siis, kui teisene VRM või ANR on seadistatud).

viitab, et teisene tõrkesiirde VRM võimaldab taasesitamist. Klõpsake pildipaani tööriistaribal salvestusallika muutmiseks.

• viitab, et kooder võimaldab taasesitamist. Klõpsake pildipaani tööriistaribal salvestusallika muutmiseks (saadaval ainult siis, kui teisene VRM või ANR on seadistatud).

: viitab, et kooder võimaldab taasesitamist. Klõpsake pildipaani tööriistaribal salvestusallika muutmiseks.

LE: te

: tekstiandmed on saadaval

: tekstiandmed pole saadaval

: pole saadaval. Management Serveri puhul: ühtki seadistust pole saadaval.

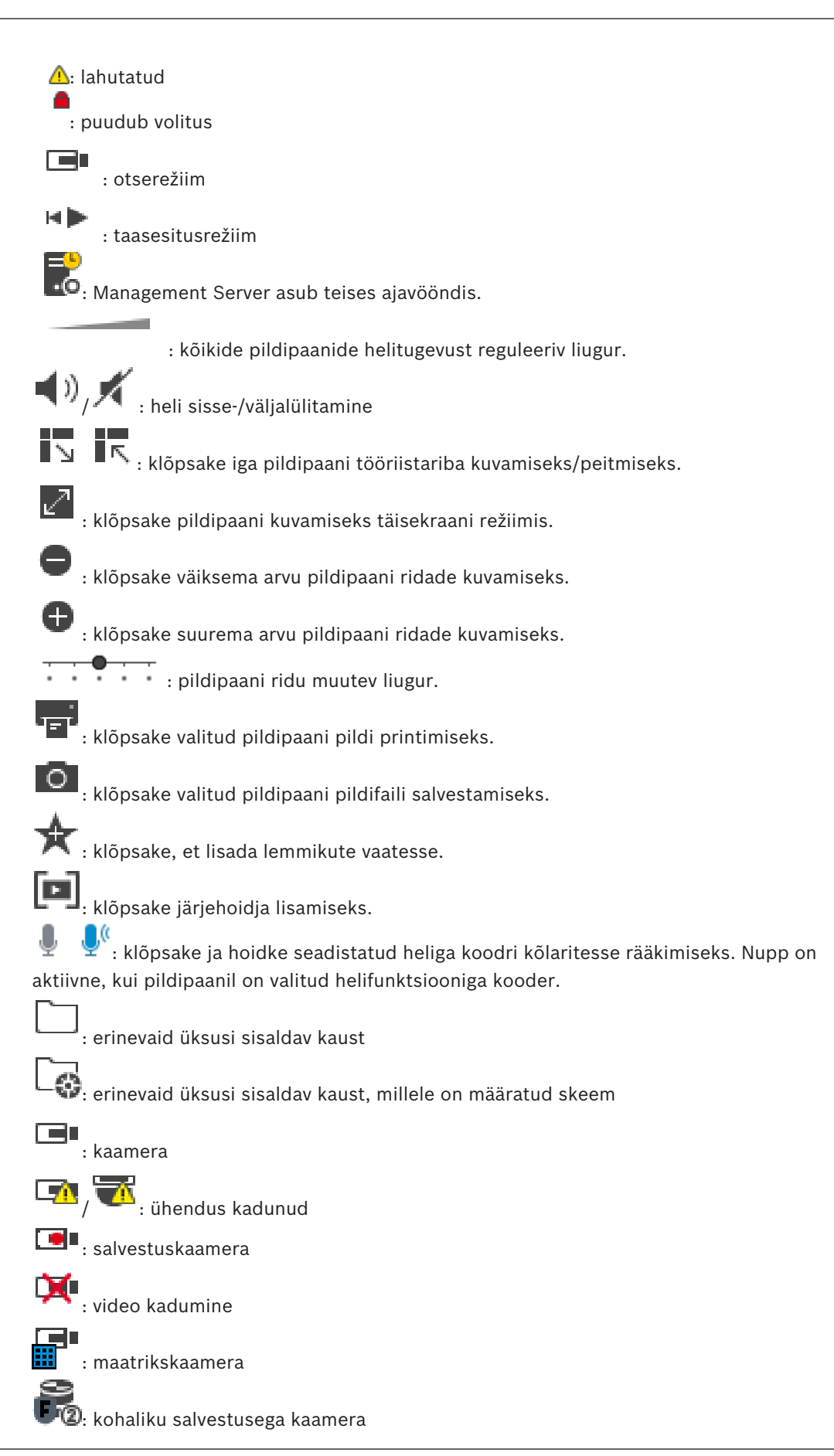

Operation manual

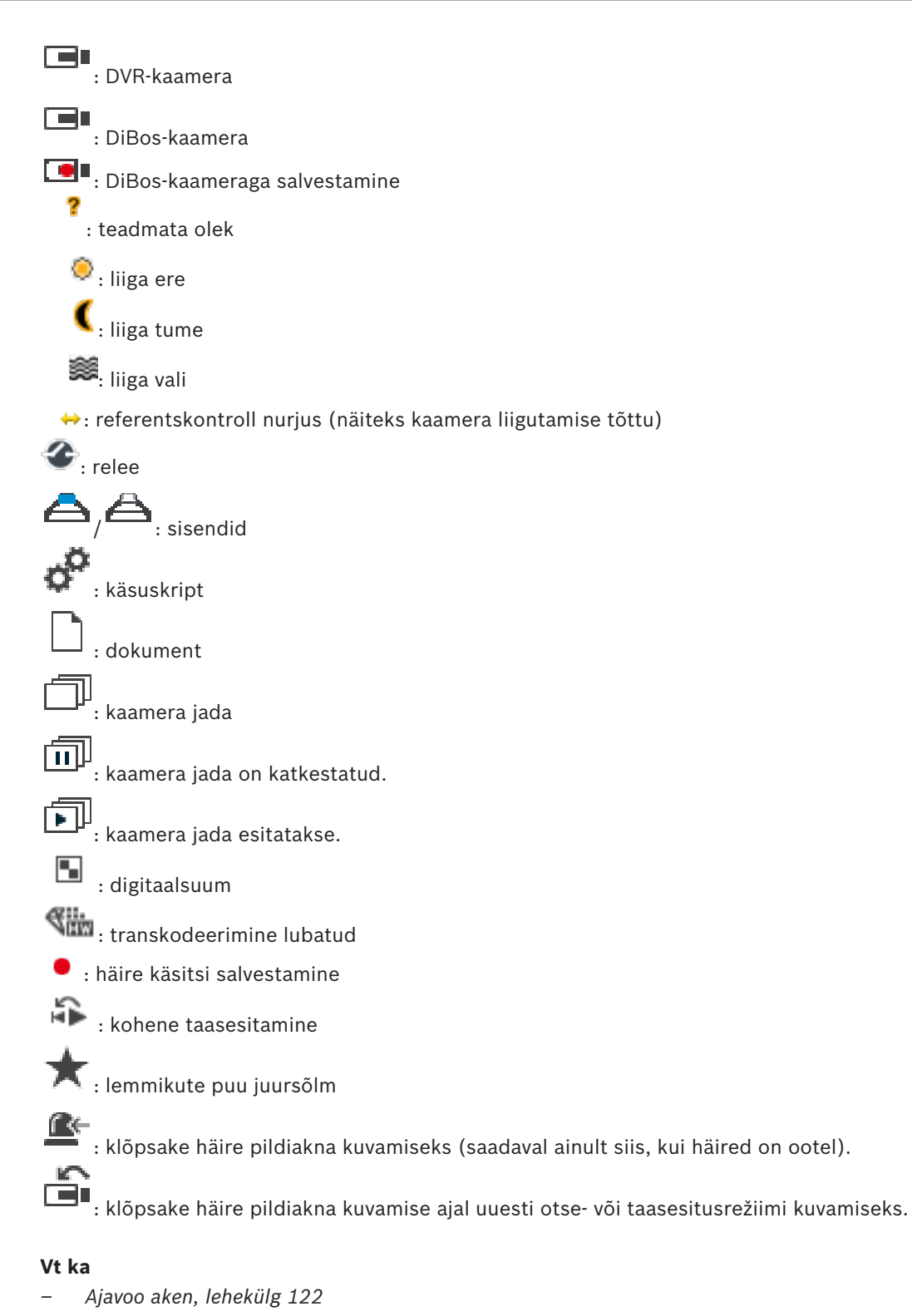

13.5

## Menüü käsud

#### Menüü System käsud

| Playback Mode / Live Mode | Lülitab olenevalt kehtivast olekust kas taasesitus- |
|---------------------------|-----------------------------------------------------|
|                           | või otserežiimi.                                    |

| Kuvab dialoogiboksi uue parooli sisestamiseks.                                                                                                    |
|----------------------------------------------------------------------------------------------------|
| Väljub programmist ja kuvab sisselogimise<br>dialoogiboksi.                                                                                                    |
| Väljub programmist.                                                                                                    |
|                                                                                                    |
|                                                                                                    |
| Kuvab dialoogiboksi valitud kaamera pildi<br>salvestamiseks.                                                                                                    |
| Kuvab dialoogiboksi valitud kaamera pildi<br>printimiseks.                                                                                                    |
| Lülitab valitud kaamera heli sisse või välja.                                                                                                    |
| Käivitab valitud kaamera salvestamise.<br>Kasutatakse häire salvestusrežiimi kvaliteeditaset.                                                                                                    |
| Käivitab valitud kaamera taasesituse, arvestades<br>seadistatud tagasikerimisaega. (Mitte<br>taasesitusrežiimis.)                                                                                                    |
| Kuvab hetkel valitud pildipaani dialoogiboksi<br><b>Reference Image</b> . (Mitte taasesitusrežiimis.)                                                                                                    |
| Sulgeb valitud pildipaani.                                                                                                    |
|                                                                                                    |
|                                                                                                    |
| Kuvab dialoogiboksi <b>Select Search Parameters</b> ja<br>dialoogiboksi <b>Logbook Results:</b> .<br>Kui olete sisse loginud Enterprise-kasutajarühma<br>kasutajana, kuvatakse dialoogiboks <b>Please select</b><br><b>a Server</b> . |
| Saadaval ainult taasesitusrežiimis.<br>Klõpsake dialoogiboksi <b>Select Search Parameters</b><br>kuvamiseks.                                                                                                    |
| Peidab või kuvab pildipaani ribad.                                                                                                    |
| Vähendab pildiaknas kuvatud pildipaani ridade<br>arvu.                                                                                                    |
| Suurendab pildiaknas kuvatud pildipaani ridade<br>arvu.<br><b>Märkus.</b><br>Kuvada ei saa rohkem pildipaani ridasid, kui on                                                                                                    |
|                                                                                                    |

Menüü **Timeline** käsud (ainult taasesitusrežiim)

| First recording           | Liigutab ühendjoone vanimale salvestisele.                                                                                                   |
|---------------------------|----------------------------------------------------------------------------------------------------|
| Last recording            | Liigutab ühendjoone uusimale salvestisele.                                                                                                   |
| Play                      | Esitab edasisuunas, alustades ühendjoone praegusest asukohast.                                                                               |
| Pause                     | Peatab taasesituse praeguses asukohas.<br>Jätkamiseks klõpsake nuppu <b>Play</b> .                                                           |
| Reverse play              | Esitab tagasisuunas, alustades ühendjoone praegusest asukohast.                                                                              |
| Protect video             | Kuvatakse dialoogiboks <b>Protect Video</b> .                                                                                                |
| Unprotect video           | Kuvatakse dialoogiboks Unprotect Video.                                                                                                    |
| Restrict video            | Kuvatakse dialoogiboks <b>Restrict Video</b> .                                                                                               |
| Unrestrict video          | Kuvatakse dialoogiboks Unrestrict Video.                                                                                                    |
| Delete video              | Kuvatakse dialoogiboks <b>Delete Video</b> .                                                                                                 |
| Verify authenticity       | Kuvatakse dialoogiboks Verify Authenticity.                                                                                                  |
| Export video              | Kuvatakse dialoogiboks <b>Export Video</b> .                                                                                                 |
| Load exported video       | Kuvab ekspordifaili valimiseks dialoogiboksi.<br>Seejärel kuvatakse eksporditud fail puus <b>Exports</b> .                                   |
|                           |                                                                                                    |
| Menüü <b>Alarms</b> käsud |                                                                                                    |
| Accept Selected Alarms    | Määrab kõikide valitud häirete olekuks <b>Accepted</b> ja kuvab need häire pildiaknas.                                                       |
| Accept All New Alarms     | Määrab kõik uued häired olekusse Accepted.                                                                                                   |
| Clear all accepted alarms | Määrab kõik vastuvõetud häired olekusse<br><b>Cleared</b> . Kirje eemaldatakse nimekirjast <b>Alarm</b><br><b>List</b> ja häire pildiaknast. |
| Clear Selected Alarms     | Määrab kõik valitud häired olekusse <b>Cleared</b> . Kirje<br>eemaldatakse nimekirjast <b>Alarm List</b> ja häire<br>pildiaknast.            |
| Workflow                  | Kui see on saadaval, kuvab valitud häire<br>tegevuskava.                                                                                     |
| Menüü <b>Extras</b> käsud |                                                                                                    |
| Add favorite              | Salvestab praeguse pildipaani malli vaatena<br>asukohas <b>Favorites Tree</b> .                                                              |
| Add bookmark              | Kuvatakse dialoogiboks Add Bookmark.                                                                                                    |
| Mute System               | Lülitab saadaval pildipaanide heli ja häire heli<br>välja.                                                                                   |
| Options                   | Kuvatakse dialoogiboks <b>Options</b> .                                                                                                    |
| F     | Restore > Default settings | Taastab ekraanipaigutuse, kasutajaliidese ja<br>valikute tehase vaikeseaded.<br><b>Märkus.</b><br>See valik arvestab pildiaknas kuvatavate<br>pildipaani ridade seadistatud maksimaalset arvu.<br>Pildipaani ridade vaikearv taastatakse ainult siis,<br>kui see ei ületa seadistatud maksimaalset arvu,<br>mis on määratud parameetriga BVMS-i<br>Configuration Clientis.                  |
|-------|----------------------------|----------------------------------------------------------------------------------------------------|
| F     | Restore > Last settings    | Taastab ekraanipaigutuse, kasutajaliidese ja<br>valikute viimati laaditud seaded.<br><b>Märkus.</b><br>See valik arvestab pildiaknas kuvatavate<br>pildipaani ridade seadistatud maksimaalset arvu.<br>Pildipaani ridade viimati laaditud arv taastatakse<br>ainult siis, kui see ei ületa seadistatud<br>maksimaalset arvu, mis on määratud parameetriga<br>BVMS-i Configuration Clientis. |
| Menüü | i <b>Help</b> käsud        |                                                                                                    |
| C     | Display help               | Kuvab BVMS-i veebispikri.                                                                                                    |
| , A   | About                      | Kuvab dialoogiboksi, mis sisaldab teavet<br>installitud süsteemi kohta, näiteks versiooni<br>numbrit.                                                                                                    |

## **13.6** Referentspildi dialoogiboks

Põhiaken > > Paremklõpsake pildipaani > Käsk **Reference Image...** Võimaldab kuvada ja uuendada referentspilti.

## Kaameravaade.

Kuvab valitud kaamera otsevaate.

### Referentspilt.

Kuvab pärast nupu **Uuenda** klõpsamist referentspildi.

#### Uuenda

Klõpsake referentspildi määramiseks. Kasutatakse pilti ajahetkest, mil klõpsate nuppu Uuenda.

## Vt ka

– Referentspildi uuendamine, lehekülg 50

## 13.7Valige server.

Põhiaken > Menüü Tools > Käsk Find in Logbook...

See dialoogiboks kuvatakse ainult siis, kui olete sisse loginud Enterprise-kasutajarühma kasutajana.

Võimaldab valida haldusserveri, kus tehakse logiraamatu otsing.

#### Management Server:

Valige soovitud Management Serveri IP-aadress.

## 13.8 Valige otsinguparameetrite dialoogiboks

Põhiaken > Menüü **Tools** > Käsk **Find in Logbook...** > Dialoogiboks **Please select a Server** (vajaduse korral)

või

Kui käivitate selle dialoogiboksi valikust <sup>VIV</sup>, ei ole tekstiandmete otsing toetatud. Kui käivitate selle käsuga **Find in Logbook...**, on tekstiotsing toetatud.

Kui käivitate selle dialoogiboksi valikust , on praeguse pildiakna kaamerad otsinguks eelvalitud ja Management Server, mis on kuvatud valitud pildipaanil on samuti eelvalitud. Kui pildiaknas ei ole kuvatud ühtki kaamerat, on esimene Management Server loogilises puus eelvalitud.

Muu ajavööndi valimisel muudetakse sellele vastavalt logiraamatu otsingutulemuste kuupäeva ja kellaaega.

| Select Search Parameters |                     |     |      |           |                  |                   | ×   |
|--------------------------|---------------------|-----|------|-----------|------------------|-------------------|-----|
| Filter                   |                     |     |      |           |                  |                   |     |
| Default filter           | Delete              |     | Load |           | Save             | Reset             |     |
| Date and Time            |                     |     |      |           | - Result Count - |                   |     |
| Start                    |                     |     |      |           | Stop search wh   | en count is react | ned |
| End                      |                     |     |      |           | 200              |                   |     |
| Events                   |                     |     |      |           |                  |                   |     |
| Add                      | Search for all eve  | nts |      |           |                  |                   |     |
| Remove                   |                     |     |      |           |                  |                   |     |
| Remove All               |                     |     |      |           |                  |                   |     |
| Text Data                |                     |     |      |           |                  |                   |     |
| Add/Edit                 | Search for all      |     |      |           |                  |                   |     |
| Remove                   |                     |     |      |           |                  |                   |     |
| Remove All               |                     |     |      |           |                  |                   |     |
| Alarms                   |                     |     |      |           |                  |                   |     |
| Alarm priority           | Search for all      |     |      | Rec       | ord only         |                   |     |
| Alarm state              | Search for all      |     |      | For       | ce workflow      |                   |     |
|                          |                     |     |      | Auto      | o clear          |                   |     |
| Devices                  |                     |     |      |           |                  |                   |     |
| Add                      | Search for all devi | ces |      |           |                  |                   |     |
| Remove                   |                     |     |      |           |                  |                   |     |
| Remove All               |                     |     |      |           |                  |                   |     |
|                          |                     |     |      |           |                  |                   |     |
| Search for Strings       |                     |     |      | 383 23    |                  |                   |     |
| Details                  |                     |     |      | * is wild | dcard            |                   |     |
| User name                |                     |     |      |           |                  |                   |     |
|                          |                     |     |      |           | Search           | Close             |     |

## Filter

Valige eelmääratletud otsingukriteeriumitega filtri nimi või sisestage nimi uue filtri jaoks.

#### Delete

Klõpsake nimekirjast Filter valitud kirje eemaldamiseks.

#### Load

Klõpsake valitud filtrinime otsingukriteeriumite laadimiseks.

#### Save

Klõpsake otsingukriteeriumite salvestamiseks valitud filtrinimega.

#### Reset

Klõpsake valitud filtrinime kõikide otsingukriteeriumite eemaldamiseks.

#### **Date and Time**

Sisestage kuupäev ja kellaaeg, et määratleda ajavahemik, millest soovite otsida.

#### **Result Count**

Valige nimekirjast kirje, et piirata otsinguvastete arvu.

#### Add

Klõpsake dialoogiboksi Event Selection kuvamiseks.

#### Remove

Klõpsake valitud sündmusekirje eemaldamiseks.

#### Remove All

Klõpsake kõikide sündmusekirjete eemaldamiseks.

#### Add/Edit

Klõpsake dialoogiboksi Search Conditions kuvamiseks.

#### Remove

Klõpsake valitud tingimuskirje eemaldamiseks.

#### **Remove All**

Klõpsake kõikide tingimuskirjete eemaldamiseks.

#### Alarm priority

Valige otsitav häire prioriteetsus.

### Alarm State Valige otsitav häire olek.

**Record only** Klõpsake ainult salvestushäirete otsimiseks.

#### Force workflow

Klõpsake sundtöövoo häirete otsimiseks.

#### Auto clear

Klõpsake automaatselt kustutatavate häirete otsimiseks.

#### Add

Klõpsake dialoogiboksi Device Selection kuvamiseks.

#### Remove

Klõpsake valitud seadmekirje eemaldamiseks.

#### **Remove All**

Klõpsake kõikide seadmekirjete eemaldamiseks.

#### Details

Sisestage otsitav string. Osad tähtsatest sündmustest sisaldavad stringe, mis lihtsustavad nende leidmist. Näiteks on konkreetsel SystemErrorEvent-sündmusel string **Server alarm queue capacity reached!**. Metamärgina saate kasutada sümbolit \*. Sisestage näiteks \*triggered\*, et leida string An alarm was triggered by a network failure. Otsinguga \*triggered või triggered\* seda stringi ei leita.

## User name

Sisestage otsitav kasutajanimi.

#### Search

Klõpsake otsingu käivitamiseks. Kuvatakse dialoogiboks Logbook Results:

#### Close

Klõpsake dialoogiboksi sulgemiseks. Otsingut ei tehta. Kui te ei salvestanud oma otsingukriteeriumeid filtrinimega, siis lähevad need kaduma.

#### Vt ka

- Salvestatud video otsimine, lehekülg 74
- Logiraamatu kirjete otsimine, lehekülg 73
- Otsingutingimuste dialoogiboks, lehekülg 113
- Seadme valimise dialoogiboks, lehekülg 114
- Sündmuse valimise dialoogiboks, lehekülg 114

Tekstiandmete otsingu dialoogiboks

## 13.9

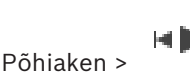

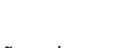

> 💴 > Klõpsake nuppu 💫 > Dialoogiboks Please select a Server

(vajaduse korral) > Dialoogiboks **Search for Text Data** Salvestistest on võimalik leida tekstiandmeid. Otsingu täpsustamiseks lisage kindlad

tekstiandmed koos kindla väärtusega.

Väljade **Date and Time** kirjed, väli **Data Field Name** ja väli **Comparative Value** säilivad pärast Operator Clienti järgmist taaskäivitust või sisselogimist.

#### Sources

Klõpsake nimekirjas otsinguks kaamerate valimiseks.

#### **Date and Time**

Sisestage kuupäev ja kellaaeg, et määratleda ajavahemik, millest soovite otsida.

#### **Search Conditions**

Otsingu täpsustamiseks lisage otsingutingimus.

#### Vt ka

- Tekstiandmed, lehekülg 22
- Tekstiandmete kuvamine, lehekülg 75

## 13.10 Otsingutingimuste dialoogiboks

Põhiaken > Menüü Tools > Käsk Find in Logbook... > Dialoogiboks Select Search Parameters > Nupp Add/Edit

Soovitud logiraamatu kirje leidmiseks saate kombineerida erinevate tekstiandmekirjete mitu väärtust. Näiteks kombineerite panga marsruutimiskoodi kuupäevaga, et leida vastavad logiraamatu kirjed.

#### **Add Condition**

Klõpsake uue kirje lisamiseks tulpa **Data Field Name**. Valige saadaval andmeväärtuste nimekirjast soovitud kirje. Sisestage tulpa **Comparative Value** otsingustring. Korrake neid toiminguid rohkemate andmeväärtuste jaoks.

#### **Remove Condition**

Klõpsake valitud kirje eemaldamiseks.

#### Remove All

Klõpsake kõikide kirjete eemaldamiseks.

## Vt ka

- Valige otsinguparameetrite dialoogiboks, lehekülg 110
- Logiraamatu kirjete otsimine, lehekülg 73

## **13.11** Seadme valimise dialoogiboks

Põhiaken > Menüü **Tools** > Käsk **Find in Logbook...** > Dialoogiboks **Select Search Parameters** > Nupp **Add** 

Võimaldab valida logiraamatu kirjete ja salvestatud videote leidmiseks asjakohaseid seadmeid.

#### Vt ka

- Salvestatud video otsimine, lehekülg 74
- Logiraamatu kirjete otsimine, lehekülg 73
- Valige otsinguparameetrite dialoogiboks, lehekülg 110

## 13.12 Sündmuse valimise dialoogiboks

Põhiaken > Menüü **Tools** > Käsk **Find in Logbook...** > Dialoogiboks **Select Search Parameters** > Nupp **Add** 

Võimaldab filtreerimiseks lisada sündmuseid.

### Vt ka

- Salvestatud video otsimine, lehekülg 74
- Logiraamatu kirjete otsimine, lehekülg 73
- Valige otsinguparameetrite dialoogiboks, lehekülg 110

## 13.13 Logiraamatu tulemuste dialoogiboks

Põhiaken > Menüü Tools > Käsk Find in Logbook... > Dialoogiboks Select Search Parameters > Nupp Search

Kuvab logiraamatu otsingutulemused. Muu ajavööndi valimisel muudetakse sellele vastavalt logiraamatu otsingutulemuste kuupäeva ja kellaaega.

### **Back to Filter**

Klõpsake dialoogiboksi Select Search Parameters kuvamiseks.

#### Save Results

Klõpsake, et kuvada dialoogiboks tekstifaili salvestamiseks koos logiraamatu kirjetega CSVfailina.

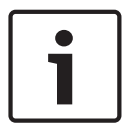

#### Pange tähele!

Sellise eksporditud CSV-faili avamisel Microsoft Excelis ei pruugita näidata kellaajaga seotud lahtrites sekundeid. Selle korrigeerimiseks muutke nende lahtrite vorming m/d/www.h.mm.vorminguks.m/d/www.

Selle korrigeerimiseks muutke nende lahtrite vorming m/d/yyyy h:mm vorminguks m/d/yyyy h:mm:ss.

### Vt ka

Logiraamatu kirjete otsimine, lehekülg 73

## 13.14 Valikute dialoogiboks

Põhiaken > Menüü Extras > Käsk Options...

Võimaldab seadistada parameetreid Operator Clienti kasutamiseks.

## Vt ka

Video kuvamine madala ribalaiusega, lehekülg 76

## 13.14.1 Juhtimise vahekaart

#### Vahekaart Control

#### **Dwell time for automatic sequences [s]**

Sisestage nõutud sekundite arv, kui kaua kaamerat pildipaanil kuvatakse. See aeg kehtib ka häire jadades.

#### **PTZ Control Speed**

PTZ-kaamerate juhtimiskiiruse reguleerimiseks liigutage liugurit.

#### Rewind time of instant playback [s]

Sisestage kohese taasesitamise tagasikerimisaeg sekundites.

#### Display the map containing the camera of the selected Image pane

Klõpsake, et aktiveerida valitud pildipaani kaamera skeemi teravustamine. Skeemi kuvatakse aknas **Map** ekraanil **Control**. Kui valitud kaamerat pole seadistatud ühelgi skeemil, tühjendatakse aken **Map**.

Kuvatakse loogilises puus esimesena leitud skeem, alustades valitud kaamerat sisaldavast juurüksusest.

Kui kaamera jada töötab valitud pildipaanil, uuendatakse pärast jada igat sammu aknas **Map** vastavalt skeemi.

#### Start PTZ mode when selecting PTZ Image pane with mouse

Valige, et aktiveerida PTZ-režiim automaatselt Bosch IntuiKey klaviatuuride jaoks alljärgnevatel juhtudel.

- Kui kasutaja klõpsab PTZ-kaamerat kuvavat pildipaani.
- Kui kasutaja lohistab PTZ-kaamera pildipaanile.

## 13.14.2 Ekraani vahekaart

### Vahekaart Display

#### **Image Pane Aspect Ratio**

Valige Operator Clientis iga ühendatud ekraani jaoks pildipaanide nõutud kuvasuhe. Kasutage HD-kaamerate puhul kuvasuhet 16 : 9. See seade tühistab Operator Clienti esmakäivitusel Configuration Clientis tehtud seade.

#### **Display Logical Number**

Valige loogilises puus oleva kaamera loogilise numbri kuvamiseks.

#### IP address visible in print and save

Valige loogilise puu seadmete IP-aadresside avaldamiseks prinditud või salvestatud piltidel.

#### **Text Data Position**

Valige soovitud tekstiandmete paani asukoht nupu 🛄 🖹 klõpsamise korral.

#### Prefer hardware acceleration

Pärast Operator Clientisse sisselogimist on riistvarakiirendus vaikimisi lubatud. Riistvarakiirenduse keelamiseks tühjendage märkeruut. See seadistus säilitatakse pärast Operator Clienti järgmist taaskäivitamist või sisselogimist.

## Show diagnostic information in Image panes (enable until logoff)

Valige pildipaanil dekodeerimismeetodi näitamiseks.

Dekodeerimismeetod kuvatakse kõikide avatud pildipaanide tiitelribal.

See seadistus ei säili pärast Operator Client'i järgmist taaskäivitamist või sisselogimist.

## 13.14.3 Heli vahekaart

## Vahekaart Audio

## Playback audio of the selected Image pane

Valige valitud pildipaanil videole heli taasesituse aktiveerimiseks.

### Multichannel audio playback

Valige kõikide pildipaanidel kuvatud videote heli samaaegse taasesituse lubamiseks.

### Alarm and event sound volume:

Häire helide helitugevuse reguleerimiseks liigutage liugurit.

### Half Duplex

Valige, et lubada pooldupleksrežiim siseside funktsionaalsuse jaoks.

### **Full Duplex**

Valige, et lubada täisdupleksrežiim siseside funktsionaalsuse jaoks.

## **13.14.4** Transkodeerimise vahekaart

## Vahekaart Transcoding

Operator Clientiga saate taasesitada kaamera salvestisi või vaadata kaamera otsepilte isegi siis, kui BVMS-i ja teie Operator Clienti arvuti vahel on madala ribalaiusega võrguühendus. Transkoodrid ei toeta funktsioone intelligent tracking ja ROI, Intelligent Video Analyticsi ülekatteid ja tekstiandmeid.

Madala ribalaiusega võrgu kasutamiseks on 2 võimalust.

- Riistvaraline transkodeerimine
- Tarkvaraline transkodeerimine (saadaval ainult otserežiimis)

## **Riistvaraline transkodeerimine**

Riistvaralisel transkodeerimiseks peab VRM olema varustatud vähemalt ühe transkodeerimisseadmega. Seda transkodeerimisseadet ei seadistata BVMS-is. Transkodeerimisseadme seadistamise kohta lugege VRM-i dokumentatsioonist. Transkodeerimisseadmetel võib olla mitu transkodeerimiseksemplari. DIVAR IP 3000 ja DIVAR IP 7000 saadetakse mõlemad koos ühe eelseadistatud

transkodeerimiseksemplariga.

Kõik otsevood või salvestised vajavad oma transkodeerimiseksemplari.

Ainult VRM-iga ühendatud Boschi video-IP-seadmetega saab kasutada riistvaralist transkodeerimist.

Nii kaamerat kui ka transkodeerimisseadet peab haldama sama VRM.

## Tarkvaraline transkodeerimine

Tarkvaraliseks transkodeerimiseks peate Management Serveris või Enterprise Management Serveris seadistama teenuse Mobile Video Service.

Enterprise Systemis kasutatakse ainult MVS teenuseid, mis on seadistatud Enterprise Management Serveri konfiguratsioonis.

## Hardware (default)

Valige riistvaratranskoodri lubamiseks. See on vaikeseade.

> Vahekaart

## Software

Valige tarkvaratranskoodri lubamiseks.

## 13.15Loogilise puu aken

Põhiaken >

või

Põhiaken > > Vahekaart

Kuvab kõikide seadete hierarhilise struktuuri, millele teie kasutajarühmal juurdepääs on. Kui olete loginud sisse Enterprise Management Serverisse, on serveri nimi kuvatud kaamera nime eesliitena.

Ainult administraator saab luua või muuta loogilist puud Configuration Clientis. Võimaldab lohistada üksuse kasutajaliidese järgmistele elementidele.

- Kaamera, skeem, dokument pildipaanile
- Igat üksust aknasse Favorites Tree
- Skeem aknasse Map
- Kaamera aknasse **Monitors**

#### Vt ka

- Pildipaani paigutus ja suuruse muutmine, lehekülg 41
- Kaamera kuvamine pildipaanil, lehekülg 38
- Üksuste lisamine lemmikute puusse, lehekülg 59
- Eelseadistatud kaamera jada käivitamine, lehekülg 42
- Video kuvamine madala ribalaiusega, lehekülg 76

## 13.16 Lemmikute puu aken

Põhiaken > või

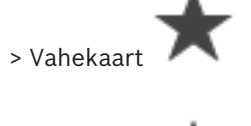

Põhiaken >

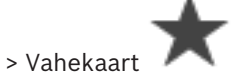

Oma loogilise puu alamkogumi loomiseks saate lisada loogilise puu kõik üksused lemmikute puu vaatesse. Saate igal ajal vaadet kuvada või selles seadmeid lisada või kustutada. Lemmikute puus vaate salvestamisel salvestate järgmised seaded.

- Kaamerate või muude objektide määrang pildipaanidesse
- Pildipaani mall
- Digitaalsuumi praegune seadistus
- Pildisektsioon
- Valitud voog (saadaval ainult otserežiimis)

#### Vt ka

- Üksuste lisamine lemmikute puusse, lehekülg 59
- Vaadete loomine/muutmine, lehekülg 60
- Automaatse kaamera jada käivitamine, lehekülg 43

## 13.17 Järjehoidjate aken

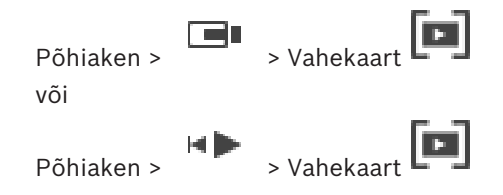

Järjehoidjasse saab salvestada otsevaate või salvestise ajavahemiku. Järjehoidja salvestab algus- ja lõppaja, hetkel pildiaknasse määratud kaamerad ja kogu pildipaani malli.

Ajavahemikuks saab valida 0 sekundit. Järjehoidjad salvestatakse paani LEI. Järjehoidja kustutamine ei mõjuta vastavaid salvestisi. Kaameraid ei järjehoidjast eemaldada ega sinna lisada. Järjehoidja muutmiseks laadige see, tehke muudatused ja salvestage.

Salvestise kustutamisel vastavat järjehoidjat ei sünkroonita. Pärast laadimist kuvatakse must pildipaan.

Kui olete logitud Enterprise Management Serverisse, kuvatakse kaamera nime eesliitena kaamera Management Serveri nimi.

**Märkus.** Lisage ühte järjehoidjasse ainult kuni 4 kaamerat, et vältida järjehoidja laadimisel jõudlusprobleeme.

#### Vt ka

- Järjehoidja muutmine, lehekülg 62
- Järjehoidja laadimine, lehekülg 62

## 13.18 Järjehoidja lisamise dialoogiboks

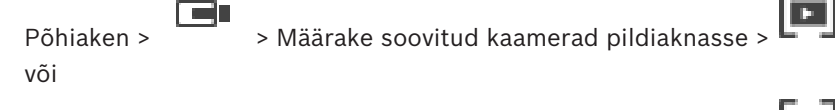

Põhiaken >

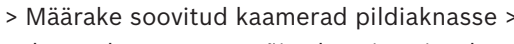

Järjehoidjasse saab salvestada otsevaate või salvestise ajavahemiku. Järjehoidja salvestab algus- ja lõppaja, hetkel pildiaknasse määratud kaamerad ja kogu pildipaani malli.

Ajavahemikuks saab valida 0 sekundit. Järjehoidjad salvestatakse paani Leng. Järjehoidja kustutamine ei mõjuta vastavaid salvestisi. Kaameraid ei järjehoidjast eemaldada ega sinna lisada. Järjehoidja muutmiseks laadige see, tehke muudatused ja salvestage.

Salvestise kustutamisel vastavat järjehoidjat ei sünkroonita. Pärast laadimist kuvatakse must pildipaan.

Kui olete logitud Enterprise Management Serverisse, kuvatakse kaamera nime eesliitena kaamera Management Serveri nimi.

**Märkus.** Lisage ühte järjehoidjasse ainult kuni 4 kaamerat, et vältida järjehoidja laadimisel jõudlusprobleeme.

#### **Start Time**

Valige nimekirjades kuupäev ja kellaaeg.

#### End Time

Valige nimekirjades kuupäev ja kellaaeg.

#### Sources

Kuvab sellesse järjehoidjasse kuuluvad kaamerad.

#### Vt ka

Järjehoidja lisamine, lehekülg 61

## 13.19 Otsinguväli

Otsinguvälja abil saate otsida loogilise puu, lemmikute puu ja järjehoidjate üksuseid.

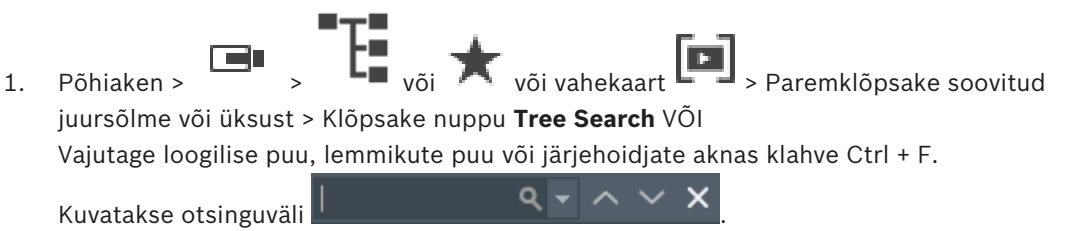

 Sisestage otsingustring, mis tähistab üksuse kuvanime.
 Otsing käivitub kohe sisestamise ajal ja esimene otsingustringile vastav üksus märgistatakse.

Kui otsingustringi ei leita, muutub otsinguvälja taustavärv.

- Eelmise või järgmise vaste märkimiseks klõpsake nuppu ^ või `.
   Otsing läbib puus kõik otsingustringile vastavad üksused, mitte ainult valitud puusõlme üksused.
- 4. Otsingukasti sulgemiseks klõpsake nuppu ×.

## 13.20 Eksportide aken

Põhiaken > Vahekaart Saate importida eksporditud videoandmed, kuvada need pildipaanil, otsida nendest kindlaid andmeid ja need taas maha laadida.

## Vt ka

- Videoandmete eksportimine, lehekülg 68
- Eksporditud video laadimine, lehekülg 71

## 13.21 Skeemi aken

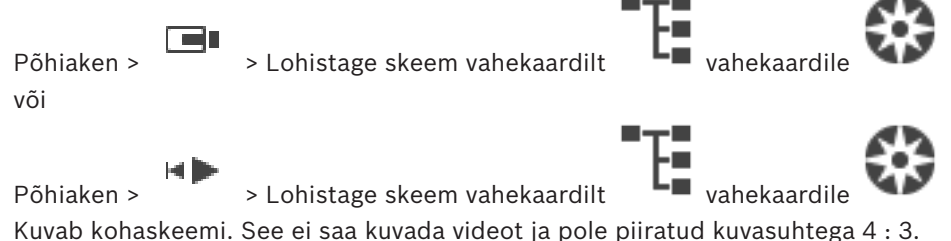

Kui aknas **Map** ei saa skeemi täielikult kuvada, saate skeemi lohistada. Kuvatakse eriline kursor.

## Klõpsake sammhaaval läbitavate juhiste saamiseks.

Skeemi kuvamine, lehekülg 56

## 13.22 Ekraaniseina pildiaken

Põhiaken > > Lohistage ekraanisein loogilisest puust pildipaanile > Lohistage kaamerad ekraaniseina pildiaknasse

## Paigutuse valimine.

Valige soovitud ekraaniseina paigutuse kirje. Toetatud on ainult paigutused n x m. Kui pisipildid on seadistatud, näete igal pildipaanil regulaarselt uuendatavat staatilist pilti. Kaameraga ühendatud pildipaan näitab kohtspikris kaamera nime, IP-aadressi ja kodeerija sisendi numbrit, serveri numbrit ja kaamera numbrit.

Kaamera pildipaani ümbritsev pruun raam viitab staatilisele kaamerapildile.

Kaamera pildipaani ümbritsev roheline raam viitab sellel pildipaanil töötavale jadale. Tühi pildipaan kuvatakse sinise värviga.

Ekraaniseina riistvara ühenduse olekuteavet kuvatakse ekraaniseina pildiakna alumises ääres olekureal.

Ekraaniseina ja kaamera vahelise ühenduse katkemisest annab märku 🖡

### Vt ka

– Ekraaniseina juhtimine, lehekülg 51

## 13.23

## PTZ-juhtimise aken

Põhiaken > > Vahekaart PTZ

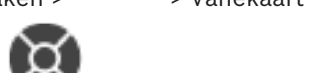

Aken www muutub aktiivseks, kui PTZ-kaamera või pöörd-/kaldkaamera kuvatakse valitud pildipaanil.

Võimaldab juhtida valitud pildipaanil kuvatud vastavate funktsioonidega kaamerat.

Klõpsake digitaalseks sisse või välja suumimiseks. Need juhtseadised on aktiivsed isegi siis, kui valitud on muu kaamera kui PTZ-kaamera.

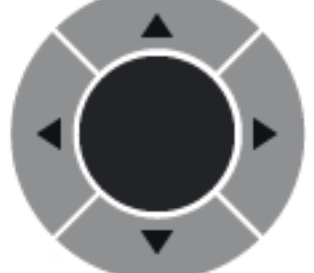

Kaamera pööramiseks kõigis suundades klõpsage noolt või

lohistage keskel olevat pulti.

Klõpsake pildinurka sisse suumimiseks (suumimisnurk) / pildinurgast välja suumimiseks (lainurk).

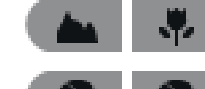

Klõpsake lähedale/kaugele teravustamiseks.

Klõpsake diafragma sulgemiseks/avamiseks.

## Prepositions:

Valige kirje PTZ-juhtseadise viimiseks eelmääratletud positsioonile.

Klõpsake PTZ-kaamera praeguse asukoha salvestamiseks valitud eelpaigutuse kirjesse.

### AUX Commands:

Valige kirje selle käsu täitmiseks.

## **13.24** Ekraanide aken

Ш

Põhiaken >

> Vahekaart

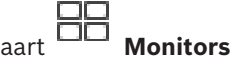

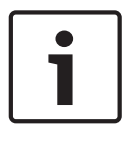

### Pange tähele!

Vahekaart **Monitors** ei ole nähtav, kui Operator Client on ühendatud mitme Management Serveriga.

Kuvab saadaval analoogekraanide rühmad. See vahekaart on nähtav vaid siis, kui vähemalt üks analoogekraanide rühm on seadistatud ja analoogekraanide rühm on määratud sellesse tööjaama. Kui arvuti pole seadistatud tööjaamaks, pole seda määrangut vaja. Võimaldab lülitamist järgmisse või eelmisse analoogekraanide rühma. Kui häirekaameraid on saadaval ekraanidest rohkem, võimaldab lülitada eelmisele või järgmisele häirele.

## 13.25 Pildiaken

Põhiaken

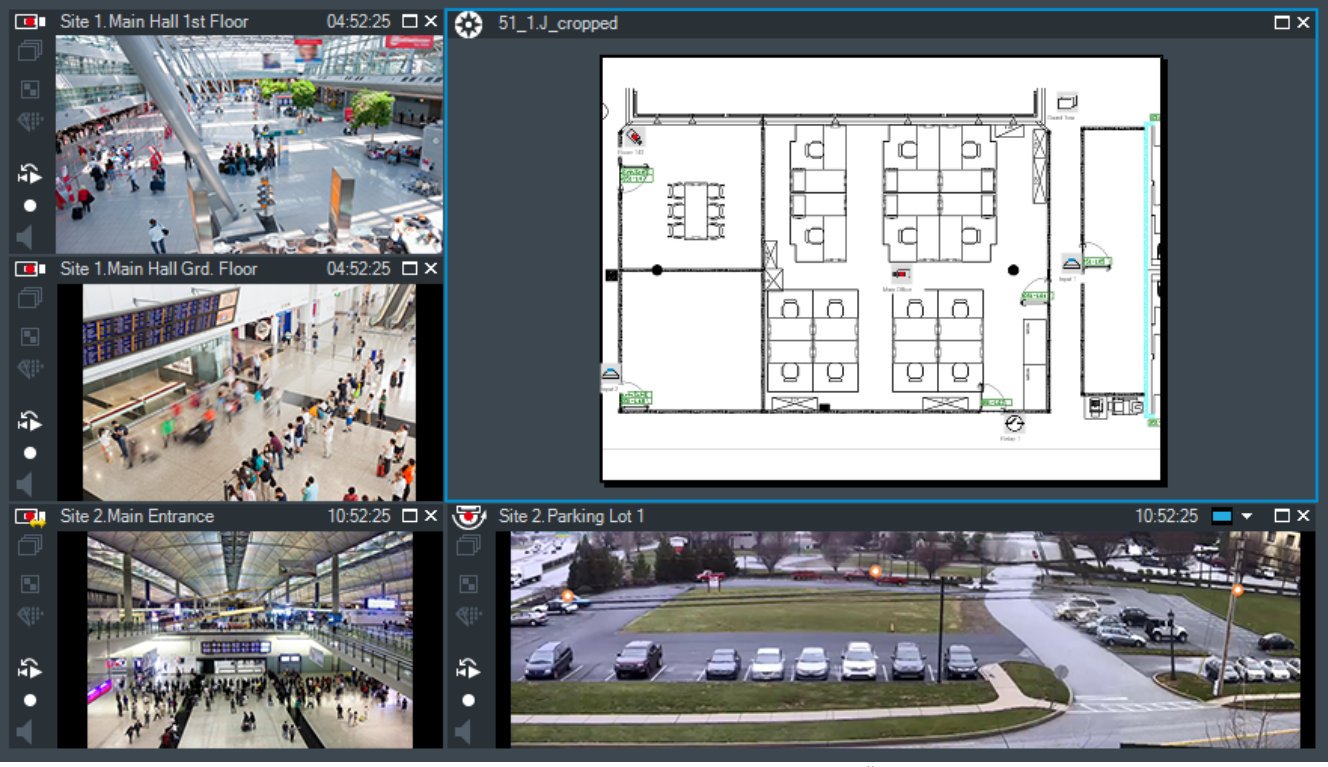

Kuvab muutuva arvu paane. Miinimum on 1 pildipaan. Ühte kaamerat saate kuvada samaaegselt mitmel pildipaanil.

Võimaldab teha järgmisi toiminguid (kõik toimingud ei ole BVMS Archive Playeris saadaval).

- Kuvatud pildipaanide arvu muutmine.
- Paindlik pildipaanide organiseerimine, muutes pildipaanide malli, paigutuse saab salvestada vaatena puus Favorites Tree.
- Otserežiimi ja taasesitusrežiimi (ning häirete olemasolul häirerežiimi) vahetamine.
- Kõikide heliallikate sisse-/väljalülitamine (rakendus peab olema seadistatud mitme kanaliga režiimi jaoks).
- Jada käivitamine.
- Pildipaani tööriistaribade sisse-/väljalülitamine.
- Kohese taasesituse kasutamine.
- Siseside funktsionaalsuse kasutamine.

## Vt ka

- Pildipaani ridade arvu muutmine, lehekülg 40
- Pildipaani paigutus ja suuruse muutmine, lehekülg 41

## 13.26 Pildipaan

## Põhiaken

BVMS Archive Player pakub ainult piiratud arvu funktsioone. Võimaldab kuvada järgmist.

- Otsevideo ükskõik millisest videoallikast (ainult otserežiim)
- Kohese taasesituse video
- Salvestatud video (ainult taasesitusrežiim)
- Skeemid
- Dokumendid (HTML-failid)
- Tekstiandmed
- Salvestusallikas

Kollane äär viitab, et see pildipaan on valitud, näiteks sellel pildipaanil kaamerapildi kuvamiseks.

Kui logite sisse Enterprise Management Serverisse, kuvatakse pildipaani pealkirjas oleva kaamera nime eesliitena Management Serveri nimi.

Skeemil olevaid kaameraid kuvatakse tööpunktidena. Skeemil oleva kaamera saab aktiveerida topeltklõpsates, kontekstimenüüst või pukseerides selle pildipaanile.

Kui kuvatud on PTZ-kaamera, saate kasutada aknasisese juhtimise funktsiooni.

Kaamera kuvamiseks järgmisel vabal pildipaanil topeltklõpsake kaamerat loogilises puus.

Akna **Properties:** kuvamiseks paremklõpsake pildipaani ja klõpsake nuppu **Properties**. Selles aknas kuvatakse kaamerateave.

Otsepildi pildipaani tööriistaribal kuvatud kellaaeg näitab alati kuvatud kaamera kohalikku aega. Taasesituse pildipaani tööriistaribal kuvatud kellaaeg näitab alati salvestatud video kellaaega.

## Vt ka

- Kasutatud ikoonid, lehekülg 103
- Tekstiandmete kuvamine, lehekülg 75

## 13.27 Ajavoo aken

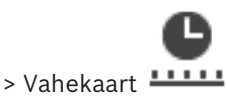

Põhiaken >

Võimaldab juhtida salvestatud videote taasesitamist. Teil on võimalik samaaegselt kuvada mitu kaamerat.

Heli saab taasesitada ainult siis, kui esitada videot tavakiirusel.

Kui teil on õigus kuvada salvestatud videoid, saate kuulata ka nende juurde kuuluvaid helisalvestisi.

Muu ajavööndi valimise korral muudetakse sellele vastavalt ajavoogu.

Võimaldab navigeerida salvestatud videotes. Kõigi kuvatud pildipaanide taasesitus on sünkroonitud.

Paljud funktsioonid võimaldavad leida täpselt otsitava stseeni.

Ajavoog NVR-salvestistele Operator Clientis ja BVMS Archive Playeris näitab värvi või viirutusega järgmist teavet.

| NVR-salvestis             | Värvus                           |
|---------------------------|----------------------------------|
| Pidev salvestis           | Tume hallikassinine              |
| Häire salvestamine        | Punane                           |
| Häire-eelne salvestis     | Helepunane                       |
| Liikumise salvestis       | Kollane                          |
| Sündmuse-eelne salvestis  | Helekollane                      |
| Liikumisotsingu tulemused | Valge                            |
| Videosignaali puudumine   | Must                             |
| Salvestis puudub          | Helehall                         |
| Kaitstud andmed           | Diagonaalsed triibud             |
| Heliandmed on saadaval    | Õhuke roheline joon ajavoo kohal |

Ajavoog VRM-salvestistele Operator Clientis ja BVMS Archive Playeris näitab värvi või viirutusega järgmist teavet.

| VRM-salvestis             | Värvus                       |
|---------------------------|------------------------------|
| Pidev salvestis           | Tume hallikassinine          |
| Liikumisotsingu tulemused | Valge                        |
| Salvestis puudub          | Helehall                     |
| Kaitstud video            | Diagonaalsed valged triibud  |
| Piiratud video            | Diagonaalsed punased triibud |

| <b>•</b> , •              | Klõpsake ajavoos sisse või välja suumimiseks.                                                                                                    |
|---------------------------|----------------------------------------------------------------------------------------------------|
| ♣ 1/8 1/4 1/2 1 2 4 8 ★   | Valitud kaamerate taasesitamiskiiruse reguleerimiseks liigutage liugurit.                                                                                                    |
|                           | <ul> <li>Valitud kaamerate taasesituse juhtimiseks kasutage juhtseadiseid.</li> <li>Vasakult paremale.</li> <li>Vanimasse salvestisse hüppamine</li> <li>Ühe kaadri tagasikerimine, olenemata kaadritüübist</li> <li>Tagurpidi esitus, muutke taasesitamiskiirust kiirusliuguriga</li> <li>Esituse peatamine või tagurpidi esitus</li> <li>Esitamine, muutke taasesitamiskiirust kiirusliuguriga</li> <li>Ühe kaadri edasikerimine, olenemata kaadritüübist</li> <li>Uhe kaadri edasikerimine, olenemata kaadritüübist</li> <li>Uusimasse salvestisse hüppamine</li> </ul> |
| 25.05.2018 02:49:21 → + ← | Sisestage aeg ühendjoone kiireks paigutamiseks ajavoogu.                                                                                                    |
| →   ←                     | Klõpsake, et liigutada ühendjoon ajaväljal olevale ajale.                                                                                                    |
| Alarm 👻                   | Valige soovitud salvestusrežiim, kuhu soovite hüpata.                                                                                                    |

| Q                                                                                                    | Klõpsake dialoogiboksi Select Search Parameters kuvamiseks.                                                                                                    |
|----------------------------------------------------------------------------------------------------|----------------------------------------------------------------------------------------------------|
| Q#                                                                                                    | Klõpsake dialoogiboksi <b>Motion Search</b> kuvamiseks.                                                                                                    |
|                                                                                                    | Klõpsake dialoogiboksi <b>Export Video</b> kuvamiseks.                                                                                                    |
| <ul> <li>G4 (172.31.22.90) [11]</li> <li>Camera 1 (172.31.22.93) [18]</li> <li>Camera 1 (172.31.22.95) [19]</li> <li>RTCAM (172.31.23.201) [6]</li> </ul> | Kuvab kõik pildiaknas kuvatud kaamerad.<br>Kui logite sisse Enterprise Management Serverisse, kuvatakse kaamera<br>nime eesliitena selle kaamera Management Serveri nimi. |
|                                                                                                    | Kuvab kaamerate nimekirjas kaamerate ajavood.<br>Võimaldab kiiret aja paigutamist asjakohaste videote esitamiseks.                                                        |

### Vt ka

- Taasesituskiiruse muutmine, lehekülg 66
- Ajavoo kasutamine, lehekülg 65
- Logiraamatu kirjete otsimine, lehekülg 73
- Liikumise leidmine, lehekülg 73
- Videoandmete eksportimine, lehekülg 68
- Videoandmete ehtsuse kontrollimine, lehekülg 68
- Video kaitsmine, lehekülg 67
- Video piiramine, lehekülg 66
- Videoandmete kustutamine, lehekülg 67
- Videoandmete eksportimine, lehekülg 68
- Eksporditud video laadimine, lehekülg 71

#### Liikumisotsingu dialoogiboks 13.28

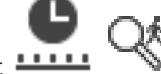

Põhiaken >

> Vahekaart Võimaldab kaamerapildi määratud aladel seadistada liikumise otsingufiltri. Valite alad, kus soovite tuvastada liikumist. Liikumist saate otsida vaid valitud pildipaanil.

## Start:

Sisestage liikumise otsingu alustamiseks kuupäev ja kellaaeg. Tühjendage märkeruut, kui tahate otsida kohe salvestise algusest.

#### End:

Sisestage liikumise otsingu lõpetamiseks kuupäev ja kellaaeg. Tühjendage märkeruut, kui tahate otsimist peatada praegusel ajahetkel.

### Select All

Klõpsake kogu pildi valimiseks.

13.29

#### **Clear Selection**

Klõpsake valiku eemaldamiseks.

#### **Invert Selection**

Klõpsake valiku ümberpööramiseks.

#### **Display Grid**

Klõpsake, et valida või tühistada ruudustiku kuvamine, millega määratletakse tundlik ala, kust otsitakse liikumist.

## Start Search

Klõpsake otsingu käivitamiseks. Tulemused kuvatakse aknas Motion Search Results.

### Vt ka

Liikumise leidmine, lehekülg 73

## Video kustutamise dialoogiboks

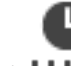

Põhiaken > Vahekaart **IIIII Timeline** > Liigutage ühendjoon soovitud asukohta > Klõpsake menüüs **Timeline** nuppu **Delete video...** 

Võimaldab kustutada videoandmed salvestise algusest kuni ühendjoone asukohani.

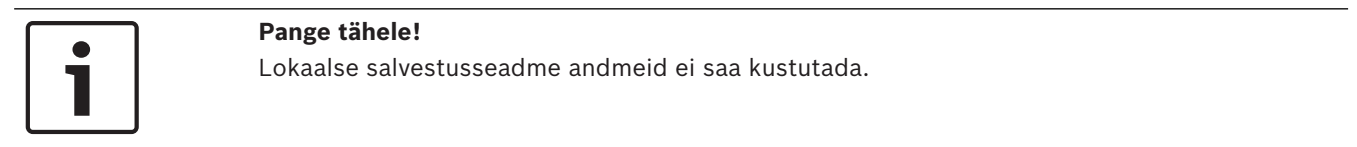

#### Sealhulgas

Kuvatakse ühendjoone praegune valik. Vajaduse korral muutke väärtust.

#### Vt ka

Videoandmete kustutamine, lehekülg 67

## 13.30 Analüütilise järelotsingu dialoogiboks

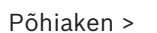

> Vahekaart **LIIII Timeline** > Valige ühendjoonega ajavahemik >

## Klõpsake nuppu

Analüütiline järelotsing on saadaval ainult VRM-salvestistele.

Võimaldab leida videoandmed analüütilise järelotsingu tüüpi valides, näiteks Intelligent Video Analytics. Analüütilist järelotsingut saate seadistada **seireülesannete** väljal. Liikumist saate otsida vaid valitud pildipaanil.

#### Algorithm:

Valige nõutud analüüsi algoritm. Tavaliselt on saadaval ainult **MOTION+** – see võimaldab kasutada liikumisandurit ja rikkumise olulist tuvastamist. Praegune häireolek on kuvatud teavitamise eesmärgil.

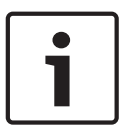

#### Pange tähele!

Saadaval on veel analüüsi algoritme mitmekülgsete funktsioonidega, nagu Intelligent Video Analytics.

Kui valite ühe neist algoritmidest, saate määrata asjakohased parameetrid otse.

#### **Presets:**

Valige varem salvestatud analüütilise järelotsingu seadete laadimiseks kirje.

Ľ

Klõpsake analüütilise järelotsingu seadete salvestamiseks. Saate sisestada kirjeldava

## nime. Start:

Kuvatakse ühendjoone praegune asukoht.

Sisestage otsingu alustamise ajapunkt.

Märke eemaldamise korral otsitakse kõigist salvestistest kuni määratud lõppkuupäevani.

### End:

Kuvatakse ühendjoone praegune asukoht.

Sisestage otsimise lõppaeg.

Märke eemaldamise korral otsitakse kõigist salvestistest, millel on määratud alguskuupäev.

└─ ৺ Klõpsake ajavoo valiku uuendamiseks andmetega väljadel **Start:** ja **End:**. Hallatakse ainult valitud videot.

### Surveillance Tasks

Seadistage oma analüütiline järelotsing. Lugege kasutatava Intelligent Video Analyticsi versiooni kasutaja dokumentatsiooni.

#### Search

Klõpsake analüütilise järelotsingu käivitamiseks.

## Vt ka

- Analüütilise järelotsingu tegemine (ainult VRM-salvestised), lehekülg 72

# 13.31 Video piiramise dialoogiboks

- H)

Põhiaken > ///// > Menüü **Timeline** > Käsk **Restrict video...** > Dialoogiboks **Restrict Video** Saate piirata järgmiste DIVAR AN-i seadmetega ühendatud kaamerate salvestisi.

- DIVAR AN 3000
- DIVAR AN 5000

Piiramise korral ei saa volitamata kasutaja kuvada nende kaamerate salvestisi.

DIVAR AN-i seadmeid saab ühendada BVMS-iga lokaalselt valikus 📠 või unmanaged site'ina

# valikus

Piiramiseks vajate vastavat õigust.

## Start:

Kuvatakse ühendjoone praegune valik. Märke eemaldamise korral piiratakse kõiki salvestisi kuni määratud lõppkuupäevani.

## End:

Kuvatakse ühendjoone praegune valik. Märke eemaldamise korral piiratakse kõiki salvestisi, mis algavad määratud alguskuupäevaga.

#### Pange tähele!

Valitud ajaperioodi piirangu/kaitse eemaldamine võib eemaldada piirangu/kaitse selle kaamera kogu pidevalt piiratud/kaitstud ajaperioodilt, isegi väljaspool valitud ajaperioodi.

#### Restrict

Klõpsake valitud ajavahemiku piiramiseks.

#### Vt ka

Video piiramine, lehekülg 66

## 13.32 Video vabastamise dialoogiboks

Põhiaken >

# > Menüü Timeline > Käsk Unrestrict video... > Dialoogiboks Unrestrict

#### Video

Saate vabastada järgmiste DIVAR AN-i seadmetega ühendatud kaamerate salvestisi.

- DIVAR AN 3000
- DIVAR AN 5000

DIVAR AN-i seadmeid saab ühendada BVMS-iga lokaalselt valikus 녀 või unmanaged site'ina

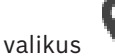

Vabastamiseks vajate vastavat õigust.

#### Start:

Kuvatakse ühendjoone praegune valik. Märke eemaldamise korral vabastatakse kõik salvestised kuni määratud lõppkuupäevani.

#### End:

Kuvatakse ühendjoone praegune valik.

Märke eemaldamise korral vabastatakse kõik salvestised, mis algavad määratud alguskuupäevaga.

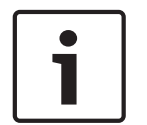

#### Pange tähele!

Valitud ajaperioodi piirangu/kaitse eemaldamine võib eemaldada piirangu/kaitse selle kaamera kogu pidevalt piiratud/kaitstud ajaperioodilt, isegi väljaspool valitud ajaperioodi.

#### Unrestrict

Klõpsake valitud ajavahemiku vabastamiseks.

#### Vt ka

Video piiramine, lehekülg 66

## 13.33 Video kaitsmise dialoogiboks

Põhiaken > / / > Menüü **Timeline** > Käsk **Protect video...** > Dialoogiboks **Protect Video** Võimaldab kaitsta valitud videoandmeid.

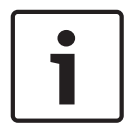

#### Pange tähele!

Lokaalse salvestusseadme andmeid ei saa kaitsta.

### Start:

Kuvatakse ühendjoone praegune valik.

Sisestage kaitsmise algusaeg.

Märke eemaldamise korral kaitstakse kõik salvestised kuni määratud lõppkuupäevani.

#### End:

Kuvatakse ühendjoone praegune valik. Sisestage kaitsmise lõppaeg. Märke eemaldamise korral kaitstakse kõik salvestised, mis algavad määratud alguskuupäevaga.

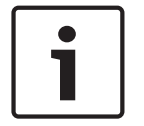

#### Pange tähele!

Valitud ajaperioodi piirangu/kaitse eemaldamine võib eemaldada piirangu/kaitse selle kaamera kogu pidevalt piiratud/kaitstud ajaperioodilt, isegi väljaspool valitud ajaperioodi.

## Protect

Klõpsake valitud ajavahemiku kaitsmiseks.

#### Vt ka

- Video kaitsmine, lehekülg 67

## 13.34

## Video kaitse eemaldamise dialoogiboks

#### Video

Võimaldab kaitsta valitud videoandmeid.

#### Start:

Kuvatakse ühendjoone praegune valik. Sisestage kaitsmise algusaeg. Märke eemaldamise korral eemaldatakse kaitse kõigilt salvestistelt kuni määratud

lõppkuupäevani.

### End:

Kuvatakse ühendjoone praegune valik.

Sisestage kaitsmise lõppaeg.

Märke eemaldamise korral eemaldatakse kaitse kõigilt salvestistelt, mis algavad määratud alguskuupäevaga.

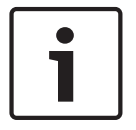

#### Pange tähele!

Valitud ajaperioodi piirangu/kaitse eemaldamine võib eemaldada piirangu/kaitse selle kaamera kogu pidevalt piiratud/kaitstud ajaperioodilt, isegi väljaspool valitud ajaperioodi.

#### Unprotect

Klõpsake valitud ajavahemikult kaitse eemaldamiseks.

#### Vt ka

Video kaitsmine, lehekülg 67

## 13.35

Video kustutamise dialoogiboks

Põhiaken > Menüü **Timeline** > Käsk **Delete video...** > Dialoogiboks **Delete Video** Võimaldab kustutada videoandmeid.

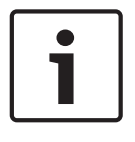

#### Pange tähele!

Lokaalse salvestusseadme andmeid ei saa kustutada.

#### Start:

Kuvatakse ühendjoone praegune valik. Sisestage kustutamise algusaeg. Märke eemaldamise korral kustutatakse kõik salvestised kuni määratud lõppkuupäevani.

#### End:

Kuvatakse ühendjoone praegune valik. Sisestage kustutamise lõppaeg. Märka samaldamise karral kustutatakas kõik salvastised

Märke eemaldamise korral kustutatakse kõik salvestised, mis algavad määratud alguskuupäevaga.

#### Delete

Klõpsake valitud ajavahemiku kustutamiseks.

### Vt ka

Videoandmete kustutamine, lehekülg 67

## **13.36** Video eksportimise dialoogiboks

Põhiaken > / > Menüü **Timeline** > Käsk **Export video...** > Dialoogiboks **Export Video** Võimaldab eksportida videoandmeid BVMS Archive Playeri vormingusse ASF või MOV. Saate muuta eksportimise ajavahemikku. Sihtkaustas luuakse iga kaamera jaoks alamkaust. Kui Configuration Clientis on lubatud ehtsuse kinnitamine, kontrollitakse kõiki eksporte automaatselt.

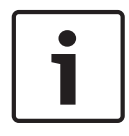

### Pange tähele!

Lokaalse salvestusseadme andmeid ei saa eksportida.

#### Panoraamkaamera eksportimine

Panoraamkaamera salvestiste eksportimisel ekspordite alati täieliku pildiringi. Kui ekspordite sama panoraamkaamera mitu kärbitud pildipaani, eksporditakse selle kaamera täielik pildiring ainult ühe korra. See kehtib ka mittepanoraamsete kaamerate eksportimise puhul.

#### Krüptimata eksport

Saate video- ja heliandmeid eksportida kohalikule draivile, CD/DVD-draivile, Blu-Ray-kettale, võrgukettale või USB-draivile.

**Märkus.** Kui kasutate USB-draivi, kasutage rikete vältimiseks kiiret USB-seadet. Andmed eksporditakse omavormingus (BVMS Archive Player) ASF või MOV. Video eksportimisel omavormingus saate BVMS Archive Playeri lisada vaaturiks. MOV-vormingus andmeid saab esitada tavalise tarkvaraga, nagu Apple'i QuickTime.

Ekspordite valitud kaamerate video- ja heliandmed.

Ainult Enterprise Systemis: seal eksportimiseks saate valida kaugjuhitava Management Serveri. Eksportida saate ainult valitud Management Serveri hallatavate kaamerate salvestisi.

Tööjaamas saab korraga käia ainult üks eksport.

Märkus. Teil peavad olema õigused iga kaamera jaoks, mida tahate eksportida.

Kui videoandmete eksportimine kõvakettale nurjus mitme kaamera jaoks, säilitatakse kaamerate täielikult eksporditud videoandmed. Kustutatakse kaamera lõpetamata ekspordi andmed.

Kui kasutaja tühistab ekspordi, kustutatakse juba eksporditud videoandmed. Paroolita video eksportimine loob vormingus .info krüptimata faili ja alamkaustades krüptimata videofailid. Kasutaja peab selle krüptimata ekspordi laadimiseks valima vormingus .info faili.

#### Krüptitud eksport

Kui video eksportimisel luuakse parool, luuakse fail laiendiga .encr ja alamkaustadesse krüptitud video andmefailid.

Krüptitud ekspordi laadimiseks peab kasutaja valima krüptitud faili .encr ja sisestama õige parooli.

Faili encr ja krüptitud video andmefailid on tähistatud erilise failiikooniga.

Kui mõni fail krüptitud ekspordi alamkaustades on kustutatud või rikutud, ei saa seda krüptitud eksporti importida.

Kui videoandmete eksportimine kõvakettale nurjus või kasutaja tühistab ekspordi, kustutatakse juba eksporditud videoandmed.

### Mitmele kettale eksportimine

Mitmele CD/DVD/Blu-Ray-kettale ei saa eksportida krüptitult ega ühte ZIP-faili. Kui eksport mahub ühele CD/DVD/Blu-Ray-kettale, siis on krüptimine nendele andmekandjatele võimalik. CD/DVD/Blu-Ray-kettale eksportimiseks valitud salvestised kirjutatakse esmalt kohalikule kõvakettale ning seejärel ühele või mitmele kirjutatavale kettale.

Mitmele kettale saab krüptimata eksportida ainult omavormingus. Vormingutes ASF või MOV eksportimine toimib ainult juhul, kui eksport mahub ühele kettale.

Esimesena sisestatud ketas määrab kõikide järgnevate ketaste meediatüübi.

Kui salvestised eksporditi mitmele CD/DVD/Blu-Ray-kettale ja te peate nägema kõigi eksporditud ajavahemike kõiki eksporditud kaameraid, kopeerige kõigi ketaste sisu oma kõvakettale. Võite eirata kõiki esinevaid ülekirjutamise hoiatusi.

Saate vaadata salvestisi, mis on eksporditud ühele plaadile loodud plaatide rühmast. Kui videoandmete eksportimine CD/DVD/Blu-Ray-kettale nurjus või kasutaja tühistab ekspordi,

säilitatakse juba eksporditud videoandmed.

#### Name

Sisestage eksporditud faili nimi.

#### Start:

Valige märkeruut, et määrata eksportimise algusaeg. Valige nimekirjades kuupäev ja kellaaeg.

#### End:

Valige märkeruut, et määrata eksportimise lõppaeg. Valige nimekirjades kuupäev ja kellaaeg.

#### Omavorming

Klõpsake BVMS Archive Playeri vormingu valimiseks.

Ekspordi küpteerimiseks klõpsake nuppu Encrypt Export. Sisestage parool ja kinnitage see.

#### Export file viewer

Klõpsake, et salvestada BVMS Archive Playeri seadistus valikus Data Medium valitud asukohta.

#### ASF (Compatible with Media Player)

Klõpsake vormingu ASF valimiseks. Valige nimekirjast kvaliteedi kirje.

## MOV (Fast and compatible with Media Player)

Klõpsake vormingu MOV valimiseks (ühildub näiteks Apple'i rakendusega QuickTime).

#### **Encrypt Export**

Klõpsake selle ekspordi krüpteeringu valimiseks.

#### Password

Sisestage krüptitud ekspordi parool. Kinnitage see parool väljal Confirm password.

#### Export as single ZIP file

Klõpsake eksporditud failide salvestamiseks ühte ZIP-faili. Failivorming ZIP võimaldab hoida kõiki eksporditud faile ühes failis, andmetihendus ei ole võimalik. FAT32-sektsioonis saab ZIP-faili suurim maht olla 4 GB.

#### Remote Export

Klõpsake, et lubada kaugeksport. Saate valida Enterprise Systemi Management Serveri. Eksportimine tehakse selles Management Serveris. Veenduge, et soovitud salvestusvahend oleks saadaval.

#### Disk

Eksportimiseks kõvaketta sektsiooni valimiseks klõpsake nuppu Browse.

#### CD/DVD/Blu-Ray

Valige nimekirjast eksportimiseks CD/DVD/Blu-Ray-kirjutaja. Pole aktiivne, kui valitud on **Remote Export**.

#### **Finalize Disk**

Klõpsake andmekandja lõpetamiseks pärast edukat kirjutamist. Pärast lõpetamist ei saa andmekandjale rohkem andmeid kirjutada.

### Comment:

Sisestage ekspordile kommentaar.

#### Cancel

Klõpsake, et salvestada dialoogi seaded Operator Clienti järgmise käivitamiseni.

#### Vt ka

- Videoandmete eksportimine, lehekülg 68
- Eksportimise salasõna loomine, lehekülg 70
- Ühte faili eksportimine, lehekülg 71

## 13.37

## Järjehoidja eksportimise dialoogiboks

Põhiaken > Paremklõpsake järjehoidjat > Käsk **Export Bookmark** > Dialoogiboks **Export Bookmark** 

Võimaldab eksportida järjehoidja videoandmeid BVMS Archive Playeri vormingus ASF või MOV. Saate muuta eksportimise ajavahemikku. Sihtkaustas luuakse iga kaamera jaoks alamkaust.

#### Panoraamkaamera eksportimine

Panoraamkaamera salvestiste eksportimisel ekspordite alati täieliku pildiringi. Kui ekspordite sama panoraamkaamera mitu kärbitud pildipaani, eksporditakse selle kaamera täielik pildiring ainult ühe korra. See kehtib ka mittepanoraamsete kaamerate eksportimise puhul.

#### Krüptimata eksport

Saate video- ja heliandmeid eksportida kohalikule draivile, CD/DVD-draivile, Blu-Ray-kettale, võrgukettale või USB-draivile.

**Märkus.** Kui kasutate USB-draivi, kasutage rikete vältimiseks kiiret USB-seadet. Andmed eksporditakse omavormingus (BVMS Archive Player) ASF või MOV.

Video eksportimisel omavormingus saate BVMS Archive Playeri lisada vaaturiks.

MOV-vormingus andmeid saab esitada tavalise tarkvaraga, nagu Apple'i QuickTime.

Ekspordite valitud kaamerate video- ja heliandmed.

Ainult Enterprise Systemis: seal eksportimiseks saate valida kaugjuhitava Management Serveri. Eksportida saate ainult valitud Management Serveri hallatavate kaamerate salvestisi. Tööjaamas saab korraga käia ainult üks eksport.

**Märkus.** Teil peavad olema õigused iga kaamera jaoks, mida tahate eksportida. Kui videoandmete eksportimine kõvakettale nurjus mitme kaamera jaoks, säilitatakse kaamerate täielikult eksporditud videoandmed. Kustutatakse kaamera lõpetamata ekspordi andmed.

Kui kasutaja tühistab ekspordi, kustutatakse juba eksporditud videoandmed. Paroolita video eksportimine loob vormingus .info krüptimata faili ja alamkaustades krüptimata videofailid. Kasutaja peab selle krüptimata ekspordi laadimiseks valima vormingus .info faili.

#### Mitmele kettale eksportimine

Mitmele CD/DVD/Blu-Ray-kettale ei saa eksportida krüptitult ega ühte ZIP-faili. Kui eksport mahub ühele CD/DVD/Blu-Ray-kettale, siis on krüptimine nendele andmekandjatele võimalik. CD/DVD/Blu-Ray-kettale eksportimiseks valitud salvestised kirjutatakse esmalt kohalikule kõvakettale ning seejärel ühele või mitmele kirjutatavale kettale.

Mitmele kettale saab krüptimata eksportida ainult omavormingus. Vormingutes ASF või MOV eksportimine toimib ainult juhul, kui eksport mahub ühele kettale.

Esimesena sisestatud ketas määrab kõikide järgnevate ketaste meediatüübi.

Kui salvestised eksporditi mitmele CD/DVD/Blu-Ray-kettale ja te peate nägema kõigi eksporditud ajavahemike kõiki eksporditud kaameraid, kopeerige kõigi ketaste sisu oma kõvakettale. Võite eirata kõiki esinevaid ülekirjutamise hoiatusi.

Saate vaadata salvestisi, mis on eksporditud ühele plaadile loodud plaatide rühmast.

Kui videoandmete eksportimine CD/DVD/Blu-Ray-kettale nurjus või kasutaja tühistab ekspordi, säilitatakse juba eksporditud videoandmed.

#### Name

Sisestage eksporditud faili nimi.

#### Start:

Valige märkeruut, et määrata eksportimise algusaeg. Valige nimekirjades kuupäev ja kellaaeg.

#### End:

Valige märkeruut, et määrata eksportimise lõppaeg. Valige nimekirjades kuupäev ja kellaaeg.

#### Omavorming

Klõpsake BVMS Archive Playeri vormingu valimiseks. Ekspordi küpteerimiseks klõpsake nuppu **Encrypt Export**. Sisestage parool ja kinnitage see.

#### **Export file viewer**

Klõpsake, et salvestada BVMS Archive Playeri seadistus valikus Data Medium valitud asukohta.

#### ASF (Compatible with Media Player)

Klõpsake vormingu ASF valimiseks. Valige nimekirjast kvaliteedi kirje.

#### MOV (Fast and compatible with Media Player)

Klõpsake vormingu MOV valimiseks (ühildub näiteks Apple'i rakendusega QuickTime).

### Encrypt Export

Klõpsake selle ekspordi krüpteeringu valimiseks.

#### Password

Sisestage krüptitud ekspordi parool. Kinnitage see parool väljal **Confirm password**.

#### **Remote Export**

Klõpsake, et lubada kaugeksport. Saate valida Enterprise Systemi Management Serveri. Eksportimine tehakse selles Management Serveris. Veenduge, et soovitud salvestusvahend oleks saadaval.

#### Disk

Eksportimiseks kõvaketta sektsiooni valimiseks klõpsake nuppu Browse.

#### CD/DVD/Blu-Ray

Valige nimekirjast eksportimiseks CD/DVD/Blu-Ray-kirjutaja. Pole aktiivne, kui valitud on **Remote Export**.

#### **Finalize Disk**

Klõpsake andmekandja lõpetamiseks pärast edukat kirjutamist. Pärast lõpetamist ei saa andmekandjale rohkem andmeid kirjutada.

#### **Comment:**

Sisestage ekspordile kommentaar.

#### Vt ka

- Järjehoidjate eksportimine, lehekülg 62
- Eksportimise salasõna loomine, lehekülg 70

## 13.38 Mitme järjehoidja eksportimise dialoogiboks

F

Põhiaken > Vahekaart > Paremklõpsake järjehoidjat > Käsk **Export Multiple Bookmarks** 

## > Dialoogiboks Export Video

Võimaldab eksportida mitme järjehoidja videoandmeid BVMS Archive Playeri vormingus ASF või MOV. Nii saate eksportida korraga ühe või mitme kaamera erinevaid ajavahemikke. Sihtkaustas luuakse iga kaamera jaoks alamkaust.

#### Panoraamkaamera eksportimine

Panoraamkaamera salvestiste eksportimisel ekspordite alati täieliku pildiringi. Kui ekspordite sama panoraamkaamera mitu kärbitud pildipaani, eksporditakse selle kaamera täielik pildiring ainult ühe korra. See kehtib ka mittepanoraamsete kaamerate eksportimise puhul.

#### Krüptimata eksport

Saate video- ja heliandmeid eksportida kohalikule draivile, CD/DVD-draivile, Blu-Ray-kettale, võrgukettale või USB-draivile.

**Märkus.** Kui kasutate USB-draivi, kasutage rikete vältimiseks kiiret USB-seadet. Andmed eksporditakse omavormingus (BVMS Archive Player) ASF või MOV.

Video eksportimisel omavormingus saate BVMS Archive Playeri lisada vaaturiks.

MOV-vormingus andmeid saab esitada tavalise tarkvaraga, nagu Apple'i QuickTime. Ekspordite valitud kaamerate video- ja heliandmed.

Ainult Enterprise Systemis: seal eksportimiseks saate valida kaugjuhitava Management Serveri. Eksportida saate ainult valitud Management Serveri hallatavate kaamerate salvestisi. Tööjaamas saab korraga käia ainult üks eksport.

**Märkus.** Teil peavad olema õigused iga kaamera jaoks, mida tahate eksportida. Kui videoandmete eksportimine kõvakettale nurjus mitme kaamera jaoks, säilitatakse kaamerate täielikult eksporditud videoandmed. Kustutatakse kaamera lõpetamata ekspordi andmed.

Kui kasutaja tühistab ekspordi, kustutatakse juba eksporditud videoandmed.

Paroolita video eksportimine loob vormingus .info krüptimata faili ja alamkaustades krüptimata videofailid. Kasutaja peab selle krüptimata ekspordi laadimiseks valima vormingus .info faili.

#### Mitmele kettale eksportimine

Mitmele CD/DVD/Blu-Ray-kettale ei saa eksportida krüptitult ega ühte ZIP-faili. Kui eksport mahub ühele CD/DVD/Blu-Ray-kettale, siis on krüptimine nendele andmekandjatele võimalik. CD/DVD/Blu-Ray-kettale eksportimiseks valitud salvestised kirjutatakse esmalt kohalikule kõvakettale ning seejärel ühele või mitmele kirjutatavale kettale.

Mitmele kettale saab krüptimata eksportida ainult omavormingus. Vormingutes ASF või MOV eksportimine toimib ainult juhul, kui eksport mahub ühele kettale.

Esimesena sisestatud ketas määrab kõikide järgnevate ketaste meediatüübi.

Kui salvestised eksporditi mitmele CD/DVD/Blu-Ray-kettale ja te peate nägema kõigi

eksporditud ajavahemike kõiki eksporditud kaameraid, kopeerige kõigi ketaste sisu oma kõvakettale. Võite eirata kõiki esinevaid ülekirjutamise hoiatusi.

Saate vaadata salvestisi, mis on eksporditud ühele plaadile loodud plaatide rühmast.

Kui videoandmete eksportimine CD/DVD/Blu-Ray-kettale nurjus või kasutaja tühistab ekspordi, säilitatakse juba eksporditud videoandmed.

#### Name

Sisestage eksporditud faili nimi.

#### Omavorming

Klõpsake BVMS Archive Playeri vormingu valimiseks. Ekspordi küpteerimiseks klõpsake nuppu **Encrypt Export**. Sisestage parool ja kinnitage see.

#### Vaaturi lisamine

Klõpsake, et salvestada BVMS Archive Playeri seadistus valikus Target valitud asukohta.

#### ASF (Compatible with Media Player)

Klõpsake vormingu ASF valimiseks. Valige nimekirjast kvaliteedi kirje.

#### MOV (Fast and compatible with Media Player)

Klõpsake vormingu MOV valimiseks (ühildub näiteks Apple'i rakendusega QuickTime).

#### Encrypt Export

Klõpsake selle ekspordi krüpteeringu valimiseks.

#### Password

Sisestage krüptitud ekspordi parool. Kinnitage see parool väljal **Confirm password**.

#### HDD

Klõpsake, et valida eksportimiseks kõvaketta sektsiooni kaust.

#### CD/DVD/Blu-Ray

Valige nimekirjast eksportimiseks kasutatav kirjutusseade. Kui te ei taha andmekandjale rohkem andmeid kirjutada, lubage **Finalize Disk**.

#### Bookmarks

Valige nimekirjast järjehoidjad, mida soovite eksportida.

#### Finalize Disk

Klõpsake andmekandja lõpetamiseks pärast edukat kirjutamist. Pärast lõpetamist ei saa andmekandjale rohkem andmeid kirjutada.

#### Comment:

Sisestage ekspordile kommentaar.

#### Vt ka

- Järjehoidjate eksportimine, lehekülg 62
- Eksportimise salasõna loomine, lehekülg 70

#### 13.39 **Eksportimise dialoogiboks**

> Menüü Timeline > Käsk Export video... > Dialoogiboks Export Video > Põhiaken > Nupp Export > Dialoogiboks Export

või

Põhiaken > Vahekaart > Paremklõpsake järjehoidjat > Käsk Export Multiple Bookmarks > Dialoogiboks Export Video > Nupp Export > Dialoogiboks Export või

> Paremklőpsake järjehoidjat > Käsk **Export Bookmark** > Dialoogiboks Põhiaken > Export Video > Nupp Export > Dialoogiboks Export

Võimaldab näha tehtud ekspordi teavet ja kuvada igal eksportimisel automaatselt tehtava ehtsuse kontrollimise tulemusi.

#### Verification Details

Klõpsake dialoogiboksi Authenticity Verification Result kuvamiseks. See nupp on saadaval ainult siis, kui autentimisega seotud probleeme ei leitud.

#### Vt ka

- Videoandmete eksportimine, lehekülg 68
- Ühte faili eksportimine, lehekülg 71

#### 13.40 Ehtsuse kontrollimise tulemuste dialoogiboks

> Menüü Timeline > Käsk Verify authenticity... > Dialoogiboks Verify Põhiaken > Authenticity > Nupp Verify > Dialoogiboks Authenticity Verification Result või

> Menüü Timeline > Käsk Export video... > Dialoogiboks Export Video > Põhiaken > Nupp Verification Details > Dialoogiboks Authenticity Verification Result või või

> Paremklõpsake järjehoidjat > Käsk **Export Bookmark** > Dialoogiboks Põhiaken > Export Bookmark > Nupp Verification Details > Dialoogiboks Authenticity Verification Result või

Põhiaken > Vahekaart > Paremklõpsake järjehoidjat > Käsk Export Multiple Bookmarks > Dialoogiboks Export Video > Nupp Verification Details > Dialoogiboks Authenticity

## **Verification Result**

Võimaldab näha salvestatud video valitud ajavahemiku ehtsuse kontrollimise tulemusi. Tulemused saate salvestada CSV-faili.

#### **Created on**

Kuvab ehtsuse kontrollimise kuupäeva.

#### By

Kuvab ehtsuse kontrollimise käivitanud kasutaja nime.

### Time range

Kuvab kasutaja poolt kontrollimiseks valitud ajavahemiku.

#### Summary

Kuvab kontrollitud salvestistega kaamerate arvu ja tulemused.

#### Details

Klõpsake ehtsuse kontrollimise üksikasjaliku teabe kuvamiseks.

## Authentic

Kuvab autentse tulemuse. Ikooni kirjeldatakse kokkuvõttes.

#### Camera

Kuvab kontrollitud kaamera.

### Date / Time

Kuvab autentse ajavahemiku.

## More Information

Kuvab serdi üksikasjaliku teabe.

#### **CSV Export**

Kuvab dialoogiboksi, kuhu sisestada ehtsuse kontrollimise aruande tee ja failinimi.

#### Vt ka

- Videoandmete eksportimine, lehekülg 68
- Videoandmete ehtsuse kontrollimine, lehekülg 68
- Ehtsuse kontrollimine , lehekülg 32

## 13.41 Liikumisotsingu tulemuste aken

Põhiaken >

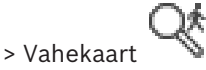

Kuvab valitud pildipaanil kuvatud kaamera liikumist sisaldavate videoandmete kirjed. Saate valida kirje taasesituse, kaitse, ehtsuse kontrollimise, arhiveerimise või eksportimise jaoks. Kuvab teie otsingukriteeriumitele vastavad salvestised.

#### Vt ka

- Analüütilise järelotsingu tegemine (ainult VRM-salvestised), lehekülg 72
- Videoandmete eksportimine, lehekülg 68
- Liikumise leidmine, lehekülg 73

## **13.42** Video otsingutulemuste aken

Põhiaken >

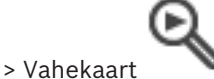

Kuvab erinevatele otsingukriteeriumitele vastavate videoandmete kirjed. Saate valida kirje taasesituse, kaitse, ehtsuse kontrollimise, arhiveerimise või eksportimise jaoks. Võimaldab esitada otsingukriteeriumitele vastavaid salvestisi.

## 13.43

## Häirete nimekirja aken

Klõpsake häire kinnitamiseks.

Häire eemaldatakse kõikidest häirete nimekirjadest ja teiste kasutajate häirete videote kuvadest.

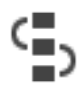

Klõpsake tegevuskava näitava dialoogiboksi kuvamiseks. Kui see on seadistatud, saate sisestada kommentaari.

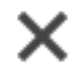

Klõpsake häire eemaldamiseks.

Kommentaari või sundtöövoo atribuudiga häiret ei saa eemaldada enne, kui olete kuvanud tegevuskava ja sisestanud kommentaari. Kui häire on seadistatud automaatselt kustutatavaks häireks, eemaldatakse häire häirete nimekirjast pärast automaatse kustutamise aja möödumist (seadistatud Configuration Clientis).

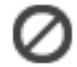

Klõpsake häire vastuvõtmise tühistamiseks.

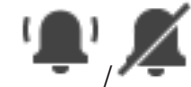

Klõpsake häire heli sisse-/väljalülitamiseks. Viimasena sissetulev häire käivitab häire heli.

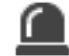

Klõpsake, et kuvada häirete nimekiri.

#### Vt ka

Häire käsitlemine, lehekülg 18

#### Klaviatuuri kiirklahvid 14

Siin on toodud USA paigutusega klaviatuuri kiirklahvid. + viitab klahvi samaaegsele vajutamisele (näiteks "Control + z" tähendab, et klahve "Control" ja "z" tuleb vajutada samaaegselt).

Oma seadistuse CD-lt leiate prinditava Acrobat-faili. Selle faili nimi on keyboard\_layout\_en.pdf.

#### 14.1 Üldised juhtseadised

| Toiming                                 | Vajutage |
|-----------------------------------------|----------|
| Veebispikri kuvamine                    | F1       |
| Ümbernimetamine (näiteks<br>Iemmikutes) | F2       |

## 14.2

## **Taasesituse juhtseadised**

| Toiming                         | Vajutage  |
|---------------------------------|-----------|
| Esitamine/paus                  | Tühik     |
| Eelmine kaader                  | ,         |
| Järgmine kaader                 |           |
| Edasisuuna määramine            | Enter     |
| Tagasisuuna määramine           | Backspace |
| Vanimasse salvestisse hüppamine | Home      |
| Uusimasse salvestisse hüppamine | End       |
| Taasesituskiiruse suurendamine  | Page Up   |
| Taasesituskiiruse vähendamine   | Page Down |
|                                 |           |

#### Pildiakna juhtseadised 14.3

Järgmised klaviatuuri kiirklahvid töötavad ainult siis, kui pildiaken on aktiveeritud.

| Toiming                                                                                                    | Vajutage         |  |
|----------------------------------------------------------------------------------------------------|------------------|--|
| Liigutage valitud pildipaani.                                                                                                    | Nooleklahvid     |  |
| Pildipaani sulgemine                                                                                                    | Delete           |  |
| Kõikide pildipaanide sulgemine                                                                                                    | Control + Delete |  |
| Kuvatavate pildipaani ridade arvu<br>vähendamine                                                                                       | F7               |  |
| Kuvatavate pildipaani ridade arvu<br>suurendamine                                                                                      | F8*              |  |
| Pildipaani ribade näitamine/peitmine                                                                                                   | F9               |  |
| *Märkus. BVMS-i Configuration Clientis seadistatud parameetri määratud suurimast pildiriba ridade arvust rohkem ridasid kuvada ei saa. |                  |  |

# 15 Veaotsing

See peatükk sisaldab teavet, kuidas tegeleda teadaolevate probleemidega BVMS-i Operator Clienti BVMS Archive Playeri abil.

#### Probleemid salvestatud videote esitamisega

## Ettevaatust!

Ärge proovige esitada videoid, mis on eksporditud BVMS-i versiooniga V.1.1, arhiivimängijaga BVMS-i versioonist V.1.0. Nii võivad andmed kaduda.

| Probleem                      | Põhjus                         | Lahendus                       |
|-------------------------------|--------------------------------|--------------------------------|
| Arhiivimängija ei saa esitada | Arhiivimängija pärineb BVMS-i  | Uuendage arhiivimängija        |
| salvestatud videoid.          | versioonist V.1.0. Salvestatud | versioonile BVMS V.1.1.        |
|                               | videoandmeid on eksporditud    | Vt Vana BVMS-i arhiivimängija  |
|                               | BVMS-i versiooniga V.1.1.      | versiooni uuendamine, lehekülg |
|                               |                                | 139.                           |

### Probleemid teie helikaardi salvestamisseadetega

| Probleem                                                                  | Põhjus                                                                                                    | Lahendus                                                        |
|---------------------------------------------------------------------------|----------------------------------------------------------------------------------------------------|-----------------------------------------------------------------|
| Siseside funktsionaalsuse<br>mikrofoni kasutamisel esineb<br>tagasisidet. | Teie helikaardi salvestamise<br>juhtseadises peab olema<br>valitud mikrofon, mitte<br>stereomikser (ega midagi<br>muud).<br>Operator Client kontrollib<br>käivitamisel oma<br>seadistusfaili ja muudab<br>sellele vastavalt salvestamise<br>juhtseadise seadeid. See<br>seadistusfail sisaldab<br>vaikekirjet, mis ei pruugi olla<br>vastavuses teie süsteemi<br>seadistusega. See seade<br>taastatakse iga<br>Operator Clienti käivitamise<br>ajal. | Muutke Operator Clienti<br>seadistusfaili seade<br>mikrofoniks. |

## Operator Clienti krahh

| Probleem                      | Põhjus                                                                                                  | Lahendus                              |
|-------------------------------|----------------------------------------------------------------------------------------------------|---------------------------------------|
| Operator Client läheb krahhi. | DiBos-i veebiklient on<br>installitud ja käivitatud<br>arvutis, kuhu on installitud<br>Operator Client. | Desinstallige DiBos-i<br>veebiklient. |

## 15.1

## Vana BVMS-i arhiivimängija versiooni uuendamine

## Uuendamine.

Videoandmete eksportimine (vt Videoandmete eksportimine, lehekülg 68).
 Dialoogiboksis Export Video valige Export file viewer ja Omavorming.
 BVMS Archive Player installija salvestatakse valitud kohta.

# 15.2 Ühenduse taastamine Bosch IntuiKey klaviatuuriga

- 1. Sisestage kaabel uuesti või oodake, kuni tööjaam ühendatakse võrku. Teade Off Line kaob.
- 2. Vajutage tarkvaraklahvi Terminal, et siseneda BVMSi.

# Sõnastik

## Ajavoog

Osa Bosch Video Management Systemi kasutajaliidesest. Kuvab valitud kaamerate salvestiste graafilise esitusena jooni. Ajavoog võimaldab navigeerida salvestatud videotes.

### ala

Turvasüsteemiga ühendatud tuvastusseadmete rühm.

## analoogekraanide rühm

Dekoodritega ühendatud analoogekraanide komplekt. Analoogekraanide rühmaga saab töödelda häiret etteantud füüsilisel alal. Näiteks kolme füüsiliselt eraldatud juhtimistoaga paigaldisel võib olla kolm ekraanirühma. Analoogekraanide rühma ekraanid on loogiliselt seadistatud ridadesse ja tulpadesse ning neid saab kasutada täisekraani- või nelikvaates.

## analüüsivaatur

Välisrakendus, millega kuvatakse Operator Clientis videoanalüüsi häireid.

### ANR

Automaatne võrgu kaudu varundamine. Ühildatud protsess, mis kopeerib videotransiiveri kadunud videoandmed võrguühenduse kadumise korral võrgu videosalvestisse. Kopeeritud videoandmed täidavad täpselt võrguühenduse kadumisel tekkinud tühimiku. Seega vajab transiiver mingit kohalikku mälu. Selle kohaliku mälu salvestusmaht arvutatakse järgmise valemi abil: (võrgu ribalaius x hinnanguline võrgu rikkeaeg + ohutusvaru) x (1 + 1 / varunduskiirus). Tulemuseks saadav salvestusmaht on vajalik, kuna pidev salvestamine peab kopeerimise ajal jätkuma.

## ASF

Advanced Systems Format: Microsoft Windowsi meedia heli- ja videovorming.

## Asukoht

Kasutaja loodud üksus, millega rühmitada asjakohaseid süsteemiressursse, et lihtsustada vaatamist ja haldust. Tavaliselt vastab koht füüsilisele asukohale nagu hoone või korrus, ent sellega võidakse väljendada ka mistahes mõistet. Selles on haldusserver, tavaliselt Configuration Client ja mitu Operator Clienti paigaldist.

### asumisaeg

Eelseadistatud ajahulk, mille jooksul kaamerat kuvatakse pildiaknas ja mille järel kuvatakse kaamera jadas järgmist kaamerat.

## autentsus

Salvestatud video olek, mis viitab selle originaalsusele. See tähendab, et salvestatud videot ei ole manipuleeritud.

### DNS

Domeeninimede süsteem. DNS-server muudab TCP/IP-protokolli kasutavates võrkudes IPaadressi URL-iks (näiteks www.minuseade.com).

## dupleks

Selle mõistega on määratletud kahe poole vaheline andmeedastussuund. Pooldupleks võimaldab andmeedastust mõlemas suunas, ent mitte samaaegselt. Täisdupleks võimaldab samaaegset andmeedastust.

## **Enterprise Account**

Enterprise Account on volitus, mis lubab Operator Clienti kasutajal luua ühenduse Enterprise Systemi alla kuuluva haldusserveri seadmetega. Enterprise Accountis seadistatakse kõik selle haldusserveri seadmete õigused. Operator Client saab samaaegselt luua ühenduse kõikide selle Enterprise Systemi haldusserveri arvutitega. Seda ligipääsu juhitakse Enterprise-kasutajarühma liikmelisusega või selle haldusserveri Enterprise Accountis seadistatud seadme õigustega.

## **Enterprise System**

Enterprise System on Bosch Video Management Systemi funktsioon, millega saab Operator Clienti kasutaja pääseda ligi mitmele haldusserveri arvutile samaaegselt.

## Enterprise-kasutajarühm

Enterprise-kasutajarühm on kasutajarühm, mida seadistatakse Enterprise-haldusserveris. Enterprise-kasutajarühm määratleb kasutajad, kellel on õigused juurdepääsuks mitmele haldusserveri arvutile samaaegselt. Määratleb nende kasutajate kasutusõigused.

## Haldusserver

BVMS-server, mis haldab seadmeid.

#### Häire pildiaken

Pildiaken ühe või mitme häire pildipaani kuvamiseks.

#### häire prioriteetsus

Igale häirele on määratud prioriteetsus. Häireid saab seadistada nii, et neid kuvataks sõltuvalt häire prioriteetsusest automaatselt (hüpikaken) häirete pildiaknas. Iga kasutaja otsepildi/ taasesitamise ekraanile on samuti määratud prioriteetsus. Kui sissetulev häire on prioriteetsem kui kasutaja kuva, kuvab häire oma häirerea automaatselt häirete pildiaknas. Kui häirete pildiakent parajasti ei kuvata, asendab see automaatselt otse- või salvestatud video pildiakna ekraanil, millel on häire lubatud.

## Häirete nimekiri

Aken Bosch Video Management Systemis, milles kuvatakse aktiivsete häirete nimekiri.

## **Intelligent Video Analytics**

Algoritm, mis tuvastab objektide teatud omadusi ja käitumist videokaamera jälgitavas stseenis ning loob selle põhjal häire, mida saab omakorda töödelda CCTV-süsteemis. Funktsiooni Intelligent Video Analytics seaded peavad salvestamisel olema aktiveeritud, et saaksite hiljem valikuliselt ja kiiresti videomaterjalis otsinguid teha. Intelligent Video Analytics võimaldab jäädvustada ja hinnata objektide erinevasuunalisi liikumisi nii, et valehäired hoitakse enamasti ära. Intelligent Video Analytics kohandub muutuva keskkonnaga automaatselt ja seega seda ei mõjuta oluliselt segavad tingimused, nagu vihm ja puu liikumine. Intelligent Video Analytics on eriti kasulik analüütilise järelotsingu kasutamise puhul, kuna võimaldab filtreerida liikuvaid objekte nende värvi järgi. Algoritmiga Intelligent Video Analytics saab otsida mahukast videomaterjalist selektiivselt kindlate värviomadustega objekte.

## Intelligentne jälgimine

Intelligent Tracking on kaameras töötav tarkvaraprotsess, mis võimaldab kaameral jälgida valitud objekti.

#### iSCSI

Internet Small Computer System Interface. Mälu TCP/IP-võrgu kaudu haldav protokoll. iSCSI võimaldab salvestatud andmetele kõikjalt võrgus ligi pääseda. Tänu Gigabit Etherneti kasutusele võtmisele on võimalik soodsalt iSCSI mäluservereid kaugkõvakettana arvutivõrku lisada. iSCSI terminoloogias nimetatakse salvestusvahendeid pakkuvat serverit iSCSI sihtmärgiks, samas kui serveriga ühendatud ja serveri ressursse kasutavat klienti nimetatakse iSCSI algatajaks.

### järjehoidja

Kasutatakse otsevideo või salvestatud video ajavahemiku salvestamiseks. See võimaldab märgistada teatud stseene hilisemaks uurimiseks. Lisaks saate järjehoidja eksportimise abil jagada uurimistulemusi teiste kasutajatega.

### kaamera jada

Üksteise järel kuvatavate kaamerate nimekiri. Igat kaamerat kuvatakse teatud aeg (asumisaeg). Jadasid on kahte tüüpi: eelmääratletud ja automaatsed. Eelmääratletud jadasid määratleb administraator. Nende jadade ikoonid asuvad loogilises puus. Automaatsed jadad luuakse, kui lohistate mitu valikut või kausta loogilisest puust pildipaanile või koodrisse. Kõik selle kausta või valiku kaamerad kuvatakse järjest pildipaanil. Saate luua oma jadasid, luues oma lemmikute puus kausta.

## kahekordne autentimine

Turbepoliitika, mis nõuab kahe erineva kasutaja sisselogimist Operator Clientisse. Mõlemad kasutajad peavad olema tavalise Bosch Video Management Systemi kasutajarühma liikmed. See kasutajarühm (või need kasutajarühmad, kui kasutajad on erinevate kasutajarühmade liikmed) peab kuuluma kahekordse autentimisega rühma. Kahekordse autentimisega rühmal on Bosch Video Management Systemis omad ligipääsuõigused. Sellel kahekordse autentimisega rühmal peaks olema rohkem ligipääsuõigusi kui tavalisel kasutajarühmal, kuhu kasutaja kuulub. Näide: kasutaja A on kasutajarühma A liige. Kasutaja B on rühma B liige. Lisaks on seadistatud kahekordse autentimise rühm, mille liikmed on rühm A ja rühm B. Kahekordne autentimine on rühma A kasutajatele valikuline, ent rühma B kasutajatele kohustuslik. Kui kasutaja A logib sisse, kuvatakse teine sisselogimist kinnitav dialoogiboks. Selles dialoogiboksis saab sisse logida teine kasutaja, kui ta on saadaval. Kui mitte, võib kasutaja A jätkata ja käivitada Operator Clienti. Siis on tal

ligipääsuõigused ainult rühma A. Kui sisse logib kasutaja B, kuvatakse taas teine sisselogimise dialoogiboks. Selles dialoogiboksis peab sisse logima teine kasutaja. Kui ei logi, ei saa kasutaja B käivitada Operator Clienti.

#### Kasutajarühm

Kasutajarühmadega määratletakse üldisi kasutaja atribuute, nagu õigused, privileegid ja PTZprioriteetsus. Rühma liikmeks astumisel pärib kasutaja automaatselt rühma kõik atribuudid.

### Kohene taasesitamine

Esitab valitud kaamera salvestatud pilti otseekraani pildipaanil. Algusaega (möödunud või tagasikeritud aeg sekundites) saab seadistada.

#### Kooder

Muudab analoogvoo digitaalvooks, näiteks analoogkaamera ühildamiseks digitaalsüsteemi nagu Bosch Video Management System. Osadel koodritel võib olla kohalik mälu, nagu mälukaart või USB-kõvaketas, või nad võivad salvestada oma videoandmed iSCSI seadmetesse. IP-kaameratel on sisseehitatud kooder.

#### Lemmikute puu

#### Logiraamat

Konteiner Bosch Video Management Systemi kõikide sündmuste logimiseks.

#### Loogiline number

Loogilised numbrid on ainulaadsed ID-d, mis on määratud süsteemi kõikidele seadmetele, et nendest oleks parem ülevaade. Loogilised numbrid on ainulaadsed ainult kindla seadmetüübi puhul. Loogilisi numbreid kasutatakse tavaliselt käsuskriptides.

#### Loogiline puu

Kõikide seadmete kohandatud struktuuriga puu. Loogilist puud kasutatakse Operator Clientis kaamerate ja muude seadmete valimiseks. Configuration Clientis seadistatakse täielik loogiline puu (skeemide ja struktuuri leheküljel) ja seda kohandatakse iga kasutajarühma jaoks (kasutajarühmade leheküljel).

#### Magistraalliin

Kodeerimisseadmega ühendatud analoogmaatriksi analoogväljundid. Selle abil saab maatriksi videoallikaid kasutada Bosch Video Management Systemis.

## ΜΟΥ

Apple'i QuickTime Playeri vaikimisi videovormingu faililaiend.

## möödaminek

Eemaldage valikuliselt turvasüsteemist punkte. Punktist võidakse mööda minna, et valvestada avatud aknaga piirkond.

#### NVR

Boschi võrgu videosalvesti; heli- ja videoandmeid salvestav arvuti Bosch Video Management Systemis, mis toimib tõrkesiirde NVR-i või liigse NVR-ina. See NVR erineb VIDOS NVR-ist, mida saab ühildada Bosch Video Management Systemiga.

#### **Operator Client**

Bosch Video Management Systemi komponent, mis annab kasutajaliidese süsteemi jälgimiseks ja kasutamiseks.

#### **Operator Clienti tööjaam**

Bosch Video Management Systemi keskkonna arvuti otsevideo ja taasesitatava video vaatamiseks ning seadistustoimingute tegemiseks. Operator Client on installitud sellesse arvutisse.

#### Panoraamkaamera

360° või 180° vaatenurgaga kaamera.

## Pildiaken

Pildipaanide konteiner, mille struktuuri määrab pildiakna mall.

#### Pildipaan

Kasutatakse ühe kaamera otsevideo või salvestatud video, skeemi või HTML-faili kuvamiseks.

#### Pildipaani mall

Pildipaanide paigutus.

### PTZ-kaamera

Panoraamimise, kallutamise ja suumimise funktsiooniga kaamera.

#### punkt

Turvasüsteemiga ühendatud tuvastusseade. Punktid asuvad klahvistikul eraldi ja kohandatud tekstiga. Tekst võib kirjeldada ühte ust, liikumisandurit, suitsuandurit või kaitstud ruumi, nagu ÜLAKORRUS või GARAAŽ.

## Referentspilt

Referentspilte võrreldakse pidevalt olemasoleva videopildiga. Kui olemasolev videopilt erineb märgitud kohtades referentspildist, käivitatakse häire. See võimaldab tuvastada rikkumised, mis muidu jääksid tuvastamata (näiteks kui kaamerat pööratakse).

### ROI

Region of Interest. ROI otstarve on säästa fikseeritud HD-kaamera kaamerapildi osa suurendamisel võrgu ribalaiust. See osa käitub nagu PTZ-kaamera.

### Server Lookup

Configuration Clienti või Operator Clienti kasutaja saab selle abil luua järjest ühenduse mitme süsteemi pääsupunktiga. Süsteemi pääsupunktiks võib olla haldusserver või Enterprise-haldusserver.

### sirgestamine

Tarkvara kasutamine radiaalse moonutusega kalasilmaläätsest tuleva ringja pildi teisendamiseks vaatamiseks sobivaks sirgeks pildiks (sirgestamine on moonutuse parandamine).

#### Siseside funktsionaalsus

Kasutatakse koodri kõlaritest rääkimiseks. Sellel koodril peab olema helisisend ja -väljund. Siseside funktsionaalsust saab anda kasutajarühma kaupa.

### sissetungi juhtpaneel

Boschi sissetungivastase (varguse) turvasüsteemi põhiseadme üldnimetus. Klahvistikud, moodulid, andurid ja muud seadmed ühenduvad juhtpaneeliga.

#### Sündmus

Häire ja/või tegevusega seotud juhtum või olek. Sündmused võivad tekkida mitmest allikast, nagu kaameratest, arhiveerijatest, kataloogidest, digitaalsisenditest jne. Need võivad hõlmata salvestamist käivitavaid olekuid, signaalikaotuse olekuid, ketta täituvuse teateid, kasutaja sisselogimisi, digitaalsisendi käivitajaid jne.

#### Taasesitusrežiim

Operator Clienti funktsioon. Kasutatakse arhiveeritud videote taasesitamiseks ja otsimiseks.

#### Tagasikerimise aeg

Sekundite arv minevikus, kui pildipaan lülitatakse kohese taasesituse režiimi.

## ТСР

Transmission Control Protocol. Ühendamisele suunatud sideprotokoll, mida kasutatakse andmete edastamiseks IP-võrgu kaudu. Pakub töökindlat tellimusel põhinevat andmeedastust.

### Teisene VRM

BVMS-i keskkonna tarkvara. Tagab, et vähemalt ühe peamise VRM-i salvestamine toimub lisaks ja samaaegselt teisele iSCSI sihtmärgile. Salvestusseaded võivad erineda peamise VRM-i seadetest.

## Tõrkesiirde VRM

BVMS-i keskkonna tarkvara. Rikke puhul võtab üle määratud peamise VRM-i või teisese VRM-i ülesande.

## Tööpunkt

Hiirele tundlik ikoon skeemil. Tööpunkte seadistatakse Configuration Clientis. Tööpunktid võivad olla näiteks kaamerad, releed või sisendid. Kasutaja kasutab seda hoones seadme lokaliseerimiseks ja valimiseks. Seadistamise korral saavad tööpunktid kuvada kindla olekuga sündmuse või häire esinemise puhul vilkuvat taustavärvi.

## UDP

Kasutaja datagrammi protokoll. Ühenduseta protkoll, mida kasutatakse andmevahetuseks IPvõrgus. UDP on video edastamisel TCP-st tõhusam, kuna selle ballast on madalam.

#### unmanaged site

BVMS-i seadmete puu üksus, mis võib sisaldada video-võrguseadmeid, nagu digitaalsed videosalvestid. Teie süsteemi haldusserver ei halda neid seadmeid. Operator Clienti kasutaja võib nõudmisel luua ühenduse unmanaged site'i seadmetega.

### UTC

Koordineeritud maailmaaeg
#### vaade

Pildipaanidele määratud kaamerate kogum, mida saate koheseks otsevaateks meelde tuletada. Vaatesse võivad kuuluda pildipaanid koos skeemide või HTML-failidega. Jada ei saa kuuluda vaatesse.

# Video Streaming Gateway (VSG)

Virtuaalseade, mis võimaldab ühildada Boschi kaameraid, ONVIF-kaameraid, JPEG-kaameraid ja RTSP-koodreid.

# Videoanalüüs

Videoanalüüs on tarkvaraprotsess, mis võrdleb kaamerapilti salvestatud piltidega kindlatest isikutest või objektidest. Vaste leidmise korral käivitab tarkvara häire.

#### VRM

Video Recording Manager. Bosch Video Management Systemi tarkvarapakett, mis haldab video (MPEG-4 SH++, H.264 ja H.265) salvestamist koos heli- ja metaandmetega võrgus iSCSI seadmetes. VRM haldab salvestiste algteavet ja seotud iSCI-draivide nimekirja sisaldavat andmebaasi. VRM on Bosch Video Management Systemi võrku kuuluvas arvutis töötav teenus. VRM ei säilita videoandmeid ise, vaid jagab iSCSI seadmete salvestusmahte koodritele, tegeledes samal ajal koormuse tasakaalustamisega erinevate iSCSI seadmete vahel. VRM voogesitab taasesitust iSCSI-st Operator Clienti arvutitesse.

### Ääre sirgestamine

Sirgestamine, mis leiab aset kaameras.

# Register

| A, B, C, D, E, F, G          | , H, I, J, K, L, M <u>,</u> |
|------------------------------|-----------------------------|
| N,O,P,Q,R,S,I                | , U, V, W, X, Y, Z          |
| ajapunkt                     | 122                         |
| Ajavoog                      | 98, 122                     |
| ajavöönd                     | 10, 97, 101, 110, 114, 122  |
| aknasisene PTZ               | 57, 122                     |
| ala                          | 103                         |
| algvaade                     |                             |
| DWF-failid                   | 56                          |
| analoogekraanide rühm        | 99, 102                     |
| Analüütiline järelotsing     | 72                          |
| audio                        | 48                          |
| Audio-siseside funktsionaals | sus 48, 116                 |
| autentimine                  | 68, 135                     |
| automaatne hüpikhäire        | 96                          |
| automaatne jada              | 43                          |
| Bosch IntuiKey klaviatuur    |                             |
| analoogrežiim                | 94                          |
| digitaalrežiim               | 90                          |
| ikoonid                      | 93                          |
| Käsurežiim                   | 93                          |
| Bosch Video Management S     | vstem                       |
| veebispikker                 | 8                           |
| BVMS-i arhiivimängija        | 129, 131, 133, 139          |
| CCTV-klaviatuur              | 87                          |
| digitaalne klaviatuur        | 87                          |
| digitaalsuum                 | 45, 60                      |
| DWF-failid                   | ,                           |
| algyaade                     | 56                          |
| eelseadistatud iada          | 42                          |
| ehtsus                       | 122                         |
| ehtsuse kontrollimine        | 135                         |
| ekspordi poolitamine         | 130 132 134                 |
| eksport                      | 100, 102, 104               |
| video                        | 120 131 133                 |
| oksportimino                 | 129, 101, 100               |
| noolitamine                  | 130 132 134                 |
| video                        | 130, 132, 134               |
| Video                        | 122                         |
| Enterprise System            | 10 15 22                    |
|                              | 12, 15, 23                  |
| nu-kaamera                   | 115                         |
|                              | 44, 96                      |
| HINL-TAIIIO                  | 121                         |
| naire jada                   | 100                         |
| haire kaamera                |                             |
| analoogekraan                | 80                          |
| Haire pildiaken              | 41                          |

| häira salvastamina           | 10                |
|------------------------------|-------------------|
|                              | 42                |
| NVR-salvestised              | 42                |
|                              | 42                |
|                              |                   |
| otsimine                     | 75                |
| haire salvestuse otsimine    | 75                |
| häirete automaatne hüpikaken | 19                |
| häirete automaatne kuva      | 19                |
| häirete skeem                | 56                |
| ikoonid                      | 103               |
| Bosch IntuiKey klaviatuur    | 93                |
| impordi                      |                   |
| videoandmed                  | 72                |
| impordi eksporditud video    | 72                |
| Intelligent Tracking         | 58                |
| IntuiKey klaviatuur          | 87                |
| Iseseisev Operator Client    | 23                |
| jada                         | 42, 43            |
| järjehoidja                  | 59                |
| kuva                         | 62                |
| laadi                        | 62                |
| lisa                         | 61                |
| muuda                        | 59, 118           |
| muutmine                     | 62                |
| salvesta                     | 61                |
| iäriehoidia muutmine         | 62                |
| järiehoidia salvestamine     | 61                |
| kaamera jada                 | 42, 43            |
| automaatne                   | 43                |
| eelseadistatud               | 42                |
| kaamera ring                 | 42 43             |
| kaamera vaatamine            |                   |
| kasutaia                     | 00                |
| eemaldamine                  | 35                |
| kustutamine                  | 35                |
| kasutaja eemaldamine         | 35                |
| kasutaja kustutamine         | 35                |
| kasutaju kustutainine        | 103               |
| kaugeksport                  | 26 129 131 133    |
| kiirklabyid                  | 20, 123, 131, 133 |
| kindal sündmus               | 100               |
|                              | 122               |
|                              | 07                |
|                              | 40                |
|                              | 47                |
| kontrolling shteret          | 45, 47            |
| kontrollige entsust          | 68                |
| krann                        |                   |
| Operator Client              | 139               |

| kuppelkaamera                | 56, 57, 58            | panoraamkaamera vaaterežiimid   | 26, 39          |
|------------------------------|-----------------------|---------------------------------|-----------------|
| kustuta video                | 122                   | parooli vahetamine              | 35              |
| kuvamine                     |                       | pildiaken                       | 121             |
| ekraanid                     | 37                    | Pildipaan                       | 38, 41, 46, 122 |
| käivitamine                  |                       | aknasisene PTZ                  | 57              |
| Operator Client              | 34                    | pildisektsioon                  | 45,60           |
| käsitsi salvestamine         | 26, 42                | PTZ-i blokeerimine              | 50              |
| Käsurežiim                   | 93                    | PTZ-juhtimine                   | 120             |
| laadimine                    |                       | blokeerimine                    | 50              |
| videoandmed                  | 72                    | PTZ-kaamera                     | 56, 57, 58      |
| lahutatud                    | 23                    | punkt                           |                 |
| leia liikumine               | 75                    | möödaminek                      | 85              |
| leidmine                     |                       | rakendusaknad                   | 96              |
| teave spikri kohta           | 8                     | referentspildi uuendamine       | 50              |
| Lemmik                       | 60                    | referentspilt                   | 50, 109         |
| ligipääs unmanaged site'ile  | 74                    | Region of Interest              | 20              |
| liikumise otsimine           | 75                    | relee                           |                 |
| liikumise otsing             | 72, 73                | talitlushäire                   | 22              |
| lisa järjehoidja             | 61                    | ROI                             | 20              |
| lisaandmed                   |                       | salvestamise kvaliteet          | 42              |
| tekstiandmed                 | 22                    | salvestatud video otsimine      | 74              |
| Logiraamat                   | 73, 74, 109, 110, 114 | salvestusallikas                | 77, 122         |
| logiraamatu kirjete otsimine | 73, 74, 109, 110      | Siseside funktsionaalsus        | 48              |
| Loogiline puu                |                       | Sissetungipaneel                | 103             |
| otsing                       | 40                    | skeem                           | 121             |
| lüliti                       |                       | vilkuv seadme ikoon             | 56              |
| panoraam-vaaterežiim         | 39                    | värviline seadme ikoon          | 56              |
| mitmekanaliline              | 44                    | spikker                         | 8               |
| möödaminek                   |                       | spikri avamine                  | 8               |
| punkt                        | 85                    | Spikri printimine               | 8               |
| nutikas liikumise otsing     | 73, 122               | sulgemine                       |                 |
| NVR                          | 12                    | Operator Client                 | 34              |
| NVR-salvestised              |                       | sundvalvestamine                | 85,86           |
| häire salvestamine           | 42                    | suuruse muutmine                | 41              |
| Operator Client              |                       | süsteemi nõuded                 | 12              |
| käivitamine                  | 34                    | ZIP-eksport                     | 71              |
| sulgemine                    | 34                    | taasesitus                      | 98              |
| Otserežiim                   | 96, 119               | taasesituse juhtimine           |                 |
| otsevideo                    | 96, 121               | esitamine                       | 123             |
| otsi häire salvestust        | 75                    | paus                            | 123             |
| otsi likumist                | 72, 73, 122           | tagurpidi esitus                | 123             |
| otsi tekstiandmeid           | 75, 113               | uusimasse salvestusse huppamine | 123             |
| otsi videot                  | 74                    | vanimasse salvestusse huppamine | 123             |
| otsimine                     |                       | uhe kaadri edasikerimine        | 123             |
| Logiraamatu kirjed           | 73, 74, 109, 110      | une kaadri tagasikerimine       | 123             |
| otsing                       | 40                    | I AASESITUSTEZIIM               | 98              |
|                              | 40                    | talitiusnaire relee             | 22              |
| panoraamkaamera              | 00.00                 | ICF                             | 53              |
| vaatereziimid                | 26, 39                |                                 |                 |

| teabeleht                     | 12            |
|-------------------------------|---------------|
| tekstiandmed                  |               |
| otsi                          | 75, 113       |
| tekstiandmete otsimine        | 75, 113       |
| transkodeeritud video         | 53, 77        |
| täisekraani režiim            | 46            |
| tööriistariba                 | 46            |
| uue seadistuse vastuvõtmine   | 34            |
| uuest seadistusest keeldumine | 34            |
| uuest seadistusest loobumine  | 34            |
| uus seadistus on saadaval     | 34            |
| Vaade                         | 60            |
| vaatamine                     |               |
| ekraanid                      | 37            |
| vahetage parool               | 35            |
| vahetamine                    | 41            |
| vajuta-rääkimiseks            | 48            |
| valikud                       | 114           |
| valve eemaldamine             | 85, 86        |
| valvestamine                  | 85, 86        |
| VCA                           |               |
| keelamine                     | 47, 73        |
| lubamine                      | 47, 73        |
| veebirakendus Spikker         | 8             |
| Versiooni teave               | 12            |
| video                         |               |
| eksport                       | 129, 131, 133 |
| otsi                          | 74            |
| video kaitsmine               | 122           |
| video piiramine               | 66, 126       |
| video taasesitamine           | 121           |
| video vabastamine             | 127           |
| videoandmed                   |               |
| impordi                       | 72            |
| laadimine                     | 72            |
| vilkuv seadme ikoon           | 56            |
| voo valimine                  | 51            |
| VRM-salvestised               |               |
| häire salvestamine            | 42            |
| võrgust väljas                | 23, 35        |
| võrguväline režiim            | 23            |
| väljumine                     |               |
| Operator Client               | 34            |
| värv                          | 122           |
| Ühendjoon                     | 122           |
| ühendusprobleemid             | 53            |
| ·                             |               |

| ühilduvusrežiim            | 25                                                                         |
|----------------------------|----------------------------------------------------------------------------|
| üks kaader                 | 23                                                                         |
| edasi                      | 123                                                                        |
| tagasi                     | 123                                                                        |
| üldseaded                  | 114                                                                        |
|                            |                                                                            |
| A, B, C, D, E, F, C        | G, H, I, J, K, L, M,                                                       |
| N, U, P, Q, R, S,          | <b>I</b> , <b>U</b> , <b>V</b> , <b>W</b> , <b>X</b> , <b>I</b> , <b>Z</b> |
| Ajapunki                   | 122                                                                        |
| Ajavoog                    | 50, 122                                                                    |
| ajavoonu<br>aknasisene PT7 | 10, 97, 101, 110, 114, 122                                                 |
| akiiasiselle i 12<br>ala   | 103                                                                        |
| ala                        | 105                                                                        |
| DWF-failid                 | 56                                                                         |
| analoogekraanide rühm      | 99 102                                                                     |
|                            | 72                                                                         |
|                            | 48                                                                         |
| Audio-siseside funktsiona  | alsus 48 116                                                               |
| autentimine                | 68 135                                                                     |
| automaatne hünikhäire      | 96                                                                         |
| automaatne jada            | 43                                                                         |
| Bosch IntuiKey klaviatuur  |                                                                            |
| analoogrežiim              | 94                                                                         |
| digitaalrežiim             | 90                                                                         |
| ikoonid                    | 93                                                                         |
| Käsurežiim                 | 93                                                                         |
| Bosch Video Management     | t Svstem                                                                   |
| veebispikker               | 8                                                                          |
| BVMS-i arhiivimängija      | 129, 131, 133, 139                                                         |
| CCTV-klaviatuur            | 87                                                                         |
| digitaalne klaviatuur      | 87                                                                         |
| digitaalsuum               | 45,60                                                                      |
| DWF-failid                 |                                                                            |
| algvaade                   | 56                                                                         |
| eelseadistatud jada        | 42                                                                         |
| ehtsus                     | 122                                                                        |
| ehtsuse kontrollimine      | 135                                                                        |
| ekspordi poolitamine       | 130, 132, 134                                                              |
| eksport                    |                                                                            |
| video                      | 129, 131, 133                                                              |
| eksportimine               |                                                                            |
| poolitamine                | 130, 132, 134                                                              |
| video                      | 122                                                                        |
| Enterprise System          | 15                                                                         |
| haldusserver               | 12, 15, 23                                                                 |
| HD-kaamera                 | 115                                                                        |
| heli                       | 44, 96                                                                     |
| HTML-failid                | 121                                                                        |

| häire jada                   | 100               | kontrollige ehtsust          | 68                    |
|------------------------------|-------------------|------------------------------|-----------------------|
| häire kaamera                |                   | krahh                        |                       |
| analoogekraan                | 80                | Operator Client              | 139                   |
| Häire pildiaken              | 41                | kuppelkaamera                | 56, 57, 58            |
| häire salvestamine           | 42                | kustuta video                | 122                   |
| NVR-salvestised              | 42                | kuvamine                     |                       |
| VRM-salvestised              | 42                | ekraanid                     | 37                    |
| häire salvestus              |                   | käivitamine                  |                       |
| otsimine                     | 75                | Operator Client              | 34                    |
| häire salvestuse otsimine    | 75                | käsitsi salvestamine         | 26, 42                |
| häirete automaatne hüpikaken | 19                | Käsurežiim                   | 93                    |
| häirete automaatne kuva      | 19                | laadimine                    |                       |
| häirete skeem                | 56                | videoandmed                  | 72                    |
| ikoonid                      | 103               | lahutatud                    | 23                    |
| Bosch IntuiKey klaviatuur    | 93                | leia liikumine               | 75                    |
| impordi                      |                   | leidmine                     |                       |
| videoandmed                  | 72                | teave spikri kohta           | 8                     |
| impordi eksporditud video    | 72                | Lemmik                       | 60                    |
| Intelligent Tracking         | 58                | ligipääs unmanaged site'ile  | 74                    |
| IntuiKey klaviatuur          | 87                | liikumise otsimine           | 75                    |
| Iseseisev Operator Client    | 23                | liikumise otsing             | 72, 73                |
| jada                         | 42, 43            | lisa järjehoidja             | 61                    |
| järjehoidja                  | 59                | lisaandmed                   |                       |
| kuva                         | 62                | tekstiandmed                 | 22                    |
| laadi                        | 62                | Logiraamat                   | 73, 74, 109, 110, 114 |
| lisa                         | 61                | logiraamatu kirjete otsimine | 73, 74, 109, 110      |
| muuda                        | 59, 118           | Loogiline puu                |                       |
| muutmine                     | 62                | otsing                       | 40                    |
| salvesta                     | 61                | lüliti                       |                       |
| järjehoidja muutmine         | 62                | panoraam-vaaterežiim         | 39                    |
| järjehoidja salvestamine     | 61                | mitmekanaliline              | 44                    |
| kaamera jada                 | 42, 43            | möödaminek                   |                       |
| automaatne                   | 43                | punkt                        | 85                    |
| eelseadistatud               | 42                | nutikas liikumise otsing     | 73, 122               |
| kaamera ring                 | 42, 43            | NVR                          | 12                    |
| kaamera vaatamine            | 38                | NVR-salvestised              |                       |
| kasutaja                     |                   | häire salvestamine           | 42                    |
| eemaldamine                  | 35                | Operator Client              |                       |
| kustutamine                  | 35                | käivitamine                  | 34                    |
| kasutaja eemaldamine         | 35                | sulgemine                    | 34                    |
| kasutaja kustutamine         | 35                | Otserežiim                   | 96, 119               |
| kasutatud ikoonid            | 103               | otsevideo                    | 96, 121               |
| kaugeksport                  | 26, 129, 131, 133 | otsi häire salvestust        | 75                    |
| kiirklahvid                  | 138               | otsi liikumist               | 72, 73, 122           |
| kindel sündmus               | 122               | otsi tekstiandmeid           | 75, 113               |
| Klaviatuur KBD Universal XF  | 87                |                              |                       |
| kogu ekraan                  | 46                |                              |                       |
| kohene kordusesitus          | 47                |                              |                       |
| kohene taasesitus            | 45, 47            |                              |                       |

| otsi videot                   | 74               | taasesitus                      | 98            |
|-------------------------------|------------------|---------------------------------|---------------|
| otsimine                      |                  | taasesituse juhtimine           |               |
| Logiraamatu kirjed            | 73, 74, 109, 110 | esitamine                       | 123           |
| otsing                        |                  | paus                            | 123           |
| Loogiline puu                 | 40               | tagurpidi esitus                | 123           |
| panoraamkaamera               |                  | uusimasse salvestusse hüppamine | 123           |
| vaaterežiimid                 | 26, 39           | vanimasse salvestusse hüppamine | 123           |
| panoraamkaamera vaaterežiimid | 26, 39           | ühe kaadri edasikerimine        | 123           |
| parooli vahetamine            | 35               | ühe kaadri tagasikerimine       | 123           |
| pildiaken                     | 121              | Taasesitusrežiim                | 98            |
| Pildipaan                     | 38, 41, 46, 122  | talitlushäire relee             | 22            |
| aknasisene PTZ                | 57               | TCP                             | 53            |
| pildisektsioon                | 45, 60           | teabeleht                       | 12            |
| PTZ-i blokeerimine            | 50               | tekstiandmed                    |               |
| PTZ-juhtimine                 | 120              | otsi                            | 75, 113       |
| blokeerimine                  | 50               | tekstiandmete otsimine          | 75, 113       |
| PTZ-kaamera                   | 56, 57, 58       | transkodeeritud video           | 53, 77        |
| punkt                         |                  | täisekraani režiim              | 46            |
| möödaminek                    | 85               | tööriistariba                   | 46            |
| rakendusaknad                 | 96               | uue seadistuse vastuvõtmine     | 34            |
| referentspildi uuendamine     | 50               | uuest seadistusest keeldumine   | 34            |
| referentspilt                 | 50, 109          | uuest seadistusest loobumine    | 34            |
| Region of Interest            | 20               | uus seadistus on saadaval       | 34            |
| relee                         |                  | Vaade                           | 60            |
| talitlushäire                 | 22               | vaatamine                       |               |
| ROI                           | 20               | ekraanid                        | 37            |
| salvestamise kvaliteet        | 42               | vahetage parool                 | 35            |
| salvestatud video otsimine    | 74               | vahetamine                      | 41            |
| salvestusallikas              | 77, 122          | vajuta-rääkimiseks              | 48            |
| Siseside funktsionaalsus      | 48               | valikud                         | 114           |
| Sissetungipaneel              | 103              | valve eemaldamine               | 85, 86        |
| skeem                         | 121              | valvestamine                    | 85, 86        |
| vilkuv seadme ikoon           | 56               | VCA                             |               |
| värviline seadme ikoon        | 56               | keelamine                       | 47, 73        |
| spikker                       | 8                | lubamine                        | 47, 73        |
| spikri avamine                | 8                | veebirakendus Spikker           | 8             |
| Spikri printimine             | 8                | Versiooni teave                 | 12            |
| sulgemine                     |                  | video                           |               |
| Operator Client               | 34               | eksport                         | 129, 131, 133 |
| sundvalvestamine              | 85, 86           | otsi                            | 74            |
| suuruse muutmine              | 41               | video kaitsmine                 | 122           |
| süsteemi nõuded               | 12               | video piiramine                 | 66, 126       |
| ZIP-eksport                   | 71               | video taasesitamine             | 121           |
|                               |                  | video vabastamine               | 127           |
|                               |                  | videoandmed                     |               |
|                               |                  | impordi                         | 72            |
|                               |                  | laadimine                       | 72            |
|                               |                  | vilkuv seadme ikoon             | 56            |

| voo valimine       | 51     |
|--------------------|--------|
| VRM-salvestised    |        |
| häire salvestamine | 42     |
| võrgust väljas     | 23, 35 |
| võrguväline režiim | 23     |
| väljumine          |        |
| Operator Client    | 34     |
| värv               | 122    |
| Ühendjoon          | 122    |
| ühendusprobleemid  | 53     |
| ühilduvusrežiim    | 25     |
| üks kaader         |        |
| edasi              | 123    |
| tagasi             | 123    |
| üldseaded          | 114    |

# A, B, C, D, E, F, G, H, I, J, K, L, M, N, O, P, Q, R, S, T, U, V, W, X, Y, Z

| ajapunkt                     | 122                        |
|------------------------------|----------------------------|
| Ajavoog                      | 98, 122                    |
| ajavöönd                     | 10, 97, 101, 110, 114, 122 |
| aknasisene PTZ               | 57, 122                    |
| ala                          | 103                        |
| algvaade                     |                            |
| DWF-failid                   | 56                         |
| analoogekraanide rühm        | 99, 102                    |
| Analüütiline järelotsing     | 72                         |
| audio                        | 48                         |
| Audio-siseside funktsionaals | us 48, 116                 |
| autentimine                  | 68, 135                    |
| automaatne hüpikhäire        | 96                         |
| automaatne jada              | 43                         |
| Bosch IntuiKey klaviatuur    |                            |
| analoogrežiim                | 94                         |
| digitaalrežiim               | 90                         |
| ikoonid                      | 93                         |
| Käsurežiim                   | 93                         |
| Bosch Video Management Sy    | ystem                      |
| veebispikker                 | 8                          |
| BVMS-i arhiivimängija        | 129, 131, 133, 139         |
| CCTV-klaviatuur              | 87                         |
| digitaalne klaviatuur        | 87                         |
| digitaalsuum                 | 45,60                      |
| DWF-failid                   |                            |
| algvaade                     | 56                         |
| eelseadistatud jada          | 42                         |
| ehtsus                       | 122                        |
| ehtsuse kontrollimine        | 135                        |

| ekspordi poolitamine         | 130, 132, 134 |
|------------------------------|---------------|
| eksport                      |               |
| video                        | 129, 131, 133 |
| eksportimine                 |               |
| poolitamine                  | 130, 132, 134 |
| video                        | 122           |
| Enterprise System            | 15            |
| haldusserver                 | 12, 15, 23    |
| HD-kaamera                   | 115           |
| heli                         | 44, 96        |
| HTML-failid                  | 121           |
| häire jada                   | 100           |
| häire kaamera                |               |
| analoogekraan                | 80            |
| Häire pildiaken              | 41            |
| häire salvestamine           | 42            |
| NVR-salvestised              | 42            |
| VRM-salvestised              | 42            |
| häire salvestus              |               |
| otsimine                     | 75            |
| häire salvestuse otsimine    | 75            |
| häirete automaatne hüpikaken | 19            |
| häirete automaatne kuva      | 19            |
| häirete skeem                | 56            |
| ikoonid                      | 103           |
| Bosch IntuiKey klaviatuur    | 93            |
| impordi                      |               |
| videoandmed                  | 72            |
| impordi eksporditud video    | 72            |
| Intelligent Tracking         | 58            |
| IntuiKey klaviatuur          | 87            |
| Iseseisev Operator Client    | 23            |
| jada                         | 42, 43        |
| järjehoidja                  | 59            |
| kuva                         | 62            |
| laadi                        | 62            |
| lisa                         | 61            |
| muuda                        | 59, 118       |
| muutmine                     | 62            |
| salvesta                     | 61            |
| järjehoidja muutmine         | 62            |
| järjehoidja salvestamine     | 61            |
| kaamera jada                 | 42, 43        |
| automaatne                   | 43            |
| eelseadistatud               | 42            |
| kaamera ring                 | 42, 43        |
| -                            |               |

| kaamera vaatamine            | 38                    | NVB                           | 12               |
|------------------------------|-----------------------|-------------------------------|------------------|
| kasutaja                     | 00                    | NVR-salvestised               | 12               |
| eemaldamine                  | .35                   | häire salvestamine            | 42               |
| kustutamine                  | 35                    | Operator Client               | 12               |
| kasutaia eemaldamine         | 35                    | käivitamine                   | 34               |
| kasutaja kustutamine         | 35                    | sulgemine                     | 34               |
| kasutatud ikoonid            | 103                   | Otserežiim                    | 96. 119          |
| kaugeksport                  | 26, 129, 131, 133     | otsevideo                     | 96, 121          |
| kiirklahvid                  | 138                   | otsi häire salvestust         | 75               |
| kindel sündmus               | 122                   | otsi liikumist                | 72, 73, 122      |
| Klaviatuur KBD Universal XF  | 87                    | otsi tekstiandmeid            | 75, 113          |
| kogu ekraan                  | 46                    | otsi videot                   | 74               |
| kohene kordusesitus          | 47                    | otsimine                      |                  |
| kohene taasesitus            | 45, 47                | Logiraamatu kirjed            | 73, 74, 109, 110 |
| kontrollige ehtsust          | 68                    | otsing                        |                  |
| krahh                        |                       | Loogiline puu                 | 40               |
| Operator Client              | 139                   | panoraamkaamera               |                  |
| kuppelkaamera                | 56, 57, 58            | vaaterežiimid                 | 26, 39           |
| kustuta video                | 122                   | panoraamkaamera vaaterežiimid | 26, 39           |
| kuvamine                     |                       | parooli vahetamine            | 35               |
| ekraanid                     | 37                    | pildiaken                     | 121              |
| käivitamine                  |                       | Pildipaan                     | 38, 41, 46, 122  |
| Operator Client              | 34                    | aknasisene PTZ                | 57               |
| käsitsi salvestamine         | 26, 42                | pildisektsioon                | 45,60            |
| Käsurežiim                   | 93                    | PTZ-i blokeerimine            | 50               |
| laadimine                    |                       | PTZ-juhtimine                 | 120              |
| videoandmed                  | 72                    | blokeerimine                  | 50               |
| lahutatud                    | 23                    | PTZ-kaamera                   | 56, 57, 58       |
| leia liikumine               | 75                    | punkt                         |                  |
| leidmine                     |                       | möödaminek                    | 85               |
| teave spikri kohta           | 8                     | rakendusaknad                 | 96               |
| Lemmik                       | 60                    | referentspildi uuendamine     | 50               |
| ligipääs unmanaged site'ile  | 74                    | referentspilt                 | 50, 109          |
| liikumise otsimine           | 75                    | Region of Interest            | 20               |
| liikumise otsing             | 72, 73                | relee                         |                  |
| lisa järjehoidja             | 61                    | talitlushäire                 | 22               |
| lisaandmed                   |                       | ROI                           | 20               |
| tekstiandmed                 | 22                    | salvestamise kvaliteet        | 42               |
| Logiraamat                   | 73, 74, 109, 110, 114 | salvestatud video otsimine    | 74               |
| logiraamatu kirjete otsimine | 73, 74, 109, 110      | salvestusallikas              | 77, 122          |
| Loogiline puu                |                       | Siseside funktsionaalsus      | 48               |
| otsing                       | 40                    | Sissetungipaneel              | 103              |
| lüliti                       |                       | skeem                         | 121              |
| panoraam-vaaterežiim         | 39                    | vilkuv seadme ikoon           | 56               |
| mitmekanaliline              | 44                    | värviline seadme ikoon        | 56               |
| möödaminek                   |                       | spikker                       | 8                |
| punkt                        | 85                    | spikri avamine                | 8                |
| nutikas liikumise otsing     | 73, 122               |                               |                  |

| Spikri printimine               | 8             | vid          |
|---------------------------------|---------------|--------------|
| sulgemine                       |               | vid          |
| Operator Client                 | 34            | vid          |
| sundvalvestamine                | 85, 86        |              |
| suuruse muutmine                | 41            |              |
| süsteemi nõuded                 | 12            | vil          |
| ZIP-eksport                     | 71            | voo          |
| taasesitus                      | 98            | VR           |
| taasesituse juhtimine           |               |              |
| esitamine                       | 123           | võr          |
| paus                            | 123           | võr          |
| tagurpidi esitus                | 123           | väl          |
| uusimasse salvestusse hüppamine | 123           |              |
| vanimasse salvestusse hüppamine | 123           | vär          |
| ühe kaadri edasikerimine        | 123           | Üh           |
| ühe kaadri tagasikerimine       | 123           | üh           |
| Taasesitusrežiim                | 98            | ühi          |
| talitlushäire relee             | 22            | üks          |
| ТСР                             | 53            |              |
| teabeleht                       | 12            |              |
| tekstiandmed                    |               | üld          |
| otsi                            | 75, 113       | ۸            |
| tekstiandmete otsimine          | 75, 113       |              |
| transkodeeritud video           | 53, 77        | aia          |
| täisekraani režiim              | 46            | Δia          |
| tööriistariba                   | 46            | - ja<br>2 ja |
| uue seadistuse vastuvõtmine     | 34            | aja          |
| uuest seadistusest keeldumine   | 34            | مدر<br>عاء   |
| uuest seadistusest loobumine    | 34            | مام<br>عام   |
| uus seadistus on saadaval       | 34            | aig          |
| Vaade                           | 60            | ans          |
| vaatamine                       |               | Δn           |
| ekraanid                        | 37            | 200          |
| vahetage parool                 | 35            | Διι          |
| vahetamine                      | 41            | aut          |
| vajuta-rääkimiseks              | 48            | aut          |
| valikud                         | 114           | aut          |
| valve eemaldamine               | 85, 86        | Bo           |
| valvestamine                    | 85, 86        | DU           |
| VCA                             |               |              |
| keelamine                       | 47, 73        |              |
| lubamine                        | 47, 73        |              |
| veebirakendus Spikker           | 8             | Bo           |
| Versiooni teave                 | 12            | DU           |
| video                           |               | B\/          |
| eksport                         | 129, 131, 133 | 0V<br>CC     |
| otsi                            | 74            | dia          |
| video kaitsmine                 | 122           | uig          |
| video piiramine                 | 66, 126       |              |
| -                               | •             |              |

| video taasesitamine          | 121                                  |
|------------------------------|--------------------------------------|
| video vabastamine            | 127                                  |
| videoandmed                  |                                      |
| impordi                      | 72                                   |
| laadimine                    | 72                                   |
| vilkuv seadme ikoon          | 56                                   |
| voo valimine                 | 51                                   |
| VRM-salvestised              |                                      |
| häire salvestamine           | 42                                   |
| võrgust väljas               | 23, 35                               |
| võrguväline režiim           | 23                                   |
| väljumine                    |                                      |
| Operator Client              | 34                                   |
| värv                         | 122                                  |
| Ühendjoon                    | 122                                  |
| ühendusprobleemid            | 53                                   |
| ühilduvusrežiim              | 25                                   |
| üks kaader                   |                                      |
| edasi                        | 123                                  |
| tagasi                       | 123                                  |
| üldseaded                    | 114                                  |
| A, B, C, D, E, F, G, H, I, J | , K, L, M,                           |
|                              | $\mathbf{X} \mathbf{Y} \mathbf{V} 7$ |

| N, U, P, Q, R, S, I, U         | , v, vv, <b>A</b> , i, <b>Z</b> |
|--------------------------------|---------------------------------|
| ajapunkt                       | 122                             |
| Ajavoog                        | 98, 122                         |
| ajavöönd 10,                   | 97, 101, 110, 114, 122          |
| aknasisene PTZ                 | 57, 122                         |
| ala                            | 103                             |
| algvaade                       |                                 |
| DWF-failid                     | 56                              |
| analoogekraanide rühm          | 99, 102                         |
| Analüütiline järelotsing       | 72                              |
| audio                          | 48                              |
| Audio-siseside funktsionaalsus | 48, 116                         |
| autentimine                    | 68, 135                         |
| automaatne hüpikhäire          | 96                              |
| automaatne jada                | 43                              |
| Bosch IntuiKey klaviatuur      |                                 |
| analoogrežiim                  | 94                              |
| digitaalrežiim                 | 90                              |
| ikoonid                        | 93                              |
| Käsurežiim                     | 93                              |
| Bosch Video Management Syste   | m                               |
| veebispikker                   | 8                               |
| BVMS-i arhiivimängija          | 129, 131, 133, 139              |
| CCTV-klaviatuur                | 87                              |
| digitaalne klaviatuur          | 87                              |

| digitaalsuum                 | 45, 60        | kaamera jada                 | 42, 43                |
|------------------------------|---------------|------------------------------|-----------------------|
| DWF-failid                   |               | automaatne                   | 43                    |
| algvaade                     | 56            | eelseadistatud               | 42                    |
| eelseadistatud jada          | 42            | kaamera ring                 | 42, 43                |
| ehtsus                       | 122           | kaamera vaatamine            | 38                    |
| ehtsuse kontrollimine        | 135           | kasutaja                     |                       |
| ekspordi poolitamine         | 130, 132, 134 | eemaldamine                  | 35                    |
| eksport                      |               | kustutamine                  | 35                    |
| video                        | 129, 131, 133 | kasutaja eemaldamine         | 35                    |
| eksportimine                 |               | kasutaja kustutamine         | 35                    |
| poolitamine                  | 130, 132, 134 | kasutatud ikoonid            | 103                   |
| video                        | 122           | kaugeksport                  | 26, 129, 131, 133     |
| Enterprise System            | 15            | kiirklahvid                  | 138                   |
| haldusserver                 | 12, 15, 23    | kindel sündmus               | 122                   |
| HD-kaamera                   | 115           | Klaviatuur KBD Universal XF  | 87                    |
| heli                         | 44, 96        | kogu ekraan                  | 46                    |
| HTML-failid                  | 121           | kohene kordusesitus          | 47                    |
| häire jada                   | 100           | kohene taasesitus            | 45, 47                |
| häire kaamera                |               | kontrollige ehtsust          | 68                    |
| analoogekraan                | 80            | krahh                        |                       |
| Häire pildiaken              | 41            | Operator Client              | 139                   |
| häire salvestamine           | 42            | kuppelkaamera                | 56, 57, 58            |
| NVR-salvestised              | 42            | kustuta video                | 122                   |
| VRM-salvestised              | 42            | kuvamine                     |                       |
| häire salvestus              |               | ekraanid                     | 37                    |
| otsimine                     | 75            | käivitamine                  |                       |
| häire salvestuse otsimine    | 75            | Operator Client              | 34                    |
| häirete automaatne hüpikaken | 19            | käsitsi salvestamine         | 26, 42                |
| häirete automaatne kuva      | 19            | Käsurežiim                   | 93                    |
| häirete skeem                | 56            | laadimine                    |                       |
| ikoonid                      | 103           | videoandmed                  | 72                    |
| Bosch IntuiKey klaviatuur    | 93            | lahutatud                    | 23                    |
| impordi                      |               | leia liikumine               | 75                    |
| videoandmed                  | 72            | leidmine                     |                       |
| impordi eksporditud video    | 72            | teave spikri kohta           | 8                     |
| Intelligent Tracking         | 58            | Lemmik                       | 60                    |
| IntuiKey klaviatuur          | 87            | ligipääs unmanaged site'ile  | 74                    |
| Iseseisev Operator Client    | 23            | liikumise otsimine           | 75                    |
| jada                         | 42, 43        | liikumise otsing             | 72, 73                |
| järjehoidja                  | 59            | lisa järjehoidja             | 61                    |
| kuva                         | 62            | lisaandmed                   |                       |
| laadi                        | 62            | tekstiandmed                 | 22                    |
| lisa                         | 61            | Logiraamat                   | 73, 74, 109, 110, 114 |
| muuda                        | 59.118        | logiraamatu kiriete otsimine | 73, 74, 109, 110      |
| muutmine                     | 62            | Loogiline puu                | , , , , , ,           |
| salvesta                     | 61            | otsing                       | 40                    |
| järjehoidja muutmine         | 62            | lüliti                       |                       |
| järjehoidja salvestamine     | 61            | panoraam-vaaterežiim         | 39                    |
|                              |               | •                            |                       |

| mitmekanaliline               | 44               | spikker                         | 8             |
|-------------------------------|------------------|---------------------------------|---------------|
| möödaminek                    |                  | spikri avamine                  | 8             |
| punkt                         | 85               | Spikri printimine               | 8             |
| nutikas liikumise otsing      | 73, 122          | sulgemine                       |               |
| NVR                           | 12               | Operator Client                 | 34            |
| NVR-salvestised               |                  | sundvalvestamine                | 85, 86        |
| häire salvestamine            | 42               | suuruse muutmine                | 41            |
| Operator Client               |                  | süsteemi nõuded                 | 12            |
| käivitamine                   | 34               | ZIP-eksport                     | 71            |
| sulgemine                     | 34               | taasesitus                      | 98            |
| Otserežiim                    | 96, 119          | taasesituse juhtimine           |               |
| otsevideo                     | 96, 121          | esitamine                       | 123           |
| otsi häire salvestust         | 75               | paus                            | 123           |
| otsi liikumist                | 72, 73, 122      | tagurpidi esitus                | 123           |
| otsi tekstiandmeid            | 75, 113          | uusimasse salvestusse hüppamine | 123           |
| otsi videot                   | 74               | vanimasse salvestusse hüppamine | 123           |
| otsimine                      |                  | ühe kaadri edasikerimine        | 123           |
| Logiraamatu kirjed            | 73, 74, 109, 110 | ühe kaadri tagasikerimine       | 123           |
| otsing                        |                  | Taasesitusrežiim                | 98            |
| Loogiline puu                 | 40               | talitlushäire relee             | 22            |
| panoraamkaamera               |                  | ТСР                             | 53            |
| vaaterežiimid                 | 26, 39           | teabeleht                       | 12            |
| panoraamkaamera vaaterežiimid | 26, 39           | tekstiandmed                    |               |
| parooli vahetamine            | 35               | otsi                            | 75, 113       |
| pildiaken                     | 121              | tekstiandmete otsimine          | 75, 113       |
| Pildipaan                     | 38, 41, 46, 122  | transkodeeritud video           | 53, 77        |
| aknasisene PTZ                | 57               | täisekraani režiim              | 46            |
| pildisektsioon                | 45, 60           | tööriistariba                   | 46            |
| PTZ-i blokeerimine            | 50               | uue seadistuse vastuvõtmine     | 34            |
| PTZ-juhtimine                 | 120              | uuest seadistusest keeldumine   | 34            |
| blokeerimine                  | 50               | uuest seadistusest loobumine    | 34            |
| PTZ-kaamera                   | 56, 57, 58       | uus seadistus on saadaval       | 34            |
| punkt                         |                  | Vaade                           | 60            |
| möödaminek                    | 85               | vaatamine                       |               |
| rakendusaknad                 | 96               | ekraanid                        | 37            |
| referentspildi uuendamine     | 50               | vahetage parool                 | 35            |
| referentspilt                 | 50, 109          | vahetamine                      | 41            |
| Region of Interest            | 20               | vajuta-rääkimiseks              | 48            |
| relee                         |                  | valikud                         | 114           |
| talitlushäire                 | 22               | valve eemaldamine               | 85, 86        |
| ROI                           | 20               | valvestamine                    | 85, 86        |
| salvestamise kvaliteet        | 42               | VCA                             |               |
| salvestatud video otsimine    | 74               | keelamine                       | 47, 73        |
| salvestusallikas              | 77, 122          | lubamine                        | 47, 73        |
| Siseside funktsionaalsus      | 48               | veebirakendus Spikker           | 8             |
| Sissetungipaneel              | 103              | Versiooni teave                 | 12            |
| skeem                         | 121              | video                           |               |
| vilkuv seadme ikoon           | 56               | eksport                         | 129, 131, 133 |
| värviline seadme ikoon        | 56               | otsi                            | 74            |
|                               |                  |                                 |               |

| video kaitsmine                                                                       | 122                                                                                     | digitaalsuum                 | 45,60         |
|---------------------------------------------------------------------------------------|-----------------------------------------------------------------------------------------|------------------------------|---------------|
| video piiramine                                                                       | 66, 126                                                                                 | DWF-failid                   |               |
| video taasesitamine                                                                   | 121                                                                                     | algvaade                     | 56            |
| video vabastamine                                                                     | 127                                                                                     | eelseadistatud jada          | 42            |
| videoandmed                                                                           |                                                                                         | ehtsus                       | 122           |
| impordi                                                                               | 72                                                                                      | ehtsuse kontrollimine        | 135           |
| laadimine                                                                             | 72                                                                                      | ekspordi poolitamine         | 130, 132, 134 |
| vilkuv seadme ikoon                                                                   | 56                                                                                      | eksport                      |               |
| voo valimine                                                                          | 51                                                                                      | video                        | 129, 131, 133 |
| VRM-salvestised                                                                       |                                                                                         | eksportimine                 |               |
| häire salvestamine                                                                    | 42                                                                                      | poolitamine                  | 130, 132, 134 |
| võrgust väljas                                                                        | 23, 35                                                                                  | video                        | 122           |
| võrguväline režiim                                                                    | 23                                                                                      | Enterprise System            | 15            |
| väljumine                                                                             |                                                                                         | haldusserver                 | 12, 15, 23    |
| Operator Client                                                                       | 34                                                                                      | HD-kaamera                   | 115           |
| värv                                                                                  | 122                                                                                     | heli                         | 44, 96        |
| Ühendjoon                                                                             | 122                                                                                     | HTML-failid                  | 121           |
| ühendusprobleemid                                                                     | 53                                                                                      | häire jada                   | 100           |
| ühilduvusrežiim                                                                       | 25                                                                                      | häire kaamera                |               |
| üks kaader                                                                            |                                                                                         | analoogekraan                | 80            |
| edasi                                                                                 | 123                                                                                     | Häire pildiaken              | 41            |
| tagasi                                                                                | 123                                                                                     | häire salvestamine           | 42            |
| üldseaded                                                                             | 114                                                                                     | NVR-salvestised              | 42            |
| ABCDEEG                                                                               | нікім                                                                                   | VRM-salvestised              | 42            |
| $\mathbf{N} \cap \mathbf{P} \cap \mathbf{R} \in \mathbf{T}$                           | $\begin{array}{c} 1, 1, 0, 1, 0, 1, 1, 1, 1, 0, 1, 1, 1, 1, 1, 1, 1, 1, 1, 1, 1, 1, 1,$ | häire salvestus              |               |
| $\mathbf{N}, \mathbf{O}, \mathbf{F}, \mathbf{Q}, \mathbf{N}, \mathbf{O}, \mathbf{I},$ | <b>U</b> , <b>v</b> , <b>vv</b> , <b>A</b> , <b>I</b> , <b>Z</b>                        | otsimine                     | 75            |
| Aiavoog                                                                               | 98 122                                                                                  | häire salvestuse otsimine    | 75            |
| ajavöönd 1(                                                                           | ) 97 101 110 114 122                                                                    | häirete automaatne hüpikaken | 19            |
| aknasisene PT7                                                                        | 57 122                                                                                  | häirete automaatne kuva      | 19            |
| ala                                                                                   | 103                                                                                     | häirete skeem                | 56            |
| algyaade                                                                              | 100                                                                                     | ikoonid                      | 103           |
| DWF-failid                                                                            | 56                                                                                      | Bosch IntuiKey klaviatuur    | 93            |
| analoogekraanide rühm                                                                 | 99 102                                                                                  | impordi                      |               |
| Analüütiline järelotsing                                                              | 72                                                                                      | videoandmed                  | 72            |
| audio                                                                                 | 48                                                                                      | impordi eksporditud video    | 72            |
| Audio-siseside funktsionaalsus                                                        | 48, 116                                                                                 | Intelligent Tracking         | 58            |
| autentimine                                                                           | 68, 135                                                                                 | IntuiKey klaviatuur          | 87            |
| automaatne hüpikhäire                                                                 | 96                                                                                      | Iseseisev Operator Client    | 23            |
| automaatne iada                                                                       | 43                                                                                      | jada                         | 42, 43        |
| Bosch IntuiKev klaviatuur                                                             |                                                                                         | järjehoidja                  | 59            |
| analoogrežiim                                                                         | 94                                                                                      | kuva                         | 62            |
| digitaalrežiim                                                                        | 90                                                                                      | laadi                        | 62            |
| ikoonid                                                                               | 93                                                                                      | lisa                         | 61            |
| Käsurežiim                                                                            | 93                                                                                      | muuda                        | 59,118        |
| Bosch Video Management Svs                                                            | tem                                                                                     | muutmine                     | 62            |
| veebispikker                                                                          | 8                                                                                       | salvesta                     | 61            |
| BVMS-i arhiivimängiia                                                                 | 129, 131. 133. 139                                                                      | järjehoidja muutmine         | 62            |
| CCTV-klaviatuur                                                                       | 87                                                                                      | järjehoidja salvestamine     | 61            |
| digitaalne klaviatuur                                                                 | 87                                                                                      |                              |               |

| kaamera iada                 | 42, 43                | mitmekanaliline               | 44               |
|------------------------------|-----------------------|-------------------------------|------------------|
| automaatne                   | 43                    | möödaminek                    |                  |
| eelseadistatud               | 42                    | punkt                         | 85               |
| kaamera ring                 | 42, 43                | nutikas liikumise otsing      | 73, 122          |
| kaamera vaatamine            | 38                    | NVR                           | 12               |
| kasutaia                     |                       | NVR-salvestised               |                  |
| eemaldamine                  | 35                    | häire salvestamine            | 42               |
| kustutamine                  | 35                    | Operator Client               |                  |
| kasutaja eemaldamine         | 35                    | käivitamine                   | 34               |
| kasutaja kustutamine         | 35                    | sulgemine                     | 34               |
| kasutatud ikoonid            | 103                   | Otserežiim                    | 96, 119          |
| kaugeksport                  | 26 129 131 133        | otsevideo                     | 96,121           |
| kiirklahvid                  | 138                   | otsi häire salvestust         | 75               |
| kindel sündmus               | 122                   | otsi liikumist                | 72 73 122        |
| Klaviatuur KBD Universal XF  | 87                    | otsi tekstiandmeid            | 75, 113          |
|                              | 46                    | otsi videot                   | 70, 110          |
| kohene kordusesitus          | 40                    | otsimine                      | 14               |
| kohene taasesitus            | 47                    |                               | 73 7/ 109 110    |
| kontrolligo obteust          | 43, 47                |                               | 75, 74, 105, 110 |
| krabb                        | 00                    |                               | 40               |
| Operator Client              | 120                   |                               | 40               |
|                              | 109                   | panoraanikaaniera             | 26.20            |
|                              | 30, 37, 30            |                               | 20, 39           |
|                              | 122                   | panoraamkaamera vaatereziimid | 26, 39           |
| kuvamine                     | 27                    | paroon vanetamine             | 30               |
|                              | 37                    |                               | 121              |
|                              | 2.4                   | Plidipaan                     | 38, 41, 46, 122  |
| Operator Client              | 34                    |                               | 57               |
| kasitsi saivestamine         | 26, 42                | plidisektsioon                | 45,60            |
|                              | 93                    | PIZ-I blokeerimine            | 50               |
| laadimine                    | 70                    | PIZ-juntimine                 | 120              |
| videoandmed                  | 72                    | blokeerimine                  | 50               |
|                              | 23                    | PIZ-kaamera                   | 56, 57, 58       |
| leia liikumine               | 75                    | punkt                         | 05               |
| leidmine                     |                       | moodaminek                    | 85               |
| teave spikri kohta           | 8                     | rakendusaknad                 | 96               |
|                              | 60                    | referentspildi uuendamine     | 50               |
| ligipaas unmanaged site'ile  | 74                    | referentspilt                 | 50, 109          |
| liikumise otsimine           | 75                    | Region of Interest            | 20               |
| likumise otsing              | 72, 73                | relee                         |                  |
| lisa järjehoidja             | 61                    | talitlushäire                 | 22               |
| lisaandmed                   |                       | ROI                           | 20               |
| tekstiandmed                 | 22                    | salvestamise kvaliteet        | 42               |
| Logiraamat                   | 73, 74, 109, 110, 114 | salvestatud video otsimine    | 74               |
| logiraamatu kirjete otsimine | 73, 74, 109, 110      | salvestusallikas              | 77, 122          |
| Loogiline puu                |                       | Siseside tunktsionaalsus      | 48               |
| otsing                       | 40                    | Sissetungipaneel              | 103              |
| lüliti                       |                       | skeem                         | 121              |
| panoraam-vaaterežiim         | 39                    | vilkuv seadme ikoon           | 56               |
|                              |                       | värviline seadme ikoon        | 56               |

| spikker                         | 8             |
|---------------------------------|---------------|
| spikri avamine                  | 8             |
| Spikri printimine               | 8             |
| sulgemine                       |               |
| Operator Client                 | 34            |
| sundvalvestamine                | 85, 86        |
| suuruse muutmine                | 41            |
| süsteemi nõuded                 | 12            |
| ZIP-eksport                     | 71            |
| taasesitus                      | 98            |
| taasesituse juhtimine           |               |
| esitamine                       | 123           |
| paus                            | 123           |
| tagurpidi esitus                | 123           |
| uusimasse salvestusse hüppamine | 123           |
| vanimasse salvestusse hüppamine | 123           |
| ühe kaadri edasikerimine        | 123           |
| ühe kaadri tagasikerimine       | 123           |
| Taasesitusrežiim                | 98            |
| talitlushäire relee             | 22            |
| TCP                             | 53            |
| teabeleht                       | 12            |
| tekstiandmed                    |               |
| otsi                            | 75, 113       |
| tekstiandmete otsimine          | 75, 113       |
| transkodeeritud video           | 53, 77        |
| täisekraani režiim              | 46            |
| tööriistariba                   | 46            |
| uue seadistuse vastuvõtmine     | 34            |
| uuest seadistusest keeldumine   | 34            |
| uuest seadistusest loobumine    | 34            |
| uus seadistus on saadaval       | 34            |
| Vaade                           | 60            |
| vaatamine                       |               |
| ekraanid                        | 37            |
| vahetage parool                 | 35            |
| vahetamine                      | 41            |
| vajuta-rääkimiseks              | 48            |
| valikud                         | 114           |
| valve eemaldamine               | 85, 86        |
| valvestamine                    | 85, 86        |
| VCA                             |               |
| keelamine                       | 47, 73        |
| lubamine                        | 47, 73        |
| veebirakendus Spikker           | 8             |
| Versiooni teave                 | 12            |
| video                           |               |
| eksport                         | 129, 131, 133 |

| video kaitsmine                                                                                                    | 122                                                                                                    |
|----------------------------------------------------------------------------------------------------|----------------------------------------------------------------------------------------------------|
| video piiramine                                                                                                    | 66, 126                                                                                                    |
| video taasesitamine                                                                                                    | 121                                                                                                    |
| video vabastamine                                                                                                    | 127                                                                                                    |
| videoandmed                                                                                                    |                                                                                                    |
| impordi                                                                                                    | 72                                                                                                    |
| laadimine                                                                                                    | 72                                                                                                    |
| vilkuv seadme ikoon                                                                                                    | 56                                                                                                    |
| voo valimine                                                                                                    | 51                                                                                                    |
| VRM-salvestised                                                                                                    |                                                                                                    |
| häire salvestamine                                                                                                    | 42                                                                                                    |
| võrgust välias                                                                                                    | 23.35                                                                                                    |
| võrguväline režiim                                                                                                    | 20,00                                                                                                    |
| väliumine                                                                                                    | 20                                                                                                    |
| Operator Client                                                                                                    | 3/                                                                                                    |
|                                                                                                    | 122                                                                                                    |
| Ühendisen                                                                                                    | 122                                                                                                    |
| ühendusprobloomid                                                                                                    | 52                                                                                                    |
|                                                                                                    | 55                                                                                                    |
| ühiduvusreziim                                                                                                    | 25                                                                                                    |
|                                                                                                    | 100                                                                                                    |
| edasi                                                                                                    | 123                                                                                                    |
| tagası                                                                                                    | 123                                                                                                    |
| uldseaded                                                                                                    | 114                                                                                                    |
|                                                                                                    |                                                                                                    |
| A, B, C, D, E, F, C<br>N, O, P, Q, R, S,                                                                                                    | G, H, I, J, K, L, M,<br>T, U, V, W, X, Y, Z                                                                                                    |
| <b>A, B, C, D, E, F, C</b><br><b>N, O, P, Q, R, S,</b><br>ajapunkt                                                                                                    | G, H, I, J, K, L, M,<br>T, U, V, W, X, Y, Z<br>122                                                                                                    |
| <b>A, B, C, D, E, F, C</b><br><b>N, O, P, Q, R, S,</b><br>ajapunkt<br>Ajavoog                                                                                                    | <b>G, H, I, J, K, L, M,</b><br><b>T, U, V, W, X, Y, Z</b><br>122<br>98, 122                                                                                                    |
| A, B, C, D, E, F, C<br>N, O, P, Q, R, S,<br>ajapunkt<br>Ajavoog<br>ajavöönd                                                                                                    | <b>G, H, I, J, K, L, M,</b><br><b>T, U, V, W, X, Y, Z</b><br>122<br>98, 122<br>10, 97, 101, 110, 114, 122                                                                                                  |
| A, B, C, D, E, F, C<br>N, O, P, Q, R, S,<br>ajapunkt<br>Ajavoog<br>ajavöönd<br>aknasisene PTZ                                                                                                    | <b>G, H, I, J, K, L, M,</b><br>122<br>98, 122<br>10, 97, 101, 110, 114, 122<br>57, 122                                                                                                    |
| A, B, C, D, E, F, C<br>N, O, P, Q, R, S,<br>ajapunkt<br>Ajavoog<br>ajavöönd<br>aknasisene PTZ<br>ala                                                                                                    | <b>G, H, I, J, K, L, M,</b><br><b>1</b> 22<br>98, 122<br>10, 97, 101, 110, 114, 122<br>57, 122<br>103                                                                                                    |
| A, B, C, D, E, F, C<br>N, O, P, Q, R, S,<br>ajapunkt<br>Ajavoog<br>ajavöönd<br>aknasisene PTZ<br>ala<br>algvaade                                                                                                    | <b>G, H, I, J, K, L, M,</b><br><b>1</b> 22<br>98, 122<br>10, 97, 101, 110, 114, 122<br>57, 122<br>103                                                                                                    |
| A, B, C, D, E, F, C<br>N, O, P, Q, R, S,<br>ajapunkt<br>Ajavoog<br>ajavöönd<br>aknasisene PTZ<br>ala<br>algvaade<br>DWF-failid                                                                                                    | <b>G, H, I, J, K, L, M,</b><br>122<br>98, 122<br>10, 97, 101, 110, 114, 122<br>57, 122<br>103                                                                                                    |
| A, B, C, D, E, F, C<br>N, O, P, Q, R, S,<br>ajapunkt<br>Ajavoog<br>ajavöönd<br>aknasisene PTZ<br>ala<br>algvaade<br>DWF-failid<br>analoogekraanide rühm                                                                                                    | <b>G, H, I, J, K, L, M,</b><br><b>1</b> 22<br>98, 122<br>10, 97, 101, 110, 114, 122<br>57, 122<br>103<br>56<br>99, 102                                                                                     |
| A, B, C, D, E, F, C<br>N, O, P, Q, R, S,<br>ajapunkt<br>Ajavoog<br>ajavöönd<br>aknasisene PTZ<br>ala<br>algvaade<br>DWF-failid<br>analoogekraanide rühm<br>Analüütiline järelotsing                                                                                                    | <b>G, H, I, J, K, L, M,</b><br>122<br>98, 122<br>10, 97, 101, 110, 114, 122<br>57, 122<br>103<br>56<br>99, 102<br>72                                                                                       |
| A, B, C, D, E, F, C<br>N, O, P, Q, R, S,<br>ajapunkt<br>Ajavoog<br>ajavöönd<br>aknasisene PTZ<br>ala<br>algvaade<br>DWF-failid<br>analoogekraanide rühm<br>Analüütiline järelotsing<br>audio                                                                                                    | <b>G, H, I, J, K, L, M,</b><br>122<br>98, 122<br>10, 97, 101, 110, 114, 122<br>57, 122<br>103<br>56<br>99, 102<br>72<br>48                                                                                 |
| A, B, C, D, E, F, C<br>N, O, P, Q, R, S,<br>ajapunkt<br>Ajavoog<br>ajavöönd<br>aknasisene PTZ<br>ala<br>algvaade<br>DWF-failid<br>analoogekraanide rühm<br>Analüütiline järelotsing<br>audio<br>Audio-siseside funktsionaa                                                                                                    | <b>G, H, I, J, K, L, M,</b><br>122<br>98, 122<br>10, 97, 101, 110, 114, 122<br>57, 122<br>103<br>56<br>99, 102<br>72<br>48<br>alsus<br>48, 116                                                             |
| A, B, C, D, E, F, C<br>N, O, P, Q, R, S,<br>ajapunkt<br>Ajavoog<br>ajavöönd<br>aknasisene PTZ<br>ala<br>algvaade<br>DWF-failid<br>analoogekraanide rühm<br>Analüütiline järelotsing<br>audio<br>Audio-siseside funktsionaa<br>autentimine                                                                                                    | <b>G, H, I, J, K, L, M,</b><br>122<br>98, 122<br>10, 97, 101, 110, 114, 122<br>57, 122<br>103<br>56<br>99, 102<br>72<br>48<br>alsus<br>48, 116<br>68, 135                                                  |
| A, B, C, D, E, F, C<br>ajapunkt<br>Ajavoog<br>ajavöönd<br>aknasisene PTZ<br>ala<br>algvaade<br>DWF-failid<br>analoogekraanide rühm<br>Analüütiline järelotsing<br>audio<br>Audio-siseside funktsionaa<br>autentimine<br>automaatne hüpikhäire                                                                                                    | <b>G, H, I, J, K, L, M,</b><br>122<br>98, 122<br>10, 97, 101, 110, 114, 122<br>57, 122<br>103<br>56<br>99, 102<br>72<br>48<br>alsus<br>48, 116<br>68, 135<br>96                                            |
| A, B, C, D, E, F, G<br>N, O, P, Q, R, S,<br>ajapunkt<br>Ajavoog<br>ajavöönd<br>aknasisene PTZ<br>ala<br>algvaade<br>DWF-failid<br>analoogekraanide rühm<br>Analüütiline järelotsing<br>audio<br>Audio-siseside funktsionaa<br>autentimine<br>automaatne hüpikhäire<br>automaatne jada                                                                                                    | <b>G, H, I, J, K, L, M,</b><br>122<br>98, 122<br>10, 97, 101, 110, 114, 122<br>57, 122<br>103<br>56<br>99, 102<br>72<br>48<br>alsus<br>48, 116<br>68, 135<br>96<br>43                                      |
| A, B, C, D, E, F, G<br>N, O, P, Q, R, S,<br>ajapunkt<br>Ajavoog<br>ajavöönd<br>aknasisene PTZ<br>ala<br>algvaade<br>DWF-failid<br>analoogekraanide rühm<br>Analüütiline järelotsing<br>audio<br>Audio-siseside funktsionaa<br>autentimine<br>automaatne hüpikhäire<br>automaatne jada<br>Bosch IntuiKey klaviatuur                                                                                       | <b>G, H, I, J, K, L, M,</b><br>122<br>98, 122<br>10, 97, 101, 110, 114, 122<br>57, 122<br>103<br>56<br>99, 102<br>72<br>48<br>alsus<br>48, 116<br>68, 135<br>96<br>43                                      |
| A, B, C, D, E, F, G<br>ajapunkt<br>Ajavoog<br>ajavöönd<br>aknasisene PTZ<br>ala<br>algvaade<br>DWF-failid<br>analoogekraanide rühm<br>Analüütiline järelotsing<br>audio<br>Audio-siseside funktsionaa<br>autentimine<br>automaatne hüpikhäire<br>automaatne jada<br>Bosch IntuiKey klaviatuur<br>analoogrežiim                                                                                           | <b>G, H, I, J, K, L, M,</b><br>122<br>98, 122<br>10, 97, 101, 110, 114, 122<br>57, 122<br>103<br>56<br>99, 102<br>72<br>48<br>alsus<br>48, 116<br>68, 135<br>96<br>43                                      |
| A, B, C, D, E, F, G<br>ajapunkt<br>Ajavoog<br>ajavöönd<br>aknasisene PTZ<br>ala<br>algvaade<br>DWF-failid<br>analoogekraanide rühm<br>Analüütiline järelotsing<br>audio<br>Audio-siseside funktsionaa<br>autentimine<br>automaatne hüpikhäire<br>automaatne jada<br>Bosch IntuiKey klaviatuur<br>analoogrežiim<br>digitaalrežiim                                                                         | <b>G, H, I, J, K, L, M,</b><br>122<br>98, 122<br>10, 97, 101, 110, 114, 122<br>57, 122<br>103<br>56<br>99, 102<br>72<br>48<br>alsus<br>48, 116<br>68, 135<br>96<br>43<br>94<br>90                          |
| A, B, C, D, E, F, G<br>ajapunkt<br>Ajavoog<br>ajavöönd<br>aknasisene PTZ<br>ala<br>algvaade<br>DWF-failid<br>analoogekraanide rühm<br>Analüütiline järelotsing<br>audio<br>Audio-siseside funktsionaa<br>autentimine<br>automaatne hüpikhäire<br>automaatne jada<br>Bosch IntuiKey klaviatuur<br>analoogrežiim<br>digitaalrežiim<br>ikoonid                                                              | <b>G, H, I, J, K, L, M,</b><br>122<br>98, 122<br>10, 97, 101, 110, 114, 122<br>57, 122<br>103<br>56<br>99, 102<br>72<br>48<br>alsus<br>48, 116<br>68, 135<br>96<br>43<br>94<br>90<br>93                    |
| A, B, C, D, E, F, G<br>N, O, P, Q, R, S,<br>ajapunkt<br>Ajavoog<br>ajavöönd<br>aknasisene PTZ<br>ala<br>algvaade<br>DWF-failid<br>analoogekraanide rühm<br>Analüütiline järelotsing<br>audio<br>Audio-siseside funktsionaa<br>autentimine<br>automaatne hüpikhäire<br>automaatne hüpikhäire<br>automaatne jada<br>Bosch IntuiKey klaviatuur<br>analoogrežiim<br>digitaalrežiim<br>ikoonid<br>Käsurežiim  | <b>G, H, I, J, K, L, M,</b><br>122<br>98, 122<br>10, 97, 101, 110, 114, 122<br>57, 122<br>103<br>56<br>99, 102<br>72<br>48<br>alsus<br>48, 116<br>68, 135<br>96<br>43<br>94<br>90<br>93<br>93              |
| A, B, C, D, E, F, G<br>N, O, P, Q, R, S,<br>ajapunkt<br>Ajavoog<br>ajavöönd<br>aknasisene PTZ<br>ala<br>algvaade<br>DWF-failid<br>analoogekraanide rühm<br>Analüütiline järelotsing<br>audio<br>Audio-siseside funktsionaa<br>autentimine<br>automaatne hüpikhäire<br>automaatne jada<br>Bosch IntuiKey klaviatuur<br>analoogrežiim<br>digitaalrežiim<br>ikoonid<br>Käsurežiim<br>Bosch Video Management | <b>G, H, I, J, K, L, M,</b><br>122<br>98, 122<br>10, 97, 101, 110, 114, 122<br>57, 122<br>103<br>56<br>99, 102<br>72<br>48<br>alsus 48, 116<br>68, 135<br>96<br>43<br>94<br>90<br>93<br>93<br>93<br>System |

otsi

74

BVMS-i arhiivimängija

digitaalne klaviatuur

CCTV-klaviatuur

129, 131, 133, 139

87

87

| digitaalsuum                 | 45,60         | kaamera jada                 | 42, 43                |
|------------------------------|---------------|------------------------------|-----------------------|
| DWF-failid                   |               | automaatne                   | 43                    |
| algvaade                     | 56            | eelseadistatud               | 42                    |
| eelseadistatud jada          | 42            | kaamera ring                 | 42, 43                |
| ehtsus                       | 122           | kaamera vaatamine            | 38                    |
| ehtsuse kontrollimine        | 135           | kasutaja                     |                       |
| ekspordi poolitamine         | 130, 132, 134 | eemaldamine                  | 35                    |
| eksport                      |               | kustutamine                  | 35                    |
| video                        | 129, 131, 133 | kasutaja eemaldamine         | 35                    |
| eksportimine                 |               | kasutaja kustutamine         | 35                    |
| poolitamine                  | 130, 132, 134 | kasutatud ikoonid            | 103                   |
| video                        | 122           | kaugeksport                  | 26, 129, 131, 133     |
| Enterprise System            | 15            | kiirklahvid                  | 138                   |
| haldusserver                 | 12, 15, 23    | kindel sündmus               | 122                   |
| HD-kaamera                   | 115           | Klaviatuur KBD Universal XF  | 87                    |
| heli                         | 44, 96        | kogu ekraan                  | 46                    |
| HTML-failid                  | 121           | kohene kordusesitus          | 47                    |
| häire jada                   | 100           | kohene taasesitus            | 45, 47                |
| häire kaamera                |               | kontrollige ehtsust          | 68                    |
| analoogekraan                | 80            | krahh                        |                       |
| Häire pildiaken              | 41            | Operator Client              | 139                   |
| häire salvestamine           | 42            | kuppelkaamera                | 56, 57, 58            |
| NVR-salvestised              | 42            | kustuta video                | 122                   |
| VRM-salvestised              | 42            | kuvamine                     |                       |
| häire salvestus              |               | ekraanid                     | 37                    |
| otsimine                     | 75            | käivitamine                  |                       |
| häire salvestuse otsimine    | 75            | Operator Client              | 34                    |
| häirete automaatne hüpikaken | 19            | käsitsi salvestamine         | 26, 42                |
| häirete automaatne kuva      | 19            | Käsurežiim                   | 93                    |
| häirete skeem                | 56            | laadimine                    |                       |
| ikoonid                      | 103           | videoandmed                  | 72                    |
| Bosch IntuiKey klaviatuur    | 93            | lahutatud                    | 23                    |
| impordi                      |               | leia liikumine               | 75                    |
| videoandmed                  | 72            | leidmine                     |                       |
| impordi eksporditud video    | 72            | teave spikri kohta           | 8                     |
| Intelligent Tracking         | 58            | Lemmik                       | 60                    |
| IntuiKey klaviatuur          | 87            | ligipääs unmanaged site'ile  | 74                    |
| Iseseisev Operator Client    | 23            | liikumise otsimine           | 75                    |
| jada                         | 42, 43        | liikumise otsing             | 72, 73                |
| järjehoidja                  | 59            | lisa järjehoidja             | 61                    |
| kuva                         | 62            | lisaandmed                   |                       |
| laadi                        | 62            | tekstiandmed                 | 22                    |
| lisa                         | 61            | Logiraamat                   | 73, 74, 109, 110, 114 |
| muuda                        | 59, 118       | logiraamatu kirjete otsimine | 73, 74, 109, 110      |
| muutmine                     | 62            | Loogiline puu                |                       |
| salvesta                     | 61            | otsing                       | 40                    |
| järjehoidja muutmine         | 62            | lüliti                       |                       |
| järjehoidja salvestamine     | 61            | panoraam-vaaterežiim         | 39                    |

| mitmekanaliline               | 44               | spikker                         | 8             |
|-------------------------------|------------------|---------------------------------|---------------|
| möödaminek                    |                  | spikri avamine                  | 8             |
| punkt                         | 85               | Spikri printimine               | 8             |
| nutikas liikumise otsing      | 73, 122          | sulgemine                       |               |
| NVR                           | 12               | Operator Client                 | 34            |
| NVR-salvestised               |                  | sundvalvestamine                | 85, 86        |
| häire salvestamine            | 42               | suuruse muutmine                | 41            |
| Operator Client               |                  | süsteemi nõuded                 | 12            |
| käivitamine                   | 34               | ZIP-eksport                     | 71            |
| sulgemine                     | 34               | taasesitus                      | 98            |
| Otserežiim                    | 96, 119          | taasesituse juhtimine           |               |
| otsevideo                     | 96,121           | esitamine                       | 123           |
| otsi häire salvestust         | 75               | paus                            | 123           |
| otsi liikumist                | 72, 73, 122      | tagurpidi esitus                | 123           |
| otsi tekstiandmeid            | 75, 113          | uusimasse salvestusse hüppamine | 123           |
| otsi videot                   | 74               | vanimasse salvestusse hüppamine | 123           |
| otsimine                      |                  | ühe kaadri edasikerimine        | 123           |
| Logiraamatu kirjed            | 73, 74, 109, 110 | ühe kaadri tagasikerimine       | 123           |
| otsing                        |                  | Taasesitusrežiim                | 98            |
| Loogiline puu                 | 40               | talitlushäire relee             | 22            |
| panoraamkaamera               |                  | TCP                             | 53            |
| vaaterežiimid                 | 26, 39           | teabeleht                       | 12            |
| panoraamkaamera vaaterežiimid | 26, 39           | tekstiandmed                    |               |
| parooli vahetamine            | 35               | otsi                            | 75, 113       |
| pildiaken                     | 121              | tekstiandmete otsimine          | 75, 113       |
| Pildipaan                     | 38, 41, 46, 122  | transkodeeritud video           | 53, 77        |
| aknasisene PTZ                | 57               | täisekraani režiim              | 46            |
| pildisektsioon                | 45, 60           | tööriistariba                   | 46            |
| PTZ-i blokeerimine            | 50               | uue seadistuse vastuvõtmine     | 34            |
| PTZ-juhtimine                 | 120              | uuest seadistusest keeldumine   | 34            |
| blokeerimine                  | 50               | uuest seadistusest loobumine    | 34            |
| PTZ-kaamera                   | 56, 57, 58       | uus seadistus on saadaval       | 34            |
| punkt                         |                  | Vaade                           | 60            |
| möödaminek                    | 85               | vaatamine                       |               |
| rakendusaknad                 | 96               | ekraanid                        | 37            |
| referentspildi uuendamine     | 50               | vahetage parool                 | 35            |
| referentspilt                 | 50, 109          | vahetamine                      | 41            |
| Region of Interest            | 20               | vajuta-rääkimiseks              | 48            |
| relee                         |                  | valikud                         | 114           |
| talitlushäire                 | 22               | valve eemaldamine               | 85, 86        |
| ROI                           | 20               | valvestamine                    | 85, 86        |
| salvestamise kvaliteet        | 42               | VCA                             |               |
| salvestatud video otsimine    | 74               | keelamine                       | 47, 73        |
| salvestusallikas              | 77, 122          | lubamine                        | 47, 73        |
| Siseside funktsionaalsus      | 48               | veebirakendus Spikker           | 8             |
| Sissetungipaneel              | 103              | Versiooni teave                 | 12            |
| skeem                         | 121              | video                           |               |
| vilkuv seadme ikoon           | 56               | eksport                         | 129, 131, 133 |
| värviline seadme ikoon        | 56               | otsi                            | 74            |

| video kaitsmine                                                                | 122                        | digitaalsuum                 | 45,60         |
|--------------------------------------------------------------------------------|----------------------------|------------------------------|---------------|
| video piiramine                                                                | 66, 126                    | DWF-failid                   |               |
| video taasesitamine                                                            | 121                        | algvaade                     | 56            |
| video vabastamine                                                              | 127                        | eelseadistatud jada          | 42            |
| videoandmed                                                                    |                            | ehtsus                       | 122           |
| impordi                                                                        | 72                         | ehtsuse kontrollimine        | 135           |
| laadimine                                                                      | 72                         | ekspordi poolitamine         | 130, 132, 134 |
| vilkuv seadme ikoon                                                            | 56                         | eksport                      |               |
| voo valimine                                                                   | 51                         | video                        | 129, 131, 133 |
| VRM-salvestised                                                                |                            | eksportimine                 |               |
| häire salvestamine                                                             | 42                         | poolitamine                  | 130, 132, 134 |
| võrgust väljas                                                                 | 23, 35                     | video                        | 122           |
| võrguväline režiim                                                             | 23                         | Enterprise System            | 15            |
| väljumine                                                                      |                            | haldusserver                 | 12, 15, 23    |
| Operator Client                                                                | 34                         | HD-kaamera                   | 115           |
| värv                                                                           | 122                        | heli                         | 44, 96        |
| Ühendjoon                                                                      | 122                        | HTML-failid                  | 121           |
| ühendusprobleemid                                                              | 53                         | häire jada                   | 100           |
| ühilduvusrežiim                                                                | 25                         | häire kaamera                |               |
| üks kaader                                                                     |                            | analoogekraan                | 80            |
| edasi                                                                          | 123                        | Häire pildiaken              | 41            |
| tagasi                                                                         | 123                        | häire salvestamine           | 42            |
| üldseaded                                                                      | 114                        | NVR-salvestised              | 42            |
| ABCDEEG                                                                        | ΗΙΙΚΙΜ                     | VRM-salvestised              | 42            |
| $\mathbf{N} \mathbf{O} \mathbf{P} \mathbf{O} \mathbf{R} \mathbf{S} \mathbf{T}$ |                            | häire salvestus              |               |
| aiapunkt                                                                       | 122                        | otsimine                     | 75            |
| Ajavoog                                                                        | 98, 122                    | häire salvestuse otsimine    | 75            |
| ajavöönd                                                                       | 10, 97, 101, 110, 114, 122 | häirete automaatne hüpikaken | 19            |
| aknasisene PT7                                                                 | 57, 122                    | häirete automaatne kuva      | 19            |
| ala                                                                            | 103                        | häirete skeem                | 56            |
| algvaade                                                                       |                            | ikoonid                      | 103           |
| DWF-failid                                                                     | 56                         | Bosch IntuiKey klaviatuur    | 93            |
| analoogekraanide rühm                                                          | 99, 102                    | impordi                      |               |
| Analüütiline järelotsing                                                       | 72                         | videoandmed                  | 72            |
| audio                                                                          | 48                         | impordi eksporditud video    | 72            |
| Audio-siseside funktsionaals                                                   | us 48.116                  | Intelligent Tracking         | 58            |
| autentimine                                                                    | 68 135                     | IntuiKey klaviatuur          | 87            |
| automaatne hüpikhäire                                                          | 96                         | Iseseisev Operator Client    | 23            |
| automaatne jada                                                                | 43                         | jada                         | 42, 43        |
| Bosch IntuiKey klaviatuur                                                      |                            | järjehoidja                  | 59            |
| analoogrežiim                                                                  | 94                         | kuva                         | 62            |
| digitaalrežiim                                                                 | 90                         | laadi                        | 62            |
| ikoonid                                                                        | 93                         | lisa                         | 61            |
| Käsurežiim                                                                     | 93                         | muuda                        | 59, 118       |
| Bosch Video Management Sv                                                      | /stem                      | muutmine                     | 62            |
| veebispikker                                                                   | 8                          | salvesta                     | 61            |
| BVMS-i arhiivimängiia                                                          | 129, 131, 133, 139         | järjehoidja muutmine         | 62            |
| CCTV-klaviatuur                                                                | 87                         | järjehoidja salvestamine     | 61            |
| digitaalne klaviatuur                                                          | 87                         |                              |               |
|                                                                                | <b>C</b> 1                 |                              |               |

| kaamera jada                 | 42, 43                | mitmekanaliline               | 44               |
|------------------------------|-----------------------|-------------------------------|------------------|
| automaatne                   | 43                    | möödaminek                    |                  |
| eelseadistatud               | 42                    | punkt                         | 85               |
| kaamera ring                 | 42, 43                | nutikas liikumise otsing      | 73, 122          |
| kaamera vaatamine            | 38                    | NVR                           | 12               |
| kasutaja                     |                       | NVR-salvestised               |                  |
| eemaldamine                  | 35                    | häire salvestamine            | 42               |
| kustutamine                  | 35                    | Operator Client               |                  |
| kasutaja eemaldamine         | 35                    | käivitamine                   | 34               |
| kasutaja kustutamine         | 35                    | sulgemine                     | 34               |
| kasutatud ikoonid            | 103                   | Otserežiim                    | 96, 119          |
| kaugeksport                  | 26, 129, 131, 133     | otsevideo                     | 96, 121          |
| kiirklahvid                  | 138                   | otsi häire salvestust         | 75               |
| kindel sündmus               | 122                   | otsi liikumist                | 72, 73, 122      |
| Klaviatuur KBD Universal XF  | 87                    | otsi tekstiandmeid            | 75, 113          |
| kogu ekraan                  | 46                    | otsi videot                   | 74               |
| kohene kordusesitus          | 47                    | otsimine                      |                  |
| kohene taasesitus            | 45, 47                | Logiraamatu kirjed            | 73, 74, 109, 110 |
| kontrollige ehtsust          | 68                    | otsing                        |                  |
| krahh                        |                       | Loogiline puu                 | 40               |
| Operator Client              | 139                   | panoraamkaamera               |                  |
| kuppelkaamera                | 56, 57, 58            | vaaterežiimid                 | 26, 39           |
| kustuta video                | 122                   | panoraamkaamera vaaterežiimid | 26, 39           |
| kuvamine                     |                       | parooli vahetamine            | 35               |
| ekraanid                     | 37                    | pildiaken                     | 121              |
| käivitamine                  |                       | Pildipaan                     | 38, 41, 46, 122  |
| Operator Client              | 34                    | aknasisene PTZ                | 57               |
| käsitsi salvestamine         | 26, 42                | pildisektsioon                | 45, 60           |
| Käsurežiim                   | 93                    | PTZ-i blokeerimine            | 50               |
| laadimine                    |                       | PTZ-juhtimine                 | 120              |
| videoandmed                  | 72                    | blokeerimine                  | 50               |
| lahutatud                    | 23                    | PTZ-kaamera                   | 56, 57, 58       |
| leia liikumine               | 75                    | punkt                         |                  |
| leidmine                     |                       | möödaminek                    | 85               |
| teave spikri kohta           | 8                     | rakendusaknad                 | 96               |
| Lemmik                       | 60                    | referentspildi uuendamine     | 50               |
| ligipääs unmanaged site'ile  | 74                    | referentspilt                 | 50, 109          |
| liikumise otsimine           | 75                    | Region of Interest            | 20               |
| liikumise otsing             | 72, 73                | relee                         |                  |
| lisa järjehoidja             | 61                    | talitlushäire                 | 22               |
| lisaandmed                   |                       | ROI                           | 20               |
| tekstiandmed                 | 22                    | salvestamise kvaliteet        | 42               |
| Logiraamat                   | 73, 74, 109, 110, 114 | salvestatud video otsimine    | 74               |
| logiraamatu kirjete otsimine | 73, 74, 109, 110      | salvestusallikas              | 77, 122          |
| Loogiline puu                |                       | Siseside funktsionaalsus      | 48               |
| otsing                       | 40                    | Sissetungipaneel              | 103              |
| lüliti                       |                       | skeem                         | 121              |
| panoraam-vaaterežiim         | 39                    | vilkuv seadme ikoon           | 56               |
|                              |                       | värviline seadme ikoon        | 56               |

| spikker                         | 8             | video kaitsmine                                                                | 122                   |
|---------------------------------|---------------|--------------------------------------------------------------------------------|-----------------------|
| spikri avamine                  | 8             | video piiramine                                                                | 66, 126               |
| Spikri printimine               | 8             | video taasesitamine                                                            | 121                   |
| sulgemine                       |               | video vabastamine                                                              | 127                   |
| Operator Client                 | 34            | videoandmed                                                                    |                       |
| sundvalvestamine                | 85,86         | impordi                                                                        | 72                    |
| suuruse muutmine                | 41            | laadimine                                                                      | 72                    |
| süsteemi nõuded                 | 12            | vilkuv seadme ikoon                                                            | 56                    |
| ZIP-eksport                     | 71            | voo valimine                                                                   | 51                    |
| taasesitus                      | 98            | VRM-salvestised                                                                |                       |
| taasesituse juhtimine           |               | häire salvestamine                                                             | 42                    |
| esitamine                       | 123           | võrgust väljas                                                                 | 23, 35                |
| paus                            | 123           | võrguväline režiim                                                             | 23                    |
| tagurpidi esitus                | 123           | väljumine                                                                      |                       |
| uusimasse salvestusse hüppamine | 123           | Operator Client                                                                | 34                    |
| vanimasse salvestusse hüppamine | 123           | värv                                                                           | 122                   |
| ühe kaadri edasikerimine        | 123           | Ühendjoon                                                                      | 122                   |
| ühe kaadri tagasikerimine       | 123           | ühendusprobleemid                                                              | 53                    |
| Taasesitusrežiim                | 98            | ühilduvusrežiim                                                                | 25                    |
| talitlushäire relee             | 22            | üks kaader                                                                     |                       |
| ТСР                             | 53            | edasi                                                                          | 123                   |
| teabeleht                       | 12            | tagasi                                                                         | 123                   |
| tekstiandmed                    |               | üldseaded                                                                      | 114                   |
| otsi                            | 75, 113       | ABCDEEG                                                                        |                       |
| tekstiandmete otsimine          | 75, 113       | $\mathbf{N} \mathbf{O} \mathbf{P} \mathbf{O} \mathbf{R} \mathbf{S} \mathbf{I}$ |                       |
| transkodeeritud video           | 53, 77        | aiapunkt                                                                       | 192 122               |
| täisekraani režiim              | 46            | Ajavoog                                                                        | 98, 122               |
| tööriistariba                   | 46            | aiavöönd                                                                       | 10 97 101 110 114 122 |
| uue seadistuse vastuvõtmine     | 34            | aknasisene PT7                                                                 | 57 122                |
| uuest seadistusest keeldumine   | 34            | ala                                                                            | 103                   |
| uuest seadistusest loobumine    | 34            | algyaade                                                                       | 100                   |
| uus seadistus on saadaval       | 34            | DWF-failid                                                                     | 56                    |
| Vaade                           | 60            | analoogekraanide rühm                                                          | 99 102                |
| vaatamine                       |               | Analüütiline järelotsing                                                       | 72                    |
| ekraanid                        | 37            | audio                                                                          | 48                    |
| vahetage parool                 | 35            | Audio-siseside funktsionaal                                                    | sus 48 116            |
| vahetamine                      | 41            | autentimine                                                                    | 68, 135               |
| vajuta-rääkimiseks              | 48            | automaatne hüpikhäire                                                          | 96                    |
| valikud                         | 114           | automaatne jada                                                                | 43                    |
| valve eemaldamine               | 85,86         | Bosch IntuiKey klaviatuur                                                      |                       |
| valvestamine                    | 85,86         | analoogrežiim                                                                  | 94                    |
| VCA                             |               | digitaalrežiim                                                                 | 90                    |
| keelamine                       | 47, 73        | ikoonid                                                                        | 93                    |
| lubamine                        | 47, 73        | Käsurežiim                                                                     | 93                    |
| veebirakendus Spikker           | 8             | Bosch Video Management S                                                       | System                |
| Versiooni teave                 | 12            | veebispikker                                                                   | 8                     |
| video                           |               | BVMS-i arhiivimängija                                                          | 129, 131, 133, 139    |
| eksport                         | 129, 131, 133 | CCTV-klaviatuur                                                                | 87                    |
| otai                            | 74            |                                                                                | 0.1                   |
| OLSI                            | 74            | digitaalne klaviatuur                                                          | 87                    |

| digitaalsuum                 | 45, 60        | kaamera jada                 | 42, 43                |
|------------------------------|---------------|------------------------------|-----------------------|
| DWF-failid                   |               | automaatne                   | 43                    |
| algvaade                     | 56            | eelseadistatud               | 42                    |
| eelseadistatud jada          | 42            | kaamera ring                 | 42, 43                |
| ehtsus                       | 122           | kaamera vaatamine            | 38                    |
| ehtsuse kontrollimine        | 135           | kasutaja                     |                       |
| ekspordi poolitamine         | 130, 132, 134 | eemaldamine                  | 35                    |
| eksport                      |               | kustutamine                  | 35                    |
| video                        | 129, 131, 133 | kasutaja eemaldamine         | 35                    |
| eksportimine                 |               | kasutaja kustutamine         | 35                    |
| poolitamine                  | 130, 132, 134 | kasutatud ikoonid            | 103                   |
| video                        | 122           | kaugeksport                  | 26, 129, 131, 133     |
| Enterprise System            | 15            | kiirklahvid                  | 138                   |
| haldusserver                 | 12, 15, 23    | kindel sündmus               | 122                   |
| HD-kaamera                   | 115           | Klaviatuur KBD Universal XF  | 87                    |
| heli                         | 44, 96        | kogu ekraan                  | 46                    |
| HTML-failid                  | 121           | kohene kordusesitus          | 47                    |
| häire jada                   | 100           | kohene taasesitus            | 45, 47                |
| häire kaamera                |               | kontrollige ehtsust          | 68                    |
| analoogekraan                | 80            | krahh                        |                       |
| Häire pildiaken              | 41            | Operator Client              | 139                   |
| häire salvestamine           | 42            | kuppelkaamera                | 56, 57, 58            |
| NVR-salvestised              | 42            | kustuta video                | 122                   |
| VRM-salvestised              | 42            | kuvamine                     |                       |
| häire salvestus              |               | ekraanid                     | 37                    |
| otsimine                     | 75            | käivitamine                  |                       |
| häire salvestuse otsimine    | 75            | Operator Client              | 34                    |
| häirete automaatne hüpikaken | 19            | käsitsi salvestamine         | 26, 42                |
| häirete automaatne kuva      | 19            | Käsurežiim                   | 93                    |
| häirete skeem                | 56            | laadimine                    |                       |
| ikoonid                      | 103           | videoandmed                  | 72                    |
| Bosch IntuiKey klaviatuur    | 93            | lahutatud                    | 23                    |
| impordi                      |               | leia liikumine               | 75                    |
| videoandmed                  | 72            | leidmine                     |                       |
| impordi eksporditud video    | 72            | teave spikri kohta           | 8                     |
| Intelligent Tracking         | 58            | Lemmik                       | 60                    |
| IntuiKev klaviatuur          | 87            | ligipääs unmanaged site'ile  | 74                    |
| Iseseisev Operator Client    | 23            | liikumise otsimine           | 75                    |
| iada                         | 42, 43        | liikumise otsing             | 72.73                 |
| järiehoidia                  | 59            | lisa iäriehoidia             | 61                    |
| kuva                         | 62            | lisaandmed                   |                       |
| laadi                        | 62            | tekstiandmed                 | 22                    |
| lisa                         | 61            | logiraamat                   | 73, 74, 109, 110, 114 |
| muuda                        | 59 118        | logiraamatu kiriete otsimine | 73 74 109 110         |
| muutmine                     | 62            | l oogiline puu               | ,, 100, 110           |
| salvesta                     | 61            | otsing                       | 40                    |
| iäriehoidia muutmine         | 62            | lüliti                       | 40                    |
| järjehoidia salvestamine     | 61            | panoraam-vaaterežiim         | 20                    |
| jaljeliolaja salissialillio  | 01            | panoraan vaacorozinn         | 00                    |

| mitmekanaliline               | 44               | spikker                         | 8             |
|-------------------------------|------------------|---------------------------------|---------------|
| möödaminek                    |                  | spikri avamine                  | 8             |
| punkt                         | 85               | Spikri printimine               | 8             |
| nutikas liikumise otsing      | 73, 122          | sulgemine                       |               |
| NVR                           | 12               | Operator Client                 | 34            |
| NVR-salvestised               |                  | sundvalvestamine                | 85,86         |
| häire salvestamine            | 42               | suuruse muutmine                | 41            |
| Operator Client               |                  | süsteemi nõuded                 | 12            |
| käivitamine                   | 34               | ZIP-eksport                     | 71            |
| sulgemine                     | 34               | taasesitus                      | 98            |
| Otserežiim                    | 96, 119          | taasesituse juhtimine           |               |
| otsevideo                     | 96, 121          | esitamine                       | 123           |
| otsi häire salvestust         | 75               | paus                            | 123           |
| otsi liikumist                | 72, 73, 122      | tagurpidi esitus                | 123           |
| otsi tekstiandmeid            | 75, 113          | uusimasse salvestusse hüppamine | 123           |
| otsi videot                   | 74               | vanimasse salvestusse hüppamine | 123           |
| otsimine                      |                  | ühe kaadri edasikerimine        | 123           |
| Logiraamatu kirjed            | 73, 74, 109, 110 | ühe kaadri tagasikerimine       | 123           |
| otsing                        |                  | Taasesitusrežiim                | 98            |
| Loogiline puu                 | 40               | talitlushäire relee             | 22            |
| panoraamkaamera               |                  | ТСР                             | 53            |
| vaaterežiimid                 | 26, 39           | teabeleht                       | 12            |
| panoraamkaamera vaaterežiimid | 26, 39           | tekstiandmed                    |               |
| parooli vahetamine            | 35               | otsi                            | 75, 113       |
| pildiaken                     | 121              | tekstiandmete otsimine          | 75, 113       |
| Pildipaan                     | 38, 41, 46, 122  | transkodeeritud video           | 53, 77        |
| aknasisene PTZ                | 57               | täisekraani režiim              | 46            |
| pildisektsioon                | 45,60            | tööriistariba                   | 46            |
| PTZ-i blokeerimine            | 50               | uue seadistuse vastuvõtmine     | 34            |
| PTZ-juhtimine                 | 120              | uuest seadistusest keeldumine   | 34            |
| blokeerimine                  | 50               | uuest seadistusest loobumine    | 34            |
| PTZ-kaamera                   | 56, 57, 58       | uus seadistus on saadaval       | 34            |
| punkt                         |                  | Vaade                           | 60            |
| möödaminek                    | 85               | vaatamine                       |               |
| rakendusaknad                 | 96               | ekraanid                        | 37            |
| referentspildi uuendamine     | 50               | vahetage parool                 | 35            |
| referentspilt                 | 50, 109          | vahetamine                      | 41            |
| Region of Interest            | 20               | vajuta-rääkimiseks              | 48            |
| relee                         |                  | valikud                         | 114           |
| talitlushäire                 | 22               | valve eemaldamine               | 85, 86        |
| ROI                           | 20               | valvestamine                    | 85, 86        |
| salvestamise kvaliteet        | 42               | VCA                             |               |
| salvestatud video otsimine    | 74               | keelamine                       | 47, 73        |
| salvestusallikas              | 77, 122          | lubamine                        | 47, 73        |
| Siseside funktsionaalsus      | 48               | veebirakendus Spikker           | 8             |
| Sissetungipaneel              | 103              | Versiooni teave                 | 12            |
| skeem                         | 121              | video                           |               |
| vilkuv seadme ikoon           | 56               | eksport                         | 129, 131, 133 |
| värviline seadme ikoon        | 56               | otsi                            | 74            |
|                               |                  |                                 |               |

| video kaitsmine                                                                      | 122                                                                | digitaalsuum                 | 45,60         |
|--------------------------------------------------------------------------------------|--------------------------------------------------------------------|------------------------------|---------------|
| video piiramine                                                                      | 66, 126                                                            | DWF-failid                   |               |
| video taasesitamine                                                                  | 121                                                                | algvaade                     | 56            |
| video vabastamine                                                                    | 127                                                                | eelseadistatud jada          | 42            |
| videoandmed                                                                          |                                                                    | ehtsus                       | 122           |
| impordi                                                                              | 72                                                                 | ehtsuse kontrollimine        | 135           |
| laadimine                                                                            | 72                                                                 | ekspordi poolitamine         | 130, 132, 134 |
| vilkuv seadme ikoon                                                                  | 56                                                                 | eksport                      |               |
| voo valimine                                                                         | 51                                                                 | video                        | 129, 131, 133 |
| VRM-salvestised                                                                      |                                                                    | eksportimine                 |               |
| häire salvestamine                                                                   | 42                                                                 | poolitamine                  | 130, 132, 134 |
| võrgust väljas                                                                       | 23, 35                                                             | video                        | 122           |
| võrguväline režiim                                                                   | 23                                                                 | Enterprise System            | 15            |
| väljumine                                                                            |                                                                    | haldusserver                 | 12, 15, 23    |
| Operator Client                                                                      | 34                                                                 | HD-kaamera                   | 115           |
| värv                                                                                 | 122                                                                | heli                         | 44,96         |
| Ühendjoon                                                                            | 122                                                                | HTML-failid                  | 121           |
| ühendusprobleemid                                                                    | 53                                                                 | häire jada                   | 100           |
| ühilduvusrežiim                                                                      | 25                                                                 | häire kaamera                |               |
| üks kaader                                                                           |                                                                    | analoogekraan                | 80            |
| edasi                                                                                | 123                                                                | Häire pildiaken              | 41            |
| tagasi                                                                               | 123                                                                | häire salvestamine           | 42            |
| üldseaded                                                                            | 114                                                                | NVR-salvestised              | 42            |
| ABCDEEG                                                                              |                                                                    | VRM-salvestised              | 42            |
| A, B, C, D, E, F, G                                                                  | $[, \Pi, I, J, K, L, W],$                                          | häire salvestus              |               |
| $\mathbf{N}, \mathbf{O}, \mathbf{F}, \mathbf{Q}, \mathbf{n}, \mathbf{J}, \mathbf{I}$ | , <b>U</b> , <b>V</b> , <b>VV</b> , <b>A</b> , <b>I</b> , <b>Z</b> | otsimine                     | 75            |
|                                                                                      | 98 122                                                             | häire salvestuse otsimine    | 75            |
| ajavöönd                                                                             | 10 97 101 110 114 122                                              | häirete automaatne hüpikaken | 19            |
| ajavoonu<br>aknasisene PT7                                                           | 57 122                                                             | häirete automaatne kuva      | 19            |
|                                                                                      | 37, 122                                                            | häirete skeem                | 56            |
| ala                                                                                  | 105                                                                | ikoonid                      | 103           |
| DWE-failid                                                                           | 56                                                                 | Bosch IntuiKey klaviatuur    | 93            |
|                                                                                      | 99,102                                                             | impordi                      |               |
|                                                                                      | 33, 102                                                            | videoandmed                  | 72            |
| audio                                                                                | 12                                                                 | impordi eksporditud video    | 72            |
| Audio sisosido funktsionaal                                                          | 40                                                                 | Intelligent Tracking         | 58            |
|                                                                                      | Sus 40, 110                                                        | IntuiKey klaviatuur          | 87            |
|                                                                                      | 00, 100                                                            | Iseseisev Operator Client    | 23            |
|                                                                                      | 30                                                                 | iada                         | 42, 43        |
| Rosch Intuikov klaviatuur                                                            | 43                                                                 | iäriehoidia                  | 59            |
|                                                                                      | 94                                                                 | kuva                         | 62            |
| digitaalražiim                                                                       | 94                                                                 | laadi                        | 62            |
| ikoonid                                                                              | 93                                                                 | lisa                         | 61            |
| Käsurežiim                                                                           | 93                                                                 | muuda                        | 59, 118       |
| Rosch Video Management 9                                                             | System                                                             | muutmine                     | 62            |
|                                                                                      | 0                                                                  | salvesta                     | 61            |
| RVMS-i arbiivimängiia                                                                | 0<br>100 121 122 120                                               | järjehoidja muutmine         | 62            |
| CCTV-klaviatuur                                                                      | 120, 101, 100, 100<br>Q7                                           | järjehoidja salvestamine     | 61            |
| digitaalne klaviatuur                                                                | 07<br>7 م                                                          |                              |               |
| angitaanne klavlatuul                                                                | 07                                                                 |                              |               |

| kaamera jada                 | 42, 43            | mitmekanaliline               | 44               |
|------------------------------|-------------------|-------------------------------|------------------|
| automaatne                   | 43                | möödaminek                    |                  |
| eelseadistatud               | 42                | punkt                         | 85               |
| kaamera ring                 | 42, 43            | nutikas liikumise otsing      | 73, 122          |
| kaamera vaatamine            | 38                | NVR                           | 12               |
| kasutaja                     |                   | NVR-salvestised               |                  |
| eemaldamine                  | 35                | häire salvestamine            | 42               |
| kustutamine                  | 35                | Operator Client               |                  |
| kasutaja eemaldamine         | 35                | käivitamine                   | 34               |
| kasutaja kustutamine         | 35                | sulgemine                     | 34               |
| kasutatud ikoonid            | 103               | Otserežiim                    | 96, 119          |
| kaugeksport                  | 26, 129, 131, 133 | otsevideo                     | 96, 121          |
| kiirklahvid                  | 138               | otsi häire salvestust         | 75               |
| kindel sündmus               | 122               | otsi liikumist                | 72, 73, 122      |
| Klaviatuur KBD Universal XF  | 87                | otsi tekstiandmeid            | 75, 113          |
| kogu ekraan                  | 46                | otsi videot                   | 74               |
| kohene kordusesitus          | 47                | otsimine                      |                  |
| kohene taasesitus            | 45,47             | Logiraamatu kirjed            | 73, 74, 109, 110 |
| kontrollige ehtsust          | 68                | otsing                        | , , , ,          |
| krahh                        |                   | Loogiline puu                 | 40               |
| Operator Client              | 139               | panoraamkaamera               |                  |
| kuppelkaamera                | 56, 57, 58        | vaaterežiimid                 | 26, 39           |
| kustuta video                | 122               | panoraamkaamera vaaterežiimid | 26, 39           |
| kuvamine                     |                   | parooli vahetamine            | 35               |
| ekraanid                     | 37                | pildiaken                     | 121              |
| käivitamine                  |                   | Pildipaan                     | 38, 41, 46, 122  |
| Operator Client              | 34                | aknasisene PT7                | 57               |
| käsitsi salvestamine         | 26.42             | pildisektsioon                | 45, 60           |
| Käsurežiim                   | 93                | PT7-i blokeerimine            | 50               |
| laadimine                    |                   | PT7-iuhtimine                 | 120              |
| videoandmed                  | 72                | blokeerimine                  | 50               |
| labutatud                    | 23                | PT7-kaamera                   | 56 57 58         |
|                              | 75                | punkt                         | 00, 01, 00       |
| leidmine                     | 10                | möödaminek                    | 85               |
| teave spikri kohta           | 8                 | rakendusaknad                 | 96               |
| Lemmik                       | 60                | referentspildi wendamine      | 50               |
| ligipääs unmanaged site'ile  | 74                | referentspilt                 | 50 109           |
| liikumise otsimine           | 75                | Region of Interest            | 20               |
| liikumise otsing             | 72 73             | relee                         | 20               |
| lisa järjehoidia             | 61                | talitlushäire                 | 22               |
| lisaandmed                   | 01                | BOI                           | 20               |
| tekstiandmed                 | 22                | salvestamise kvaliteet        | 20<br>42         |
| l ogiraamat                  | 73 74 109 110 114 | salvestatud video otsimine    | 74               |
| logiraamatu kiriete otsimine | 73 74 109 110     | salvestusallikas              | 77 122           |
|                              | 10, 11, 100, 110  | Siseside funktsionaalsus      | 48               |
| otsing                       | ⊿∩                | Sissetungipaneel              | 103              |
| lüliti                       | Ŭ.                | skeem                         | 100              |
| panoraam-vaaterežiim         | 39                | vilkuv seadme ikoon           | 56               |
|                              | 20                | värviline seadme ikoon        | 56               |

| spikker                         | 8             |
|---------------------------------|---------------|
| spikri avamine                  | 8             |
| Spikri printimine               | 8             |
| sulgemine                       |               |
| Operator Client                 | 34            |
| sundvalvestamine                | 85, 86        |
| suuruse muutmine                | 41            |
| süsteemi nõuded                 | 12            |
| ZIP-eksport                     | 71            |
| taasesitus                      | 98            |
| taasesituse juhtimine           |               |
| esitamine                       | 123           |
| paus                            | 123           |
| tagurpidi esitus                | 123           |
| uusimasse salvestusse hüppamine | 123           |
| vanimasse salvestusse hüppamine | 123           |
| ühe kaadri edasikerimine        | 123           |
| ühe kaadri tagasikerimine       | 123           |
| Taasesitusrežiim                | 98            |
| talitlushäire relee             | 22            |
| TCP                             | 53            |
| teabeleht                       | 12            |
| tekstiandmed                    |               |
| otsi                            | 75, 113       |
| tekstiandmete otsimine          | 75, 113       |
| transkodeeritud video           | 53, 77        |
| täisekraani režiim              | 46            |
| tööriistariba                   | 46            |
| uue seadistuse vastuvõtmine     | 34            |
| uuest seadistusest keeldumine   | 34            |
| uuest seadistusest loobumine    | 34            |
| uus seadistus on saadaval       | 34            |
| Vaade                           | 60            |
| vaatamine                       |               |
| ekraanid                        | 37            |
| vahetage parool                 | 35            |
| vahetamine                      | 41            |
| vajuta-rääkimiseks              | 48            |
| valikud                         | 114           |
| valve eemaldamine               | 85, 86        |
| valvestamine                    | 85, 86        |
| VCA                             |               |
| keelamine                       | 47, 73        |
| lubamine                        | 47, 73        |
| veebirakendus Spikker           | 8             |
| Versiooni teave                 | 12            |
| video                           |               |
| eksport                         | 129, 131, 133 |

| video kaitsmine                                                                                                    | 122                                                                                                    |
|----------------------------------------------------------------------------------------------------|----------------------------------------------------------------------------------------------------|
| video piiramine                                                                                                    | 66, 126                                                                                                    |
| video taasesitamine                                                                                                    | 121                                                                                                    |
| video vabastamine                                                                                                    | 127                                                                                                    |
| videoandmed                                                                                                    |                                                                                                    |
| impordi                                                                                                    | 72                                                                                                    |
| laadimine                                                                                                    | 72                                                                                                    |
| vilkuv seadme ikoon                                                                                                    | 56                                                                                                    |
| voo valimine                                                                                                    | 51                                                                                                    |
| VRM-salvestised                                                                                                    |                                                                                                    |
| häire salvestamine                                                                                                    | 42                                                                                                    |
| võrgust välias                                                                                                    | 23.35                                                                                                    |
| võrguväline režiim                                                                                                    | 20,00                                                                                                    |
| väliumine                                                                                                    | 20                                                                                                    |
| Operator Client                                                                                                    | 3/                                                                                                    |
|                                                                                                    | 122                                                                                                    |
| Ühendisen                                                                                                    | 122                                                                                                    |
| ühendusprobloomid                                                                                                    | 52                                                                                                    |
|                                                                                                    | 55                                                                                                    |
| ühiduvusreziim                                                                                                    | 25                                                                                                    |
|                                                                                                    | 100                                                                                                    |
| edasi                                                                                                    | 123                                                                                                    |
| tagası                                                                                                    | 123                                                                                                    |
| uldseaded                                                                                                    | 114                                                                                                    |
|                                                                                                    |                                                                                                    |
| A, B, C, D, E, F, C<br>N, O, P, Q, R, S,                                                                                                    | G, H, I, J, K, L, M,<br>T, U, V, W, X, Y, Z                                                                                                    |
| <b>A, B, C, D, E, F, C</b><br><b>N, O, P, Q, R, S,</b><br>ajapunkt                                                                                                    | G, H, I, J, K, L, M,<br>T, U, V, W, X, Y, Z<br>122                                                                                                    |
| <b>A, B, C, D, E, F, C</b><br><b>N, O, P, Q, R, S,</b><br>ajapunkt<br>Ajavoog                                                                                                    | <b>G, H, I, J, K, L, M,</b><br><b>T, U, V, W, X, Y, Z</b><br>122<br>98, 122                                                                                                    |
| A, B, C, D, E, F, C<br>N, O, P, Q, R, S,<br>ajapunkt<br>Ajavoog<br>ajavöönd                                                                                                    | <b>G, H, I, J, K, L, M,</b><br><b>T, U, V, W, X, Y, Z</b><br>122<br>98, 122<br>10, 97, 101, 110, 114, 122                                                                                                  |
| A, B, C, D, E, F, C<br>N, O, P, Q, R, S,<br>ajapunkt<br>Ajavoog<br>ajavöönd<br>aknasisene PTZ                                                                                                    | <b>G, H, I, J, K, L, M,</b><br>122<br>98, 122<br>10, 97, 101, 110, 114, 122<br>57, 122                                                                                                    |
| A, B, C, D, E, F, C<br>N, O, P, Q, R, S,<br>ajapunkt<br>Ajavoog<br>ajavöönd<br>aknasisene PTZ<br>ala                                                                                                    | <b>G, H, I, J, K, L, M,</b><br><b>1</b> 22<br>98, 122<br>10, 97, 101, 110, 114, 122<br>57, 122<br>103                                                                                                    |
| A, B, C, D, E, F, C<br>N, O, P, Q, R, S,<br>ajapunkt<br>Ajavoog<br>ajavöönd<br>aknasisene PTZ<br>ala<br>algvaade                                                                                                    | <b>G, H, I, J, K, L, M,</b><br><b>1</b> 22<br>98, 122<br>10, 97, 101, 110, 114, 122<br>57, 122<br>103                                                                                                    |
| A, B, C, D, E, F, C<br>N, O, P, Q, R, S,<br>ajapunkt<br>Ajavoog<br>ajavöönd<br>aknasisene PTZ<br>ala<br>algvaade<br>DWF-failid                                                                                                    | <b>G, H, I, J, K, L, M,</b><br>122<br>98, 122<br>10, 97, 101, 110, 114, 122<br>57, 122<br>103                                                                                                    |
| A, B, C, D, E, F, C<br>N, O, P, Q, R, S,<br>ajapunkt<br>Ajavoog<br>ajavöönd<br>aknasisene PTZ<br>ala<br>algvaade<br>DWF-failid<br>analoogekraanide rühm                                                                                                    | <b>G, H, I, J, K, L, M,</b><br><b>1</b> 22<br>98, 122<br>10, 97, 101, 110, 114, 122<br>57, 122<br>103<br>56<br>99, 102                                                                                     |
| A, B, C, D, E, F, C<br>N, O, P, Q, R, S,<br>ajapunkt<br>Ajavoog<br>ajavöönd<br>aknasisene PTZ<br>ala<br>algvaade<br>DWF-failid<br>analoogekraanide rühm<br>Analüütiline järelotsing                                                                                                    | <b>G, H, I, J, K, L, M,</b><br>122<br>98, 122<br>10, 97, 101, 110, 114, 122<br>57, 122<br>103<br>56<br>99, 102<br>72                                                                                       |
| A, B, C, D, E, F, C<br>N, O, P, Q, R, S,<br>ajapunkt<br>Ajavoog<br>ajavöönd<br>aknasisene PTZ<br>ala<br>algvaade<br>DWF-failid<br>analoogekraanide rühm<br>Analüütiline järelotsing<br>audio                                                                                                    | <b>G, H, I, J, K, L, M,</b><br>122<br>98, 122<br>10, 97, 101, 110, 114, 122<br>57, 122<br>103<br>56<br>99, 102<br>72<br>48                                                                                 |
| A, B, C, D, E, F, C<br>N, O, P, Q, R, S,<br>ajapunkt<br>Ajavoog<br>ajavöönd<br>aknasisene PTZ<br>ala<br>algvaade<br>DWF-failid<br>analoogekraanide rühm<br>Analüütiline järelotsing<br>audio<br>Audio-siseside funktsionaa                                                                                                    | <b>G, H, I, J, K, L, M,</b><br>122<br>98, 122<br>10, 97, 101, 110, 114, 122<br>57, 122<br>103<br>56<br>99, 102<br>72<br>48<br>alsus<br>48, 116                                                             |
| A, B, C, D, E, F, C<br>N, O, P, Q, R, S,<br>ajapunkt<br>Ajavoog<br>ajavöönd<br>aknasisene PTZ<br>ala<br>algvaade<br>DWF-failid<br>analoogekraanide rühm<br>Analüütiline järelotsing<br>audio<br>Audio-siseside funktsionaa<br>autentimine                                                                                                    | <b>G, H, I, J, K, L, M,</b><br>122<br>98, 122<br>10, 97, 101, 110, 114, 122<br>57, 122<br>103<br>56<br>99, 102<br>72<br>48<br>alsus<br>48, 116<br>68, 135                                                  |
| A, B, C, D, E, F, C<br>ajapunkt<br>Ajavoog<br>ajavöönd<br>aknasisene PTZ<br>ala<br>algvaade<br>DWF-failid<br>analoogekraanide rühm<br>Analüütiline järelotsing<br>audio<br>Audio-siseside funktsionaa<br>autentimine<br>automaatne hüpikhäire                                                                                                    | <b>G, H, I, J, K, L, M,</b><br>122<br>98, 122<br>10, 97, 101, 110, 114, 122<br>57, 122<br>103<br>56<br>99, 102<br>72<br>48<br>alsus<br>48, 116<br>68, 135<br>96                                            |
| A, B, C, D, E, F, G<br>N, O, P, Q, R, S,<br>ajapunkt<br>Ajavoog<br>ajavöönd<br>aknasisene PTZ<br>ala<br>algvaade<br>DWF-failid<br>analoogekraanide rühm<br>Analüütiline järelotsing<br>audio<br>Audio-siseside funktsionaa<br>autentimine<br>automaatne hüpikhäire<br>automaatne jada                                                                                                    | <b>G, H, I, J, K, L, M,</b><br>122<br>98, 122<br>10, 97, 101, 110, 114, 122<br>57, 122<br>103<br>56<br>99, 102<br>72<br>48<br>alsus<br>48, 116<br>68, 135<br>96<br>43                                      |
| A, B, C, D, E, F, G<br>N, O, P, Q, R, S,<br>ajapunkt<br>Ajavoog<br>ajavöönd<br>aknasisene PTZ<br>ala<br>algvaade<br>DWF-failid<br>analoogekraanide rühm<br>Analüütiline järelotsing<br>audio<br>Audio-siseside funktsionaa<br>autentimine<br>automaatne hüpikhäire<br>automaatne jada<br>Bosch IntuiKey klaviatuur                                                                                       | <b>G, H, I, J, K, L, M,</b><br>122<br>98, 122<br>10, 97, 101, 110, 114, 122<br>57, 122<br>103<br>56<br>99, 102<br>72<br>48<br>alsus<br>48, 116<br>68, 135<br>96<br>43                                      |
| A, B, C, D, E, F, G<br>ajapunkt<br>Ajavoog<br>ajavöönd<br>aknasisene PTZ<br>ala<br>algvaade<br>DWF-failid<br>analoogekraanide rühm<br>Analüütiline järelotsing<br>audio<br>Audio-siseside funktsionaa<br>autentimine<br>automaatne hüpikhäire<br>automaatne jada<br>Bosch IntuiKey klaviatuur<br>analoogrežiim                                                                                           | <b>G, H, I, J, K, L, M,</b><br>122<br>98, 122<br>10, 97, 101, 110, 114, 122<br>57, 122<br>103<br>56<br>99, 102<br>72<br>48<br>alsus<br>48, 116<br>68, 135<br>96<br>43                                      |
| A, B, C, D, E, F, G<br>ajapunkt<br>Ajavoog<br>ajavöönd<br>aknasisene PTZ<br>ala<br>algvaade<br>DWF-failid<br>analoogekraanide rühm<br>Analüütiline järelotsing<br>audio<br>Audio-siseside funktsionaa<br>autentimine<br>automaatne hüpikhäire<br>automaatne jada<br>Bosch IntuiKey klaviatuur<br>analoogrežiim<br>digitaalrežiim                                                                         | <b>G, H, I, J, K, L, M,</b><br>122<br>98, 122<br>10, 97, 101, 110, 114, 122<br>57, 122<br>103<br>56<br>99, 102<br>72<br>48<br>alsus<br>48, 116<br>68, 135<br>96<br>43<br>94<br>90                          |
| A, B, C, D, E, F, G<br>ajapunkt<br>Ajavoog<br>ajavöönd<br>aknasisene PTZ<br>ala<br>algvaade<br>DWF-failid<br>analoogekraanide rühm<br>Analüütiline järelotsing<br>audio<br>Audio-siseside funktsionaa<br>autentimine<br>automaatne hüpikhäire<br>automaatne jada<br>Bosch IntuiKey klaviatuur<br>analoogrežiim<br>digitaalrežiim<br>ikoonid                                                              | <b>G, H, I, J, K, L, M,</b><br>122<br>98, 122<br>10, 97, 101, 110, 114, 122<br>57, 122<br>103<br>56<br>99, 102<br>72<br>48<br>alsus<br>48, 116<br>68, 135<br>96<br>43<br>94<br>90<br>93                    |
| A, B, C, D, E, F, G<br>N, O, P, Q, R, S,<br>ajapunkt<br>Ajavoog<br>ajavöönd<br>aknasisene PTZ<br>ala<br>algvaade<br>DWF-failid<br>analoogekraanide rühm<br>Analüütiline järelotsing<br>audio<br>Audio-siseside funktsionaa<br>autentimine<br>automaatne hüpikhäire<br>automaatne hüpikhäire<br>automaatne jada<br>Bosch IntuiKey klaviatuur<br>analoogrežiim<br>digitaalrežiim<br>ikoonid<br>Käsurežiim  | <b>G, H, I, J, K, L, M,</b><br>122<br>98, 122<br>10, 97, 101, 110, 114, 122<br>57, 122<br>103<br>56<br>99, 102<br>72<br>48<br>alsus<br>48, 116<br>68, 135<br>96<br>43<br>94<br>90<br>93<br>93              |
| A, B, C, D, E, F, G<br>N, O, P, Q, R, S,<br>ajapunkt<br>Ajavoog<br>ajavöönd<br>aknasisene PTZ<br>ala<br>algvaade<br>DWF-failid<br>analoogekraanide rühm<br>Analüütiline järelotsing<br>audio<br>Audio-siseside funktsionaa<br>autentimine<br>automaatne hüpikhäire<br>automaatne jada<br>Bosch IntuiKey klaviatuur<br>analoogrežiim<br>digitaalrežiim<br>ikoonid<br>Käsurežiim<br>Bosch Video Management | <b>G, H, I, J, K, L, M,</b><br>122<br>98, 122<br>10, 97, 101, 110, 114, 122<br>57, 122<br>103<br>56<br>99, 102<br>72<br>48<br>alsus 48, 116<br>68, 135<br>96<br>43<br>94<br>90<br>93<br>93<br>93<br>System |

otsi

74

BVMS-i arhiivimängija

digitaalne klaviatuur

CCTV-klaviatuur

129, 131, 133, 139

87

87

| digitaalsuum                 | 45,60         | kaamera jada                 | 42, 43                |
|------------------------------|---------------|------------------------------|-----------------------|
| DWF-failid                   |               | automaatne                   | 43                    |
| algvaade                     | 56            | eelseadistatud               | 42                    |
| eelseadistatud jada          | 42            | kaamera ring                 | 42, 43                |
| ehtsus                       | 122           | kaamera vaatamine            | 38                    |
| ehtsuse kontrollimine        | 135           | kasutaja                     |                       |
| ekspordi poolitamine         | 130, 132, 134 | eemaldamine                  | 35                    |
| eksport                      |               | kustutamine                  | 35                    |
| video                        | 129, 131, 133 | kasutaja eemaldamine         | 35                    |
| eksportimine                 |               | kasutaja kustutamine         | 35                    |
| poolitamine                  | 130, 132, 134 | kasutatud ikoonid            | 103                   |
| video                        | 122           | kaugeksport                  | 26, 129, 131, 133     |
| Enterprise System            | 15            | kiirklahvid                  | 138                   |
| haldusserver                 | 12, 15, 23    | kindel sündmus               | 122                   |
| HD-kaamera                   | 115           | Klaviatuur KBD Universal XF  | 87                    |
| heli                         | 44, 96        | kogu ekraan                  | 46                    |
| HTML-failid                  | 121           | kohene kordusesitus          | 47                    |
| häire jada                   | 100           | kohene taasesitus            | 45, 47                |
| häire kaamera                |               | kontrollige ehtsust          | 68                    |
| analoogekraan                | 80            | krahh                        |                       |
| Häire pildiaken              | 41            | Operator Client              | 139                   |
| häire salvestamine           | 42            | kuppelkaamera                | 56, 57, 58            |
| NVR-salvestised              | 42            | kustuta video                | 122                   |
| VRM-salvestised              | 42            | kuvamine                     |                       |
| häire salvestus              |               | ekraanid                     | 37                    |
| otsimine                     | 75            | käivitamine                  |                       |
| häire salvestuse otsimine    | 75            | Operator Client              | 34                    |
| häirete automaatne hüpikaken | 19            | käsitsi salvestamine         | 26, 42                |
| häirete automaatne kuva      | 19            | Käsurežiim                   | 93                    |
| häirete skeem                | 56            | laadimine                    |                       |
| ikoonid                      | 103           | videoandmed                  | 72                    |
| Bosch IntuiKey klaviatuur    | 93            | lahutatud                    | 23                    |
| impordi                      |               | leia liikumine               | 75                    |
| videoandmed                  | 72            | leidmine                     |                       |
| impordi eksporditud video    | 72            | teave spikri kohta           | 8                     |
| Intelligent Tracking         | 58            | Lemmik                       | 60                    |
| IntuiKey klaviatuur          | 87            | ligipääs unmanaged site'ile  | 74                    |
| Iseseisev Operator Client    | 23            | liikumise otsimine           | 75                    |
| jada                         | 42, 43        | liikumise otsing             | 72, 73                |
| järjehoidja                  | 59            | lisa järjehoidja             | 61                    |
| kuva                         | 62            | lisaandmed                   |                       |
| laadi                        | 62            | tekstiandmed                 | 22                    |
| lisa                         | 61            | Logiraamat                   | 73, 74, 109, 110, 114 |
| muuda                        | 59, 118       | logiraamatu kirjete otsimine | 73, 74, 109, 110      |
| muutmine                     | 62            | Loogiline puu                |                       |
| salvesta                     | 61            | otsing                       | 40                    |
| järjehoidja muutmine         | 62            | lüliti                       |                       |
| järjehoidja salvestamine     | 61            | panoraam-vaaterežiim         | 39                    |

| mitmekanaliline               | 44               | spikker                         | 8             |
|-------------------------------|------------------|---------------------------------|---------------|
| möödaminek                    |                  | spikri avamine                  | 8             |
| punkt                         | 85               | Spikri printimine               | 8             |
| nutikas liikumise otsing      | 73, 122          | sulgemine                       |               |
| NVR                           | 12               | Operator Client                 | 34            |
| NVR-salvestised               |                  | sundvalvestamine                | 85, 86        |
| häire salvestamine            | 42               | suuruse muutmine                | 41            |
| Operator Client               |                  | süsteemi nõuded                 | 12            |
| käivitamine                   | 34               | ZIP-eksport                     | 71            |
| sulgemine                     | 34               | taasesitus                      | 98            |
| Otserežiim                    | 96, 119          | taasesituse juhtimine           |               |
| otsevideo                     | 96, 121          | esitamine                       | 123           |
| otsi häire salvestust         | 75               | paus                            | 123           |
| otsi liikumist                | 72, 73, 122      | tagurpidi esitus                | 123           |
| otsi tekstiandmeid            | 75, 113          | uusimasse salvestusse hüppamine | 123           |
| otsi videot                   | 74               | vanimasse salvestusse hüppamine | 123           |
| otsimine                      |                  | ühe kaadri edasikerimine        | 123           |
| Logiraamatu kirjed            | 73, 74, 109, 110 | ühe kaadri tagasikerimine       | 123           |
| otsing                        |                  | Taasesitusrežiim                | 98            |
| Loogiline puu                 | 40               | talitlushäire relee             | 22            |
| panoraamkaamera               |                  | TCP                             | 53            |
| vaaterežiimid                 | 26, 39           | teabeleht                       | 12            |
| panoraamkaamera vaaterežiimid | 26, 39           | tekstiandmed                    |               |
| parooli vahetamine            | 35               | otsi                            | 75, 113       |
| pildiaken                     | 121              | tekstiandmete otsimine          | 75, 113       |
| Pildipaan                     | 38, 41, 46, 122  | transkodeeritud video           | 53, 77        |
| aknasisene PTZ                | 57               | täisekraani režiim              | 46            |
| pildisektsioon                | 45,60            | tööriistariba                   | 46            |
| PTZ-i blokeerimine            | 50               | uue seadistuse vastuvõtmine     | 34            |
| PTZ-juhtimine                 | 120              | uuest seadistusest keeldumine   | 34            |
| blokeerimine                  | 50               | uuest seadistusest loobumine    | 34            |
| PTZ-kaamera                   | 56, 57, 58       | uus seadistus on saadaval       | 34            |
| punkt                         |                  | Vaade                           | 60            |
| möödaminek                    | 85               | vaatamine                       |               |
| rakendusaknad                 | 96               | ekraanid                        | 37            |
| referentspildi uuendamine     | 50               | vahetage parool                 | 35            |
| referentspilt                 | 50, 109          | vahetamine                      | 41            |
| Region of Interest            | 20               | vajuta-rääkimiseks              | 48            |
| relee                         |                  | valikud                         | 114           |
| talitlushäire                 | 22               | valve eemaldamine               | 85,86         |
| ROI                           | 20               | valvestamine                    | 85,86         |
| salvestamise kvaliteet        | 42               | VCA                             |               |
| salvestatud video otsimine    | 74               | keelamine                       | 47,73         |
| salvestusallikas              | 77, 122          | lubamine                        | 47, 73        |
| Siseside funktsionaalsus      | 48               | veebirakendus Spikker           | 8             |
| Sissetungipaneel              | 103              | Versiooni teave                 | 12            |
| skeem                         | 121              | video                           |               |
| vilkuv seadme ikoon           | 56               | eksport                         | 129, 131, 133 |
| varviline seadme ikoon        | 56               | otsi                            | 74            |

45,60

| video kaitsmine                                                     | 122                   | digitaalsuum                 | 45,60         |
|---------------------------------------------------------------------|-----------------------|------------------------------|---------------|
| video piiramine                                                     | 66, 126               | DWF-failid                   |               |
| video taasesitamine                                                 | 121                   | algvaade                     | 56            |
| video vabastamine                                                   | 127                   | eelseadistatud jada          | 42            |
| videoandmed                                                         |                       | ehtsus                       | 122           |
| impordi                                                             | 72                    | ehtsuse kontrollimine        | 135           |
| laadimine                                                           | 72                    | ekspordi poolitamine         | 130, 132, 134 |
| vilkuv seadme ikoon                                                 | 56                    | eksport                      |               |
| voo valimine                                                        | 51                    | video                        | 129, 131, 133 |
| VRM-salvestised                                                     |                       | eksportimine                 |               |
| häire salvestamine                                                  | 42                    | poolitamine                  | 130, 132, 134 |
| võrgust väljas                                                      | 23, 35                | video                        | 122           |
| võrguväline režiim                                                  | 23                    | Enterprise System            | 15            |
| väljumine                                                           |                       | haldusserver                 | 12, 15, 23    |
| Operator Client                                                     | 34                    | HD-kaamera                   | 115           |
| värv                                                                | 122                   | heli                         | 44, 96        |
| Ühendjoon                                                           | 122                   | HTML-failid                  | 121           |
| ühendusprobleemid                                                   | 53                    | häire jada                   | 100           |
| ühilduvusrežiim                                                     | 25                    | häire kaamera                |               |
| üks kaader                                                          |                       | analoogekraan                | 80            |
| edasi                                                               | 123                   | Häire pildiaken              | 41            |
| tagasi                                                              | 123                   | häire salvestamine           | 42            |
| üldseaded                                                           | 114                   | NVR-salvestised              | 42            |
| ABCDEE(                                                             | G H L J K L M         | VRM-salvestised              | 42            |
| $\mathbf{N} \mathbf{O} \mathbf{P} \mathbf{O} \mathbf{R} \mathbf{S}$ | T II V W X V 7        | häire salvestus              |               |
| aianunkt                                                            | 122                   | otsimine                     | 75            |
| Ajayoog                                                             | 98 122                | häire salvestuse otsimine    | 75            |
| ajavöönd                                                            | 10 97 101 110 114 122 | häirete automaatne hüpikaken | 19            |
| aknasisene PT7                                                      | 57 122                | häirete automaatne kuva      | 19            |
| ala                                                                 | 103                   | häirete skeem                | 56            |
| algyaade                                                            | 100                   | ikoonid                      | 103           |
| DWF-failid                                                          | 56                    | Bosch IntuiKey klaviatuur    | 93            |
| analoogekraanide rühm                                               | 99 102                | impordi                      |               |
|                                                                     | 72                    | videoandmed                  | 72            |
| audio                                                               | 48                    | impordi eksporditud video    | 72            |
| Audio-siseside funktsionaa                                          |                       | Intelligent Tracking         | 58            |
| autentimine                                                         | 68 135                | IntuiKey klaviatuur          | 87            |
| automaatne hünikhäire                                               | 96                    | Iseseisev Operator Client    | 23            |
| automaatne jada                                                     | 43                    | jada                         | 42, 43        |
| Bosch IntuiKey klaviatuur                                           | -0                    | järjehoidja                  | 59            |
| analoogrežijm                                                       | 94                    | kuva                         | 62            |
| digitaalrežiim                                                      | 90                    | laadi                        | 62            |
| ikoonid                                                             | 93                    | lisa                         | 61            |
| Käsurežiim                                                          | 93                    | muuda                        | 59, 118       |
| Bosch Video Management                                              | System                | muutmine                     | 62            |
| veebisnikker                                                        | 8                     | salvesta                     | 61            |
| BVMS-i arhiivimängiia                                               | 129, 131, 133, 139    | järjehoidja muutmine         | 62            |
| CCTV-klaviatuur                                                     | ,, 100, 100           | järjehoidja salvestamine     | 61            |
| digitaalne klaviatuur                                               | 87                    |                              |               |
|                                                                     | 51                    |                              |               |

| kaamera jada                 | 42, 43                | mitmekanaliline               | 44               |
|------------------------------|-----------------------|-------------------------------|------------------|
| automaatne                   | 43                    | möödaminek                    |                  |
| eelseadistatud               | 42                    | punkt                         | 85               |
| kaamera ring                 | 42, 43                | nutikas liikumise otsing      | 73, 122          |
| kaamera vaatamine            | 38                    | NVR                           | 12               |
| kasutaja                     |                       | NVR-salvestised               |                  |
| eemaldamine                  | 35                    | häire salvestamine            | 42               |
| kustutamine                  | 35                    | Operator Client               |                  |
| kasutaja eemaldamine         | 35                    | käivitamine                   | 34               |
| kasutaja kustutamine         | 35                    | sulgemine                     | 34               |
| kasutatud ikoonid            | 103                   | Otserežiim                    | 96, 119          |
| kaugeksport                  | 26, 129, 131, 133     | otsevideo                     | 96, 121          |
| kiirklahvid                  | 138                   | otsi häire salvestust         | 75               |
| kindel sündmus               | 122                   | otsi liikumist                | 72, 73, 122      |
| Klaviatuur KBD Universal XF  | 87                    | otsi tekstiandmeid            | 75, 113          |
| kogu ekraan                  | 46                    | otsi videot                   | 74               |
| kohene kordusesitus          | 47                    | otsimine                      |                  |
| kohene taasesitus            | 45, 47                | Logiraamatu kirjed            | 73, 74, 109, 110 |
| kontrollige ehtsust          | 68                    | otsing                        |                  |
| krahh                        |                       | Loogiline puu                 | 40               |
| Operator Client              | 139                   | panoraamkaamera               |                  |
| kuppelkaamera                | 56, 57, 58            | vaaterežiimid                 | 26, 39           |
| kustuta video                | 122                   | panoraamkaamera vaaterežiimid | 26, 39           |
| kuvamine                     |                       | parooli vahetamine            | 35               |
| ekraanid                     | 37                    | pildiaken                     | 121              |
| käivitamine                  |                       | Pildipaan                     | 38, 41, 46, 122  |
| Operator Client              | 34                    | aknasisene PTZ                | 57               |
| käsitsi salvestamine         | 26, 42                | pildisektsioon                | 45, 60           |
| Käsurežiim                   | 93                    | PTZ-i blokeerimine            | 50               |
| laadimine                    |                       | PTZ-juhtimine                 | 120              |
| videoandmed                  | 72                    | blokeerimine                  | 50               |
| lahutatud                    | 23                    | PTZ-kaamera                   | 56, 57, 58       |
| leia liikumine               | 75                    | punkt                         |                  |
| leidmine                     |                       | möödaminek                    | 85               |
| teave spikri kohta           | 8                     | rakendusaknad                 | 96               |
| Lemmik                       | 60                    | referentspildi uuendamine     | 50               |
| ligipääs unmanaged site'ile  | 74                    | referentspilt                 | 50, 109          |
| liikumise otsimine           | 75                    | Region of Interest            | 20               |
| liikumise otsing             | 72, 73                | relee                         |                  |
| lisa järjehoidja             | 61                    | talitlushäire                 | 22               |
| lisaandmed                   |                       | ROI                           | 20               |
| tekstiandmed                 | 22                    | salvestamise kvaliteet        | 42               |
| Logiraamat                   | 73, 74, 109, 110, 114 | salvestatud video otsimine    | 74               |
| logiraamatu kirjete otsimine | 73, 74, 109, 110      | salvestusallikas              | 77, 122          |
| Loogiline puu                |                       | Siseside funktsionaalsus      | 48               |
| otsing                       | 40                    | Sissetungipaneel              | 103              |
| lüliti                       |                       | skeem                         | 121              |
| panoraam-vaaterežiim         | 39                    | vilkuv seadme ikoon           | 56               |
|                              |                       | värviline seadme ikoon        | 56               |

| spiki printimine     8     video piramine     66, 126       Spikir printimine     8     video tassistamine     121       Operator Client     34     video and stamine     127       Operator Client     34     impordi     72       suruse mutmine     41     laadimine     72       suruse mutmine     12     video tassitamine     72       suruse mutmine     12     video valasitamine     72       suruse mutmine     12     vire valatimine     72       suruse mutmine     12     vire valatimine     72       suruse mutmine     12     vire valatimine     72       suruse mutmine     123     vire valatimine     72       tassesituse juhimine     123     virguardine rezim     74       uusimasse salvestuses hüppamine     123     väru     122       ühe kaadri tagasikerimine     123     ühendusprobleemid     53       tassesituses büppamine     123     ühendusprobleemid     124       tasseiturezim     98     ühilduvusrezim     123                                                                                                    | spikker                         | 8             | video kaitsmine                                                                | 122                        |
|----------------------------------------------------------------------------------------------------|---------------------------------|---------------|--------------------------------------------------------------------------------|----------------------------|
| Spiki printimine     8     video taasesitamine     121       sugemine     video vabastamine     127       Operator Client     34     video vabastamine     127       surdvalvestamine     85, 86     impordi     72       surdvalvestamine     41     laadimine     72       surdvalvestamine     12     vilkuv seadme ikoon     56       ZIP-eksport     71     voo valimine     42       taasesituse juhtimine     123     võrgust väljas     23, 35       paus     123     võrgust väljas     23, 32       uusimasse salvestuses hüppamine     123     võrgust väljas     23, 32       uusimasse salvestuses hüppamine     123     värv     122       ühe kaadri dagikerimine     123     ühendusprobleemid     53       Tasesitusrezlim     98     ühilduvusrežiim     23       tagasia     123     tagasi     123       tasesitus vastuve     124     tagasi     123       tasesitus vastuve     123     ühendusprobleemid     53       TCP     53                                                                                                    | spikri avamine                  | 8             | video piiramine                                                                | 66, 126                    |
| sulgemine     video vabastamine     127       Operator Client     34     videoandmed     127       Operator Client     34     videoandmed     72       suruse muutmine     41     laadimine     72       suruse muutmine     41     laadimine     72       suruse muutmine     11     videoandmed     76       ZiP-eksport     71     voo valimine     51       taasesitus juhtimine     123     võrgust väljas     23, 35       paus     123     võrgust väljas     23, 35       paus     123     võrgust väljas     23, 35       usimasse salvestusse hüppamine     123     väru     122       ühe kaadri tagasikerimine     123     Ühendjoon     122       ühe kaadri tagasikerimine     123     üherdusprobleemid     53       tassestuses salvestuses hüppamine     123     üks kaader     123       TCP     53     edasi     123       taskeidu     75, 113     A, B, C, D, F, F, G, H, I, J, K, L, M, N, N, O, P, O, R, S, T, U, V, W, X, V, VZ     24 <td< td=""><td>Spikri printimine</td><td>8</td><td>video taasesitamine</td><td>121</td></td<>                                                                                                    | Spikri printimine               | 8             | video taasesitamine                                                            | 121                        |
| Operator Client     34     videoandmed       sundvalvestamine     85,66     impordi     72       suruse mutmine     41     laadinine     72       süsteemi nõuded     12     vilkus seadime ikoon     56       ZIP-eksport     78     voo valimine     42       esitamine     98     VRM-salvestised     123       taasesituse juhtimine     123     võrgut väjajas     233       tagurpidi esitus     123     Vörgut väjas     233       tagurpidi esitus     123     Värv     122       ühe kaadri tagasikerimine     123     Ühendjoon     122       ühe kaadri tagasikerimine     123     Ühendjoon     123       taitulushäire relee     22     üks kaadre     123       tagasi     123     edasi     123       taskestiandmed     124     tagasi     123       tagasis     123     edasi     123       taskestiandmet     124     tagasi     123       taskadreitus vastuvätinine     75, 113     A, B, C, D, E, F, G, H, I, J, K, L                                                                                                    | sulgemine                       |               | video vabastamine                                                              | 127                        |
| sundvalvestamine     85, 86     impordi     72       suruse muutmine     41     laadimine     72       susteem induded     12     vikus seadne ikoon     56       ZIP-eksport     71     voo valimine     51       taasesitus     98     ViRM-salvestised     42       esitamine     123     võrgust väljas     23, 35       paus     123     võrgust väljas     23, 35       usimasse salvestusse hüppamine     123     väruv     122       ün kaadri taasisituse hüppamine     123     Ünendusprobleemid     53       taasesitusrežim     98     Ühildvusrežim     25       tasaseitusrežim     23     üdendusprobleemid     53       tasesitusrežim     23     üdendusrežim     23       taskadri taasisiter relee     22     ük kaadri     23       taskstandmed     75, 113     A, B, C, D, E, F, G, H, H, J, K, L, M, L, J, K, L, M, J, K, L, M, N, O, P, Q, R, S, T, U, V, W, X, Y, Z, Z       taskstand režim     26     ajavoid     10, 97, 101, 110, 114, 122       ueseadistuse vatuvõtmine     34     <                                                                                                    | Operator Client                 | 34            | videoandmed                                                                    |                            |
| suurus muutmine 41 ladimine 72<br>süsteemi nõuded 12 vikuv seadme ikoon 56<br>laasesitus 212 vikuv seadme ikoon 56<br>taasesitus 212 võrgut väljas 23,35<br>paus 123 võrguväline režiim 23<br>tagurpidi esitus 123 võrguväline režiim 23<br>tagurpidi esitus 123 võrguväline režiim 23<br>tagurpidi esitus 123 võrguväline režiim 23<br>tagurpidi esitus 123 väljumine 123<br>ühe kaadri tagasikerimine 123 värv 122<br>ühe kaadri tagasikerimine 123 värv 122<br>ühe kaadri tagasikerimine 123 värv 122<br>ühe kaadri tagasikerimine 123 värv 122<br>ühe kaadri tagasikerimine 123 värv 122<br>ühe kaadri tagasikerimine 123 värv 122<br>ühe kaadri tagasikerimine 123 värv 122<br>ühe kaadri tagasikerimine 123 värv 122<br>ükskaader 123 tagasi 123<br>teabeleht 12 tagasi 123<br>teabeleht 12 tagasi 123<br>teabeleht 134<br>otsi 75,113 davoog 98,122<br>ajapunkt 124<br>täöriistarba 46 ajavoön 10,97,101,110,114,122<br>uues seadistuse vastuvõtmine 34 ala 103<br>algvaade 10<br>vaatamine 41 autentinine 68,185<br>valuest seadistuse vastuvõtmine 34<br>vahetagi 134 aluosatane hõpikhäire 96<br>valuest seadistuse vastuvõtmine 41<br>vahetamine 41 autentinine 68,185<br>bosch Intuikov klaviatuur 48,116<br>valuest eadistuse 160 mine 48, 68<br>bosch Intuikov klaviatuur 48,116<br>valuestenidamine 47,73 ikoonid 93<br>hubamine 47,73 ikoonid 93<br>hubamine 47,73 ikoonid 93<br>hubamine 47,73 ikoonid 93<br>hubamine 47,73 ikoonid 93<br>hubamine 42,73<br>ikoonid 94<br>verbiakendus Spikker 8<br>bosch Intuikov klaviatur 87<br>verbiakendus Spikker 8<br>bosch Intuikov klaviatur 87<br>verbiakendus Spikker 8<br>verbiakendus Spikker 8<br>verbiakendus Spikker 8<br>verbiakendus Spikker 8<br>verbiakendus Spikker 8<br>verbiakendus Spikker 8<br>verbiakendus Spikker 8<br>verbiakendus Spikker 8<br>verbiakendus Spikker 8<br>verbiakendus Spik                                     | sundvalvestamine                | 85,86         | impordi                                                                        | 72                         |
| sidsem nôuded 12 vikuv seadme ikoon 56<br>ZIP-eksport 71 voo valimine 51<br>taasesitus juhtimine 71 võrgust väljas 53,35<br>paus 2123 võrgust väljas 23,35<br>jaus 2123 võrgust väljas 23,35<br>võrgust väljas 23,35<br>võrgust väljas 23,35<br>võrgust väljas 23,35<br>võrgust väljumine rezim 23<br>tagurpidi esitus 123 võrgust väljumine 71<br>uusimasse salvestuse hüppamine 123 värv 122<br>ühe kaadri edasikerimine 123 värv 122<br>ühe kaadri edasikerimine 123 värv 122<br>ühe kaadri edasikerimine 123 värv 122<br>ühe kaadri edasikerimine 123 värv 122<br>ühe kaadri edasikerimine 123 värv 122<br>ühe kaadri edasikerimine 123 värv 122<br>ühe kaadri edasikerimine 75, 113 värv 122<br>talitubašire relee 22 üks kaader 123<br>tekstiandmed 124 tagasi 123<br>tekstiandmed 75, 113 värv 122<br>taskadeari 124<br>uus seadistusest keldumine 75, 113<br>värv 124<br>uuest seadistusest keldumine 34 aljavoög 98, 122<br>aljavnkt 10, 97, 101, 110, 114, 122<br>aljavoönd 10, 97, 101, 110, 114, 122<br>aljavoönd 10, 97, 101, 110, 114, 122<br>aljavade 26<br>vaade 60 analogekraanide rühm 99, 102<br>vaatamine 41 automatne jada 130<br>vahetage parool 358, 86<br>valkud 114 automatne jada 343<br>vahetage parool 85, 86<br>valkud 114<br>vahetamine 45, 86<br>soch trukisev kaivutur<br>valvestamine 45, 86<br>soch trukisev kaivutur<br>valvestamine 47, 73 ikoonid 93<br>lubamine 47, 73 ikoonid 93<br>vahetage parool 129, 131, 133, 193<br>veebirakendus Spikker 88<br>valkud 144 automatne jada 149<br>valve emaldamine 47, 73 ikoonid 93<br>lubamine 47, 73 ikoonid 93<br>veebirakendus Spikker 88<br>verioni teave 12<br>verioni teave 12<br>verioni t | suuruse muutmine                | 41            | laadimine                                                                      | 72                         |
| ZIP-eksport   71   vo valimine   51     taasesitus   98   VRM-salvestised     taasesitus juhtimine   Näire salvestamine   42     esitamine   123   võrguväline režim   23     paus   123   võrguväline režim   23     tagurpidi esitus   123   värv   122     ühe kaadri deasikerimine   123   Ühendusprobleemid   53     Taasesitusrežim   98   Ühilduvusrežim   25     Taksetistame deasikerimine   123   üke kaadri tagasikerimine   123     takstiandmet deasikerimine   123   üke kaadri tagasikerimine   123     takstiandmet   75,113   R, B, C, D, E, F, G, G, H, I, J, K, K, L, M, N, O, P, Q, R, S, S, T, U, V, W, X, Y, Z   ajavoso   98, 123     täisekrani režim   46   ajavosod   10, 97, 101, 110, 114, 122   alavosog   98, 123     uues seadistusest koeldumine   34   alavasiene PTZ   57, 122   alavosod   124     uues seadistusest koeldumine   34   algvaade   38   38   38   39   39   39   39   39   39   39   39                                                                                                    | süsteemi nõuded                 | 12            | vilkuv seadme ikoon                                                            | 56                         |
| taasesitus     98     VRM-salvestised       taasesituse juhtmine     häire salvestamine     42       esitamine     123     võrguväline režiim     23       paus     123     võrguväline režiim     23       tagurpidi esitus     123     võrguväline režiim     23       tagurpidi esitus     123     värv     122       ühe kaadri edasikerimine     123     Ühendjoon     122       ühe kaadri edasikerimine     123     Ühendjoon     123       tassesitusre žiim     98     ühiduvusrežiim     25       taittushäre relee     22     ük kaader     123       TCP     53     edasi     123       tekstiandmed     75,113 <b>A, B, C, D, E, F, G, H, H, J, K, L, M, T, N, O, P, Q, R, S, T, U, V, W, X, Y, Z       täskersanine     75,113     <b>A, B, C, O, E, F, G, H, I, I, J, K, L, M, T, N, A</b> (avoog     98,122       täskersanine     75,113     <b>A, B, C, C, D, E, F, G, H, I, I, J, K, L, M, T</b>     124       täskersanine     75,113     <b>A</b> (avoog     98,122       täskersanine     46     ajavoönd     10,97</b>                                                                                                    | ZIP-eksport                     | 71            | voo valimine                                                                   | 51                         |
| taasesituse juhtimine     123     võrgust väljas     23.35       paus     123     võrguvst väljumine     23.35       tagurpidi esitus     123     väljumine     23.35       uusimasse salvestusse hüppamine     123     Operator Client     34       vanimasse salvestusse hüppamine     123     Ühendjoon     122       ühe kaadri edasikerimine     123     Ühendjoon     122       ühe kaadri tagasikerimine     123     Ühendjoon     123       taasesitusrežiim     98     ühilduvusrežiim     25       taasesitusrežiim     98     ühilduvusrežim     23       teabeleht     12     tagasi     123       teabeleht     12     tagasi     123       teabeleht     12     tagasi     123       teastiandmete     75,113     A, B, C, D, E, F, G, H, H, J, K, L, M, M, N, O, P, Q, R, S, T, U, V, W, X, Y, Z     124       taisekraani režim     46     ajavoõn     10.97,101,110,114,122       uuest seadistus est keeldumine     34     ala     103       uuest seadistus est keeldumine     34                                                                                                    | taasesitus                      | 98            | VRM-salvestised                                                                |                            |
| esitamine     123     vörgust väljas     23, 35       paus     123     vörguväline režiim     23       tagurpidi esitus     123     väljumine     34       uusimasse salvestusse hüppamine     123     värv     122       ühe kaadri tagasikerimine     123     Ühendusprobleemid     53       Taasesitusrežim     98     Ühilduvusrežim     25       tailtubäire relee     22     üks kaader     123       tekstiandmed     121     tagasi     123       tekstiandmed     122     tagasi     123       tekstiandmed     121     tagasi     123       tekstiandmed     122     tagasi     123       tekstiandmed     75, 113     A, B, C, D, E, F, G, H, I, J, K, L, M,     122       täisekraani režiim     46     Ajavoog     98, 122     uues seadistuset koeldumine     34       uues seadistuset koeldumine     34     algvade     123     ala     103       uues seadistuset koeldumine     34     algvade     124     analoogekraanide rühm     99, 102 <td>taasesituse juhtimine</td> <td></td> <td>häire salvestamine</td> <td>42</td>                                                                                                    | taasesituse juhtimine           |               | häire salvestamine                                                             | 42                         |
| paus     123     võrguväline režiim     23       tagurpidi esitus     123     Väljumine     väljumine       uusimasse salvestusse hüppamine     123     Vperator Client     34       vanimasse salvestusse hüppamine     123     Ühendjoon     122       ühe kaadri tagasikerimine     123     Ühendjoon     122       ühe kaadri tagasikerimine     123     Ühendjoon     122       takaseitusrežiim     98     Ühliduvusrežiim     25       talitlushäire relee     22     Ük kaader     123       teasleht     12     tagasi     123       tekstiandmed     124     tagasi     123       otsi     75,113     A, B, C, D, E, F, G, H, H, J, K, L, M, K, L, M, K, L, M, K, L, M, K, L, M, K, O, P, Q, R, S, T, U, V, V, V, Y, Z     ajapunkt     122       taskstanai režiim     46     Ajavoog     98, 122     ajaväönd     10, 97, 101, 110, 114, 122       uus seadistuse vastuvõtmine     34     ala     103     103     103       uus seadistusest loobumine     34     algvaade     104     104     104     104<                                                                                                    | esitamine                       | 123           | võrgust väljas                                                                 | 23, 35                     |
| tagurpidi esitus     123     väljumine       uusimasse salvestusse hüppamine     123     Operator Client     34       uki kaadri edasikerimine     123     Ühendusprobleemid     53       Taasesitusrežiim     98     Ühendusprobleemid     53       Taasesitusrežiim     98     Ühidluvusrežiim     25       taktitus füre relee     22     Üks kaader     123       teabeleht     12     tagasi     123       tekstiandmed     75, 113     A, B, C, D, E, F, G, H, I, J, K, L, M, N, O, P, Q, R, S, T, U, V, W, X, Y, Y, Z       täskraant režlim     46     Ajavoog     98, 122       tööriistariba     46     Ajavoönd     10, 97, 101, 110, 114, 122       uues seadistusest vavõtmine     34     alavade     103       uues seadistusest keeldumine     34     algvaade     103       uues seadistusest koobumine     34     audio     48, 166       vahetage parool     35     Audio-siseside funktsionaalsus     48, 116       vahetage parool     35     Audio-siseside funktsionaalsus     48, 116       valkud     114                                                                                                    | paus                            | 123           | võrguväline režiim                                                             | 23                         |
| uusimasse salvestusse hüppamine     123     Operator Client     34       vanimasse salvestusse hüppamine     123     värv     122       ühe kaadri edasikerimine     123     Ühendjoon     122       ühe kaadri tagasikerimine     123     Ühendusprobleemid     53       Taasesitusrežiim     98     Ühlduvusrežiim     25       talitushäire relee     22     üks kaader     123       tekstiandmed     12     tagasi     123       tekstiandmed     12     tagasi     123       tekstiandmet otsimine     75, 113 <b>A, B, C, D, E, F, F, G, H, I, J, K, L, M, N, O, P, Q, R, S, T, U, V, W, X, Y, Z       taisekraani režim     46     Ajavoog     98, 122       uoest seadistuse vastuvõtmine     34     ala     103       uues seadistus on saadaval     34     DW-failid     56       valutariäkimiseks     48     andoogekraanide rühm     99, 102       vaatamine     41     automaatne jada     43       valutariäkimiseks     48     Audio-sieside funktsionaalsus     48, 116       valutariäkimiseks     48<!--</b--></b>                                                                                                    | tagurpidi esitus                | 123           | väljumine                                                                      |                            |
| vanimasse salvestusse hüppamine     123     värv     122       ühe kaadri edasikerimine     123     Ühendiosprobleemid     53       Taasesitusrežiim     98     ühilduvusrežiim     25       talitlushäire relee     22     üks kaader     123       TCP     53     edasi     123       tekstiandmed     123     täjästistääs     123       tekstiandmed     75, 113     A, B, C, D, E, F, G, H, I, J, K, L, M, N, O, P, Q, R, S, T, U, V, W, X, Y, Z       taisekraani režiim     46     Ajavoog     98, 122       ajapunkt     123     ajavönd     10, 97, 101, 110, 114, 122       uues seadistusest keldumine     34     ala     103       uuest seadistusest keldumine     34     algvaade     103       uuest seadistusest keldumine     34     algvaade     104       vaatamine     46     algvaade     104       vaatamine     41     400-siseide funktsionaalsus     48, 116       valutarääkimiseks     48     automaatne höpikhäire     96       valutarääkimiseks     48     automaatne höpikhäire<                                                                                                    | uusimasse salvestusse hüppamine | 123           | Operator Client                                                                | 34                         |
| ühe kaadri edasikerimine     123     Ühendjoon     122       ühe kaadri tagasikerimine     123     ühendusprobleemid     53       Taasesitusrežiim     98     ühilduvusrežiim     25       talitushäire relee     22     üks kaader     123       teabeleht     12     tagasi     123       teabeleht     12     tagasi     123       tekstiandmed     75, 113     A, B, C, D, E, F, G, H, I, J, K, L, M, T, N, O, P, Q, R, S, T, U, V, W, X, Y, Z     122       taisekraani režiim     46     Ajavoog     98, 122       tööristariba     46     Ajavoog     98, 122       uue seadistuset keeldumine     34     aknasisene PTZ     57, 123       uues seadistuset keeldumine     34     algvaade     103       uus seadistus on saadaval     34     34     32       vaate     60     analoogekraanide rühm     99, 102       vaateap parool     35     Audio-siseside funktsionaalsus     48, 116       valve eemaldamine     47, 73     automaatne jada     43          valve eemaldamine     85, 86                                                                                                    | vanimasse salvestusse hüppamine | 123           | värv                                                                           | 122                        |
| ühe kaadri tagasikerimine     123     ühendusprobleemid     53       Taasesitusrežiim     98     ühilduvusrežim     25       talitushäire relee     22     üks kaader     123       tekstiandmed     123     tedasi     123       tekstiandmed     12     tagasi     123       tekstiandmet otsimine     75, 113     A, B, C, D, E, F, G, H, I, J, K, L, M, Taza       taisekraani režiim     46     Ajavoog     98, 122       tööristariba     46     Ajavoog     98, 122       ues seadistuse vastuvõtmine     34     aknasisene PTZ     57, 122       uues seadistusest keeldumine     34     algvaade     103       uuest seadistusest loobumine     34     algvaade     104       vaatamine     41     autoio     48       vahetage parool     35     Audio-siseside funktsionaalsus     48, 116       valve eemaldamine     45, 86     Bosch IntuiKey klaviatuur     94       valve aemine     47, 73     käsonid     93       valve eemaldamine     47, 73     kisonid     93 <td>ühe kaadri edasikerimine</td> <td>123</td> <td>Ühendjoon</td> <td>122</td>                                                                                                    | ühe kaadri edasikerimine        | 123           | Ühendjoon                                                                      | 122                        |
| Taasesitusrežiim   98   ühilduvusrežiim   25     talitushäire relee   22   üks kaader   123     TCP   53   edasi   123     teabeleht   12   tagasi   123     tekstiandmed   01   tagasi   123     tekstiandmed   75, 113   A, B, C, D, E, F, G, H, I, J, K, L, M, N, O, P, Q, R, S, T, U, V, W, X, Y, Z   ajapunkt     täisekraani režiim   46   ajavöönd   10, 97, 101, 110, 114, 122     uues seadistuse vastuvõtmine   34   aknasisene PTZ   57, 122     uues seadistuse vastuvõtmine   34   algvade   103     uues seadistuse vastuvõtmine   34   algvade   103     uues seadistuse vastuvõtmine   34   audio   56     vaatamine   34   OWF-failid   56     vaatamine   41   automaatne hüpikhäire   96     vaituad   37   audio   48     valve eemaldamine   85, 86   Bosch Intuikey klautuur   43     valve eamine   47, 73   ikoonid   93     valve eamine   47, 73   ikoonid   93                                                                                                    | ühe kaadri tagasikerimine       | 123           | ühendusprobleemid                                                              | 53                         |
| talitlushäire relee     22     üks kaader       TCP     53     edasi     123       teabeleht     12     tagasi     123       tekstiandmed     üldseaded     114       otsi     75, 113     A, B, C, D, E, F, G, H, I, J, K, L, M, N, O, P, O, R, S, T, U, V, W, X, Y, Z       taisekraani režiim     46     Ajavoog     98, 122       dööristariba     46     ajavöönd     10, 97, 101, 110, 114, 122       uues seadistuse vastuvõtmine     34     ala     103       uues seadistuse vastuvõtmine     34     algvaade     103       uues seadistusest keeldumine     34     alaloogekraanide rühm     99, 102       vaatamine     41     OWF-failid     56       vahetage parool     35     Audio-siseside funktsionaalsus     48, 116       valtukud     114     automaatne hüpikhäire     96       valtuke adimine     45, 86     analoogrežim     94       valve eemaldamine     47, 73     ikkonid     93       valve eemaldamine     47, 73     ikkonid     93       veebirakendus Spikk                                                                                                    | Taasesitusrežiim                | 98            | ühilduvusrežiim                                                                | 25                         |
| TCP53edasi123teabeleht12tagasi123tekstiandmedüldseaded114otsi75, 113 <b>A, B, C, D, E, F, G, H, I, J, K, L, M, N, O, P, O, R, S, T, U, V, W, X, Y, Ztranskodeeritud video53, 77ajapunkt122täsekraani režim46Ajavoog98, 122tööriistariba46ajavöönd10, 97, 101, 110, 114, 122uue seadistuse vastuvõtmine34aknasisene PTZ57, 123uues seadistuse vastuvõtmine34algvaade10uues seadistusest keeldumine34algvaade56vaade60analoogekraanide rühm99, 102vaatamine37audio48vahetage parool35Audio-siseside funktsionaalsus48, 116vaitearääkimiseks48automaatne jäda43valve eemaldamine85, 86Bosch IntuiKey klaviatuur90valve eemaldamine47, 73ikkourid90valve atamine47, 73ikkourid90valve atamine47, 73ikkourid90valve atamine47, 73ikkourid90valve atamine47, 73ikkourid90valve atamine47, 73ikkourid93valve atamine47, 73ikkourid93valve atamine47, 73ikkourid93valve atamine47, 73ikkourid93valve atamine47, 73ikkourid93valve atamine47, 73ikkou</b>                                                                                                    | talitlushäire relee             | 22            | üks kaader                                                                     |                            |
| teabeleht12tagasi123tekstiandmedïldseaded114otsi75, 113A, B, C, D, E, F, G, H, I, J, K, L, M,<br>transkodeeritud video53, 77taisekraani režiim46ajavoog98, 122tööriistariba46ajavoönd10, 97, 101, 110, 114, 122uues seadistuse vastuvõtmine34aknasisene PTZ57, 122uuest seadistusest keeldumine34ala103uues seadistuse vastuvõtmine34DWF-failid56vaade60analogekraanide rühm99, 102vaatamine34DWF-failid56vahetage parool35Audio-siseside funktsionaalsus48, 116vajuta-rääkimiseks48automaatne hüpikhäire96valuke ee maldamine85, 86Bosch Intuikey klaviatuur43VCAdigitaalrežiim9093valvestamine47, 73ikoonid93valvestamine47, 73ikoonid93valvestamine47, 73ikoonid93valvestamine47, 73ikoonid93valvestamine47, 73ikoonid93valvestamine47, 73ikoonid93valvestamine47, 73ikoonid93valvestamine47, 73ikoonid93valvestamine47, 73ikoonid93valvestamine47, 73ikoonid93valvestamine47, 73ikoonid93valvestamine47, 73ikoonid                                                                                                    | TCP                             | 53            | edasi                                                                          | 123                        |
| tekstiandmedüldseaded114otsi75, 113A, B, C, D, E, F, G, H, I, J, K, L, M,<br>N, O, P, Q, R, S, T, U, V, W, X, Y, Ztaisekraani režiim75, 113A, B, C, D, E, F, G, H, I, J, K, L, M,<br>N, O, P, Q, R, S, T, U, V, W, X, Y, Ztaisekraani režiim46ajavoönd10, 97, 101, 110, 114, 122uue seadistuse vastuvõtmine44ala103uue seadistuse vastuvõtmine34algvaäde103uuest seadistuse t keeldumine34algvaäde103uuest seadistuse on saadaval34DWF-failid56Vaade60analoogekraanide rühm99, 102vaatamine41audio-siseside funktsionaalsus48, 116vahetage parool35Audio-siseside funktsionaalsus48, 116vahetage parool35automaatne hüpikhäire96valikud114automaatne jada43valve eemaldamine85, 86Bosch IntuiKey klaviatuur93valve keemanine47, 73ikoonid93valve semine47, 73ikoonid93vesioni teave129, 131, 133129, 131, 133, 139vesioni teave129, 131, 1332CTV-klaviatuur87video129, 131, 133CCTV-klaviatuur87video129, 131, 133129129, 131, 133, 139video129, 131, 133129, 131, 133, 139video129, 131, 133129129, 131, 133, 139video129, 131, 133129129, 131, 133, 139video129, 13                                                                                                    | teabeleht                       | 12            | tagasi                                                                         | 123                        |
| otsi75, 113<br>75, 113 <b>A, B, C, D, E, F, G, H, I, J, K, L, M,</b><br><b>N, O, P, Q, R, S, T, U, V, W, X, Y, Z</b><br>ajapunkttaisekraani režiim46<br>40<br>ajavöönd10, 97, 101, 110, 114, 122<br>aknasisene PTZ37<br>7, 101, 110, 114, 1122<br>alauue seadistuse vastuvõtmine44<br>alavoog98, 122<br>ajavöönd10, 97, 101, 110, 114, 1122<br>alauue seadistuse vastuvõtmine34<br>algvadeala10uue seadistuse vastuvõtmine34<br>algvadealgvade10vue seadistus on saadaval34<br>vatatamineDWF-failid56<br>analoogekraanide rühm99, 102<br>40vaatamine41<br>vahetage parool35<br>valuta-rääkiniseks48<br>automaatne jada43<br>40<br>40io-siseside funktsionaalsus48, 116<br>automaatne jada43<br>43<br>43<br>43<br>43valve eemaldamine47, 73<br>keelamine55, 86<br>47, 73<br>koonid90<br>43<br>44<br>445<br>445<br>445<br>445<br>445<br>446<br>446<br>44643<br>430<br>43<br>446<br>446<br>446<br>446<br>446<br>446<br>446<br>446<br>446<br>446<br>446<br>446<br>446<br>446<br>446<br>446<br>446<br>446<br>446<br>446<br>446<br>447<br>446<br>446<br>447, 73<br>446<br>446<br>446<br>447, 73<br>446<br>446<br>446<br>447, 73<br>446<br>446<br>447, 73<br>446<br>446<br>447, 73<br>446<br>446<br>447, 73<br>446<br>446<br>447, 73<br>446<br>446<br>447, 73<br>446<br>446<br>447, 73<br>446<br>446<br>447, 73<br>446<br>446<br>447, 73<br>446<br>446<br>447, 73<br>446<br>446<br>446<br>447, 73<br>446<br>446<br>447, 73<br>446<br>446<br>447, 73<br>446<br>446<br>447, 73<br>446<br>446<br>446<br>447, 73<br>446<br>446<br>446<br>447, 73<br>446<br>446<br>446<br>446<br>446<br>447, 73<br>446<br><td>tekstiandmed</td> <td></td> <td>üldseaded</td> <td>114</td>                                                                                                    | tekstiandmed                    |               | üldseaded                                                                      | 114                        |
| tekstiandmete otsimine75, 113N, O, P, Q, R, S, T, U, V, W, X, Y, Ztranskodeeritud video53, 77täisekraani režiim46tööriistariba46uue seadistuse vastuvõtmine34uues seadistuses keeldumine34uues seadistuses keeldumine34uues seadistus on saadaval34Vaade60vaatamine41vahetage parool35valtud eemaldamine43valtud video35valve eemaldamine48valve eemaldamine48valve eemaldamine48valve eemaldamine48valve eemaldamine48valve eemaldamine45, 86valve stamine47, 73valve stamine47, 73valve stamine47, 73valve stamine47, 73valve stamine47, 73valve stamine47, 73valve stamine47, 73valve stamine47, 73valve stamine47, 73valve stamine47, 73vebirakendus Spikker8Bosch Video Management Systemvestorin taeve12video50% i arhiivimängijavideo50% i arhiivimängijajubarine129, 131, 133otsi74digitaalne klaviatuur87                                                                                                    | otsi                            | 75, 113       | A.B.C.D.F.F.G                                                                  | H. I. J. K. I. M.          |
| transkodeeritud video 53, 77 ajapunkt 122<br>täisekraani režiim 46 Ajavoog 98, 122<br>tööriistariba 46 ajavöönd 10, 97, 101, 110, 114, 122<br>uues seadistuse vastuvõtmine 34 aknasisene PTZ 57, 122<br>uuest seadistusest keeldumine 34 ala 103<br>uuest seadistusest keeldumine 34 ala 203<br>uuest seadistus on saadaval 34 DWF-failid 56<br>Vaade 60 analoogekraanide rühm 99, 102<br>vaatamine 71 ekraanid 37 audio 48<br>vahetage parool 35 Audio-siseside funktsionaalsus 48, 116<br>vahetamine 41 autentimine 68, 135<br>vajuta-rääkimiseks 48 automaatne höpikhäire 96<br>vaikud 114 autentamine 68, 135<br>vajuke emaldamine 85, 86 analoogrežim 94<br>VCA 61 digitaalrežim 99<br>keelamine 47, 73 ikoonid 93<br>lubamine 47, 73 ikoonid 93<br>veebirakendus Spikker 8<br>Versiooni teave 12 veebispikker 8<br>Versiooni teave 12, veebispikker 8<br>video 72 digitaalrežim 129, 131, 133<br>otsi 74 digitaalne klaviatuur 87<br>digitaalne klaviatuur 87                                                                                                    | tekstiandmete otsimine          | 75, 113       | $\mathbf{N} \mathbf{O} \mathbf{P} \mathbf{O} \mathbf{R} \mathbf{S} \mathbf{I}$ |                            |
| täisekraani režiim46Ajavoog98,122tööriistariba46ajavöönd10,97,101,110,114,122uue seadistuse vastuvõtmine34aknasisene PTZ57,122uuest seadistusest keeldumine34algvaade103uuest seadistus on saadaval34DWF-failid56Vaade60analoogekraanide rühm99,102vaatamine60analoogekraanide rühm99,102vaatamine72Analüütiline järelotsing72ekraanid37audio48vahetage parool35Audio-siseside funktsionaalsus48,116vahetage parool35Audio-siseside funktsionaalsus48,116valve eemaldamine41automaatne hüpikhäire96valkud114automaatne hüpikhäire93valvestamine47,73ikoonid93veebirakendus Spikker8Bosch IntuiKey klaviatuur93veebirakendus Spikker8Bosch Video Management System8video129,131,133129,131,133,139129,131,133,139eksport129,131,133CCTV-klaviatuur87otsi74digitaalne klaviatuur87                                                                                                    | transkodeeritud video           | 53, 77        | aiapunkt                                                                       | 122                        |
| tööriistariba46ajavöönd10, 97, 101, 110, 114, 122uue seadistuse vastuvõtmine34aknasisene PTZ57, 122uuest seadistusest keeldumine34ala103uuest seadistusest loobumine34algvaade103uuest seadistus on saadaval34DWF-failid56Vaade60analoogekraanide rühm99, 102vaatamineAnalüütiline järelotsing72ekraanid37audio48vahetage parool35Audio-sieside funktsionaalsus48, 116vahetage parool35Audio-sieside funktsionaalsus48, 116valuar-rääkimiseks48automaatne hüpikhäire68, 135valve eemaldamine85, 86Bosch IntuiKey klaviatuur43valvestamine47, 73ikkoonid93veebirakendus Spikker8Bosch Video Management System93veebirakendus Spikker8Bosch Video Management System8video129, 131, 1330CCTV-klaviatuur87otsi74digitaalne klaviatuur87                                                                                                    | täisekraani režiim              | 46            | Ajavoog                                                                        | <br>98, 122                |
| uue seadistuse vastuvõtmine34<br>aknasisene PTZkon ton ton ton ton<br>ton ton ton ton<br>ton ton ton ton<br>ton ton ton ton<br>ton ton ton ton<br>ton ton ton<br>ton ton ton<br>ton ton ton<br>ton<br>tonuue seadistusest keeldumine34<br>alaala103<br>alauuest seadistus on saadaval34<br>algvaadeDWF-failid56<br>ton<br>ton<br>tonvaade60<br>analoogekraanide rühm99, 102<br>analoogekraanide rühm99, 102<br>ton<br>ton<br>tonvaatamineAnalüütiline järelotsing72<br>audio48<br>valuta-rääkimiseks48<br>ton-siseside funktsionaalsus48, 116<br>ton-siseside funktsionaalsusvahetage parool35<br>vajuta-rääkimiseks48<br>automaatne hüpikhäire96<br>valuta-rääkimiseks48<br>automaatne hüpikhäire96<br>valuta-rääkimiseksvalve eemaldamine85, 86<br>keelamine85, 86<br>analoogrežiim94<br>von<br>digitaalrežiim93<br>ikkonid93<br>ikkonid93<br>valuta-rääkimiseks94<br>valve eemaldamine93<br>valve eemaldamine93<br>ikkonid93<br>ikkonid93<br>valve eemato spikker80<br>sch Video Management System93<br>ikkonid93<br>ikkonid93<br>ikkonid93<br>valve eemato spikker80<br>sch Video Management System80<br>veebispikker80<br>sch video Management System80<br>valve eemato spikker80<br>sch video Management System80<br>veebispikker80<br>sch video Management System80<br>veebispikker80<br>sch video Management System80<br>veebispikker80<br>sch video Management System129, 131, 133, 139<br>digitaalne klaviatuur87<br>digitaalne klaviatuur87<br>digit                                                                                                    | tööriistariba                   | 46            | ajavöönd                                                                       | 10, 97, 101, 110, 114, 122 |
| uuest seadistusest keeldumine34ala103uuest seadistusest loobumine34algyaade103uus seadistus on saadaval34DWF-failid56Vaade60analoogekraanide rühm99, 102vaatamineAnalüütiline järelotsing72ekraanid37audio48vahetage parool35Audio-siseside funktsionaalsus48, 116vahetage parool35Audio-siseside funktsionaalsus48, 116vahetamine41autentimine68, 135vajuta-rääkimiseks48automaatne hüpikhäire96valkud114automaatne jada43valve eemaldamine85, 86analoogrežiim94VCAdigitaalrežiim90keelamine47, 73ikoonid93lubamine47, 73käsurežiim93veebirakendus Spikker8Bosch Video Management System8video129, 131, 133CCTV-klaviatuur87otsi74digitaalne klaviatuur87                                                                                                    | uue seadistuse vastuvõtmine     | 34            | aknasisene PT7                                                                 | 57, 122                    |
| uuest seadistusest loobumine34<br>algvaadealgvaadeuus seadistus on saadaval34DWF-failid56Vaade60<br>analoogekraanide rühm99, 102vaatamineAnalüütiline järelotsing72ekraanid37audio48vahetage parool35Audio-siseside funktsionaalsus48, 116vahetage parool35Audio-siseside funktsionaalsus48, 116vahetamine41autentimine68, 135vajuta-rääkimiseks48automaatne hüpikhäire96valikud114automaatne jada43valve eemaldamine85, 86analoogrežiim94VCAdigitaalrežiim90keelamine47, 73ikoonid93lubamine47, 73käsurežiim93veebirakendus Spikker8Bosch Video Management System8Video129, 131, 133CCTV-klaviatuur87otsi74digitaalne klaviatuur87                                                                                                    | uuest seadistusest keeldumine   | 34            | ala                                                                            | 103                        |
| uus seadistus on saadaval34DWF-failid56Vaade60analoogekraanide rühm99, 102vaatamineAnalüütiline järelotsing72ekraanid37audio48vahetage parool35Audio-siseside funktsionaalsus48, 116vahetamine41autentimine68, 135vajuta-rääkimiseks48automaatne hüpikhäire96valikud114automaatne jada43valve eemaldamine85, 86Bosch IntuiKey klaviatuur94VCAdigitaalrežiim90keelamine47, 73ikoonid93lubamine47, 73Käsurežiim93veebirakendus Spikker8Bosch Video Management System8Versiooni teave129, 131, 133CCTV-klaviatuur87otsi74digitaalne klaviatuur87                                                                                                    | uuest seadistusest loobumine    | 34            | algvaade                                                                       |                            |
| Vaade60analoogekraanide rühm99, 102vaatamineAnalüütiline järelotsing72ekraanid37audiovahetage parool35Audio-siseside funktsionaalsus48, 116vahetamine41autentimine68, 135vajuta-rääkimiseks48automaatne hüpikhäire96valikud114automaatne jada43valve eemaldamine85, 86Bosch IntuiKey klaviatuur94VCAdigitaalrežiim90keelamine47, 73ikoonid93lubamine47, 73Käsurežiim93veebirakendus Spikker8Bosch Video Management System8Versiooni teave12veebispikker8video129, 131, 133CCTV-klaviatuur87otsi74digitaalne klaviatuur87                                                                                                    | uus seadistus on saadaval       | 34            | DWF-failid                                                                     | 56                         |
| vaatamineAnalüütiline järelotsing72ekraanid37audio48vahetage parool35Audio-siseside funktsionaalsus48, 116vahetamine41autentimine68, 135vajuta-rääkimiseks48automaatne hüpikhäire96valikud114automaatne jada43valve eemaldamine85, 86Bosch IntuiKey klaviatuur94valvestamine85, 86analoogrežiim94VCAdigitaalrežiim9093keelamine47, 73ikoonid93lubamine47, 73käsurežiim93veebirakendus Spikker8Bosch Video Management System93video129, 131, 133CCTV-klaviatuur87otsi74digitaalne klaviatuur87                                                                                                    | Vaade                           | 60            | analoogekraanide rühm                                                          | 99, 102                    |
| ekranid37audio48vahetage parool35Audio-siseside funktsionaalsus48, 116vahetamine41autentimine68, 135vajuta-rääkimiseks48automaatne hüpikhäire96valikud114automaatne jada43valve eemaldamine85, 86Bosch IntuiKey klaviatuur44valvestamine85, 86analoogrežiim94VCAdigitaalrežiim90keelamine47, 73ikoonid93lubamine47, 73käsurežiim93veebirakendus Spikker8Bosch Video Management System93video129, 131, 133CCTV-klaviatuur87otsi74digitaalne klaviatuur87                                                                                                    | vaatamine                       |               | Analüütiline järelotsing                                                       | 72                         |
| vahetage parool35Audio-siseside funktsionaalsus48, 116vahetamine41autentimine68, 135vajuta-rääkimiseks48automaatne hüpikhäire96valikud114automaatne jada43valve eemaldamine85, 86Bosch IntuiKey klaviatuur44valvestamine85, 86analoogrežiim94VCAdigitaalrežiim90keelamine47, 73ikoonid93lubamine47, 73Käsurežiim93veebirakendus Spikker8Bosch Video Management System8Versiooni teave12veebispikker8video129, 131, 133CCTV-klaviatuur87otsi74digitaalne klaviatuur87                                                                                                    | ekraanid                        | 37            | audio                                                                          | 48                         |
| vahetamine41autentimine68, 135vajuta-rääkimiseks48automaatne hüpikhäire96valikud114automaatne jada43valve eemaldamine85, 86Bosch IntuiKey klaviatuur43valvestamine85, 86analoogrežiim94VCAdigitaalrežiim90keelamine47, 73ikoonid93lubamine47, 73Käsurežiim93veebirakendus Spikker8Bosch Video Management System93Video129, 131, 133CCTV-klaviatuur87otsi74digitaalne klaviatuur87                                                                                                    | vahetage parool                 | 35            | Audio-siseside funktsionaal                                                    | sus 48, 116                |
| vajuta-rääkimiseks48automaatne hüpikhäire96valikud114automaatne jada43valve eemaldamine85, 86Bosch IntuiKey klaviatuur43valvestamine85, 86Bosch IntuiKey klaviatuur94VCAdigitaalrežiim90keelamine47, 73ikoonid93lubamine47, 73Käsurežiim93veebirakendus Spikker8Bosch Video Management System93video129, 131, 133129, 131, 133, 139129, 131, 133, 139eksport129, 131, 133CCTV-klaviatuur87otsi74digitaalne klaviatuur87                                                                                                    | vahetamine                      | 41            | autentimine                                                                    | 68, 135                    |
| valikud114automaatne jada43valve eemaldamine85, 86Bosch IntuiKey klaviatuur43valvestamine85, 86analoogrežiim94VCAdigitaalrežiim90keelamine47, 73ikoonid93lubamine47, 73Käsurežiim93veebirakendus Spikker8Bosch Video Management System93Versiooni teave12veebispikker8videoBVMS-i arhiivimängija129, 131, 133, 139129, 131, 133, 139eksport129, 131, 133CCTV-klaviatuur87otsi74digitaalne klaviatuur87                                                                                                    | vajuta-rääkimiseks              | 48            | automaatne hüpikhäire                                                          | 96                         |
| valve eemaldamine85, 86Bosch IntuiKey klaviatuurvalvestamine85, 86analoogrežiim94VCAdigitaalrežiim90keelamine47, 73ikoonid93lubamine47, 73Käsurežiim93veebirakendus Spikker8Bosch Video Management System93Versiooni teave12veebispikker8video129, 131, 133CCTV-klaviatuur87otsi74digitaalne klaviatuur87                                                                                                    | valikud                         | 114           | automaatne iada                                                                | 43                         |
| valvestamine85, 86analoogrežiim94VCAdigitaalrežiim90keelamine47, 73ikoonid93lubamine47, 73Käsurežiim93veebirakendus Spikker8Bosch Video Management System93Versiooni teave12veebispikker8video129, 131, 133CCTV-klaviatuur87otsi74digitaalne klaviatuur87                                                                                                    | valve eemaldamine               | 85, 86        | Bosch IntuiKev klaviatuur                                                      |                            |
| VCAdigitaalrežiim90keelamine47, 73ikoonid93lubamine47, 73Käsurežiim93veebirakendus Spikker8Bosch Video Management System93Versiooni teave12veebispikker8video12veebispikker8eksport129, 131, 133CCTV-klaviatuur87otsi74digitaalne klaviatuur87                                                                                                    | valvestamine                    | 85, 86        | analoogrežiim                                                                  | 94                         |
| keelamine47, 73ikoonid93lubamine47, 73ikoonid93veebirakendus Spikker8Bosch Video Management System93Versiooni teave12veebispikker8video12veebispikker8eksport129, 131, 133CCTV-klaviatuur87otsi74digitaalne klaviatuur87                                                                                                    | VCA                             |               | digitaalrežiim                                                                 | 90                         |
| lubamine47, 73Käsurežiim93veebirakendus Spikker8Bosch Video Management System93Versiooni teave12veebispikker8video12veebispikker8eksport129, 131, 133CCTV-klaviatuur87otsi74digitaalne klaviatuur87                                                                                                    | keelamine                       | 47, 73        | ikoonid                                                                        | 93                         |
| veebirakendus Spikker8Bosch Video Management SystemVersiooni teave12veebispikker8videoBVMS-i arhiivimängija129, 131, 133, 139129, 131, 133, 139eksport129, 131, 133CCTV-klaviatuur87otsi74digitaalne klaviatuur87                                                                                                    | lubamine                        | 47, 73        | Käsurežiim                                                                     | 93                         |
| Versiooni teave12veebispikker8videoBVMS-i arhiivimängija129, 131, 133, 139eksport129, 131, 133CCTV-klaviatuur87otsi74digitaalne klaviatuur87                                                                                                    | veebirakendus Spikker           | 8             | Bosch Video Management S                                                       | System                     |
| video BVMS-i arhiivimängija 129, 131, 133, 139<br>eksport 129, 131, 133 CCTV-klaviatuur 87<br>otsi 74 digitaalne klaviatuur 87                                                                                                    | Versiooni teave                 | 12            | veebispikker                                                                   | 8                          |
| eksport129, 131, 133CCTV-klaviatuur87otsi74digitaalne klaviatuur87                                                                                                    | video                           |               | BVMS-i arhiivimängiia                                                          | 129. 131. 133. 139         |
| otsi 74 digitaalne klaviatuur 87                                                                                                    | eksport                         | 129, 131, 133 | CCTV-klaviatuur                                                                | 87                         |
|                                                                                                    | otsi                            | 74            | digitaalne klaviatuur                                                          | 87                         |

| digitaalsuum                     | 45, 60        | kaamera jada                 | 42, 43            |
|----------------------------------|---------------|------------------------------|-------------------|
| DWF-failid                       |               | automaatne                   | 43                |
| algvaade                         | 56            | eelseadistatud               | 42                |
| eelseadistatud jada              | 42            | kaamera ring                 | 42, 43            |
| ehtsus                           | 122           | kaamera vaatamine            | 38                |
| ehtsuse kontrollimine            | 135           | kasutaja                     |                   |
| ekspordi poolitamine             | 130, 132, 134 | eemaldamine                  | 35                |
| eksport                          |               | kustutamine                  | 35                |
| video                            | 129, 131, 133 | kasutaja eemaldamine         | 35                |
| eksportimine                     |               | kasutaja kustutamine         | 35                |
| poolitamine                      | 130, 132, 134 | kasutatud ikoonid            | 103               |
| video                            | 122           | kaugeksport                  | 26, 129, 131, 133 |
| Enterprise System                | 15            | kiirklahvid                  | 138               |
| haldusserver                     | 12, 15, 23    | kindel sündmus               | 122               |
| HD-kaamera                       | 115           | Klaviatuur KBD Universal XF  | 87                |
| heli                             | 44, 96        | kogu ekraan                  | 46                |
| HTML-failid                      | 121           | kohene kordusesitus          | 47                |
| häire jada                       | 100           | kohene taasesitus            | 45, 47            |
| häire kaamera                    |               | kontrollige ehtsust          | 68                |
| analoogekraan                    | 80            | krahh                        |                   |
| Häire pildiaken                  | 41            | Operator Client              | 139               |
| häire salvestamine               | 42            | kuppelkaamera                | 56, 57, 58        |
| NVR-salvestised                  | 42            | kustuta video                | 122               |
| VRM-salvestised                  | 42            | kuvamine                     |                   |
| häire salvestus                  |               | ekraanid                     | 37                |
| otsimine                         | 75            | käivitamine                  |                   |
| häire salvestuse otsimine        | 75            | Operator Client              | 34                |
| häirete automaatne hüpikaken     | 19            | käsitsi salvestamine         | 26, 42            |
| häirete automaatne kuva          | 19            | Käsurežiim                   | 93                |
| häirete skeem                    | 56            | laadimine                    |                   |
| ikoonid                          | 103           | videoandmed                  | 72                |
| Bosch IntuiKey klaviatuur        | 93            | lahutatud                    | 23                |
| impordi                          |               | leia liikumine               | 75                |
| videoandmed                      | 72            | leidmine                     |                   |
| impordi eksporditud video        | 72            | teave spikri kohta           | 8                 |
| Intelligent Tracking             | 58            | Lemmik                       | 60                |
| IntuiKey klaviatuur              | 87            | ligipääs unmanaged site'ile  | 74                |
| Iseseisev Operator Client        | 23            | liikumise otsimine           | 75                |
| iada                             | 42 43         | liikumise otsing             | 72 73             |
| järjehoidia                      | 42, 40<br>59  | lisa järjehoidia             | 61                |
| kuva                             | 62            | lisaandmed                   | 01                |
| laadi                            | 62            | tekstiandmed                 | 22                |
| lica                             | 61            |                              | 73 7/ 109 110 11/ |
| muuda                            | 59 118        | Logiraamatu kirjete otsimine | 73 74 109 110     |
| muutmino                         | 53, 110       |                              | 75, 74, 105, 110  |
| salvesta                         | 02<br>61      | otsing                       | 40                |
| saivesia<br>iäriohoidia muutmina | 10            |                              | 40                |
|                                  | 02            |                              | 20                |
| jarjenoluja salvestamine         | 61            | panoraam-vaatereziim         | 39                |

| mitmekanaliline               | 44               | spikker                         | 8             |
|-------------------------------|------------------|---------------------------------|---------------|
| möödaminek                    |                  | spikri avamine                  | 8             |
| punkt                         | 85               | Spikri printimine               | 8             |
| nutikas liikumise otsing      | 73, 122          | sulgemine                       |               |
| NVR                           | 12               | Operator Client                 | 34            |
| NVR-salvestised               |                  | sundvalvestamine                | 85, 86        |
| häire salvestamine            | 42               | suuruse muutmine                | 41            |
| Operator Client               |                  | süsteemi nõuded                 | 12            |
| käivitamine                   | 34               | ZIP-eksport                     | 71            |
| sulgemine                     | 34               | taasesitus                      | 98            |
| Otserežiim                    | 96, 119          | taasesituse juhtimine           |               |
| otsevideo                     | 96, 121          | esitamine                       | 123           |
| otsi häire salvestust         | 75               | paus                            | 123           |
| otsi liikumist                | 72, 73, 122      | tagurpidi esitus                | 123           |
| otsi tekstiandmeid            | 75, 113          | uusimasse salvestusse hüppamine | 123           |
| otsi videot                   | 74               | vanimasse salvestusse hüppamine | 123           |
| otsimine                      |                  | ühe kaadri edasikerimine        | 123           |
| Logiraamatu kirjed            | 73, 74, 109, 110 | ühe kaadri tagasikerimine       | 123           |
| otsing                        |                  | Taasesitusrežiim                | 98            |
| Loogiline puu                 | 40               | talitlushäire relee             | 22            |
| panoraamkaamera               |                  | ТСР                             | 53            |
| vaaterežiimid                 | 26, 39           | teabeleht                       | 12            |
| panoraamkaamera vaaterežiimid | 26, 39           | tekstiandmed                    |               |
| parooli vahetamine            | 35               | otsi                            | 75, 113       |
| pildiaken                     | 121              | tekstiandmete otsimine          | 75, 113       |
| Pildipaan                     | 38, 41, 46, 122  | transkodeeritud video           | 53, 77        |
| aknasisene PTZ                | 57               | täisekraani režiim              | 46            |
| pildisektsioon                | 45,60            | tööriistariba                   | 46            |
| PTZ-i blokeerimine            | 50               | uue seadistuse vastuvõtmine     | 34            |
| PTZ-juhtimine                 | 120              | uuest seadistusest keeldumine   | 34            |
| blokeerimine                  | 50               | uuest seadistusest loobumine    | 34            |
| PTZ-kaamera                   | 56, 57, 58       | uus seadistus on saadaval       | 34            |
| punkt                         |                  | Vaade                           | 60            |
| möödaminek                    | 85               | vaatamine                       |               |
| rakendusaknad                 | 96               | ekraanid                        | 37            |
| referentspildi uuendamine     | 50               | vahetage parool                 | 35            |
| referentspilt                 | 50, 109          | vahetamine                      | 41            |
| Region of Interest            | 20               | vajuta-rääkimiseks              | 48            |
| relee                         |                  | valikud                         | 114           |
| talitlushäire                 | 22               | valve eemaldamine               | 85,86         |
| ROI                           | 20               | valvestamine                    | 85,86         |
| salvestamise kvaliteet        | 42               | VCA                             |               |
| salvestatud video otsimine    | 74               | keelamine                       | 47,73         |
| salvestusallikas              | 77, 122          | lubamine                        | 47,73         |
| Siseside funktsionaalsus      | 48               | veebirakendus Spikker           | 8             |
| Sissetungipaneel              | 103              | Versiooni teave                 | 12            |
| skeem                         | 121              | video                           |               |
| vilkuv seadme ikoon           | 56               | eksport                         | 129, 131, 133 |
| värviline seadme ikoon        | 56               | otsi                            | 74            |
|                               |                  |                                 |               |

| video kaitsmine                                             | 122                                                                                     | digitaalsuum                 | 45,60         |
|-------------------------------------------------------------|-----------------------------------------------------------------------------------------|------------------------------|---------------|
| video piiramine                                             | 66, 126                                                                                 | DWF-failid                   |               |
| video taasesitamine                                         | 121                                                                                     | algvaade                     | 56            |
| video vabastamine                                           | 127                                                                                     | eelseadistatud jada          | 42            |
| videoandmed                                                 |                                                                                         | ehtsus                       | 122           |
| impordi                                                     | 72                                                                                      | ehtsuse kontrollimine        | 135           |
| laadimine                                                   | 72                                                                                      | ekspordi poolitamine         | 130, 132, 134 |
| vilkuv seadme ikoon                                         | 56                                                                                      | eksport                      |               |
| voo valimine                                                | 51                                                                                      | video                        | 129, 131, 133 |
| VRM-salvestised                                             |                                                                                         | eksportimine                 |               |
| häire salvestamine                                          | 42                                                                                      | poolitamine                  | 130, 132, 134 |
| võrgust väljas                                              | 23, 35                                                                                  | video                        | 122           |
| võrguväline režiim                                          | 23                                                                                      | Enterprise System            | 15            |
| väljumine                                                   |                                                                                         | haldusserver                 | 12, 15, 23    |
| Operator Client                                             | 34                                                                                      | HD-kaamera                   | 115           |
| värv                                                        | 122                                                                                     | heli                         | 44, 96        |
| Ühendjoon                                                   | 122                                                                                     | HTML-failid                  | 121           |
| ühendusprobleemid                                           | 53                                                                                      | häire jada                   | 100           |
| ühilduvusrežiim                                             | 25                                                                                      | häire kaamera                |               |
| üks kaader                                                  |                                                                                         | analoogekraan                | 80            |
| edasi                                                       | 123                                                                                     | Häire pildiaken              | 41            |
| tagasi                                                      | 123                                                                                     | häire salvestamine           | 42            |
| üldseaded                                                   | 114                                                                                     | NVR-salvestised              | 42            |
| ABCDEEG                                                     | нікім                                                                                   | VRM-salvestised              | 42            |
| $\mathbf{N} \cap \mathbf{P} \cap \mathbf{R} \in \mathbf{T}$ | $\begin{array}{c} 1, 1, 0, 1, 0, 1, 1, 1, 1, 0, 1, 1, 1, 1, 1, 1, 1, 1, 1, 1, 1, 1, 1,$ | häire salvestus              |               |
| aiapunkt                                                    | <b>U</b> , <b>V</b> , <b>VV</b> , <b>A</b> , <b>I</b> , <b>Z</b>                        | otsimine                     | 75            |
| Aiavoog                                                     | 98 122                                                                                  | häire salvestuse otsimine    | 75            |
| ajavöönd 1(                                                 | ) 97 101 110 114 122                                                                    | häirete automaatne hüpikaken | 19            |
| aknasisene PT7                                              | 57 122                                                                                  | häirete automaatne kuva      | 19            |
| ala                                                         | 103                                                                                     | häirete skeem                | 56            |
| algyaade                                                    | 100                                                                                     | ikoonid                      | 103           |
| DWF-failid                                                  | 56                                                                                      | Bosch IntuiKey klaviatuur    | 93            |
| analoogekraanide rühm                                       | 99 102                                                                                  | impordi                      |               |
| Analüütiline järelotsing                                    | 72                                                                                      | videoandmed                  | 72            |
| audio                                                       | 48                                                                                      | impordi eksporditud video    | 72            |
| Audio-siseside funktsionaalsus                              | 48. 116                                                                                 | Intelligent Tracking         | 58            |
| autentimine                                                 | 68, 135                                                                                 | IntuiKey klaviatuur          | 87            |
| automaatne hüpikhäire                                       | 96                                                                                      | Iseseisev Operator Client    | 23            |
| automaatne iada                                             | 43                                                                                      | jada                         | 42, 43        |
| Bosch IntuiKev klaviatuur                                   |                                                                                         | järjehoidja                  | 59            |
| analoogrežiim                                               | 94                                                                                      | kuva                         | 62            |
| digitaalrežiim                                              | 90                                                                                      | laadi                        | 62            |
| ikoonid                                                     | 93                                                                                      | lisa                         | 61            |
| Käsurežiim                                                  | 93                                                                                      | muuda                        | 59, 118       |
| Bosch Video Management Sys                                  | tem                                                                                     | muutmine                     | 62            |
| veebispikker                                                | 8                                                                                       | salvesta                     | 61            |
| BVMS-i arhiivimängija                                       | 129, 131, 133, 139                                                                      | järjehoidja muutmine         | 62            |
| CCTV-klaviatuur                                             | 87                                                                                      | järjehoidja salvestamine     | 61            |
| digitaalne klaviatuur                                       | 87                                                                                      |                              |               |

| kaamera jada                 | 42, 43                  | mitmekanaliline               | 44               |
|------------------------------|-------------------------|-------------------------------|------------------|
| automaatne                   | 43                      | möödaminek                    |                  |
| eelseadistatud               | 42                      | punkt                         | 85               |
| kaamera ring                 | 42, 43                  | nutikas liikumise otsing      | 73, 122          |
| kaamera vaatamine            | 38                      | NVR                           | 12               |
| kasutaja                     |                         | NVR-salvestised               |                  |
| eemaldamine                  | 35                      | häire salvestamine            | 42               |
| kustutamine                  | 35                      | Operator Client               |                  |
| kasutaja eemaldamine         | 35                      | käivitamine                   | 34               |
| kasutaja kustutamine         | 35                      | sulgemine                     | 34               |
| kasutatud ikoonid            | 103                     | Otserežiim                    | 96, 119          |
| kaugeksport                  | 26, 129, 131, 133       | otsevideo                     | 96, 121          |
| kiirklahvid                  | 138                     | otsi häire salvestust         | 75               |
| kindel sündmus               | 122                     | otsi liikumist                | 72, 73, 122      |
| Klaviatuur KBD Universal XF  | 87                      | otsi tekstiandmeid            | 75, 113          |
| kogu ekraan                  | 46                      | otsi videot                   | 74               |
| kohene kordusesitus          | 47                      | otsimine                      |                  |
| kohene taasesitus            | 45,47                   | Logiraamatu kirjed            | 73, 74, 109, 110 |
| kontrollige ehtsust          | 68                      | otsing                        |                  |
| krahh                        |                         | Loogiline puu                 | 40               |
| Operator Client              | 139                     | panoraamkaamera               |                  |
| kuppelkaamera                | 56, 57, 58              | vaaterežiimid                 | 26, 39           |
| kustuta video                | 122                     | panoraamkaamera vaaterežiimid | 26, 39           |
| kuvamine                     |                         | parooli vahetamine            | 35               |
| ekraanid                     | 37                      | pildiaken                     | 121              |
| käivitamine                  | 0.                      | Pildipaan                     | 38 41 46 122     |
| Operator Client              | 34                      | aknasisene PT7                | 57               |
| käsitsi salvestamine         | 26 42                   | pildisektsioon                | 45 60            |
| Käsurežiim                   | 93                      | PT7-i blokeerimine            | 50               |
| laadimine                    |                         | PT7-iuhtimine                 | 120              |
| videoandmed                  | 72                      | blokeerimine                  | 50               |
| labutatud                    | 23                      | PT7-kaamera                   | 56 57 58         |
|                              | 75                      | nunkt                         | 00, 01, 00       |
|                              | 10                      | möödaminek                    | 85               |
| teave spikri kohta           | 8                       | rakendusaknad                 | 96               |
| Lemmik                       | 60                      | referentspildi wendamine      | 50               |
| liginääs unmanaged site'ile  | 74                      | referentspilt                 | 50 109           |
| liikumise otsimine           | 74                      | Region of Interest            | 20               |
| liikumise otsing             | 73                      | relee                         | 20               |
|                              | 61                      | talitlushäire                 | 22               |
| lisaandmed                   | 01                      | ROI                           | 22               |
| tekstiandmed                 | 22                      | salvestamise kvaliteet        | 20<br>/2         |
|                              | 22<br>73 74 100 110 114 | salvestatud video etsimino    | 42               |
| Logiraamatu kirjete otsimine | 73, 74, 103, 110, 114   |                               | 74               |
|                              | 10, 14, 100, 110        | Siseside funkteionaaleue      | ιι, 122<br>ΛΩ    |
| otsing                       | 10                      | Sissatunginaneol              | 40               |
| lüliti                       | 40                      | skoom                         | 103              |
| nanoraam-vaaterožiim         | 20                      | vilkuv seadme ikoon           | 121              |
| panoraani vaaterezinn        |                         | värviline seadme ikoon        | 50               |
|                              |                         | VALVIILLE SCAULLE INDULL      | .10              |

| spikker                         | 8             |
|---------------------------------|---------------|
| spikri avamine                  | 8             |
| Spikri printimine               | 8             |
| sulgemine                       |               |
| Operator Client                 | 34            |
| sundvalvestamine                | 85, 86        |
| suuruse muutmine                | 41            |
| süsteemi nõuded                 | 12            |
| ZIP-eksport                     | 71            |
| taasesitus                      | 98            |
| taasesituse juhtimine           |               |
| esitamine                       | 123           |
| paus                            | 123           |
| tagurpidi esitus                | 123           |
| uusimasse salvestusse hüppamine | 123           |
| vanimasse salvestusse hüppamine | 123           |
| ühe kaadri edasikerimine        | 123           |
| ühe kaadri tagasikerimine       | 123           |
| Taasesitusrežiim                | 98            |
| talitlushäire relee             | 22            |
| TCP                             | 53            |
| teabeleht                       | 12            |
| tekstiandmed                    |               |
| otsi                            | 75, 113       |
| tekstiandmete otsimine          | 75, 113       |
| transkodeeritud video           | 53, 77        |
| täisekraani režiim              | 46            |
| tööriistariba                   | 46            |
| uue seadistuse vastuvõtmine     | 34            |
| uuest seadistusest keeldumine   | 34            |
| uuest seadistusest loobumine    | 34            |
| uus seadistus on saadaval       | 34            |
| Vaade                           | 60            |
| vaatamine                       |               |
| ekraanid                        | 37            |
| vahetage parool                 | 35            |
| vahetamine                      | 41            |
| vajuta-rääkimiseks              | 48            |
| valikud                         | 114           |
| valve eemaldamine               | 85, 86        |
| valvestamine                    | 85, 86        |
| VCA                             |               |
| keelamine                       | 47, 73        |
| lubamine                        | 47, 73        |
| veebirakendus Spikker           | 8             |
| Versiooni teave                 | 12            |
| video                           |               |
| eksport                         | 129, 131, 133 |

| video kaitsmine                                                                                                    | 122                                                                                                    |
|----------------------------------------------------------------------------------------------------|----------------------------------------------------------------------------------------------------|
| video piiramine                                                                                                    | 66, 126                                                                                                    |
| video taasesitamine                                                                                                    | 121                                                                                                    |
| video vabastamine                                                                                                    | 127                                                                                                    |
| videoandmed                                                                                                    |                                                                                                    |
| impordi                                                                                                    | 72                                                                                                    |
| laadimine                                                                                                    | 72                                                                                                    |
| vilkuv seadme ikoon                                                                                                    | 56                                                                                                    |
| voo valimine                                                                                                    | 51                                                                                                    |
| VRM-salvestised                                                                                                    |                                                                                                    |
| häire salvestamine                                                                                                    | 42                                                                                                    |
| võrgust väljas                                                                                                    | 23, 35                                                                                                    |
| võrguväline režiim                                                                                                    | 23                                                                                                    |
| väliumine                                                                                                    |                                                                                                    |
| Operator Client                                                                                                    | 34                                                                                                    |
| värv                                                                                                    | 122                                                                                                    |
| Ühendioon                                                                                                    | 122                                                                                                    |
| ühendusprobleemid                                                                                                    | 53                                                                                                    |
| ühilduvusrežiim                                                                                                    | 25                                                                                                    |
| üks kaader                                                                                                    |                                                                                                    |
| edasi                                                                                                    | 123                                                                                                    |
| tagasi                                                                                                    | 123                                                                                                    |
| üldseaded                                                                                                    | 114                                                                                                    |
|                                                                                                    |                                                                                                    |
| A, B, C, D, E, F, Q<br>N, O, P, Q, R, S,                                                                                                    | G, H, I, J, K, L, M,<br>T, U, V, W, X, Y, Z                                                                                                    |
| A, B, C, D, E, F, C<br>N, O, P, Q, R, S,<br>ajapunkt                                                                                                    | G, H, I, J, K, L, M,<br>T, U, V, W, X, Y, Z<br>122<br>98 122                                                                                                    |
| A, B, C, D, E, F, C<br>N, O, P, Q, R, S,<br>ajapunkt<br>Ajavoog                                                                                                    | G, H, I, J, K, L, M,<br>T, U, V, W, X, Y, Z<br>122<br>98, 122<br>10, 97, 101, 110, 114, 122                                                                                                   |
| A, B, C, D, E, F, C<br>N, O, P, Q, R, S,<br>ajapunkt<br>Ajavoog<br>ajavöönd<br>aknasisana PT7                                                                                                    | <b>G, H, I, J, K, L, M,</b><br>122<br>98, 122<br>10, 97, 101, 110, 114, 122                                                                                                    |
| A, B, C, D, E, F, C<br>N, O, P, Q, R, S,<br>ajapunkt<br>Ajavoog<br>ajavöönd<br>aknasisene PTZ                                                                                                    | <b>G, H, I, J, K, L, M,</b><br><b>T, U, V, W, X, Y, Z</b><br>122<br>98, 122<br>10, 97, 101, 110, 114, 122<br>57, 122<br>103                                                                   |
| A, B, C, D, E, F, C<br>N, O, P, Q, R, S,<br>ajapunkt<br>Ajavoog<br>ajavöönd<br>aknasisene PTZ<br>ala<br>algyaada                                                                                                    | <b>G, H, I, J, K, L, M,</b><br>122<br>98, 122<br>10, 97, 101, 110, 114, 122<br>57, 122<br>103                                                                                                 |
| A, B, C, D, E, F, C<br>N, O, P, Q, R, S,<br>ajapunkt<br>Ajavoog<br>ajavöönd<br>aknasisene PTZ<br>ala<br>algvaade<br>DWE-failid                                                                                                    | <b>G, H, I, J, K, L, M,</b><br>122<br>98, 122<br>10, 97, 101, 110, 114, 122<br>57, 122<br>103                                                                                                 |
| A, B, C, D, E, F, C<br>N, O, P, Q, R, S,<br>ajapunkt<br>Ajavoog<br>ajavöönd<br>aknasisene PTZ<br>ala<br>algvaade<br>DWF-failid<br>analoogekraanide rühm                                                                                                    | <b>G, H, I, J, K, L, M,</b><br>122<br>98, 122<br>10, 97, 101, 110, 114, 122<br>57, 122<br>103<br>56<br>99, 102                                                                                |
| A, B, C, D, E, F, C<br>ajapunkt<br>Ajavoog<br>ajavöönd<br>aknasisene PTZ<br>ala<br>algvaade<br>DWF-failid<br>analoogekraanide rühm<br>Analüütiline järeloteing                                                                                                    | <b>G, H, I, J, K, L, M,</b><br>122<br>98, 122<br>10, 97, 101, 110, 114, 122<br>57, 122<br>103<br>56<br>99, 102<br>72                                                                          |
| A, B, C, D, E, F, C<br>ajapunkt<br>Ajavoog<br>ajavöönd<br>aknasisene PTZ<br>ala<br>algvaade<br>DWF-failid<br>analoogekraanide rühm<br>Analüütiline järelotsing<br>audio                                                                                                    | <b>G, H, I, J, K, L, M,</b><br>122<br>98, 122<br>10, 97, 101, 110, 114, 122<br>57, 122<br>103<br>56<br>99, 102<br>72<br>48                                                                    |
| A, B, C, D, E, F, C<br>ajapunkt<br>Ajavoog<br>ajavöönd<br>aknasisene PTZ<br>ala<br>algvaade<br>DWF-failid<br>analoogekraanide rühm<br>Analüütiline järelotsing<br>audio                                                                                                    | <b>G, H, I, J, K, L, M,</b><br>122<br>98, 122<br>10, 97, 101, 110, 114, 122<br>57, 122<br>103<br>56<br>99, 102<br>72<br>48                                                                    |
| A, B, C, D, E, F, C<br>ajapunkt<br>Ajavoog<br>ajavöönd<br>aknasisene PTZ<br>ala<br>algvaade<br>DWF-failid<br>analoogekraanide rühm<br>Analüütiline järelotsing<br>audio<br>Audio-siseside funktsionaa                                                                                                    | <b>G, H, I, J, K, L, M,</b><br>122<br>98, 122<br>10, 97, 101, 110, 114, 122<br>57, 122<br>103<br>56<br>99, 102<br>72<br>48<br>alsus<br>48, 116<br>68, 125                                     |
| A, B, C, D, E, F, C<br>ajapunkt<br>Ajavoog<br>ajavöönd<br>aknasisene PTZ<br>ala<br>algvaade<br>DWF-failid<br>analoogekraanide rühm<br>Analüütiline järelotsing<br>audio<br>Audio-siseside funktsionaa<br>autentimine                                                                                                    | <b>G, H, I, J, K, L, M,</b><br>122<br>98, 122<br>10, 97, 101, 110, 114, 122<br>57, 122<br>103<br>56<br>99, 102<br>72<br>48<br>alsus<br>48, 116<br>68, 135                                     |
| A, B, C, D, E, F, C<br>ajapunkt<br>Ajavoog<br>ajavöönd<br>aknasisene PTZ<br>ala<br>algvaade<br>DWF-failid<br>analoogekraanide rühm<br>Analüütiline järelotsing<br>audio<br>Audio-siseside funktsionaa<br>autentimine<br>automaatne hüpikhäire                                                                                                    | <b>G, H, I, J, K, L, M,</b><br>122<br>98, 122<br>10, 97, 101, 110, 114, 122<br>57, 122<br>103<br>56<br>99, 102<br>72<br>48<br>alsus<br>48, 116<br>68, 135<br>96<br>42                         |
| A, B, C, D, E, F, C<br>ajapunkt<br>Ajavoog<br>ajavöönd<br>aknasisene PTZ<br>ala<br>algvaade<br>DWF-failid<br>analoogekraanide rühm<br>Analüütiline järelotsing<br>audio<br>Audio-siseside funktsionaa<br>autentimine<br>automaatne hüpikhäire<br>automaatne jada                                                                                                    | <b>G, H, I, J, K, L, M,</b><br>122<br>98, 122<br>10, 97, 101, 110, 114, 122<br>57, 122<br>103<br>56<br>99, 102<br>72<br>48<br>alsus<br>48, 116<br>68, 135<br>96<br>43                         |
| A, B, C, D, E, F, G<br>ajapunkt<br>Ajavoog<br>ajavöönd<br>aknasisene PTZ<br>ala<br>algvaade<br>DWF-failid<br>analoogekraanide rühm<br>Analüütiline järelotsing<br>audio<br>Audio-siseside funktsionaa<br>autentimine<br>automaatne hüpikhäire<br>automaatne jada<br>Bosch IntuiKey klaviatuur                                                                                       | <b>G, H, I, J, K, L, M,</b><br>122<br>98, 122<br>10, 97, 101, 110, 114, 122<br>57, 122<br>103<br>56<br>99, 102<br>72<br>48<br>alsus<br>48, 116<br>68, 135<br>96<br>43                         |
| A, B, C, D, E, F, C<br>ajapunkt<br>Ajavoog<br>ajavöönd<br>aknasisene PTZ<br>ala<br>algvaade<br>DWF-failid<br>analoogekraanide rühm<br>Analüütiline järelotsing<br>audio<br>Audio-siseside funktsionaa<br>autentimine<br>automaatne hüpikhäire<br>automaatne jada<br>Bosch IntuiKey klaviatuur<br>analoogrežiim                                                                      | <b>G, H, I, J, K, L, M,</b><br>122<br>98, 122<br>10, 97, 101, 110, 114, 122<br>57, 122<br>103<br>56<br>99, 102<br>72<br>48<br>alsus<br>48, 116<br>68, 135<br>96<br>43<br>94                   |
| A, B, C, D, E, F, C<br>ajapunkt<br>Ajavoog<br>ajavöönd<br>aknasisene PTZ<br>ala<br>algvaade<br>DWF-failid<br>analoogekraanide rühm<br>Analüütiline järelotsing<br>audio<br>Audio-siseside funktsionaa<br>autentimine<br>automaatne hüpikhäire<br>automaatne jada<br>Bosch IntuiKey klaviatuur<br>analoogrežiim<br>digitaalrežiim                                                    | <b>G, H, I, J, K, L, M,</b><br>122<br>98, 122<br>10, 97, 101, 110, 114, 122<br>57, 122<br>103<br>56<br>99, 102<br>72<br>48<br>alsus<br>48, 116<br>68, 135<br>96<br>43<br>94<br>90             |
| A, B, C, D, E, F, G<br>ajapunkt<br>Ajavoog<br>ajavöönd<br>aknasisene PTZ<br>ala<br>algvaade<br>DWF-failid<br>analoogekraanide rühm<br>Analüütiline järelotsing<br>audio<br>Audio-siseside funktsionaa<br>autentimine<br>automaatne hüpikhäire<br>automaatne jada<br>Bosch IntuiKey klaviatuur<br>analoogrežiim<br>digitaalrežiim<br>ikoonid<br>Käsuražiim                           | <b>G, H, I, J, K, L, M,</b><br>122<br>98, 122<br>10, 97, 101, 110, 114, 122<br>57, 122<br>103<br>56<br>99, 102<br>72<br>48<br>alsus<br>48, 116<br>68, 135<br>96<br>43<br>94<br>90<br>93       |
| A, B, C, D, E, F, G<br>ajapunkt<br>Ajavoog<br>ajavöönd<br>aknasisene PTZ<br>ala<br>algvaade<br>DWF-failid<br>analoogekraanide rühm<br>Analüütiline järelotsing<br>audio<br>Audio-siseside funktsionaa<br>autentimine<br>automaatne hüpikhäire<br>automaatne jada<br>Bosch IntuiKey klaviatuur<br>analoogrežiim<br>digitaalrežiim<br>ikoonid<br>Käsurežiim                           | <b>G, H, I, J, K, L, M,</b><br>122<br>98, 122<br>10, 97, 101, 110, 114, 122<br>57, 122<br>103<br>56<br>99, 102<br>72<br>48<br>alsus 48, 116<br>68, 135<br>96<br>43<br>94<br>90<br>93<br>93    |
| A, B, C, D, E, F, G<br>ajapunkt<br>Ajavoog<br>ajavöönd<br>aknasisene PTZ<br>ala<br>algvaade<br>DWF-failid<br>analoogekraanide rühm<br>Analüütiline järelotsing<br>audio<br>Audio-siseside funktsionaa<br>autentimine<br>automaatne hüpikhäire<br>automaatne jada<br>Bosch IntuiKey klaviatuur<br>analoogrežiim<br>digitaalrežiim<br>ikoonid<br>Käsurežiim<br>Bosch Video Management | G, H, I, J, K, L, M,<br>122<br>98, 122<br>10, 97, 101, 110, 114, 122<br>57, 122<br>103<br>56<br>99, 102<br>72<br>48<br>alsus 48, 116<br>68, 135<br>96<br>43<br>94<br>90<br>93<br>93<br>System |

otsi

74

BVMS-i arhiivimängija

digitaalne klaviatuur

CCTV-klaviatuur

129, 131, 133, 139

87

87

| digitaalsuum                 | 45,60         | kaamera jada                 | 42, 43                |
|------------------------------|---------------|------------------------------|-----------------------|
| DWF-failid                   |               | automaatne                   | 43                    |
| algvaade                     | 56            | eelseadistatud               | 42                    |
| eelseadistatud jada          | 42            | kaamera ring                 | 42, 43                |
| ehtsus                       | 122           | kaamera vaatamine            | 38                    |
| ehtsuse kontrollimine        | 135           | kasutaja                     |                       |
| ekspordi poolitamine         | 130, 132, 134 | eemaldamine                  | 35                    |
| eksport                      |               | kustutamine                  | 35                    |
| video                        | 129, 131, 133 | kasutaja eemaldamine         | 35                    |
| eksportimine                 |               | kasutaja kustutamine         | 35                    |
| poolitamine                  | 130, 132, 134 | kasutatud ikoonid            | 103                   |
| video                        | 122           | kaugeksport                  | 26, 129, 131, 133     |
| Enterprise System            | 15            | kiirklahvid                  | 138                   |
| haldusserver                 | 12, 15, 23    | kindel sündmus               | 122                   |
| HD-kaamera                   | 115           | Klaviatuur KBD Universal XF  | 87                    |
| heli                         | 44, 96        | kogu ekraan                  | 46                    |
| HTML-failid                  | 121           | kohene kordusesitus          | 47                    |
| häire jada                   | 100           | kohene taasesitus            | 45, 47                |
| häire kaamera                |               | kontrollige ehtsust          | 68                    |
| analoogekraan                | 80            | krahh                        |                       |
| Häire pildiaken              | 41            | Operator Client              | 139                   |
| häire salvestamine           | 42            | kuppelkaamera                | 56, 57, 58            |
| NVR-salvestised              | 42            | kustuta video                | 122                   |
| VRM-salvestised              | 42            | kuvamine                     |                       |
| häire salvestus              |               | ekraanid                     | 37                    |
| otsimine                     | 75            | käivitamine                  |                       |
| häire salvestuse otsimine    | 75            | Operator Client              | 34                    |
| häirete automaatne hüpikaken | 19            | käsitsi salvestamine         | 26, 42                |
| häirete automaatne kuva      | 19            | Käsurežiim                   | 93                    |
| häirete skeem                | 56            | laadimine                    |                       |
| ikoonid                      | 103           | videoandmed                  | 72                    |
| Bosch IntuiKey klaviatuur    | 93            | lahutatud                    | 23                    |
| impordi                      |               | leia liikumine               | 75                    |
| videoandmed                  | 72            | leidmine                     |                       |
| impordi eksporditud video    | 72            | teave spikri kohta           | 8                     |
| Intelligent Tracking         | 58            | Lemmik                       | 60                    |
| IntuiKey klaviatuur          | 87            | ligipääs unmanaged site'ile  | 74                    |
| Iseseisev Operator Client    | 23            | liikumise otsimine           | 75                    |
| jada                         | 42, 43        | liikumise otsing             | 72, 73                |
| järjehoidja                  | 59            | lisa järjehoidja             | 61                    |
| kuva                         | 62            | lisaandmed                   |                       |
| laadi                        | 62            | tekstiandmed                 | 22                    |
| lisa                         | 61            | Logiraamat                   | 73, 74, 109, 110, 114 |
| muuda                        | 59, 118       | logiraamatu kirjete otsimine | 73, 74, 109, 110      |
| muutmine                     | 62            | Loogiline puu                |                       |
| salvesta                     | 61            | otsing                       | 40                    |
| järjehoidja muutmine         | 62            | lüliti                       |                       |
| järjehoidja salvestamine     | 61            | panoraam-vaaterežiim         | 39                    |
| möðaminek spiki varmine 8   punkt 85 Spikir printimine 8   nutkas likumise otsing 73, 122 Operator Client 34   NVR-salvestamine 42 suuruse muutmine 41   Operator Client süsteemi nöuded 12   Kävitamine 34 21P-eksport 71   sügemine 34 tasseituse juhtimine 23   Otsrezäim 96, 121 esitamine 123   otsi käris salvestust 75 paus 123   otsi käris salvestust 75 paus 123   otsi videot 74 varimasse salvestusse hüppamine 123   otsi videot 74 varimasse salvestusse hüppamine 123   otsi videot 74 varimasse salvestusse hüppamine 123   otsi videot 74 varimasse salvestusse hüppamine 123   otsi videot 74 varimasse salvestusse hüppamine 123   otsi videot 74 varimasse salvestusse hüppamine 123   otsi videot <th>mitmekanaliline</th> <th>44</th> <th>spikker</th> <th>8</th>                                                                                                    | mitmekanaliline               | 44               | spikker                         | 8             |
|----------------------------------------------------------------------------------------------------|-------------------------------|------------------|---------------------------------|---------------|
| punkt85Spikir printimine8nutikas likumise otsing73, 122SugemineNR12Operator Client34Nursalvestised2sundvalvestamine85, 86häire salvestamine34ZIP-eksport71operator Client34ZIP-eksport71sulgemine34ZIP-eksport72otsi häire salvestust7512373otsi häire salvestust75paus723otsi häire salvestust75paus723otsi kaite salvestust75paus723otsi kaite salvestust76paus723otsi kaite salvestust7773, 122tagurpidi esitus723otsi kaite salvestust74vanimasse salvestuse hüppamine723otsi kaite salvestust74vanimasse salvestuse hüppamine723otsi mine74vanimasse salvestuse hüppamine723otsingTaasesitursežiim787113panoramkamera767675panoramkamera767575panoramkamera75711375pildiaken121tekstandmete otsimine75, 113pildiaken122transkodeeritudikeo75, 113pildiaken123otsi7575pildiaken124transkodeeritudikeo75, 113pildiaken129120126126pildiaken120uuest seadistusest keeldumine34 <t< td=""><td>möödaminek</td><td></td><td>spikri avamine</td><td>8</td></t<>                                                                                                    | möödaminek                    |                  | spikri avamine                  | 8             |
| nutikas likkunise otsing73, 122sugenineNVR12Operator Client34NVR-salvestanine42surutvalvestanine41Operator Clientsisteemi növded12käivitamine34ZIP-eksport71sugenine34taasesituse juhtimine123otserväine96, 112esitamine növded123otsevideo96, 121esitamine123otsi liikumist72, 73, 122tagurpidi esitus123otsi kektiandmeid75, 113uusimasse salvestuse hüppamine123otsi videot74, 109, 110ühe kaadri tagasikerimine123otsingraamatu kirjed73, 74, 109, 110ühe kaadri tagasikerimine123Loginamatu kirjed73, 74, 109, 110ühe kaadri tagasikerimine123vaatereziimid26, 39teasleht121paroramkaamera vaatereziimid26, 39teasleht12paroanikasene PTZ57ti siekraindmed54, 75, 113pidlaken121tekstiandmed3446PTZ-i blokeerimine38, 41, 46, 122transkodeeritud video53, 77, 113pidlakand56, 57, 58uuse seadistuse stuset keldumine34blokeerimine50vaatereziima34PTZ-blokeerimine50vaaterezii34pidlisktsioon45, 67, 58uuse seadistusest toobumine34pidlaken50vaaterezii34pidlisktsine20vaitamine35referen                                                                           | punkt                         | 85               | Spikri printimine               | 8             |
| NVR12Operator Client34NVR-salvestamine15.000000000000000000000000000000000000                                                                                                    | nutikas liikumise otsing      | 73, 122          | sulgemine                       |               |
| NVR-salvestisedsundvalvestamine85.86häre salvestamine42suuruse muutmine41Operator Clientsüsteemi nöuded12käivitamine34taasesituse juhtimine71sulgemine96.119taasesituse juhtimine123Otserežiim96.121esitamine123otsi häire salvestust75paus123otsi häire salvestust75.71.32tagurpid esitus123otsi kestiandmeid75,113uusimasse salvestuse hüppamine123otsi videot74.vanimasse salvestuse hüppamine123otsi videot73,74,109,110ühe kaadri tagasikerimine123togiraamatu kirjed73,74,109,110ühe kaadri tagasikerimine123otsingTaasesitusrežiimi123uogiine puu40talittushäire relee22panoramkaameraTCP53vaaterežiimid26,39tekstiandmeto12panoramkaamera38,41,46,122transkodeeritud video35,77aknasisene PTZ57täskerani režim46plidisektisoon45,60uues teadistusest keeldumine34PTZ-blokeerimine50uues teadistusest keeldumine34puhtVaade6037referentspild uuendamine50valtaga parool35referentspild uuendamine50valtaga parool35referentspild uuendamine50valtaga parool35referentspild uuendamine74keelamine<                                                                  | NVR                           | 12               | Operator Client                 | 34            |
| häire salvestamine42suuruse muutmine41Operator Clientsisteemi nõuded12käivitamine34taasesitus98Otsereziim96, 119teasesitus ubitimine123otsi häire salvestust75paus123otsi häire salvestust75, 13uusimasse salvestuse hüppamine123otsi tekstiandmeid72, 73, 122tagurpidi esitus123otsi tekstiandmeid72, 73, 122tagurpidi esitus123otsi tekstiandmeid73, 74, 109, 110ühe kaadri tagasikerimine123otsi destianamatu kirjed73, 74, 109, 110ühe kaadri tagasikerimine123otsingTaasesitusrežim98Logiramatu kirjed73, 74, 109, 110ühe kaadri tagasikerimine123panoramkamaraTCP53vaterežimid26, 39teabeleht129panoramkamera38, 41, 46, 122transkoderitud video53, 77aknasisene PTZ57täisekraani režim46pildipan38, 41, 46, 122transkoderitud video34PTZ- ibokeerimine50uue seadistuse vastuvõtmine34PTZ- kiskerimine50uue seadistusest keeldumine34PTZ- kiskerimine50vasteagistusest loobumine34PTZ-kamera56, 57, 58uus seadistusest keeldumine34PTZ-kamera50vasteagistusest loobumine34pildipan50vasteagistusest solobumine34pildipani50vasteagistu                              | NVR-salvestised               |                  | sundvalvestamine                | 85, 86        |
| Operator Client sütsemi nõuded 12   kävitamine 34 ZIP-ksport 71   sulgemine 34 taasesitus 98   Otserežiin 96, 119 taasesituse juhtimine 123   otsi käre salvestust 75 paus 123   otsi liikumist 72, 73, 122 tagurpidi esitus 123   otsi tekstiandmeid 75, 113 uusimasse salvestuse hüppamine 123   otsi käre salvestus 74 vanimasse salvestuse hüppamine 123   otsi märe ühe kaadri edasikerimine 123   otsi märe Taasestiuveržiim 98   Loogliine puu 40 talitlushäire relee 22   panoraamkaamera TCP 53   vaaterežiimid 26. 39 tekstiandmete otsimine 75, 113   pildiaken 121 tekstiandmete otsimine 75, 113   pildiakentson 26 taseksituse taleidumine 34   pildisektisoon 45, 60 totsi ritaria ha 46   pildisektisoon 56, 57, 58                                                                                                    | häire salvestamine            | 42               | suuruse muutmine                | 41            |
| käivitamine 34 ZIP-eksport 71   sulgemine 34 taasesitus 98   Otservälm 96, 119 taasesitus juhtimine 123   otsi video 96, 121 esitamine 123   otsi häire salvestust 75 paus 123   otsi idekstiandmeid 72, 73, 122 tagurpidi esitusse hüppamine 123   otsi idekstiandmeid 75, 71, 109, 110 ühe kaadri edasikerimine 123   otsi idest 73, 74, 109, 110 ühe kaadri edasikerimine 123   otsi g TCP 53 vaaterežimine 123   otsi g TCP 53 vaaterežimine 123   panoraamkaamera TCP 53 vaaterežimine 123   panoraamkaamera vaaterežimid 26, 39 testiandmed 12   panoraamkaamera vaaterežimid 26, 39 testiandmed 12   panoraamkaamera vaaterežimid 26, 39 testiandmed 12   panoraamkaamera vaaterežimid 26, 39 testiandmed 12   pan                                                                                                    | Operator Client               |                  | süsteemi nõuded                 | 12            |
| sulgemine 34 tasesitus 98   Otservice 96, 119 tasesituse juhtimine 123   otsi häire salvestust 75 paus 123   otsi ikkinadmeid 72, 73, 122 tagurpidi esitus 123   otsi ikkinadmeid 75, 13 uusimase salvestusse hüppamine 123   otsi videot 74 vanimases salvestusse hüppamine 123   otsi inde 74 vanimases salvestusse hüppamine 123   otsi inde 74 vanimases salvestusse hüppamine 123   otsing Tasesitusre žiim 98   Logiraamatu kirjed 73, 74, 103, 110 ühe kaadri tagasikerimine 123   otsing Tasesitusre žiim 98 123   panoraamkaamera 7CP 53 122   panoraamkaamera 26, 39 teastindmete otsimine 75, 113   parooti vahtamine 38, 41, 46, 122 transkodeeritud video 53, 77   pidiakentsioon 45, 60 tošri straiba 46   PIZ-juhtimine 120 uue seadistus va                                                                                                    | käivitamine                   | 34               | ZIP-eksport                     | 71            |
| Otserežim 96, 119 taasesituse juhtimine   otsevideo 96, 121 esitamine 123   otsi liik salvestust 75 paus 123   otsi liikumist 72, 73, 122 tagurpidi esitus 123   otsi videot 74 uusimasse salvestusse hüppamine 123   otsi videot 73, 74, 109, 110 ühe kaadri daasikerimine 123   otsimine Taasesitusrežiim 98   Loogilne puu 40 talitushäire relee 22   panoramakaamera TCP 53   vaaterežiimid 26, 39 tekstiandmet 75, 113   pildiaken 121 tekstiandmet 75, 113   pildiaken 121 tekstiandmet 75, 113   pildiaken 121 tekstiandmet otsimine 75, 113   pildiaken 121 tekstiandmet otsimine 75, 113   pildiaken 121 tekstiandmet otsimine 76, 113   pildisketsioon 45, 60 tuse seadistuse tkeldumine 34   P12- bokkeerimine <td< td=""><td>sulgemine</td><td>34</td><td>taasesitus</td><td>98</td></td<>                                                                                                    | sulgemine                     | 34               | taasesitus                      | 98            |
| otsvideo 96, 121 esitamine 123   otsi häre salvestust 75 paus 123   otsi likumist 72, 73, 122 tagurpidi esitus 123   otsi videot 74 vanimasse salvestusse hüppamine 123   otsi videot 73, 74, 109, 110 ühe kaadri edasikerimine 123   otsi mine üäsi kaadri edasikerimine 123   otsi opiline puu 40 talitlushäire relee 223   panoraamkaamera TCP 53   vaterežiimid 26, 39 teabeleht 12   panoraamkaamera vaaterežiimid 26, 39 tekstiandmed 75, 113   parooli vahetamine 35 otsi 75, 113   paldijaken 121 tekstiandmete otsimine 75, 113   pildisektisoon 45, 60 tööri striba 46   PTZ-i blokeerimine 50 use seadistuse vastuvõtmine 34   pldisektisoon 45, 60 use seadistuses taloubumine 34   pldisektisoon 45, 60 use seadistuse saloubumine 34                                                                                                    | Otserežiim                    | 96, 119          | taasesituse juhtimine           |               |
| otsi häire salvestust 75 paus 123   otsi likumist 72, 73, 122 tagurpidi esitus 123   otsi itekstiandmeid 73, 74, 102 tuusimasse salvestusse hüppamine 123   otsi inde 74 vanimasse salvestusse hüppamine 123   otsi inde ühe kaadri edasikerimine 123   Logiraamatu kirjed 73, 74, 109, 110 ühe kaadri tagasikerimine 123   Logiraamatu kirjed 73, 74, 109, 110 ühe kaadri tagasikerimine 123   Jogiraamatu kirjed 73, 74, 109, 110 ühe kaadri tagasikerimine 123   Jogiraamatu kirjed 73, 74, 109, 110 ühe kaadri tagasikerimine 123   Jogiraamatu kirjed 73, 74, 109, 110 ühe kaadri tagasikerimine 123   Jogiraamatu kirjed 73, 74, 109, 110 ühe kaadri tagasikerimine 123   Jogiraamatu kirjed 76, 74 Taasestusrežimi 128   Josi vahetamine 26, 39 tekstiandmeed 129   Josi vahetamine 121 tekstiandmeed 136   Pildipaan 38, 41, 46, 122 tra                                                                                                    | otsevideo                     | 96, 121          | esitamine                       | 123           |
| otsi likumist72, 73, 122tagurpidi esitus123otsi videot75, 113uusimasse salvestusse hüppamine123otsi videot74vanimasse salvestusse hüppamine123otsimeühe kaadri edasikerimine123Logiraamatu kirjed73, 74, 109, 110ühe kaadri tagasikerimine123otsingTaseesitusrežiim98Loogilne puu40talitushäire relee22panoraamkaameraTCP53vaaterežiimid26, 39teabeleht121panoraamkaamera vaaterežiimid26, 39tekstiandmed75, 113pildiaken121tekstiandmete otsimine75, 113pildiaken121tekstiandmete otsimine75, 113pildisektsioon45, 60tööristariba46pildisektsioon45, 60tööristariba46pildisektsioon45, 60uue seadistusest keeldumine34PTZ-iblokeerimine50uuest seadistusest keeldumine34puktVaade6037mödaminek85vaatamine37referentspildi uuendamine50, 109vahetage parool35referentspildi uuendamine50, 109valutarñäkimiseks48releevalukud114114talitlushäire22value eamaldamine85, 86Rolo20value eamaldamine85, 86Rolo20value eamaldamine47, 73salvestruselikas48Versooni teave129, 131, 133 </td <td>otsi häire salvestust</td> <td>75</td> <td>paus</td> <td>123</td>                | otsi häire salvestust         | 75               | paus                            | 123           |
| otsi tekstiandmeid75, 113uusimasse salvestusse hüppamine123otsi videot74vanimasse salvestusse hüppamine123otsimineühe kaadri edasikerimine123otsingTaasesitusrežiim98Loogiamatu kirjed73, 74, 109, 110Ühe kaadri tagasikerimine123otsingTaasesitusrežiim98Loogiamatu kirjed26, 39talitlushäire relee22panoraamkaameraTCP53vaaterežiimid26, 39tekstiandmed12panoraamkaamera vaaterežiimid26, 39tekstiandmet75, 113pildisen121tekstiandmeto tsimine75, 113pildipan38, 41, 46, 122transkodeeritud video53, 77aknasisene PTZ57täisekraani režiim46PTZ-iblokeerimine50uuest seadistuse vastuvõtmine34PTZ-kaamera56, 57, 58uuest seadistusest keeldumine34pondaminek85vaatamine34punktVaade6060möödaminek85vaatamine35referentspilt50, 109vahetamine35referentspilt50, 109vahetamine35salvestause kuiteet42VCA34referentspilt uiendamine74keelamine47, 73salvestaud video otsimine74keelamine47, 73salvestauselikas77, 122lubamine47, 73salvestauselikas77, 122lubamine47, 73salves                                                                                             | otsi liikumist                | 72, 73, 122      | tagurpidi esitus                | 123           |
| otsi videot74vanimasse salvestusse hüppamine123otsimineühe kaadri edasikerimine123Logiraamatu kirjed73, 74, 109, 110Ühe kaadri tagasikerimine123otsingTaasesitusreziimin98Loogiline puu40talitlushäire relee22panoraamkaameraTCP53vaatereziimid26, 39teabeleht12panoraamkaamera vaatereziimid26, 39tekstiandmed75, 113pildiaken121tekstiandmete otsimine75, 113pildiaken121tekstiandmete otsimine75, 113pildiaken121tekstiandmete otsimine76, 113pildisektsioon45, 60tööristariba46PTZ-iblokeerimine50uuest seadistuse vastuvõtmine34plokeerimine50uuest seadistusest keeldumine34punktVaade6074mödaminek85vaatamine35referentspildi uuendamine50, 109vahetamine46Region of Interest20vajute-rääkimiseks48releevalikud114114talitushäire22value emaldamine85, 86salvestusel kuistus77, 122lubamine47, 73salvestusel kuolitet42VCA73salvestusel kuolitet42VCA47, 73salvestusel kuolitet43Versiooni teave12vikilus seadme koon56eksport73salvestusel kuolitet                                                                                                    | otsi tekstiandmeid            | 75, 113          | uusimasse salvestusse hüppamine | 123           |
| otsimineühe kaadri edasikerimine123Logiraamatu kirjed73, 74, 109, 110ühe kaadri tagasikerimine123otsingTaasesitusrežiim98Logiline puu40talitlushäire relee22panoraamkaameraTCP53vaaterežiimid26, 39teabeleht12panoraamkaamera vaaterežiimid26, 39tekstiandmed75, 113pildiaken121tekstiandmete otsimine75, 113pildiaken121tekstiandmete otsimine75, 113pildipaan38, 41, 46, 122transkodeeritud video53, 77aknasisene PTZ57täisekraani režiim46PTZ-i blokeerimine50uue seadistuse vastuvõtmine34PTZ-juhtimine120uuest seadistusest keeldumine34pildisektisoon45, 60töriistariba46PTZ-juhtimine50uues seadistusest keeldumine34pildisektise56, 57, 58uus seadistusest keeldumine34punktVaade60möödaminek35referentspildi uuendamine50, 109vahetamine41Region of Interest20vajuta-rääkimiseks48refervalikud114114taltushäire22valve eemaldamine45, 86ROI20vajuta-rääkimiseks48referentspilt50, 109valvetamine45, 86salvestuallikas77, 122lubamine47, 73salvestusallikas77, 122lubamine <td>otsi videot</td> <td>74</td> <td>vanimasse salvestusse hüppamine</td> <td>123</td> | otsi videot                   | 74               | vanimasse salvestusse hüppamine | 123           |
| Logiraamatu kirjed73, 74, 109, 110ühe kaadri tagasikerimine123otsingTaasesitusrežiim98Loogiline puu40talitlushäire relee22panoraamkaameraTCP53vaaterežiimid26, 39tekstiandmedparooi vahetamine35otsi75, 113pildiaken121tekstiandmete otsimine53, 77aknasisene PTZ57tälsekraani režiim46pildisektsioon45, 60tööriistariba46PTZ-i blokeerimine50uues seadistuse vastuvõtmine34PTZ-juhtimine120uuest seadistusest keeldumine34PTZ-kaamera56, 57, 58uus seadistuse vastuvõtmine34PTZ-kaamera56, 57, 58uus seadistuse vastuvõtmine34plokkerimine50uuest seadistusest loobumine34plokarimine50vaatamine37referentspildi uuendamine50, 109vaatamine37referentspildi uuendamine50, 109vaitarine41talitushäire22valve eemaldamine41talitushäire22valve eemaldamine45, 86salvestatud video otsimine77, 712lubamine47, 73salvestatud video otsimine74keelamine47, 73salvestatus kikas77, 122lubamine47, 73salvestatus kikas77, 122lubamine47siseide funktsionaalsus48veebirakendus Spikker8sisestungipaneel103                                                                       | otsimine                      |                  | ühe kaadri edasikerimine        | 123           |
| otsingTaasesitusrežiim98Loogiline puu40talitlushäire relee22panoraamkaameraTCP53vaaterežiimid26, 39teabeleht12panoraamkaamera vaaterežiimid26, 39tekstiandmedparooli vahetamine35otsi75, 113pildiaken121tekstiandmete otsimine75, 113Pildipaan38, 41, 46, 122transkodeeritud video53, 77aknasisene PTZ57täisekraani režim46pildisektsioon45, 60tööriistariba46PTZ-iblokeerimine50uues seadistuse vatuvõtmine34PTZ-yuhtimine120uuest seadistusest keeldumine34pldixeknad96ekraanid37referentspild00uuest seadistusest loobumine34punktVaade6035referentspild50, 57, 58uus seadistus on saadaval34punktVaade6035referentspild00vahetamine35referentspild20valuta-rääkimiseks48releevalikud114114taltibushäire22valve seadine85, 86salvestusallikas77, 122lubamine47, 73Siseside funktsionaalsus48veebirakendus Spikker85salvestusallikas77, 122lubamine47, 73Siseside funktsionaalsus48veebirakendus Spikker85salvestusallikas77, 122lubamine </td <td>Logiraamatu kirjed</td> <td>73, 74, 109, 110</td> <td>ühe kaadri tagasikerimine</td> <td>123</td>                    | Logiraamatu kirjed            | 73, 74, 109, 110 | ühe kaadri tagasikerimine       | 123           |
| Logiline puu40talitlushäire relee22panoraamkaameraTCP53vaaterežiimid26, 39teabeleht12panoraamkaamera vaaterežiimid26, 39tekstiandmed75, 113panoli vahetamine35otsi75, 113pildiaken121tekstiandmete otsimine75, 113Pildipaan38, 41, 46, 122transkodeeritud video53, 77aknasisene PTZ57täisekraani režiim46pildisektsioon45, 60uue seadistuse vastuvõtmine34PTZ-ibokeerimine50uue seadistuse vastuvõtmine34plokeerimine50uuest seadistusest keeldumine34plokeerimine50uuest seadistuse vastuvõtmine34punktVaade6060möödaminek85vaatamine35rakendusaknad96ekraanid37referentspildi uuendamine50, 109vahetamine34releevalikud114114talitlushäire22valve eemaldamine85, 86ROI20valvestamine85, 86salvestusallikas77, 122lubamine47, 73siseside funktsionaalsus48veebirakendus Spikker8Siseside funktsionaalsus48veebirakendus Spikker8skeem121video129, 131, 133värville seadme ikoon56otsi74                                                                                                    | otsing                        |                  | Taasesitusrežiim                | 98            |
| panoramkaameraTCP53vaaterežiimid26, 39teabeleht12panoraamkaamera vaaterežiimid26, 39tekstiandmed121parooli vahetamine35otsi75, 113pildiaken121tekstiandmete otsimine75, 113Pildipaan38, 41, 46, 122transkodeeritud video53, 77aknasisene PTZ57täisekraani režiim46PTZ-i blokeerimine50uue seadistuse vastuvõtmine34PTZ-kaamera56, 57, 58uus seadistusest keeldumine34blokeerimine50uuest seadistusest keeldumine34pTZ-kaamera56, 57, 58uus seadistus on saadaval34prdktVaade6060möödaminek85vaatamine35rakendusaknad96ekraanid37referentspildi uuendamine50vahetage parool35referentspildi ouendamine50vahetage parool35referentspilt50, 109vahetamine48releevalikud114114talitushäire22valve eemaldamine85, 86ROI20valvestamine47, 73salvestusallikas77, 122lubamine47, 73siseside funktsionaalsus48veebirakendus Spikker8Siseside funktsionaalsus48veebirakendus Spikker8sisestungipaneel103Versiooni teave12vikuv seadme ikoon56otsi74                                                                                                    | Loogiline puu                 | 40               | talitlushäire relee             | 22            |
| vaaterežiimid26,39teabeleht12panoraamkaamera vaaterežiimid26,39tekstiandmed12parooli vahetamine35otsi75,113pildiaken121tekstiandmete otsimine75,113pildiaken121tekstiandmete otsimine75,113Pildipaan38,41,46,122transkodeeritud video53,77aknasisene PTZ57täisekraani režiim46pildisektsioon45,60tööriistariba46PTZ-i blokeerimine50uues seadistusest keeldumine34blokeerimine50uuest seadistusest keeldumine34ptZ-kaamera56,57,58uues seadistus on saadaval34punktVaade6060möödaminek85vaatamine37referentspildi uuendamine50,109vahetage parool35referentspildi uuendamine50,109valuest seadistusest48releevalikud114114talitushäire22valve semaldamine85,86ROI20valvestamine47,73salvestaud video otsimine74keelamine47,73siseside funktsionaalsus48veebirakendus Spikker8Sisestungipaneel103Versiooni teave12vikuv seadme ikoon56otsi74                                                                                                    | panoraamkaamera               |                  | ТСР                             | 53            |
| panoraamkaamera vaaterežiimid 26, 39 tekstiandmed   parooli vahetamine 35 otsi 75, 113   pildiaken 121 tekstiandmete otsimine 75, 113   Pildipaan 38, 41, 46, 122 transkodeeritud video 53, 77   aknasisene PTZ 57 täisekraani režiim 46   pildisektsioon 45, 60 tööriistariba 46   PTZ-lokkeerimine 50 uues seadistuse vastuvõtmine 34   PTZ-luhtimine 120 uuest seadistusest keeldumine 34   plokeerimine 50 uuest seadistuse vastuvõtmine 34   ptZ-kaamera 56, 57, 58 uus seadistus on saadaval 34   pukt Vaade 60 75   möödaminek 85 vaatamine 35   referentspildi uuendamine 50 vaitarääkimiseks 48   referentspildi uuendamine 20 valutarääkimiseks 48   referentspild 50, 109 vahetamine 85   salvestaud video otsimine 74 keelamine <t< td=""><td>vaaterežiimid</td><td>26, 39</td><td>teabeleht</td><td>12</td></t<>                                                                                                    | vaaterežiimid                 | 26, 39           | teabeleht                       | 12            |
| parooli vahetamine35otsi75, 113pildiaken121tekstiandmete otsimine75, 113Pildipan38, 41, 46, 122transkodeeritud video53, 77aknasisene PTZ57täisekraani režiim46pildisektsioon45, 60tööriistariba46PTZ-i blokeerimine50uue seadistuse vatuvõtmine34PTZ-juhtimine120uuest seadistuse vatuvõtmine34blokeerimine50uues seadistusest keeldumine34pukt56, 57, 58uus seadistus on saadaval34puktVaade60möödaminek85vaataminerakendusaknad96ekraanid37referentspildi uuendamine50, 109vahetage parool35referentspildi uuendamine20vajuta-rääkimiseks48releevalikud114114talitushäire22valve eemaldamine85, 86ROI20valvestamine85, 86salvestatud video otsimine74keelamine47, 73sizeside funktsionaalsus48veebirakendus Spikker8Siseside funktsionaalsus48veebirakendus Spikker8sikeem121video12129, 131, 133värviline seadme ikoon56otsi74                                                                                                    | panoraamkaamera vaaterežiimid | 26, 39           | tekstiandmed                    |               |
| pildiaken121tekstiandmete otsimine75, 113Pildipaan38, 41, 46, 122transkodeeritud video53, 77aknasisene PTZ57täisekraani režiim46pildisektsioon45, 60tööriistariba46PTZ-i blokeerimine50uue seadistuse vastuvõtmine34PTZ-juhtimine120uuest seadistuse vastuvõtmine34blokeerimine50uuest seadistuse tkeeldumine34pTZ-kaamera56, 57, 58uus seadistusest loobumine34punktVaade60möödaminek85vaataminerakendusaknad96ekraanid37referentspildi uuendamine50, 109vahetage parool35referentspildi on ol Interest20vajuta-rääkimiseks48releevalikud114114taltlushäire22valve eemaldamine85, 86salvestantise kvaliteet42VCA47, 73salvestaud video otsimine74keelamine47, 73salvestusallikas77, 122lubamine47, 73sissetungipaneel103Versiooni teave12välvu seadme ikoon56otsi74värviline seadme ikoon56otsi74                                                                                                    | parooli vahetamine            | 35               | otsi                            | 75, 113       |
| Pildipaan38, 41, 46, 122transkodeeritud video53, 77aknasisene PTZ57täisekraani režiim46pildisektsioon45, 60tööriistariba46PTZ-i blokeerimine50uue seadistuse vastuvõtmine34PTZ-juhtimine120uuest seadistusest keeldumine34blokeerimine50uuest seadistusest loobumine34PTZ-kaamera56, 57, 58uus seadistusest loobumine34punktVaade60möödaminek85vaataminerakendusaknad96ekraanid37referentspildi uuendamine50, 109vahetage parool35referentspildi uuendamine50, 109vahetage parool35referentspildi uuendamine20vajuta-rääkmiseks48releevalikud114114talitlushäire22valve eemaldamine85, 86salvestatud video otsimine74keelamine47, 73salvestaudikas77, 122lubamine47, 73sisseide funktsionaalsus48veebirakendus Spikker8Sisseide funktsionaalsus48veebirakendus Spikker8sissetungipaneel103Versiooni teave129, 131, 133värviline seadme ikoon56otsi74                                                                                                    | ,<br>pildiaken                | 121              | tekstiandmete otsimine          | 75, 113       |
| aknasisene PTZ57täisekraani režiim46pildisektsioon45,60tööriistariba46PTZ-i blokeerimine50uue seadistuse vastuvõtmine34PTZ-juhtimine120uuest seadistusest keeldumine34blokeerimine50uuest seadistusest loobumine34PTZ-kaamera56,57,58uus seadistus on saadaval34punktVaade60möödaminek85vaataminerakendusaknad96ekraanid37referentspildi uuendamine50vahetage parool35referentspildi uuendamine50vajuta-rääkimiseks48releevalikud114114talitlushäire22valve eemaldamine85,86ROI20valvestamine47,73salvestatud video otsimine74keelamine47,73siseside funktsionaalsus48veebirakendus Spikker8Sissetungipaneel103Versiooni teave12viku vseadme ikoon56otsi74                                                                                                    | Pildipaan                     | 38, 41, 46, 122  | transkodeeritud video           | 53, 77        |
| pildisektsioon45,60tööriistariba46PTZ-i blokeerimine50uue seadistuse vastuvõtmine34PTZ-juhtimine120uuest seadistusest keeldumine34blokeerimine50uuest seadistusest loobumine34PTZ-kaamera56,57,58uus seadistus on saadaval34punktVaade60möödaminek85vaataminerakendusaknad96ekraanid37referentspildi uuendamine50,109vahetage parool35referentspildi of Interest20vajuta-rääkimiseks48releevalikud114talitlushäire22valve eemaldamine85,86salvestatud video otsimine74keelamine47,73salvestaulikas77,122Iubmine47,73Sisseide funktsionaalsus48veebirakendus Spikker8Sissetungipaneel103Versiooni teave12välkuv seadme ikoon56otsi74                                                                                                    | aknasisene PTZ                | 57               | täisekraani režiim              | 46            |
| PTZ-i blokeerimine50uue seadistuse vastuvõtmine34PTZ-juhtimine120uuest seadistusest keeldumine34blokeerimine50uuest seadistusest loobumine34PTZ-kaamera56, 57, 58uus seadistus on saadaval34punktVaade60möödaminek85vaataminerakendusaknad96ekraanid37referentspildi uuendamine50vahetage parool35referentspilt50, 109vahetamine41Region of Interest20vajuta-rääkimiseks48releevalikud114talitlushäire22valve eemaldamine85, 86ROI20valvestamine47, 73salvestatud video otsimine74keelamine47, 73Siseside funktsionaalsus48veebirakendus Spikker8Siseside funktsionaalsus48veebirakendus Spikker8sikeem121video129, 131, 133värviline seadme ikoon56otsi74                                                                                                    | pildisektsioon                | 45,60            | tööriistariba                   | 46            |
| PTZ-juhtimine120uuest seadistusest keeldumine34blokeerimine50uuest seadistusest loobumine34PTZ-kaamera56, 57, 58uus seadistus on saadaval34punktVaade60möödaminek85vaataminerakendusaknad96ekraanid37referentspildi uuendamine50vahetage parool35referentspilt50, 109vahetamine41Region of Interest20vajuta-rääkimiseks48releevalikud114114talitlushäire22valve eemaldamine85, 86ROI20valvestamine45, 86salvestatud video otsimine74Keelamine47, 73salvestusallikas77, 122lubamine47, 73siseside funktsionaalsus48veebirakendus Spikker8Sissestungipaneel103Versiooni teave12vilkuv seadme ikoon56eksport129, 131, 133värviline seadme ikoon56otsi74                                                                                                    | PTZ-i blokeerimine            | 50               | uue seadistuse vastuvõtmine     | 34            |
| blokeerimine50uuest seadistusest loobumine34PTZ-kaamera56, 57, 58uus seadistus on saadaval34punktVaade60möödaminek85vaataminerakendusaknad96ekraanid37referentspildi uuendamine50vahetage parool35referentspildi uuendamine50, 109vahetage parool35referentspilt50, 109vahetamine41Region of Interest20vajuta-rääkimiseks48releevalikud114114talitlushäire22valve eemaldamine85, 86ROI20valvestamine85, 86salvestatud video otsimine74keelamine47, 73salvestatud video otsimine77, 122lubamine47, 73Siseside funktsionaalsus48veebirakendus Spikker8Sisestungipaneel103Versiooni teave12vilkuv seadme ikoon56eksport129, 131, 133värviline seadme ikoon56otsi74                                                                                                    | PTZ-juhtimine                 | 120              | uuest seadistusest keeldumine   | 34            |
| PTZ-kaamera56, 57, 58uus seadistus on saadaval34punktVaade60möödaminek85vaataminerakendusaknad96ekraanid37referentspildi uuendamine50vahetage parool35referentspildi uuendamine50, 109vahetage parool35referentspilt50, 109vahetage parool35referentspilt20vajuta-rääkimiseks48releevalikud114talitlushäire22valve eemaldamine85, 86ROI20valvestamine85, 86salvestamise kvaliteet42VCA47, 73salvestatud video otsimine74keelamine47, 73Sisseide funktsionaalsus48veebirakendus Spikker8Sissetungipaneel103Versiooni teave12vilkuv seadme ikoon56eksport129, 131, 133värviline seadme ikoon56otsi74                                                                                                    | blokeerimine                  | 50               | uuest seadistusest loobumine    | 34            |
| punktVaade60möödaminek85vaataminerakendusaknad96ekraanid37referentspildi uuendamine50vahetage parool35referentspilt50,109vahetage parool35referentspilt20vajuta-rääkimiseks48releevalikud114talitlushäire22valve eemaldamine85,86ROI20valvestamine85,86salvestamise kvaliteet42VCA47,73salvestatud video otsimine74keelamine47,73Sisseside funktsionaalsus48veebirakendus Spikker8Sissetungipaneel103Versiooni teave12vilkuv seadme ikoon56eksport129,131,133värviline seadme ikoon56otsi74                                                                                                    | PTZ-kaamera                   | 56, 57, 58       | uus seadistus on saadaval       | 34            |
| möödaminek85vaataminerakendusaknad96ekraanid37referentspildi uuendamine50vahetage parool35referentspilt50, 109vahetamine41Region of Interest20vajuta-rääkimiseks48releevalikud114talitlushäire22valve eemaldamine85, 86ROI20valvestamine85, 86salvestamise kvaliteet42VCA14salvestatud video otsimine74keelamine47, 73siseside funktsionaalsus48veebirakendus Spikker8Sissetungipaneel103Versiooni teave12vilkuv seadme ikoon56eksport129, 131, 133värviline seadme ikoon56otsi74                                                                                                    | punkt                         |                  | Vaade                           | 60            |
| rakendusaknad96ekraanid37referentspildi uuendamine50vahetage parool35referentspilt50, 109vahetamine41Region of Interest20vajuta-rääkimiseks48releevalikud114talitlushäire22valve eemaldamine85, 86ROI20valvestamine85, 86salvestamise kvaliteet42VCAsalvestaudi video otsimine74keelamine47, 73salvestusallikas77, 122lubamine47, 73Siseside funktsionaalsus48veebirakendus Spikker8Sisestungipaneel103Versiooni teave12vilkuv seadme ikoon56eksport129, 131, 133värviline seadme ikoon56otsi74                                                                                                    | möödaminek                    | 85               | vaatamine                       |               |
| referentspildi uuendamine50vahetage parool35referentspilt50, 109vahetamine41Region of Interest20vajuta-rääkimiseks48releevalikud114talitlushäire22valve eemaldamine85, 86ROI20valvestamine85, 86salvestamise kvaliteet42VCAsalvestatud video otsimine74keelamine47, 73salvestusallikas77, 122lubamine47, 73Siseside funktsionaalsus48veebirakendus Spikker8Sisestungipaneel103Versiooni teave12vilkuv seadme ikoon56eksport129, 131, 133värviline seadme ikoon56otsi74                                                                                                    | rakendusaknad                 | 96               | ekraanid                        | 37            |
| referentspilt50, 109vahetamine41Region of Interest20vajuta-rääkimiseks48releevalikud114talitlushäire22valve eemaldamine85, 86ROI20valvestamine85, 86salvestamise kvaliteet42VCA47, 73salvestatud video otsimine74keelamine47, 73salvestusallikas77, 122lubamine47, 73Siseside funktsionaalsus48veebirakendus Spikker8Sissetungipaneel103Versiooni teave12vilkuv seadme ikoon56eksport129, 131, 133värviline seadme ikoon56otsi74                                                                                                    | referentspildi uuendamine     | 50               | vahetage parool                 | 35            |
| Region of Interest20vajuta-rääkimiseks48releevalikud114talitlushäire22valve eemaldamine85, 86ROI20valvestamine85, 86salvestamise kvaliteet42VCA47, 73salvestatud video otsimine74keelamine47, 73salvestusallikas77, 122lubamine47, 73Siseside funktsionaalsus48veebirakendus Spikker8Sissetungipaneel103Versiooni teave12vilkuv seadme ikoon56eksport129, 131, 133värviline seadme ikoon56otsi74                                                                                                    | referentspilt                 | 50, 109          | vahetamine                      | 41            |
| releevalikud114talitlushäire22valve eemaldamine85, 86ROI20valvestamine85, 86salvestamise kvaliteet42VCAsalvestatud video otsimine74keelamine47, 73salvestusallikas77, 122lubamine47, 73Siseside funktsionaalsus48veebirakendus Spikker8Sissetungipaneel103Versiooni teave12skeem121video129, 131, 133vilkuv seadme ikoon56otsi74                                                                                                    | Region of Interest            | 20               | vajuta-rääkimiseks              | 48            |
| talitlushäire22valve eemaldamine85, 86ROI20valvestamine85, 86salvestamise kvaliteet42VCAsalvestatud video otsimine74keelamine47, 73salvestusallikas77, 122lubamine47, 73Siseside funktsionaalsus48veebirakendus Spikker8Sissetungipaneel103Versiooni teave12skeem121video129, 131, 133värviline seadme ikoon56otsi74                                                                                                    | relee                         |                  | valikud                         | 114           |
| ROI20valvestamine85, 86salvestamise kvaliteet42VCAsalvestatud video otsimine74keelamine47, 73salvestusallikas77, 122lubamine47, 73Siseside funktsionaalsus48veebirakendus Spikker8Sissetungipaneel103Versiooni teave12skeem121video129, 131, 133värviline seadme ikoon56otsi74                                                                                                    | talitlushäire                 | 22               | valve eemaldamine               | 85, 86        |
| salvestamise kvaliteet42VCAsalvestatud video otsimine74keelamine47, 73salvestusallikas77, 122lubamine47, 73Siseside funktsionaalsus48veebirakendus Spikker8Sissetungipaneel103Versiooni teave12skeem121video129, 131, 133värviline seadme ikoon56otsi74                                                                                                    | ROI                           | 20               | valvestamine                    | 85, 86        |
| salvestatud video otsimine74keelamine47, 73salvestusallikas77, 122lubamine47, 73Siseside funktsionaalsus48veebirakendus Spikker8Sissetungipaneel103Versiooni teave12skeem121video129, 131, 133värviline seadme ikoon56otsi74                                                                                                    | salvestamise kvaliteet        | 42               | VCA                             |               |
| salvestusallikas77, 122lubamine47, 73Siseside funktsionaalsus48veebirakendus Spikker8Sissetungipaneel103Versiooni teave12skeem121video129, 131, 133värviline seadme ikoon56otsi74                                                                                                    | salvestatud video otsimine    | 74               | keelamine                       | 47, 73        |
| Siseside funktsionaalsus48veebirakendus Spikker8Sissetungipaneel103Versiooni teave12skeem121video12vilkuv seadme ikoon56eksport129, 131, 133värviline seadme ikoon56otsi74                                                                                                    | salvestusallikas              | 77, 122          | lubamine                        | 47, 73        |
| Sissetungipaneel103Versiooni teave12skeem121videovilkuv seadme ikoon56eksport129, 131, 133värviline seadme ikoon56otsi74                                                                                                    | Siseside funktsionaalsus      | 48               | veebirakendus Spikker           | 8             |
| skeem121videovilkuv seadme ikoon56eksport129, 131, 133värviline seadme ikoon56otsi74                                                                                                    | Sissetungipaneel              | 103              | Versiooni teave                 | 12            |
| vilkuv seadme ikoon56eksport129, 131, 133värviline seadme ikoon56otsi74                                                                                                    | skeem                         | 121              | video                           |               |
| värviline seadme ikoon 56 otsi 74                                                                                                    | vilkuv seadme ikoon           | 56               | eksport                         | 129, 131, 133 |
|                                                                                                    | värviline seadme ikoon        | 56               | otsi                            | 74            |

| video kaitsmine              | 122                   | digitaalsuum                 | 45,60         |
|------------------------------|-----------------------|------------------------------|---------------|
| video piiramine              | 66, 126               | DWF-failid                   |               |
| video taasesitamine          | 121                   | algvaade                     | 56            |
| video vabastamine            | 127                   | eelseadistatud jada          | 42            |
| videoandmed                  |                       | ehtsus                       | 122           |
| impordi                      | 72                    | ehtsuse kontrollimine        | 135           |
| laadimine                    | 72                    | ekspordi poolitamine         | 130, 132, 134 |
| vilkuv seadme ikoon          | 56                    | eksport                      |               |
| voo valimine                 | 51                    | video                        | 129, 131, 133 |
| VRM-salvestised              |                       | eksportimine                 |               |
| häire salvestamine           | 42                    | poolitamine                  | 130, 132, 134 |
| võrgust väljas               | 23, 35                | video                        | 122           |
| võrguväline režiim           | 23                    | Enterprise System            | 15            |
| väljumine                    |                       | haldusserver                 | 12, 15, 23    |
| Operator Client              | 34                    | HD-kaamera                   | 115           |
| värv                         | 122                   | heli                         | 44, 96        |
| Ühendjoon                    | 122                   | HTML-failid                  | 121           |
| ühendusprobleemid            | 53                    | häire jada                   | 100           |
| ühilduvusrežiim              | 25                    | häire kaamera                |               |
| üks kaader                   |                       | analoogekraan                | 80            |
| edasi                        | 123                   | Häire pildiaken              | 41            |
| tagasi                       | 123                   | häire salvestamine           | 42            |
| üldseaded                    | 114                   | NVR-salvestised              | 42            |
| ABCDEEG                      | нікім                 | VRM-salvestised              | 42            |
| $N \cap P \cap R \in T$      |                       | häire salvestus              |               |
| aiapunkt                     | 122                   | otsimine                     | 75            |
| Ajayoog                      | 98 122                | häire salvestuse otsimine    | 75            |
| ajavöönd                     | 10 97 101 110 114 122 | häirete automaatne hüpikaken | 19            |
| aknasisene PT7               | 57 122                | häirete automaatne kuva      | 19            |
| ala                          | 103                   | häirete skeem                | 56            |
| algvaade                     | 200                   | ikoonid                      | 103           |
| DWF-failid                   | 56                    | Bosch IntuiKey klaviatuur    | 93            |
| analoogekraanide rühm        | 99, 102               | impordi                      |               |
| Analüütiline järelotsing     | 72                    | videoandmed                  | 72            |
| audio                        | 48                    | impordi eksporditud video    | 72            |
| Audio-siseside funktsionaals | us 48.116             | Intelligent Tracking         | 58            |
| autentimine                  | 68. 135               | IntuiKey klaviatuur          | 87            |
| automaatne hüpikhäire        | 96                    | Iseseisev Operator Client    | 23            |
| automaatne jada              | 43                    | jada                         | 42, 43        |
| Bosch IntuiKey klaviatuur    |                       | järjehoidja                  | 59            |
| analoogrežiim                | 94                    | kuva                         | 62            |
| digitaalrežiim               | 90                    | laadi                        | 62            |
| ikoonid                      | 93                    | lisa                         | 61            |
| Käsurežiim                   | 93                    | muuda                        | 59, 118       |
| Bosch Video Management Sv    | vstem                 | muutmine                     | 62            |
| veebispikker                 | 8                     | salvesta                     | 61            |
| BVMS-i arhiivimängiia        | 129, 131, 133, 139    | järjehoidja muutmine         | 62            |
| CCTV-klaviatuur              | 87                    | järjehoidja salvestamine     | 61            |
| digitaalne klaviatuur        | 87                    |                              |               |
| 0                            |                       |                              |               |

| kaamera jada                 | 42, 43                | mitmekanaliline               | 44               |
|------------------------------|-----------------------|-------------------------------|------------------|
| automaatne                   | 43                    | möödaminek                    |                  |
| eelseadistatud               | 42                    | punkt                         | 85               |
| kaamera ring                 | 42, 43                | nutikas liikumise otsing      | 73, 122          |
| kaamera vaatamine            | 38                    | NVR                           | 12               |
| kasutaja                     |                       | NVR-salvestised               |                  |
| eemaldamine                  | 35                    | häire salvestamine            | 42               |
| kustutamine                  | 35                    | Operator Client               |                  |
| kasutaja eemaldamine         | 35                    | käivitamine                   | 34               |
| kasutaja kustutamine         | 35                    | sulgemine                     | 34               |
| kasutatud ikoonid            | 103                   | Otserežiim                    | 96, 119          |
| kaugeksport                  | 26, 129, 131, 133     | otsevideo                     | 96, 121          |
| kiirklahvid                  | 138                   | otsi häire salvestust         | 75               |
| kindel sündmus               | 122                   | otsi liikumist                | 72, 73, 122      |
| Klaviatuur KBD Universal XF  | 87                    | otsi tekstiandmeid            | 75, 113          |
| kogu ekraan                  | 46                    | otsi videot                   | 74               |
| kohene kordusesitus          | 47                    | otsimine                      |                  |
| kohene taasesitus            | 45, 47                | Logiraamatu kirjed            | 73, 74, 109, 110 |
| kontrollige ehtsust          | 68                    | otsing                        |                  |
| krahh                        |                       | Loogiline puu                 | 40               |
| Operator Client              | 139                   | panoraamkaamera               |                  |
| kuppelkaamera                | 56, 57, 58            | vaaterežiimid                 | 26, 39           |
| kustuta video                | 122                   | panoraamkaamera vaaterežiimid | 26, 39           |
| kuvamine                     |                       | parooli vahetamine            | 35               |
| ekraanid                     | 37                    | pildiaken                     | 121              |
| käivitamine                  |                       | Pildipaan                     | 38, 41, 46, 122  |
| Operator Client              | 34                    | aknasisene PTZ                | 57               |
| käsitsi salvestamine         | 26, 42                | pildisektsioon                | 45, 60           |
| Käsurežiim                   | 93                    | PTZ-i blokeerimine            | 50               |
| laadimine                    |                       | PTZ-juhtimine                 | 120              |
| videoandmed                  | 72                    | blokeerimine                  | 50               |
| lahutatud                    | 23                    | PTZ-kaamera                   | 56, 57, 58       |
| leia liikumine               | 75                    | punkt                         |                  |
| leidmine                     |                       | möödaminek                    | 85               |
| teave spikri kohta           | 8                     | rakendusaknad                 | 96               |
| Lemmik                       | 60                    | referentspildi uuendamine     | 50               |
| ligipääs unmanaged site'ile  | 74                    | referentspilt                 | 50, 109          |
| liikumise otsimine           | 75                    | Region of Interest            | 20               |
| liikumise otsing             | 72, 73                | relee                         |                  |
| lisa järjehoidja             | 61                    | talitlushäire                 | 22               |
| lisaandmed                   |                       | ROI                           | 20               |
| tekstiandmed                 | 22                    | salvestamise kvaliteet        | 42               |
| Logiraamat                   | 73, 74, 109, 110, 114 | salvestatud video otsimine    | 74               |
| logiraamatu kirjete otsimine | 73, 74, 109, 110      | salvestusallikas              | 77, 122          |
| Loogiline puu                |                       | Siseside funktsionaalsus      | 48               |
| otsing                       | 40                    | Sissetungipaneel              | 103              |
| lüliti                       |                       | skeem                         | 121              |
| panoraam-vaaterežiim         | 39                    | vilkuv seadme ikoon           | 56               |
|                              |                       | värviline seadme ikoon        | 56               |

| spikker                         | 8             | video kaitsmine                                                                | 122                   |
|---------------------------------|---------------|--------------------------------------------------------------------------------|-----------------------|
| spikri avamine                  | 8             | video piiramine                                                                | 66, 126               |
| Spikri printimine               | 8             | video taasesitamine                                                            | 121                   |
| sulgemine                       |               | video vabastamine                                                              | 127                   |
| Operator Client                 | 34            | videoandmed                                                                    |                       |
| sundvalvestamine                | 85,86         | impordi                                                                        | 72                    |
| suuruse muutmine                | 41            | laadimine                                                                      | 72                    |
| süsteemi nõuded                 | 12            | vilkuv seadme ikoon                                                            | 56                    |
| ZIP-eksport                     | 71            | voo valimine                                                                   | 51                    |
| taasesitus                      | 98            | VRM-salvestised                                                                |                       |
| taasesituse juhtimine           |               | häire salvestamine                                                             | 42                    |
| esitamine                       | 123           | võrgust väljas                                                                 | 23, 35                |
| paus                            | 123           | võrguväline režiim                                                             | 23                    |
| tagurpidi esitus                | 123           | väljumine                                                                      |                       |
| uusimasse salvestusse hüppamine | 123           | Operator Client                                                                | 34                    |
| vanimasse salvestusse hüppamine | 123           | värv                                                                           | 122                   |
| ühe kaadri edasikerimine        | 123           | Ühendjoon                                                                      | 122                   |
| ühe kaadri tagasikerimine       | 123           | ühendusprobleemid                                                              | 53                    |
| Taasesitusrežiim                | 98            | ühilduvusrežiim                                                                | 25                    |
| talitlushäire relee             | 22            | üks kaader                                                                     |                       |
| ТСР                             | 53            | edasi                                                                          | 123                   |
| teabeleht                       | 12            | tagasi                                                                         | 123                   |
| tekstiandmed                    |               | üldseaded                                                                      | 114                   |
| otsi                            | 75, 113       | ABCDEEG                                                                        |                       |
| tekstiandmete otsimine          | 75, 113       | $\mathbf{N} \mathbf{O} \mathbf{P} \mathbf{O} \mathbf{R} \mathbf{S} \mathbf{I}$ |                       |
| transkodeeritud video           | 53, 77        | aiapunkt                                                                       | 192 122               |
| täisekraani režiim              | 46            | Ajavoog                                                                        | 98, 122               |
| tööriistariba                   | 46            | aiavöönd                                                                       | 10 97 101 110 114 122 |
| uue seadistuse vastuvõtmine     | 34            | aknasisene PT7                                                                 | 57 122                |
| uuest seadistusest keeldumine   | 34            | ala                                                                            | 103                   |
| uuest seadistusest loobumine    | 34            | algyaade                                                                       | 100                   |
| uus seadistus on saadaval       | 34            | DWF-failid                                                                     | 56                    |
| Vaade                           | 60            | analoogekraanide rühm                                                          | 99 102                |
| vaatamine                       |               | Analüütiline järelotsing                                                       | 72                    |
| ekraanid                        | 37            | audio                                                                          | 48                    |
| vahetage parool                 | 35            | Audio-siseside funktsionaal                                                    | sus 48 116            |
| vahetamine                      | 41            | autentimine                                                                    | 68, 135               |
| vajuta-rääkimiseks              | 48            | automaatne hüpikhäire                                                          | 96                    |
| valikud                         | 114           | automaatne jada                                                                | 43                    |
| valve eemaldamine               | 85,86         | Bosch IntuiKey klaviatuur                                                      |                       |
| valvestamine                    | 85,86         | analoogrežiim                                                                  | 94                    |
| VCA                             |               | digitaalrežiim                                                                 | 90                    |
| keelamine                       | 47, 73        | ikoonid                                                                        | 93                    |
| lubamine                        | 47, 73        | Käsurežiim                                                                     | 93                    |
| veebirakendus Spikker           | 8             | Bosch Video Management S                                                       | System                |
| Versiooni teave                 | 12            | veebispikker                                                                   | 8                     |
| video                           |               | BVMS-i arhiivimängija                                                          | 129, 131, 133, 139    |
| eksport                         | 129, 131, 133 | CCTV-klaviatuur                                                                | 87                    |
| otai                            | 74            |                                                                                | 0.1                   |
| OLSI                            | 74            | digitaalne klaviatuur                                                          | 87                    |

| digitaalsuum                 | 45, 60        | kaamera jada                 | 42, 43                |
|------------------------------|---------------|------------------------------|-----------------------|
| DWF-failid                   |               | automaatne                   | 43                    |
| algvaade                     | 56            | eelseadistatud               | 42                    |
| eelseadistatud jada          | 42            | kaamera ring                 | 42, 43                |
| ehtsus                       | 122           | kaamera vaatamine            | 38                    |
| ehtsuse kontrollimine        | 135           | kasutaja                     |                       |
| ekspordi poolitamine         | 130, 132, 134 | eemaldamine                  | 35                    |
| eksport                      |               | kustutamine                  | 35                    |
| video                        | 129, 131, 133 | kasutaja eemaldamine         | 35                    |
| eksportimine                 |               | kasutaja kustutamine         | 35                    |
| poolitamine                  | 130, 132, 134 | kasutatud ikoonid            | 103                   |
| video                        | 122           | kaugeksport                  | 26, 129, 131, 133     |
| Enterprise System            | 15            | kiirklahvid                  | 138                   |
| haldusserver                 | 12, 15, 23    | kindel sündmus               | 122                   |
| HD-kaamera                   | 115           | Klaviatuur KBD Universal XF  | 87                    |
| heli                         | 44, 96        | kogu ekraan                  | 46                    |
| HTML-failid                  | 121           | kohene kordusesitus          | 47                    |
| häire jada                   | 100           | kohene taasesitus            | 45, 47                |
| häire kaamera                |               | kontrollige ehtsust          | 68                    |
| analoogekraan                | 80            | krahh                        |                       |
| Häire pildiaken              | 41            | Operator Client              | 139                   |
| häire salvestamine           | 42            | kuppelkaamera                | 56, 57, 58            |
| NVR-salvestised              | 42            | kustuta video                | 122                   |
| VRM-salvestised              | 42            | kuvamine                     |                       |
| häire salvestus              |               | ekraanid                     | 37                    |
| otsimine                     | 75            | käivitamine                  |                       |
| häire salvestuse otsimine    | 75            | Operator Client              | 34                    |
| häirete automaatne hüpikaken | 19            | käsitsi salvestamine         | 26, 42                |
| häirete automaatne kuva      | 19            | Käsurežiim                   | 93                    |
| häirete skeem                | 56            | laadimine                    |                       |
| ikoonid                      | 103           | videoandmed                  | 72                    |
| Bosch IntuiKey klaviatuur    | 93            | lahutatud                    | 23                    |
| impordi                      |               | leia liikumine               | 75                    |
| videoandmed                  | 72            | leidmine                     |                       |
| impordi eksporditud video    | 72            | teave spikri kohta           | 8                     |
| Intelligent Tracking         | 58            | Lemmik                       | 60                    |
| IntuiKev klaviatuur          | 87            | ligipääs unmanaged site'ile  | 74                    |
| Iseseisev Operator Client    | 23            | liikumise otsimine           | 75                    |
| iada                         | 42, 43        | liikumise otsing             | 72.73                 |
| järiehoidia                  | 59            | lisa iäriehoidia             | 61                    |
| kuva                         | 62            | lisaandmed                   |                       |
| laadi                        | 62            | tekstiandmed                 | 22                    |
| lisa                         | 61            | logiraamat                   | 73, 74, 109, 110, 114 |
| muuda                        | 59 118        | logiraamatu kiriete otsimine | 73 74 109 110         |
| muutmine                     | 62            | l oogiline puu               | ,, 100, 110           |
| salvesta                     | 61            | otsing                       | 40                    |
| iäriehoidia muutmine         | 62            | lüliti                       | 40                    |
| järjehoidia salvestamine     | 61            | panoraam-vaaterežiim         | 20                    |
| jaljeliolaja salissialillio  | 01            | panoraan vaacorozinn         | 00                    |

| mitmekanaliline               | 44               | spikker                         | 8             |
|-------------------------------|------------------|---------------------------------|---------------|
| möödaminek                    |                  | spikri avamine                  | 8             |
| punkt                         | 85               | Spikri printimine               | 8             |
| nutikas liikumise otsing      | 73, 122          | sulgemine                       |               |
| NVR                           | 12               | Operator Client                 | 34            |
| NVR-salvestised               |                  | sundvalvestamine                | 85,86         |
| häire salvestamine            | 42               | suuruse muutmine                | 41            |
| Operator Client               |                  | süsteemi nõuded                 | 12            |
| käivitamine                   | 34               | ZIP-eksport                     | 71            |
| sulgemine                     | 34               | taasesitus                      | 98            |
| Otserežiim                    | 96, 119          | taasesituse juhtimine           |               |
| otsevideo                     | 96, 121          | esitamine                       | 123           |
| otsi häire salvestust         | 75               | paus                            | 123           |
| otsi liikumist                | 72, 73, 122      | tagurpidi esitus                | 123           |
| otsi tekstiandmeid            | 75, 113          | uusimasse salvestusse hüppamine | 123           |
| otsi videot                   | 74               | vanimasse salvestusse hüppamine | 123           |
| otsimine                      |                  | ühe kaadri edasikerimine        | 123           |
| Logiraamatu kirjed            | 73, 74, 109, 110 | ühe kaadri tagasikerimine       | 123           |
| otsing                        |                  | Taasesitusrežiim                | 98            |
| Loogiline puu                 | 40               | talitlushäire relee             | 22            |
| panoraamkaamera               |                  | ТСР                             | 53            |
| vaaterežiimid                 | 26, 39           | teabeleht                       | 12            |
| panoraamkaamera vaaterežiimid | 26, 39           | tekstiandmed                    |               |
| parooli vahetamine            | 35               | otsi                            | 75, 113       |
| pildiaken                     | 121              | tekstiandmete otsimine          | 75, 113       |
| Pildipaan                     | 38, 41, 46, 122  | transkodeeritud video           | 53, 77        |
| aknasisene PTZ                | 57               | täisekraani režiim              | 46            |
| pildisektsioon                | 45,60            | tööriistariba                   | 46            |
| PTZ-i blokeerimine            | 50               | uue seadistuse vastuvõtmine     | 34            |
| PTZ-juhtimine                 | 120              | uuest seadistusest keeldumine   | 34            |
| blokeerimine                  | 50               | uuest seadistusest loobumine    | 34            |
| PTZ-kaamera                   | 56, 57, 58       | uus seadistus on saadaval       | 34            |
| punkt                         |                  | Vaade                           | 60            |
| möödaminek                    | 85               | vaatamine                       |               |
| rakendusaknad                 | 96               | ekraanid                        | 37            |
| referentspildi uuendamine     | 50               | vahetage parool                 | 35            |
| referentspilt                 | 50, 109          | vahetamine                      | 41            |
| Region of Interest            | 20               | vajuta-rääkimiseks              | 48            |
| relee                         |                  | valikud                         | 114           |
| talitlushäire                 | 22               | valve eemaldamine               | 85, 86        |
| ROI                           | 20               | valvestamine                    | 85, 86        |
| salvestamise kvaliteet        | 42               | VCA                             |               |
| salvestatud video otsimine    | 74               | keelamine                       | 47, 73        |
| salvestusallikas              | 77, 122          | lubamine                        | 47, 73        |
| Siseside funktsionaalsus      | 48               | veebirakendus Spikker           | 8             |
| Sissetungipaneel              | 103              | Versiooni teave                 | 12            |
| skeem                         | 121              | video                           |               |
| vilkuv seadme ikoon           | 56               | eksport                         | 129, 131, 133 |
| värviline seadme ikoon        | 56               | otsi                            | 74            |
|                               |                  |                                 |               |

| video kaitsmine               | 122                       | digitaalsuum                 | 45,60         |
|-------------------------------|---------------------------|------------------------------|---------------|
| video piiramine               | 66, 126                   | DWF-failid                   |               |
| video taasesitamine           | 121                       | algvaade                     | 56            |
| video vabastamine             | 127                       | eelseadistatud jada          | 42            |
| videoandmed                   |                           | ehtsus                       | 122           |
| impordi                       | 72                        | ehtsuse kontrollimine        | 135           |
| laadimine                     | 72                        | ekspordi poolitamine         | 130, 132, 134 |
| vilkuv seadme ikoon           | 56                        | eksport                      |               |
| voo valimine                  | 51                        | video                        | 129, 131, 133 |
| VRM-salvestised               |                           | eksportimine                 |               |
| häire salvestamine            | 42                        | poolitamine                  | 130, 132, 134 |
| võrgust väljas                | 23, 35                    | video                        | 122           |
| võrguväline režiim            | 23                        | Enterprise System            | 15            |
| väljumine                     |                           | haldusserver                 | 12, 15, 23    |
| Operator Client               | 34                        | HD-kaamera                   | 115           |
| värv                          | 122                       | heli                         | 44, 96        |
| Ühendjoon                     | 122                       | HTML-failid                  | 121           |
| ühendusprobleemid             | 53                        | häire jada                   | 100           |
| ühilduvusrežiim               | 25                        | häire kaamera                |               |
| üks kaader                    |                           | analoogekraan                | 80            |
| edasi                         | 123                       | Häire pildiaken              | 41            |
| tagasi                        | 123                       | häire salvestamine           | 42            |
| üldseaded                     | 114                       | NVR-salvestised              | 42            |
| ABCDEEG                       | нілкім                    | VRM-salvestised              | 42            |
| N O P O B S T                 |                           | häire salvestus              |               |
| aianunkt                      | 122                       | otsimine                     | 75            |
| Aiavoog                       | 98, 122                   | häire salvestuse otsimine    | 75            |
| ajavöönd 1                    | 0. 97. 101. 110. 114. 122 | häirete automaatne hüpikaken | 19            |
| aknasisene PT7                | 57 122                    | häirete automaatne kuva      | 19            |
| ala                           | 103                       | häirete skeem                | 56            |
| algyaade                      |                           | ikoonid                      | 103           |
| DWF-failid                    | 56                        | Bosch IntuiKey klaviatuur    | 93            |
| analoogekraanide rühm         | 99.102                    | impordi                      |               |
| Analüütiline järelotsing      | 72                        | videoandmed                  | 72            |
| audio                         | 48                        | impordi eksporditud video    | 72            |
| Audio-siseside funktsionaalsu | s 48, 116                 | Intelligent Tracking         | 58            |
| autentimine                   | 68, 135                   | IntuiKey klaviatuur          | 87            |
| automaatne hüpikhäire         | 96                        | Iseseisev Operator Client    | 23            |
| automaatne jada               | 43                        | jada                         | 42, 43        |
| Bosch IntuiKey klaviatuur     |                           | järjehoidja                  | 59            |
| analoogrežiim                 | 94                        | kuva                         | 62            |
| digitaalrežiim                | 90                        | laadi                        | 62            |
| ikoonid                       | 93                        | lisa                         | 61            |
| Käsurežiim                    | 93                        | muuda                        | 59, 118       |
| Bosch Video Management Sys    | stem                      | muutmine                     | 62            |
| veebispikker                  | 8                         | salvesta                     | 61            |
| BVMS-i arhiivimängija         | 129, 131, 133, 139        | järjehoidja muutmine         | 62            |
| CCTV-klaviatuur               | 87                        | järjehoidja salvestamine     | 61            |
| digitaalne klaviatuur         | 87                        |                              |               |

| kaamera jada                 | 42, 43            | mitmekanaliline               | 44               |
|------------------------------|-------------------|-------------------------------|------------------|
| automaatne                   | 43                | möödaminek                    |                  |
| eelseadistatud               | 42                | punkt                         | 85               |
| kaamera ring                 | 42, 43            | nutikas liikumise otsing      | 73, 122          |
| kaamera vaatamine            | 38                | NVR                           | 12               |
| kasutaja                     |                   | NVR-salvestised               |                  |
| eemaldamine                  | 35                | häire salvestamine            | 42               |
| kustutamine                  | 35                | Operator Client               |                  |
| kasutaja eemaldamine         | 35                | käivitamine                   | 34               |
| kasutaja kustutamine         | 35                | sulgemine                     | 34               |
| kasutatud ikoonid            | 103               | Otserežiim                    | 96, 119          |
| kaugeksport                  | 26, 129, 131, 133 | otsevideo                     | 96, 121          |
| kiirklahvid                  | 138               | otsi häire salvestust         | 75               |
| kindel sündmus               | 122               | otsi liikumist                | 72, 73, 122      |
| Klaviatuur KBD Universal XF  | 87                | otsi tekstiandmeid            | 75, 113          |
| kogu ekraan                  | 46                | otsi videot                   | 74               |
| kohene kordusesitus          | 47                | otsimine                      |                  |
| kohene taasesitus            | 45,47             | Logiraamatu kirjed            | 73, 74, 109, 110 |
| kontrollige ehtsust          | 68                | otsing                        | , , , ,          |
| krahh                        |                   | Loogiline puu                 | 40               |
| Operator Client              | 139               | panoraamkaamera               |                  |
| kuppelkaamera                | 56, 57, 58        | vaaterežiimid                 | 26, 39           |
| kustuta video                | 122               | panoraamkaamera vaaterežiimid | 26, 39           |
| kuvamine                     |                   | parooli vahetamine            | 35               |
| ekraanid                     | 37                | pildiaken                     | 121              |
| käivitamine                  |                   | Pildipaan                     | 38, 41, 46, 122  |
| Operator Client              | 34                | aknasisene PT7                | 57               |
| käsitsi salvestamine         | 26.42             | pildisektsioon                | 45, 60           |
| Käsurežiim                   | 93                | PT7-i blokeerimine            | 50               |
| laadimine                    |                   | PT7-iuhtimine                 | 120              |
| videoandmed                  | 72                | blokeerimine                  | 50               |
| labutatud                    | 23                | PT7-kaamera                   | 56 57 58         |
|                              | 75                | punkt                         | 00, 01, 00       |
| leidmine                     | 10                | möödaminek                    | 85               |
| teave spikri kohta           | 8                 | rakendusaknad                 | 96               |
| Lemmik                       | 60                | referentspildi wendamine      | 50               |
| ligipääs unmanaged site'ile  | 74                | referentspilt                 | 50 109           |
| liikumise otsimine           | 75                | Region of Interest            | 20               |
| liikumise otsing             | 72 73             | relee                         | 20               |
| lisa järjehoidia             | 61                | talitlushäire                 | 22               |
| lisaandmed                   | 01                | BOI                           | 20               |
| tekstiandmed                 | 22                | salvestamise kvaliteet        | 20<br>42         |
| l ogiraamat                  | 73 74 109 110 114 | salvestatud video otsimine    | 74               |
| logiraamatu kiriete otsimine | 73 74 109 110     | salvestusallikas              | 77 122           |
|                              | 10, 11, 100, 110  | Siseside funktsionaalsus      | 48               |
| otsing                       | ⊿∩                | Sissetungipaneel              | 103              |
| lüliti                       | Ŭ.                | skeem                         | 100              |
| panoraam-vaaterežiim         | 39                | vilkuv seadme ikoon           | 56               |
|                              | 20                | värviline seadme ikoon        | 56               |

| spikker                         | 8             |
|---------------------------------|---------------|
| spikri avamine                  | 8             |
| Spikri printimine               | 8             |
| sulgemine                       |               |
| Operator Client                 | 34            |
| sundvalvestamine                | 85, 86        |
| suuruse muutmine                | 41            |
| süsteemi nõuded                 | 12            |
| ZIP-eksport                     | 71            |
| taasesitus                      | 98            |
| taasesituse juhtimine           |               |
| esitamine                       | 123           |
| paus                            | 123           |
| tagurpidi esitus                | 123           |
| uusimasse salvestusse hüppamine | 123           |
| vanimasse salvestusse hüppamine | 123           |
| ühe kaadri edasikerimine        | 123           |
| ühe kaadri tagasikerimine       | 123           |
| Taasesitusrežiim                | 98            |
| talitlushäire relee             | 22            |
| TCP                             | 53            |
| teabeleht                       | 12            |
| tekstiandmed                    |               |
| otsi                            | 75, 113       |
| tekstiandmete otsimine          | 75, 113       |
| transkodeeritud video           | 53, 77        |
| täisekraani režiim              | 46            |
| tööriistariba                   | 46            |
| uue seadistuse vastuvõtmine     | 34            |
| uuest seadistusest keeldumine   | 34            |
| uuest seadistusest loobumine    | 34            |
| uus seadistus on saadaval       | 34            |
| Vaade                           | 60            |
| vaatamine                       |               |
| ekraanid                        | 37            |
| vahetage parool                 | 35            |
| vahetamine                      | 41            |
| vajuta-rääkimiseks              | 48            |
| valikud                         | 114           |
| valve eemaldamine               | 85, 86        |
| valvestamine                    | 85, 86        |
| VCA                             |               |
| keelamine                       | 47, 73        |
| lubamine                        | 47, 73        |
| veebirakendus Spikker           | 8             |
| Versiooni teave                 | 12            |
| video                           |               |
| eksport                         | 129, 131, 133 |

| video kaitsmine                                                                                                    | 122                                                                                                    |
|----------------------------------------------------------------------------------------------------|----------------------------------------------------------------------------------------------------|
| video piiramine                                                                                                    | 66, 126                                                                                                    |
| video taasesitamine                                                                                                    | 121                                                                                                    |
| video vabastamine                                                                                                    | 127                                                                                                    |
| videoandmed                                                                                                    |                                                                                                    |
| impordi                                                                                                    | 72                                                                                                    |
| laadimine                                                                                                    | 72                                                                                                    |
| vilkuv seadme ikoon                                                                                                    | 56                                                                                                    |
| voo valimine                                                                                                    | 51                                                                                                    |
| VBM-salvestised                                                                                                    | 51                                                                                                    |
| häire salvestamine                                                                                                    | 12                                                                                                    |
| võrgust välias                                                                                                    | 72                                                                                                    |
| võrguväling rožiim                                                                                                    | 20,00                                                                                                    |
| vorguvalille rezilli                                                                                                    | 23                                                                                                    |
|                                                                                                    | 24                                                                                                    |
|                                                                                                    | 34                                                                                                    |
| varv                                                                                                    | 122                                                                                                    |
| Unendjoon                                                                                                    | 122                                                                                                    |
| uhendusprobleemid                                                                                                    | 53                                                                                                    |
| ühilduvusrežiim                                                                                                    | 25                                                                                                    |
| üks kaader                                                                                                    |                                                                                                    |
| edasi                                                                                                    | 123                                                                                                    |
| tagasi                                                                                                    | 123                                                                                                    |
| üldseaded                                                                                                    | 114                                                                                                    |
|                                                                                                    |                                                                                                    |
| A, B, C, D, E, F, 0                                                                                                    | G, H, I, J, K, L, M,                                                                                                    |
| A, B, C, D, E, F, O<br>N, O, P, Q, R, S,                                                                                                    | G, H, I, J, K, L, M,<br>T, U, V, W, X, Y, Z                                                                                                    |
| <b>A, B, C, D, E, F, Q</b><br><b>N, O, P, Q, R, S,</b><br>ajapunkt                                                                                                    | G, H, I, J, K, L, M,<br>T, U, V, W, X, Y, Z<br>122                                                                                                    |
| A, B, C, D, E, F, C<br>N, O, P, Q, R, S,<br>ajapunkt<br>Ajavoog                                                                                                    | G, H, I, J, K, L, M,<br>T, U, V, W, X, Y, Z<br>122<br>98, 122                                                                                                    |
| A, B, C, D, E, F, C<br>N, O, P, Q, R, S,<br>ajapunkt<br>Ajavoog<br>ajavöönd                                                                                                    | <b>G, H, I, J, K, L, M,</b><br><b>T, U, V, W, X, Y, Z</b><br>122<br>98, 122<br>10, 97, 101, 110, 114, 122                                                                                            |
| A, B, C, D, E, F, C<br>N, O, P, Q, R, S,<br>ajapunkt<br>Ajavoog<br>ajavöönd<br>aknasisene PTZ                                                                                                    | <b>G, H, I, J, K, L, M,</b><br><b>T, U, V, W, X, Y, Z</b><br>122<br>98, 122<br>10, 97, 101, 110, 114, 122<br>57, 122                                                                                 |
| A, B, C, D, E, F, C<br>N, O, P, Q, R, S,<br>ajapunkt<br>Ajavoog<br>ajavöönd<br>aknasisene PTZ<br>ala                                                                                                    | <b>G, H, I, J, K, L, M,</b><br>122<br>98, 122<br>10, 97, 101, 110, 114, 122<br>57, 122<br>103                                                                                                    |
| A, B, C, D, E, F, C<br>N, O, P, Q, R, S,<br>ajapunkt<br>Ajavoog<br>ajavöönd<br>aknasisene PTZ<br>ala<br>algvaade                                                                                                    | <b>G, H, I, J, K, L, M,</b><br><b>T, U, V, W, X, Y, Z</b><br>122<br>98, 122<br>10, 97, 101, 110, 114, 122<br>57, 122<br>103                                                                          |
| A, B, C, D, E, F, C<br>N, O, P, Q, R, S,<br>ajapunkt<br>Ajavoog<br>ajavöönd<br>aknasisene PTZ<br>ala<br>algvaade<br>DWF-failid                                                                                                    | <b>G, H, I, J, K, L, M,</b><br>122<br>98, 122<br>10, 97, 101, 110, 114, 122<br>57, 122<br>103                                                                                                    |
| A, B, C, D, E, F, C<br>N, O, P, Q, R, S,<br>ajapunkt<br>Ajavoog<br>ajavöönd<br>aknasisene PTZ<br>ala<br>algvaade<br>DWF-failid<br>analoogekraanide rühm                                                                                                    | <b>G, H, I, J, K, L, M,</b><br>122<br>98, 122<br>10, 97, 101, 110, 114, 122<br>57, 122<br>103<br>56<br>99, 102                                                                                       |
| A, B, C, D, E, F, C<br>N, O, P, Q, R, S,<br>ajapunkt<br>Ajavoog<br>ajavöönd<br>aknasisene PTZ<br>ala<br>algvaade<br>DWF-failid<br>analoogekraanide rühm<br>Analüütiline järelotsing                                                                                                    | <b>G, H, I, J, K, L, M,</b><br><b>T, U, V, W, X, Y, Z</b><br>122<br>98, 122<br>10, 97, 101, 110, 114, 122<br>57, 122<br>103<br>56<br>99, 102<br>72                                                   |
| A, B, C, D, E, F, C<br>ajapunkt<br>Ajavoog<br>ajavöönd<br>aknasisene PTZ<br>ala<br>algvaade<br>DWF-failid<br>analoogekraanide rühm<br>Analüütiline järelotsing<br>audio                                                                                                    | <b>G, H, I, J, K, L, M,</b><br>122<br>98, 122<br>10, 97, 101, 110, 114, 122<br>57, 122<br>103<br>56<br>99, 102<br>72<br>48                                                                           |
| A, B, C, D, E, F, C<br>ajapunkt<br>Ajavoog<br>ajavöönd<br>aknasisene PTZ<br>ala<br>algvaade<br>DWF-failid<br>analoogekraanide rühm<br>Analüütiline järelotsing<br>audio<br>Audio-siseside funktsionaa                                                                                                    | <b>G, H, I, J, K, L, M,</b><br>122<br>98, 122<br>10, 97, 101, 110, 114, 122<br>57, 122<br>103<br>56<br>99, 102<br>72<br>48<br>alsus<br>48, 116                                                       |
| A, B, C, D, E, F, C<br>ajapunkt<br>Ajavoog<br>ajavöönd<br>aknasisene PTZ<br>ala<br>algvaade<br>DWF-failid<br>analoogekraanide rühm<br>Analüütiline järelotsing<br>audio<br>Audio-siseside funktsionaa<br>autentimine                                                                                                    | <b>G, H, I, J, K, L, M,</b><br>122<br>98, 122<br>10, 97, 101, 110, 114, 122<br>57, 122<br>103<br>56<br>99, 102<br>72<br>48<br>alsus<br>48, 116<br>68, 135                                            |
| A, B, C, D, E, F, C<br>ajapunkt<br>Ajavoog<br>ajavöönd<br>aknasisene PTZ<br>ala<br>algvaade<br>DWF-failid<br>analoogekraanide rühm<br>Analüütiline järelotsing<br>audio<br>Audio-siseside funktsionaa<br>autentimine<br>automaatne hüpikhäire                                                                                                    | <b>G, H, I, J, K, L, M,</b><br>122<br>98, 122<br>10, 97, 101, 110, 114, 122<br>57, 122<br>103<br>56<br>99, 102<br>72<br>48<br>alsus<br>48, 116<br>68, 135<br>96                                      |
| A, B, C, D, E, F, C<br>ajapunkt<br>Ajavoog<br>ajavöönd<br>aknasisene PTZ<br>ala<br>algvaade<br>DWF-failid<br>analoogekraanide rühm<br>Analüütiline järelotsing<br>audio<br>Audio-siseside funktsionaa<br>autentimine<br>automaatne hüpikhäire<br>automaatne jada                                                                                                    | <b>G, H, I, J, K, L, M,</b><br>122<br>98, 122<br>10, 97, 101, 110, 114, 122<br>57, 122<br>103<br>56<br>99, 102<br>72<br>48<br>alsus<br>48, 116<br>68, 135<br>96<br>43                                |
| A, B, C, D, E, F, C<br>ajapunkt<br>Ajavoog<br>ajavöönd<br>aknasisene PTZ<br>ala<br>algvaade<br>DWF-failid<br>analoogekraanide rühm<br>Analüütiline järelotsing<br>audio<br>Audio-siseside funktsionaa<br>autentimine<br>automaatne hüpikhäire<br>automaatne jada<br>Bosch IntuiKey klaviatuur                                                                                       | <b>G, H, I, J, K, L, M,</b><br>122<br>98, 122<br>10, 97, 101, 110, 114, 122<br>57, 122<br>103<br>56<br>99, 102<br>72<br>48<br>alsus<br>48, 116<br>68, 135<br>96<br>43                                |
| A, B, C, D, E, F, C<br>ajapunkt<br>Ajavoog<br>ajavöönd<br>aknasisene PTZ<br>ala<br>algvaade<br>DWF-failid<br>analoogekraanide rühm<br>Analüütiline järelotsing<br>audio<br>Audio-siseside funktsionaa<br>autentimine<br>automaatne hüpikhäire<br>automaatne jada<br>Bosch IntuiKey klaviatuur                                                                                       | G, H, I, J, K, L, M,<br>122<br>98, 122<br>10, 97, 101, 110, 114, 122<br>57, 122<br>103<br>56<br>99, 102<br>72<br>48<br>alsus<br>48, 116<br>68, 135<br>96<br>43                                       |
| A, B, C, D, E, F, C<br>ajapunkt<br>Ajavoog<br>ajavöönd<br>aknasisene PTZ<br>ala<br>algvaade<br>DWF-failid<br>analoogekraanide rühm<br>Analüütiline järelotsing<br>audio<br>Audio-siseside funktsionaa<br>autentimine<br>automaatne hüpikhäire<br>automaatne jada<br>Bosch IntuiKey klaviatuur<br>analoogrežiim                                                                      | <b>G, H, I, J, K, L, M,</b><br>122<br>98, 122<br>10, 97, 101, 110, 114, 122<br>57, 122<br>103<br>56<br>99, 102<br>72<br>48<br>alsus<br>48, 116<br>68, 135<br>96<br>43<br>94                          |
| A, B, C, D, E, F, C<br>ajapunkt<br>Ajavoog<br>ajavöönd<br>aknasisene PTZ<br>ala<br>algvaade<br>DWF-failid<br>analoogekraanide rühm<br>Analüütiline järelotsing<br>audio<br>Audio-siseside funktsionaa<br>autentimine<br>automaatne hüpikhäire<br>automaatne jada<br>Bosch IntuiKey klaviatuur<br>analoogrežiim<br>digitaalrežiim                                                    | <b>G, H, I, J, K, L, M,</b><br>122<br>98, 122<br>10, 97, 101, 110, 114, 122<br>57, 122<br>103<br>56<br>99, 102<br>72<br>48<br>alsus 48, 116<br>68, 135<br>96<br>43<br>94<br>90                       |
| A, B, C, D, E, F, G<br>ajapunkt<br>Ajavoog<br>ajavöönd<br>aknasisene PTZ<br>ala<br>algvaade<br>DWF-failid<br>analoogekraanide rühm<br>Analüütiline järelotsing<br>audio<br>Audio-siseside funktsionaa<br>autentimine<br>automaatne hüpikhäire<br>automaatne jada<br>Bosch IntuiKey klaviatuur<br>analoogrežiim<br>digitaalrežiim<br>ikoonid<br>Käguražiim                           | <b>G, H, I, J, K, L, M,</b><br>122<br>98, 122<br>10, 97, 101, 110, 114, 122<br>57, 122<br>103<br>56<br>99, 102<br>72<br>48<br>alsus<br>48, 116<br>68, 135<br>96<br>43<br>94<br>90<br>93              |
| A, B, C, D, E, F, G<br>ajapunkt<br>Ajavoog<br>ajavöönd<br>aknasisene PTZ<br>ala<br>algvaade<br>DWF-failid<br>analoogekraanide rühm<br>Analüütiline järelotsing<br>audio<br>Audio-siseside funktsionaa<br>autentimine<br>automaatne hüpikhäire<br>automaatne hüpikhäire<br>automaatne jada<br>Bosch IntuiKey klaviatuur<br>analoogrežiim<br>digitaalrežiim<br>ikoonid<br>Käsurežiim  | <b>G, H, I, J, K, L, M,</b><br>122<br>98, 122<br>10, 97, 101, 110, 114, 122<br>57, 122<br>103<br>56<br>99, 102<br>72<br>48<br>alsus 48, 116<br>68, 135<br>96<br>43<br>94<br>90<br>93<br>93           |
| A, B, C, D, E, F, C<br>ajapunkt<br>Ajavoog<br>ajavöönd<br>aknasisene PTZ<br>ala<br>algvaade<br>DWF-failid<br>analoogekraanide rühm<br>Analüütiline järelotsing<br>audio<br>Audio-siseside funktsionaa<br>autentimine<br>automaatne hüpikhäire<br>automaatne jada<br>Bosch IntuiKey klaviatuur<br>analoogrežiim<br>digitaalrežiim<br>ikoonid<br>Käsurežiim<br>Bosch Video Management | <b>G, H, I, J, K, L, M,</b><br>122<br>98, 122<br>10, 97, 101, 110, 114, 122<br>57, 122<br>103<br>56<br>99, 102<br>72<br>48<br>alsus 48, 116<br>68, 135<br>96<br>43<br>94<br>90<br>93<br>93<br>System |

otsi

74

BVMS-i arhiivimängija

digitaalne klaviatuur

CCTV-klaviatuur

129, 131, 133, 139

87

87

| digitaalsuum                 | 45,60         | kaamera jada                 | 42, 43                |
|------------------------------|---------------|------------------------------|-----------------------|
| DWF-failid                   |               | automaatne                   | 43                    |
| algvaade                     | 56            | eelseadistatud               | 42                    |
| eelseadistatud jada          | 42            | kaamera ring                 | 42, 43                |
| ehtsus                       | 122           | kaamera vaatamine            | 38                    |
| ehtsuse kontrollimine        | 135           | kasutaja                     |                       |
| ekspordi poolitamine         | 130, 132, 134 | eemaldamine                  | 35                    |
| eksport                      |               | kustutamine                  | 35                    |
| video                        | 129, 131, 133 | kasutaja eemaldamine         | 35                    |
| eksportimine                 |               | kasutaja kustutamine         | 35                    |
| poolitamine                  | 130, 132, 134 | kasutatud ikoonid            | 103                   |
| video                        | 122           | kaugeksport                  | 26, 129, 131, 133     |
| Enterprise System            | 15            | kiirklahvid                  | 138                   |
| haldusserver                 | 12, 15, 23    | kindel sündmus               | 122                   |
| HD-kaamera                   | 115           | Klaviatuur KBD Universal XF  | 87                    |
| heli                         | 44, 96        | kogu ekraan                  | 46                    |
| HTML-failid                  | 121           | kohene kordusesitus          | 47                    |
| häire jada                   | 100           | kohene taasesitus            | 45, 47                |
| häire kaamera                |               | kontrollige ehtsust          | 68                    |
| analoogekraan                | 80            | krahh                        |                       |
| Häire pildiaken              | 41            | Operator Client              | 139                   |
| häire salvestamine           | 42            | kuppelkaamera                | 56, 57, 58            |
| NVR-salvestised              | 42            | kustuta video                | 122                   |
| VRM-salvestised              | 42            | kuvamine                     |                       |
| häire salvestus              |               | ekraanid                     | 37                    |
| otsimine                     | 75            | käivitamine                  |                       |
| häire salvestuse otsimine    | 75            | Operator Client              | 34                    |
| häirete automaatne hüpikaken | 19            | käsitsi salvestamine         | 26, 42                |
| häirete automaatne kuva      | 19            | Käsurežiim                   | 93                    |
| häirete skeem                | 56            | laadimine                    |                       |
| ikoonid                      | 103           | videoandmed                  | 72                    |
| Bosch IntuiKey klaviatuur    | 93            | lahutatud                    | 23                    |
| impordi                      |               | leia liikumine               | 75                    |
| videoandmed                  | 72            | leidmine                     |                       |
| impordi eksporditud video    | 72            | teave spikri kohta           | 8                     |
| Intelligent Tracking         | 58            | Lemmik                       | 60                    |
| IntuiKey klaviatuur          | 87            | ligipääs unmanaged site'ile  | 74                    |
| Iseseisev Operator Client    | 23            | liikumise otsimine           | 75                    |
| jada                         | 42, 43        | liikumise otsing             | 72, 73                |
| järjehoidja                  | 59            | lisa järjehoidja             | 61                    |
| kuva                         | 62            | lisaandmed                   |                       |
| laadi                        | 62            | tekstiandmed                 | 22                    |
| lisa                         | 61            | Logiraamat                   | 73, 74, 109, 110, 114 |
| muuda                        | 59, 118       | logiraamatu kirjete otsimine | 73, 74, 109, 110      |
| muutmine                     | 62            | Loogiline puu                |                       |
| salvesta                     | 61            | otsing                       | 40                    |
| järjehoidja muutmine         | 62            | lüliti                       |                       |
| järjehoidja salvestamine     | 61            | panoraam-vaaterežiim         | 39                    |

| mitmekanaliline               | 44               | spikker                         | 8             |
|-------------------------------|------------------|---------------------------------|---------------|
| möödaminek                    |                  | spikri avamine                  | 8             |
| punkt                         | 85               | Spikri printimine               | 8             |
| nutikas liikumise otsing      | 73, 122          | sulgemine                       |               |
| NVR                           | 12               | Operator Client                 | 34            |
| NVR-salvestised               |                  | sundvalvestamine                | 85, 86        |
| häire salvestamine            | 42               | suuruse muutmine                | 41            |
| Operator Client               |                  | süsteemi nõuded                 | 12            |
| käivitamine                   | 34               | ZIP-eksport                     | 71            |
| sulgemine                     | 34               | taasesitus                      | 98            |
| Otserežiim                    | 96, 119          | taasesituse juhtimine           |               |
| otsevideo                     | 96, 121          | esitamine                       | 123           |
| otsi häire salvestust         | 75               | paus                            | 123           |
| otsi liikumist                | 72, 73, 122      | tagurpidi esitus                | 123           |
| otsi tekstiandmeid            | 75, 113          | uusimasse salvestusse hüppamine | 123           |
| otsi videot                   | 74               | vanimasse salvestusse hüppamine | 123           |
| otsimine                      |                  | ühe kaadri edasikerimine        | 123           |
| Logiraamatu kirjed            | 73, 74, 109, 110 | ühe kaadri tagasikerimine       | 123           |
| otsing                        |                  | Taasesitusrežiim                | 98            |
| Loogiline puu                 | 40               | talitlushäire relee             | 22            |
| panoraamkaamera               |                  | TCP                             | 53            |
| vaaterežiimid                 | 26, 39           | teabeleht                       | 12            |
| panoraamkaamera vaaterežiimid | 26, 39           | tekstiandmed                    |               |
| parooli vahetamine            | 35               | otsi                            | 75, 113       |
| pildiaken                     | 121              | tekstiandmete otsimine          | 75, 113       |
| Pildipaan                     | 38, 41, 46, 122  | transkodeeritud video           | 53, 77        |
| aknasisene PTZ                | 57               | täisekraani režiim              | 46            |
| pildisektsioon                | 45,60            | tööriistariba                   | 46            |
| PTZ-i blokeerimine            | 50               | uue seadistuse vastuvõtmine     | 34            |
| PTZ-juhtimine                 | 120              | uuest seadistusest keeldumine   | 34            |
| blokeerimine                  | 50               | uuest seadistusest loobumine    | 34            |
| PTZ-kaamera                   | 56, 57, 58       | uus seadistus on saadaval       | 34            |
| punkt                         |                  | Vaade                           | 60            |
| möödaminek                    | 85               | vaatamine                       |               |
| rakendusaknad                 | 96               | ekraanid                        | 37            |
| referentspildi uuendamine     | 50               | vahetage parool                 | 35            |
| referentspilt                 | 50, 109          | vahetamine                      | 41            |
| Region of Interest            | 20               | vajuta-rääkimiseks              | 48            |
| relee                         |                  | valikud                         | 114           |
| talitlushäire                 | 22               | valve eemaldamine               | 85, 86        |
| ROI                           | 20               | valvestamine                    | 85,86         |
| salvestamise kvaliteet        | 42               | VCA                             |               |
| salvestatud video otsimine    | 74               | keelamine                       | 47, 73        |
| salvestusallikas              | 77, 122          | lubamine                        | 47, 73        |
| Siseside funktsionaalsus      | 48               | veebirakendus Spikker           | 8             |
| Sissetungipaneel              | 103              | Versiooni teave                 | 12            |
| skeem                         | 121              | video                           |               |
| vilkuv seadme ikoon           | 56               | eksport                         | 129, 131, 133 |
| värviline seadme ikoon        | 56               | otsi                            | 74            |

| video kaitsmine                                                                | 122                        | digitaalsuum                 | 45,60         |
|--------------------------------------------------------------------------------|----------------------------|------------------------------|---------------|
| video piiramine                                                                | 66, 126                    | DWF-failid                   |               |
| video taasesitamine                                                            | 121                        | algvaade                     | 56            |
| video vabastamine                                                              | 127                        | eelseadistatud jada          | 42            |
| videoandmed                                                                    |                            | ehtsus                       | 122           |
| impordi                                                                        | 72                         | ehtsuse kontrollimine        | 135           |
| laadimine                                                                      | 72                         | ekspordi poolitamine         | 130, 132, 134 |
| vilkuv seadme ikoon                                                            | 56                         | eksport                      |               |
| voo valimine                                                                   | 51                         | video                        | 129, 131, 133 |
| VRM-salvestised                                                                |                            | eksportimine                 |               |
| häire salvestamine                                                             | 42                         | poolitamine                  | 130, 132, 134 |
| võrgust väljas                                                                 | 23, 35                     | video                        | 122           |
| võrguväline režiim                                                             | 23                         | Enterprise System            | 15            |
| väljumine                                                                      |                            | haldusserver                 | 12, 15, 23    |
| Operator Client                                                                | 34                         | HD-kaamera                   | 115           |
| värv                                                                           | 122                        | heli                         | 44, 96        |
| Ühendjoon                                                                      | 122                        | HTML-failid                  | 121           |
| ühendusprobleemid                                                              | 53                         | häire jada                   | 100           |
| ühilduvusrežiim                                                                | 25                         | häire kaamera                |               |
| üks kaader                                                                     |                            | analoogekraan                | 80            |
| edasi                                                                          | 123                        | Häire pildiaken              | 41            |
| tagasi                                                                         | 123                        | häire salvestamine           | 42            |
| üldseaded                                                                      | 114                        | NVR-salvestised              | 42            |
| ABCDEEG                                                                        | ΗΙΙΚΙΜ                     | VRM-salvestised              | 42            |
| $\mathbf{N} \mathbf{O} \mathbf{P} \mathbf{O} \mathbf{R} \mathbf{S} \mathbf{T}$ |                            | häire salvestus              |               |
| aiapunkt                                                                       | 122                        | otsimine                     | 75            |
| Ajavoog                                                                        | 98, 122                    | häire salvestuse otsimine    | 75            |
| ajavöönd                                                                       | 10, 97, 101, 110, 114, 122 | häirete automaatne hüpikaken | 19            |
| aknasisene PT7                                                                 | 57, 122                    | häirete automaatne kuva      | 19            |
| ala                                                                            | 103                        | häirete skeem                | 56            |
| algvaade                                                                       |                            | ikoonid                      | 103           |
| DWF-failid                                                                     | 56                         | Bosch IntuiKey klaviatuur    | 93            |
| analoogekraanide rühm                                                          | 99, 102                    | impordi                      |               |
| Analüütiline järelotsing                                                       | 72                         | videoandmed                  | 72            |
| audio                                                                          | 48                         | impordi eksporditud video    | 72            |
| Audio-siseside funktsionaals                                                   | us 48.116                  | Intelligent Tracking         | 58            |
| autentimine                                                                    | 68 135                     | IntuiKey klaviatuur          | 87            |
| automaatne hüpikhäire                                                          | 96                         | Iseseisev Operator Client    | 23            |
| automaatne jada                                                                | 43                         | jada                         | 42, 43        |
| Bosch IntuiKey klaviatuur                                                      |                            | järjehoidja                  | 59            |
| analoogrežiim                                                                  | 94                         | kuva                         | 62            |
| digitaalrežiim                                                                 | 90                         | laadi                        | 62            |
| ikoonid                                                                        | 93                         | lisa                         | 61            |
| Käsurežiim                                                                     | 93                         | muuda                        | 59, 118       |
| Bosch Video Management Sv                                                      | /stem                      | muutmine                     | 62            |
| veebispikker                                                                   | 8                          | salvesta                     | 61            |
| BVMS-i arhiivimängiia                                                          | 129, 131, 133, 139         | järjehoidja muutmine         | 62            |
| CCTV-klaviatuur                                                                | 87                         | järjehoidja salvestamine     | 61            |
| digitaalne klaviatuur                                                          | 87                         |                              |               |
|                                                                                | <b>C</b> 1                 |                              |               |

| kaamera jada                 | 42, 43                | mitmekanaliline               | 44               |
|------------------------------|-----------------------|-------------------------------|------------------|
| automaatne                   | 43                    | möödaminek                    |                  |
| eelseadistatud               | 42                    | punkt                         | 85               |
| kaamera ring                 | 42, 43                | nutikas liikumise otsing      | 73, 122          |
| kaamera vaatamine            | 38                    | NVR                           | 12               |
| kasutaja                     |                       | NVR-salvestised               |                  |
| eemaldamine                  | 35                    | häire salvestamine            | 42               |
| kustutamine                  | 35                    | Operator Client               |                  |
| kasutaja eemaldamine         | 35                    | käivitamine                   | 34               |
| kasutaja kustutamine         | 35                    | sulgemine                     | 34               |
| kasutatud ikoonid            | 103                   | Otserežiim                    | 96, 119          |
| kaugeksport                  | 26, 129, 131, 133     | otsevideo                     | 96, 121          |
| kiirklahvid                  | 138                   | otsi häire salvestust         | 75               |
| kindel sündmus               | 122                   | otsi liikumist                | 72, 73, 122      |
| Klaviatuur KBD Universal XF  | 87                    | otsi tekstiandmeid            | 75, 113          |
| kogu ekraan                  | 46                    | otsi videot                   | 74               |
| kohene kordusesitus          | 47                    | otsimine                      |                  |
| kohene taasesitus            | 45, 47                | Logiraamatu kirjed            | 73, 74, 109, 110 |
| kontrollige ehtsust          | 68                    | otsing                        |                  |
| krahh                        |                       | Loogiline puu                 | 40               |
| Operator Client              | 139                   | panoraamkaamera               |                  |
| kuppelkaamera                | 56, 57, 58            | vaaterežiimid                 | 26, 39           |
| kustuta video                | 122                   | panoraamkaamera vaaterežiimid | 26, 39           |
| kuvamine                     |                       | parooli vahetamine            | 35               |
| ekraanid                     | 37                    | pildiaken                     | 121              |
| käivitamine                  |                       | Pildipaan                     | 38, 41, 46, 122  |
| Operator Client              | 34                    | aknasisene PTZ                | 57               |
| käsitsi salvestamine         | 26, 42                | pildisektsioon                | 45, 60           |
| Käsurežiim                   | 93                    | PTZ-i blokeerimine            | 50               |
| laadimine                    |                       | PTZ-juhtimine                 | 120              |
| videoandmed                  | 72                    | blokeerimine                  | 50               |
| lahutatud                    | 23                    | PTZ-kaamera                   | 56, 57, 58       |
| leia liikumine               | 75                    | punkt                         |                  |
| leidmine                     |                       | möödaminek                    | 85               |
| teave spikri kohta           | 8                     | rakendusaknad                 | 96               |
| Lemmik                       | 60                    | referentspildi uuendamine     | 50               |
| ligipääs unmanaged site'ile  | 74                    | referentspilt                 | 50, 109          |
| liikumise otsimine           | 75                    | Region of Interest            | 20               |
| liikumise otsing             | 72, 73                | relee                         |                  |
| lisa järjehoidja             | 61                    | talitlushäire                 | 22               |
| lisaandmed                   |                       | ROI                           | 20               |
| tekstiandmed                 | 22                    | salvestamise kvaliteet        | 42               |
| Logiraamat                   | 73, 74, 109, 110, 114 | salvestatud video otsimine    | 74               |
| logiraamatu kirjete otsimine | 73, 74, 109, 110      | salvestusallikas              | 77, 122          |
| Loogiline puu                |                       | Siseside funktsionaalsus      | 48               |
| otsing                       | 40                    | Sissetungipaneel              | 103              |
| lüliti                       |                       | skeem                         | 121              |
| panoraam-vaaterežiim         | 39                    | vilkuv seadme ikoon           | 56               |
|                              |                       | värviline seadme ikoon        | 56               |

| spikker                         | 8             |
|---------------------------------|---------------|
| spikri avamine                  | 8             |
| Spikri printimine               | 8             |
| sulgemine                       |               |
| Operator Client                 | 34            |
| sundvalvestamine                | 85, 86        |
| suuruse muutmine                | 41            |
| süsteemi nõuded                 | 12            |
| ZIP-eksport                     | 71            |
| taasesitus                      | 98            |
| taasesituse juhtimine           |               |
| esitamine                       | 123           |
| paus                            | 123           |
| tagurpidi esitus                | 123           |
| uusimasse salvestusse hüppamine | 123           |
| vanimasse salvestusse hüppamine | 123           |
| ühe kaadri edasikerimine        | 123           |
| ühe kaadri tagasikerimine       | 123           |
| Taasesitusrežiim                | 98            |
| talitlushäire relee             | 22            |
| ТСР                             | 53            |
| teabeleht                       | 12            |
| tekstiandmed                    |               |
| otsi                            | 75, 113       |
| tekstiandmete otsimine          | 75, 113       |
| transkodeeritud video           | 53, 77        |
| täisekraani režiim              | 46            |
| tööriistariba                   | 46            |
| uue seadistuse vastuvõtmine     | 34            |
| uuest seadistusest keeldumine   | 34            |
| uuest seadistusest loobumine    | 34            |
| uus seadistus on saadaval       | 34            |
| Vaade                           | 60            |
| vaatamine                       |               |
| ekraanid                        | 37            |
| vahetage parool                 | 35            |
| vahetamine                      | 41            |
| vajuta-rääkimiseks              | 48            |
| valikud                         | 114           |
| valve eemaldamine               | 85, 86        |
| valvestamine                    | 85, 86        |
| VCA                             |               |
| keelamine                       | 47, 73        |
| lubamine                        | 47, 73        |
| veebirakendus Spikker           | 8             |
| Versiooni teave                 | 12            |
| video                           |               |
| eksport                         | 129, 131, 133 |
| otsi                            | 74            |

| video kaitsmine               | 122              |
|-------------------------------|------------------|
| video piiramine               | 66, 126          |
| video taasesitamine           | 121              |
| video vabastamine             | 127              |
| videoandmed                   |                  |
| impordi                       | 72               |
| laadimine                     | 72               |
| vilkuv seadme ikoon           | 56               |
| voo valimine                  | 51               |
| VRM-salvestised               |                  |
| häire salvestamine            | 42               |
| võrgust väljas                | 23, 35           |
| võrguväline režiim            | 23               |
| väljumine                     |                  |
| Operator Client               | 34               |
| värv                          | 122              |
| Ühendjoon                     | 122              |
| ühendusprobleemid             | 53               |
| ühilduvusrežiim               | 25               |
| üks kaader                    |                  |
| edasi                         | 123              |
| tagasi                        | 123              |
| üldseaded                     | 114              |
| A, B, C, D, E, F, G, H, I, J, | K, L, M <u>,</u> |

| N, O, P, Q, R, S, T, U,        | V, Ŵ, X, Y, Ź         |
|--------------------------------|-----------------------|
| ajapunkt                       | 122                   |
| Ajavoog                        | 98, 122               |
| ajavöönd 10, 9                 | 7, 101, 110, 114, 122 |
| aknasisene PTZ                 | 57, 122               |
| ala                            | 103                   |
| algvaade                       |                       |
| DWF-failid                     | 56                    |
| analoogekraanide rühm          | 99, 102               |
| Analüütiline järelotsing       | 72                    |
| audio                          | 48                    |
| Audio-siseside funktsionaalsus | 48, 116               |
| autentimine                    | 68, 135               |
| automaatne hüpikhäire          | 96                    |
| automaatne jada                | 43                    |
| Bosch IntuiKey klaviatuur      |                       |
| analoogrežiim                  | 94                    |
| digitaalrežiim                 | 90                    |
| ikoonid                        | 93                    |
| Käsurežiim                     | 93                    |
| Bosch Video Management System  |                       |
| veebispikker                   | 8                     |
| BVMS-i arhiivimängija          | 129, 131, 133, 139    |
| CCTV-klaviatuur                | 87                    |
| digitaalne klaviatuur          | 87                    |

| digitaalsuum                 | 45, 60        | kaamera jada                 | 42, 43                |
|------------------------------|---------------|------------------------------|-----------------------|
| DWF-failid                   |               | automaatne                   | 43                    |
| algvaade                     | 56            | eelseadistatud               | 42                    |
| eelseadistatud jada          | 42            | kaamera ring                 | 42, 43                |
| ehtsus                       | 122           | kaamera vaatamine            | 38                    |
| ehtsuse kontrollimine        | 135           | kasutaja                     |                       |
| ekspordi poolitamine         | 130, 132, 134 | eemaldamine                  | 35                    |
| eksport                      |               | kustutamine                  | 35                    |
| video                        | 129, 131, 133 | kasutaja eemaldamine         | 35                    |
| eksportimine                 |               | kasutaja kustutamine         | 35                    |
| poolitamine                  | 130, 132, 134 | kasutatud ikoonid            | 103                   |
| video                        | 122           | kaugeksport                  | 26, 129, 131, 133     |
| Enterprise System            | 15            | kiirklahvid                  | 138                   |
| haldusserver                 | 12, 15, 23    | kindel sündmus               | 122                   |
| HD-kaamera                   | 115           | Klaviatuur KBD Universal XF  | 87                    |
| heli                         | 44, 96        | kogu ekraan                  | 46                    |
| HTML-failid                  | 121           | kohene kordusesitus          | 47                    |
| häire jada                   | 100           | kohene taasesitus            | 45, 47                |
| häire kaamera                |               | kontrollige ehtsust          | 68                    |
| analoogekraan                | 80            | krahh                        |                       |
| Häire pildiaken              | 41            | Operator Client              | 139                   |
| häire salvestamine           | 42            | kuppelkaamera                | 56, 57, 58            |
| NVR-salvestised              | 42            | kustuta video                | 122                   |
| VRM-salvestised              | 42            | kuvamine                     |                       |
| häire salvestus              |               | ekraanid                     | 37                    |
| otsimine                     | 75            | käivitamine                  |                       |
| häire salvestuse otsimine    | 75            | Operator Client              | 34                    |
| häirete automaatne hüpikaken | 19            | käsitsi salvestamine         | 26, 42                |
| häirete automaatne kuva      | 19            | Käsurežiim                   | 93                    |
| häirete skeem                | 56            | laadimine                    |                       |
| ikoonid                      | 103           | videoandmed                  | 72                    |
| Bosch IntuiKey klaviatuur    | 93            | lahutatud                    | 23                    |
| impordi                      |               | leia liikumine               | 75                    |
| videoandmed                  | 72            | leidmine                     |                       |
| impordi eksporditud video    | 72            | teave spikri kohta           | 8                     |
| Intelligent Tracking         | 58            | Lemmik                       | 60                    |
| IntuiKev klaviatuur          | 87            | ligipääs unmanaged site'ile  | 74                    |
| Iseseisev Operator Client    | 23            | liikumise otsimine           | 75                    |
| iada                         | 42, 43        | liikumise otsing             | 72.73                 |
| järiehoidia                  | 59            | lisa iäriehoidia             | 61                    |
| kuva                         | 62            | lisaandmed                   |                       |
| laadi                        | 62            | tekstiandmed                 | 22                    |
| lisa                         | 61            | logiraamat                   | 73, 74, 109, 110, 114 |
| muuda                        | 59 118        | logiraamatu kiriete otsimine | 73 74 109 110         |
| muutmine                     | 62            | l oogiline puu               | ,, 100, 110           |
| salvesta                     | 61            | otsing                       | 40                    |
| iäriehoidia muutmine         | 62            | lüliti                       | 40                    |
| järjehoidia salvestamine     | 61            | panoraam-vaaterežiim         | 20                    |
| jaljeliolaja salissialinio   | 01            | panoraan vaacorozinn         | 00                    |

| mitmekanaliline               | 44               | spikker                         | 8             |
|-------------------------------|------------------|---------------------------------|---------------|
| möödaminek                    |                  | spikri avamine                  | 8             |
| punkt                         | 85               | Spikri printimine               | 8             |
| nutikas liikumise otsing      | 73, 122          | sulgemine                       |               |
| NVR                           | 12               | Operator Client                 | 34            |
| NVR-salvestised               |                  | sundvalvestamine                | 85,86         |
| häire salvestamine            | 42               | suuruse muutmine                | 41            |
| Operator Client               |                  | süsteemi nõuded                 | 12            |
| käivitamine                   | 34               | ZIP-eksport                     | 71            |
| sulgemine                     | 34               | taasesitus                      | 98            |
| Otserežiim                    | 96, 119          | taasesituse juhtimine           |               |
| otsevideo                     | 96, 121          | esitamine                       | 123           |
| otsi häire salvestust         | 75               | paus                            | 123           |
| otsi liikumist                | 72, 73, 122      | tagurpidi esitus                | 123           |
| otsi tekstiandmeid            | 75, 113          | uusimasse salvestusse hüppamine | 123           |
| otsi videot                   | 74               | vanimasse salvestusse hüppamine | 123           |
| otsimine                      |                  | ühe kaadri edasikerimine        | 123           |
| Logiraamatu kirjed            | 73, 74, 109, 110 | ühe kaadri tagasikerimine       | 123           |
| otsing                        |                  | Taasesitusrežiim                | 98            |
| Loogiline puu                 | 40               | talitlushäire relee             | 22            |
| panoraamkaamera               |                  | ТСР                             | 53            |
| vaaterežiimid                 | 26, 39           | teabeleht                       | 12            |
| panoraamkaamera vaaterežiimid | 26, 39           | tekstiandmed                    |               |
| parooli vahetamine            | 35               | otsi                            | 75, 113       |
| pildiaken                     | 121              | tekstiandmete otsimine          | 75, 113       |
| Pildipaan                     | 38, 41, 46, 122  | transkodeeritud video           | 53, 77        |
| aknasisene PTZ                | 57               | täisekraani režiim              | 46            |
| pildisektsioon                | 45,60            | tööriistariba                   | 46            |
| PTZ-i blokeerimine            | 50               | uue seadistuse vastuvõtmine     | 34            |
| PTZ-juhtimine                 | 120              | uuest seadistusest keeldumine   | 34            |
| blokeerimine                  | 50               | uuest seadistusest loobumine    | 34            |
| PTZ-kaamera                   | 56, 57, 58       | uus seadistus on saadaval       | 34            |
| punkt                         |                  | Vaade                           | 60            |
| möödaminek                    | 85               | vaatamine                       |               |
| rakendusaknad                 | 96               | ekraanid                        | 37            |
| referentspildi uuendamine     | 50               | vahetage parool                 | 35            |
| referentspilt                 | 50, 109          | vahetamine                      | 41            |
| Region of Interest            | 20               | vajuta-rääkimiseks              | 48            |
| relee                         |                  | valikud                         | 114           |
| talitlushäire                 | 22               | valve eemaldamine               | 85,86         |
| ROI                           | 20               | valvestamine                    | 85,86         |
| salvestamise kvaliteet        | 42               | VCA                             |               |
| salvestatud video otsimine    | 74               | keelamine                       | 47,73         |
| salvestusallikas              | 77, 122          | lubamine                        | 47,73         |
| Siseside funktsionaalsus      | 48               | veebirakendus Spikker           | 8             |
| Sissetungipaneel              | 103              | Versiooni teave                 | 12            |
| skeem                         | 121              | video                           |               |
| vilkuv seadme ikoon           | 56               | eksport                         | 129, 131, 133 |
| värviline seadme ikoon        | 56               | otsi                            | 74            |

| video kaitsmine               | 122                       | digitaalsuum                 | 45,60         |
|-------------------------------|---------------------------|------------------------------|---------------|
| video piiramine               | 66, 126                   | DWF-failid                   |               |
| video taasesitamine           | 121                       | algvaade                     | 56            |
| video vabastamine             | 127                       | eelseadistatud jada          | 42            |
| videoandmed                   |                           | ehtsus                       | 122           |
| impordi                       | 72                        | ehtsuse kontrollimine        | 135           |
| laadimine                     | 72                        | ekspordi poolitamine         | 130, 132, 134 |
| vilkuv seadme ikoon           | 56                        | eksport                      |               |
| voo valimine                  | 51                        | video                        | 129, 131, 133 |
| VRM-salvestised               |                           | eksportimine                 |               |
| häire salvestamine            | 42                        | poolitamine                  | 130, 132, 134 |
| võrgust väljas                | 23, 35                    | video                        | 122           |
| võrguväline režiim            | 23                        | Enterprise System            | 15            |
| väljumine                     |                           | haldusserver                 | 12, 15, 23    |
| Operator Client               | 34                        | HD-kaamera                   | 115           |
| värv                          | 122                       | heli                         | 44,96         |
| Ühendjoon                     | 122                       | HTML-failid                  | 121           |
| ühendusprobleemid             | 53                        | häire jada                   | 100           |
| ühilduvusrežiim               | 25                        | häire kaamera                |               |
| üks kaader                    |                           | analoogekraan                | 80            |
| edasi                         | 123                       | Häire pildiaken              | 41            |
| tagasi                        | 123                       | häire salvestamine           | 42            |
| üldseaded                     | 114                       | NVR-salvestised              | 42            |
| ABCDEEG                       | нілкім                    | VRM-salvestised              | 42            |
| N O P O R S T                 |                           | häire salvestus              |               |
| aianunkt                      | 122                       | otsimine                     | 75            |
| Aiavoog                       | 98, 122                   | häire salvestuse otsimine    | 75            |
| ajavöönd 1                    | 0. 97. 101. 110. 114. 122 | häirete automaatne hüpikaken | 19            |
| aknasisene PT7                | 57 122                    | häirete automaatne kuva      | 19            |
| ala                           | 103                       | häirete skeem                | 56            |
| algyaade                      |                           | ikoonid                      | 103           |
| DWF-failid                    | 56                        | Bosch IntuiKey klaviatuur    | 93            |
| analoogekraanide rühm         | 99.102                    | impordi                      |               |
| Analüütiline järelotsing      | 72                        | videoandmed                  | 72            |
| audio                         | 48                        | impordi eksporditud video    | 72            |
| Audio-siseside funktsionaalsu | s 48, 116                 | Intelligent Tracking         | 58            |
| autentimine                   | 68, 135                   | IntuiKey klaviatuur          | 87            |
| automaatne hüpikhäire         | 96                        | Iseseisev Operator Client    | 23            |
| automaatne jada               | 43                        | jada                         | 42, 43        |
| Bosch IntuiKey klaviatuur     |                           | järjehoidja                  | 59            |
| analoogrežiim                 | 94                        | kuva                         | 62            |
| digitaalrežiim                | 90                        | laadi                        | 62            |
| ikoonid                       | 93                        | lisa                         | 61            |
| Käsurežiim                    | 93                        | muuda                        | 59, 118       |
| Bosch Video Management Sys    | stem                      | muutmine                     | 62            |
| veebispikker                  | 8                         | salvesta                     | 61            |
| BVMS-i arhiivimängija         | 129, 131, 133, 139        | järjehoidja muutmine         | 62            |
| CCTV-klaviatuur               | 87                        | järjehoidja salvestamine     | 61            |
| digitaalne klaviatuur         | 87                        |                              |               |

| kaamera jada                 | 42, 43            | mitmekanaliline               | 44               |
|------------------------------|-------------------|-------------------------------|------------------|
| automaatne                   | 43                | möödaminek                    |                  |
| eelseadistatud               | 42                | punkt                         | 85               |
| kaamera ring                 | 42, 43            | nutikas liikumise otsing      | 73, 122          |
| kaamera vaatamine            | 38                | NVR                           | 12               |
| kasutaja                     |                   | NVR-salvestised               |                  |
| eemaldamine                  | 35                | häire salvestamine            | 42               |
| kustutamine                  | 35                | Operator Client               |                  |
| kasutaja eemaldamine         | 35                | käivitamine                   | 34               |
| kasutaja kustutamine         | 35                | sulgemine                     | 34               |
| kasutatud ikoonid            | 103               | Otserežiim                    | 96, 119          |
| kaugeksport                  | 26, 129, 131, 133 | otsevideo                     | 96, 121          |
| kiirklahvid                  | 138               | otsi häire salvestust         | 75               |
| kindel sündmus               | 122               | otsi liikumist                | 72, 73, 122      |
| Klaviatuur KBD Universal XF  | 87                | otsi tekstiandmeid            | 75, 113          |
| kogu ekraan                  | 46                | otsi videot                   | 74               |
| kohene kordusesitus          | 47                | otsimine                      |                  |
| kohene taasesitus            | 45,47             | Logiraamatu kirjed            | 73, 74, 109, 110 |
| kontrollige ehtsust          | 68                | otsing                        | , , , ,          |
| krahh                        |                   | Loogiline puu                 | 40               |
| Operator Client              | 139               | panoraamkaamera               |                  |
| kuppelkaamera                | 56, 57, 58        | vaaterežiimid                 | 26, 39           |
| kustuta video                | 122               | panoraamkaamera vaaterežiimid | 26, 39           |
| kuvamine                     |                   | parooli vahetamine            | 35               |
| ekraanid                     | 37                | pildiaken                     | 121              |
| käivitamine                  |                   | Pildipaan                     | 38, 41, 46, 122  |
| Operator Client              | 34                | aknasisene PT7                | 57               |
| käsitsi salvestamine         | 26.42             | pildisektsioon                | 45, 60           |
| Käsurežiim                   | 93                | PT7-i blokeerimine            | 50               |
| laadimine                    |                   | PT7-iuhtimine                 | 120              |
| videoandmed                  | 72                | blokeerimine                  | 50               |
| labutatud                    | 23                | PT7-kaamera                   | 56 57 58         |
|                              | 75                | punkt                         | 00, 01, 00       |
| leidmine                     | 10                | möödaminek                    | 85               |
| teave spikri kohta           | 8                 | rakendusaknad                 | 96               |
| Lemmik                       | 60                | referentspildi wendamine      | 50               |
| ligipääs unmanaged site'ile  | 74                | referentspilt                 | 50 109           |
| liikumise otsimine           | 75                | Region of Interest            | 20               |
| liikumise otsing             | 72 73             | relee                         | 20               |
| lisa järjehoidia             | 61                | talitlushäire                 | 22               |
| lisaandmed                   | 01                | BOI                           | 20               |
| tekstiandmed                 | 22                | salvestamise kvaliteet        | 20<br>42         |
| l ogiraamat                  | 73 74 109 110 114 | salvestatud video otsimine    | 74               |
| logiraamatu kiriete otsimine | 73 74 109 110     | salvestusallikas              | 77 122           |
|                              | 10, 11, 100, 110  | Siseside funktsionaalsus      | 48               |
| otsing                       | ⊿∩                | Sissetungipaneel              | 103              |
| lüliti                       | Ŭ.                | skeem                         | 100              |
| panoraam-vaaterežiim         | 39                | vilkuv seadme ikoon           | 56               |
|                              | 20                | värviline seadme ikoon        | 56               |

| spikker                         | 8             |
|---------------------------------|---------------|
| spikri avamine                  | 8             |
| Spikri printimine               | 8             |
| sulgemine                       |               |
| Operator Client                 | 34            |
| sundvalvestamine                | 85, 86        |
| suuruse muutmine                | 41            |
| süsteemi nõuded                 | 12            |
| ZIP-eksport                     | 71            |
| taasesitus                      | 98            |
| taasesituse juhtimine           |               |
| esitamine                       | 123           |
| paus                            | 123           |
| tagurpidi esitus                | 123           |
| uusimasse salvestusse hüppamine | 123           |
| vanimasse salvestusse hüppamine | 123           |
| ühe kaadri edasikerimine        | 123           |
| ühe kaadri tagasikerimine       | 123           |
| Taasesitusrežiim                | 98            |
| talitlushäire relee             | 22            |
| TCP                             | 53            |
| teabeleht                       | 12            |
| tekstiandmed                    |               |
| otsi                            | 75, 113       |
| tekstiandmete otsimine          | 75, 113       |
| transkodeeritud video           | 53, 77        |
| täisekraani režiim              | 46            |
| tööriistariba                   | 46            |
| uue seadistuse vastuvõtmine     | 34            |
| uuest seadistusest keeldumine   | 34            |
| uuest seadistusest loobumine    | 34            |
| uus seadistus on saadaval       | 34            |
| Vaade                           | 60            |
| vaatamine                       |               |
| ekraanid                        | 37            |
| vahetage parool                 | 35            |
| vahetamine                      | 41            |
| vajuta-rääkimiseks              | 48            |
| valikud                         | 114           |
| valve eemaldamine               | 85, 86        |
| valvestamine                    | 85, 86        |
| VCA                             |               |
| keelamine                       | 47, 73        |
| lubamine                        | 47, 73        |
| veebirakendus Spikker           | 8             |
| Versiooni teave                 | 12            |
| video                           |               |
| eksport                         | 129, 131, 133 |

| video kaitsmine                                                                                                    | 122                                                                                                    |
|----------------------------------------------------------------------------------------------------|----------------------------------------------------------------------------------------------------|
| video piiramine                                                                                                    | 66, 126                                                                                                    |
| video taasesitamine                                                                                                    | 121                                                                                                    |
| video vabastamine                                                                                                    | 127                                                                                                    |
| videoandmed                                                                                                    |                                                                                                    |
| impordi                                                                                                    | 72                                                                                                    |
| laadimine                                                                                                    | 72                                                                                                    |
| vilkuv seadme ikoon                                                                                                    | 56                                                                                                    |
| voo valimine                                                                                                    | 51                                                                                                    |
| VRM-salvestised                                                                                                    |                                                                                                    |
| häire salvestamine                                                                                                    | 42                                                                                                    |
| võrgust väljas                                                                                                    | 23, 35                                                                                                    |
| võrguväline režiim                                                                                                    | 23                                                                                                    |
| väljumine                                                                                                    |                                                                                                    |
| Operator Client                                                                                                    | 34                                                                                                    |
| värv                                                                                                    | 122                                                                                                    |
| Ühendjoon                                                                                                    | 122                                                                                                    |
| ühendusprobleemid                                                                                                    | 53                                                                                                    |
| ühilduvusrežiim                                                                                                    | 25                                                                                                    |
| üks kaader                                                                                                    |                                                                                                    |
| edasi                                                                                                    | 123                                                                                                    |
| tagasi                                                                                                    | 123                                                                                                    |
| üldseaded                                                                                                    | 114                                                                                                    |
|                                                                                                    |                                                                                                    |
| A, D, C, D, E, F, C                                                                                                    | $J, \Pi, I, J, K, L, IVI,$                                                                                                    |
|                                                                                                    | $\mathbf{T}$ II $(\mathbf{V})$ $(\mathbf{A})$ $\mathbf{V}$ $(\mathbf{V})$ $\mathbf{Z}$                                                                                                    |
| N, U, P, Q, R, S,                                                                                                    | <b>T</b> , <b>U</b> , <b>V</b> , <b>W</b> , <b>X</b> , <b>Y</b> , <b>Z</b>                                                                                                    |
| <b>N, O, P, Q, R, S,</b><br>ajapunkt                                                                                                    | <b>T, U, V, W, X, Y, Z</b>                                                                                                    |
| N, O, P, Q, R, S,<br>ajapunkt<br>Ajavoog                                                                                                    | <b>T, U, V, W, X, Y, Z</b><br>122<br>98, 122                                                                                                    |
| <b>N, O, P, Q, R, S,</b><br>ajapunkt<br>Ajavoog<br>ajavöönd                                                                                                    | <b>T, U, V, W, X, Y, Z</b><br>122<br>98, 122<br>10, 97, 101, 110, 114, 122                                                                                                    |
| <b>N, O, P, Q, R, S,</b><br>ajapunkt<br>Ajavoog<br>ajavöönd<br>aknasisene PTZ                                                                                                    | <b>T, U, V, W, X, Y, Z</b><br>122<br>98, 122<br>10, 97, 101, 110, 114, 122<br>57, 122                                                                                                    |
| <b>N, O, P, Q, R, S,</b><br>ajapunkt<br>Ajavoog<br>ajavöönd<br>aknasisene PTZ<br>ala                                                                                                    | <b>T, U, V, W, X, Y, Z</b><br>122<br>98, 122<br>10, 97, 101, 110, 114, 122<br>57, 122<br>103                                                                                                    |
| N, O, P, Q, K, S,<br>ajapunkt<br>Ajavoog<br>ajavöönd<br>aknasisene PTZ<br>ala<br>algvaade                                                                                                    | <b>T, U, V, W, X, Y, Z</b><br>122<br>98, 122<br>10, 97, 101, 110, 114, 122<br>57, 122<br>103                                                                                                    |
| N, O, P, Q, K, S,<br>ajapunkt<br>Ajavoog<br>ajavöönd<br>aknasisene PTZ<br>ala<br>algvaade<br>DWF-failid                                                                                                    | <b>T, U, V, W, X, Y, Z</b><br>122<br>98, 122<br>10, 97, 101, 110, 114, 122<br>57, 122<br>103                                                                                                    |
| N, O, P, Q, K, S,<br>ajapunkt<br>Ajavoog<br>ajavöönd<br>aknasisene PTZ<br>ala<br>algvaade<br>DWF-failid<br>analoogekraanide rühm                                                                                                    | <b>T, U, V, W, X, Y, Z</b><br>122<br>98, 122<br>10, 97, 101, 110, 114, 122<br>57, 122<br>103<br>56<br>99, 102                                                                                                    |
| N, O, P, Q, K, S,<br>ajapunkt<br>Ajavoog<br>ajavöönd<br>aknasisene PTZ<br>ala<br>algvaade<br>DWF-failid<br>analoogekraanide rühm<br>Analüütiline järelotsing                                                                                                    | <b>T, U, V, W, X, Y, Z</b><br>122<br>98, 122<br>10, 97, 101, 110, 114, 122<br>57, 122<br>103<br>56<br>99, 102<br>72                                                                                                    |
| N, O, P, Q, K, S,<br>ajapunkt<br>Ajavoog<br>ajavöönd<br>aknasisene PTZ<br>ala<br>algvaade<br>DWF-failid<br>analoogekraanide rühm<br>Analüütiline järelotsing<br>audio                                                                                                    | <b>T, U, V, W, X, Y, Z</b><br>122<br>98, 122<br>10, 97, 101, 110, 114, 122<br>57, 122<br>103<br>56<br>99, 102<br>72<br>48                                                                                                    |
| N, O, P, Q, K, S,<br>ajapunkt<br>Ajavoog<br>ajavöönd<br>aknasisene PTZ<br>ala<br>algvaade<br>DWF-failid<br>analoogekraanide rühm<br>Analüütiline järelotsing<br>audio<br>Audio-siseside funktsionaa                                                                                                    | <b>T, U, V, W, X, Y, Z</b><br>122<br>98, 122<br>10, 97, 101, 110, 114, 122<br>57, 122<br>103<br>56<br>99, 102<br>72<br>48<br>alsus 48, 116                                                                                              |
| N, O, P, Q, K, S,<br>ajapunkt<br>Ajavoog<br>ajavöönd<br>aknasisene PTZ<br>ala<br>algvaade<br>DWF-failid<br>analoogekraanide rühm<br>Analüütiline järelotsing<br>audio<br>Audio-siseside funktsionaa<br>autentimine                                                                                                    | <b>T, U, V, W, X, Y, Z</b><br>122<br>98, 122<br>10, 97, 101, 110, 114, 122<br>57, 122<br>103<br>56<br>99, 102<br>72<br>48<br>alsus<br>48, 116<br>68, 135                                                                                |
| N, O, P, Q, K, S,<br>ajapunkt<br>Ajavoog<br>ajavöönd<br>aknasisene PTZ<br>ala<br>algvaade<br>DWF-failid<br>analoogekraanide rühm<br>Analüütiline järelotsing<br>audio<br>Audio-siseside funktsionaa<br>autentimine<br>automaatne hüpikhäire                                                                                                    | <b>T, U, V, W, X, Y, Z</b><br>122<br>98, 122<br>10, 97, 101, 110, 114, 122<br>57, 122<br>103<br>56<br>99, 102<br>72<br>48<br>alsus 48, 116<br>68, 135<br>96                                                                             |
| N, O, P, Q, K, S,<br>ajapunkt<br>Ajavoog<br>ajavöönd<br>aknasisene PTZ<br>ala<br>algvaade<br>DWF-failid<br>analoogekraanide rühm<br>Analüütiline järelotsing<br>audio<br>Audio-siseside funktsionaa<br>autentimine<br>automaatne hüpikhäire<br>automaatne jada                                                                                                    | <b>T, U, V, W, X, Y, Z</b><br>122<br>98, 122<br>10, 97, 101, 110, 114, 122<br>57, 122<br>103<br>56<br>99, 102<br>72<br>48<br>alsus<br>48, 116<br>68, 135<br>96<br>43                                                                    |
| N, O, P, Q, K, S,<br>ajapunkt<br>Ajavoog<br>ajavöönd<br>aknasisene PTZ<br>ala<br>algvaade<br>DWF-failid<br>analoogekraanide rühm<br>Analüütiline järelotsing<br>audio<br>Audio-siseside funktsionaa<br>autentimine<br>automaatne hüpikhäire<br>automaatne jada<br>Bosch IntuiKey klaviatuur                                                                                                    | <b>T, U, V, W, X, Y, Z</b><br>122<br>98, 122<br>10, 97, 101, 110, 114, 122<br>57, 122<br>103<br>56<br>99, 102<br>72<br>48<br>alsus 48, 116<br>68, 135<br>96<br>43                                                                       |
| N, O, P, Q, K, S,<br>ajapunkt<br>Ajavoog<br>ajavöönd<br>aknasisene PTZ<br>ala<br>algvaade<br>DWF-failid<br>analoogekraanide rühm<br>Analüütiline järelotsing<br>audio<br>Audio-siseside funktsionaa<br>autentimine<br>automaatne hüpikhäire<br>automaatne jada<br>Bosch IntuiKey klaviatuur<br>analoogrežiim                                                                                                    | <b>T, U, V, W, X, Y, Z</b><br>122<br>98, 122<br>10, 97, 101, 110, 114, 122<br>57, 122<br>103<br>56<br>99, 102<br>72<br>48<br>alsus 48, 116<br>68, 135<br>96<br>43<br>94                                                                 |
| N, O, P, Q, K, S,<br>ajapunkt<br>Ajavoog<br>ajavöönd<br>aknasisene PTZ<br>ala<br>algvaade<br>DWF-failid<br>analoogekraanide rühm<br>Analüütiline järelotsing<br>audio<br>Audio-siseside funktsionaa<br>autentimine<br>automaatne hüpikhäire<br>automaatne jada<br>Bosch IntuiKey klaviatuur<br>analoogrežiim<br>digitaalrežiim                                                                                                    | <b>T, U, V, W, X, Y, Z</b><br>122<br>98, 122<br>10, 97, 101, 110, 114, 122<br>57, 122<br>103<br>56<br>99, 102<br>72<br>48<br>alsus<br>48, 116<br>68, 135<br>96<br>43<br>94<br>90                                                        |
| N, O, P, Q, K, S,<br>ajapunkt<br>Ajavoog<br>ajavöönd<br>aknasisene PTZ<br>ala<br>algvaade<br>DWF-failid<br>analoogekraanide rühm<br>Analüütiline järelotsing<br>audio<br>Audio-siseside funktsionaa<br>autentimine<br>automaatne hüpikhäire<br>automaatne jada<br>Bosch IntuiKey klaviatuur<br>analoogrežiim<br>digitaalrežiim<br>ikoonid                                                                                                    | <b>T, U, V, W, X, Y, Z</b><br>122<br>98, 122<br>10, 97, 101, 110, 114, 122<br>57, 122<br>103<br>56<br>99, 102<br>72<br>48<br>alsus 48, 116<br>68, 135<br>96<br>43<br>94<br>90<br>93                                                     |
| N, O, P, Q, K, S,<br>ajapunkt<br>Ajavoog<br>ajavöönd<br>aknasisene PTZ<br>ala<br>algvaade<br>DWF-failid<br>analoogekraanide rühm<br>Analüütiline järelotsing<br>audio<br>Audio-siseside funktsionaa<br>autentimine<br>automaatne hüpikhäire<br>automaatne jada<br>Bosch IntuiKey klaviatuur<br>analoogrežiim<br>digitaalrežiim<br>ikoonid<br>Käsurežiim                                                                                       | <b>T, U, V, W, X, Y, Z</b><br>122<br>98, 122<br>10, 97, 101, 110, 114, 122<br>57, 122<br>103<br>56<br>99, 102<br>72<br>48<br>alsus<br>48, 116<br>68, 135<br>96<br>43<br>94<br>90<br>93<br>93                                            |
| N, O, P, Q, K, S,<br>ajapunkt<br>Ajavoog<br>ajavöönd<br>aknasisene PTZ<br>ala<br>algvaade<br>DWF-failid<br>analoogekraanide rühm<br>Analüütiline järelotsing<br>audio<br>Audio-siseside funktsionaa<br>autentimine<br>automaatne hüpikhäire<br>automaatne jada<br>Bosch IntuiKey klaviatuur<br>analoogrežiim<br>digitaalrežiim<br>ikoonid<br>Käsurežiim<br>Bosch Video Management                                                             | <b>T, U, V, W, X, Y, Z</b><br>122<br>98, 122<br>10, 97, 101, 110, 114, 122<br>57, 122<br>103<br>56<br>99, 102<br>72<br>48<br>alsus 48, 116<br>68, 135<br>96<br>43<br>94<br>90<br>93<br>93<br>93<br>System                               |
| N, O, P, Q, K, S,<br>ajapunkt<br>Ajavoog<br>ajavöönd<br>aknasisene PTZ<br>ala<br>algvaade<br>DWF-failid<br>analoogekraanide rühm<br>Analüütiline järelotsing<br>audio<br>Audio-siseside funktsionaa<br>autentimine<br>automaatne hüpikhäire<br>automaatne jada<br>Bosch IntuiKey klaviatuur<br>analoogrežiim<br>digitaalrežiim<br>ikoonid<br>Käsurežiim<br>Bosch Video Management<br>veebispikker                                             | <b>T, U, V, W, X, Y, Z</b><br>122<br>98, 122<br>10, 97, 101, 110, 114, 122<br>57, 122<br>103<br>56<br>99, 102<br>72<br>48<br>alsus 48, 116<br>68, 135<br>96<br>43<br>94<br>90<br>93<br>93<br>System                                     |
| N, O, P, Q, K, S,<br>ajapunkt<br>Ajavoog<br>ajavöönd<br>aknasisene PTZ<br>ala<br>algvaade<br>DWF-failid<br>analoogekraanide rühm<br>Analüütiline järelotsing<br>audio<br>Audio-siseside funktsionaa<br>autentimine<br>automaatne hüpikhäire<br>automaatne jada<br>Bosch IntuiKey klaviatuur<br>analoogrežiim<br>digitaalrežiim<br>ikoonid<br>Käsurežiim<br>Bosch Video Management<br>veebispikker<br>BVMS-i arhiivimängija                    | <b>T, U, V, W, X, Y, Z</b><br>122<br>98, 122<br>10, 97, 101, 110, 114, 122<br>57, 122<br>103<br>56<br>99, 102<br>72<br>48<br>alsus 48, 116<br>68, 135<br>96<br>43<br>94<br>90<br>93<br>93<br>System<br>8<br>129, 131, 133, 139          |
| N, O, P, Q, K, S,<br>ajapunkt<br>Ajavoog<br>ajavöönd<br>aknasisene PTZ<br>ala<br>algvaade<br>DWF-failid<br>analoogekraanide rühm<br>Analüütiline järelotsing<br>audio<br>Audio-siseside funktsionaa<br>autentimine<br>automaatne hüpikhäire<br>automaatne jada<br>Bosch IntuiKey klaviatuur<br>analoogrežiim<br>digitaalrežiim<br>ikoonid<br>Käsurežiim<br>Bosch Video Management<br>veebispikker<br>BVMS-i arhiivimängija<br>CCTV-klaviatuur | <b>T, U, V, W, X, Y, Z</b><br>122<br>98, 122<br>10, 97, 101, 110, 114, 122<br>57, 122<br>103<br>56<br>99, 102<br>72<br>48<br>alsus 48, 116<br>68, 135<br>96<br>43<br>94<br>90<br>93<br>93<br>93<br>System 8<br>129, 131, 133, 139<br>87 |

otsi

74

| digitaalsuum                 | 45, 60        | kaamera jada                 | 42, 43                |
|------------------------------|---------------|------------------------------|-----------------------|
| DWF-failid                   |               | automaatne                   | 43                    |
| algvaade                     | 56            | eelseadistatud               | 42                    |
| eelseadistatud jada          | 42            | kaamera ring                 | 42, 43                |
| ehtsus                       | 122           | kaamera vaatamine            | 38                    |
| ehtsuse kontrollimine        | 135           | kasutaja                     |                       |
| ekspordi poolitamine         | 130, 132, 134 | eemaldamine                  | 35                    |
| eksport                      |               | kustutamine                  | 35                    |
| video                        | 129, 131, 133 | kasutaja eemaldamine         | 35                    |
| eksportimine                 |               | kasutaja kustutamine         | 35                    |
| poolitamine                  | 130, 132, 134 | kasutatud ikoonid            | 103                   |
| video                        | 122           | kaugeksport                  | 26, 129, 131, 133     |
| Enterprise System            | 15            | kiirklahvid                  | 138                   |
| haldusserver                 | 12, 15, 23    | kindel sündmus               | 122                   |
| HD-kaamera                   | 115           | Klaviatuur KBD Universal XF  | 87                    |
| heli                         | 44, 96        | kogu ekraan                  | 46                    |
| HTML-failid                  | 121           | kohene kordusesitus          | 47                    |
| häire jada                   | 100           | kohene taasesitus            | 45, 47                |
| häire kaamera                |               | kontrollige ehtsust          | 68                    |
| analoogekraan                | 80            | krahh                        |                       |
| Häire pildiaken              | 41            | Operator Client              | 139                   |
| häire salvestamine           | 42            | kuppelkaamera                | 56, 57, 58            |
| NVR-salvestised              | 42            | kustuta video                | 122                   |
| VRM-salvestised              | 42            | kuvamine                     |                       |
| häire salvestus              |               | ekraanid                     | 37                    |
| otsimine                     | 75            | käivitamine                  |                       |
| häire salvestuse otsimine    | 75            | Operator Client              | 34                    |
| häirete automaatne hüpikaken | 19            | käsitsi salvestamine         | 26, 42                |
| häirete automaatne kuva      | 19            | Käsurežiim                   | 93                    |
| häirete skeem                | 56            | laadimine                    |                       |
| ikoonid                      | 103           | videoandmed                  | 72                    |
| Bosch IntuiKey klaviatuur    | 93            | lahutatud                    | 23                    |
| impordi                      |               | leia liikumine               | 75                    |
| videoandmed                  | 72            | leidmine                     |                       |
| impordi eksporditud video    | 72            | teave spikri kohta           | 8                     |
| Intelligent Tracking         | 58            | Lemmik                       | 60                    |
| IntuiKey klaviatuur          | 87            | ligipääs unmanaged site'ile  | 74                    |
| Iseseisev Operator Client    | 23            | liikumise otsimine           | 75                    |
| jada                         | 42, 43        | liikumise otsing             | 72, 73                |
| järjehoidja                  | 59            | lisa järjehoidja             | 61                    |
| kuva                         | 62            | lisaandmed                   |                       |
| laadi                        | 62            | tekstiandmed                 | 22                    |
| lisa                         | 61            | Logiraamat                   | 73, 74, 109, 110, 114 |
| muuda                        | 59, 118       | logiraamatu kirjete otsimine | 73, 74, 109, 110      |
| muutmine                     | 62            | Loogiline puu                |                       |
| salvesta                     | 61            | otsing                       | 40                    |
| järjehoidja muutmine         | 62            | lüliti                       |                       |
| järjehoidja salvestamine     | 61            | panoraam-vaaterežiim         | 39                    |
|                              |               | -                            |                       |

| mitmekanaliline               | 44               | spikker                         | 8             |
|-------------------------------|------------------|---------------------------------|---------------|
| möödaminek                    |                  | spikri avamine                  | 8             |
| punkt                         | 85               | Spikri printimine               | 8             |
| nutikas liikumise otsing      | 73, 122          | sulgemine                       |               |
| NVR                           | 12               | Operator Client                 | 34            |
| NVR-salvestised               |                  | sundvalvestamine                | 85,86         |
| häire salvestamine            | 42               | suuruse muutmine                | 41            |
| Operator Client               |                  | süsteemi nõuded                 | 12            |
| käivitamine                   | 34               | ZIP-eksport                     | 71            |
| sulgemine                     | 34               | taasesitus                      | 98            |
| Otserežiim                    | 96, 119          | taasesituse juhtimine           |               |
| otsevideo                     | 96,121           | esitamine                       | 123           |
| otsi häire salvestust         | 75               | paus                            | 123           |
| otsi liikumist                | 72, 73, 122      | tagurpidi esitus                | 123           |
| otsi tekstiandmeid            | 75, 113          | uusimasse salvestusse hüppamine | 123           |
| otsi videot                   | 74               | vanimasse salvestusse hüppamine | 123           |
| otsimine                      |                  | ühe kaadri edasikerimine        | 123           |
| Logiraamatu kirjed            | 73, 74, 109, 110 | ühe kaadri tagasikerimine       | 123           |
| otsing                        |                  | Taasesitusrežiim                | 98            |
| Loogiline puu                 | 40               | talitlushäire relee             | 22            |
| panoraamkaamera               |                  | TCP                             | 53            |
| vaaterežiimid                 | 26, 39           | teabeleht                       | 12            |
| panoraamkaamera vaaterežiimid | 26, 39           | tekstiandmed                    |               |
| parooli vahetamine            | 35               | otsi                            | 75, 113       |
| pildiaken                     | 121              | tekstiandmete otsimine          | 75, 113       |
| Pildipaan                     | 38, 41, 46, 122  | transkodeeritud video           | 53, 77        |
| aknasisene PTZ                | 57               | täisekraani režiim              | 46            |
| pildisektsioon                | 45,60            | tööriistariba                   | 46            |
| PTZ-i blokeerimine            | 50               | uue seadistuse vastuvõtmine     | 34            |
| PTZ-juhtimine                 | 120              | uuest seadistusest keeldumine   | 34            |
| blokeerimine                  | 50               | uuest seadistusest loobumine    | 34            |
| PTZ-kaamera                   | 56, 57, 58       | uus seadistus on saadaval       | 34            |
| punkt                         |                  | Vaade                           | 60            |
| möödaminek                    | 85               | vaatamine                       |               |
| rakendusaknad                 | 96               | ekraanid                        | 37            |
| referentspildi uuendamine     | 50               | vahetage parool                 | 35            |
| referentspilt                 | 50, 109          | vahetamine                      | 41            |
| Region of Interest            | 20               | vajuta-rääkimiseks              | 48            |
| relee                         |                  | valikud                         | 114           |
| talitlushäire                 | 22               | valve eemaldamine               | 85,86         |
| ROI                           | 20               | valvestamine                    | 85,86         |
| salvestamise kvaliteet        | 42               | VCA                             |               |
| salvestatud video otsimine    | 74               | keelamine                       | 47, 73        |
| salvestusallikas              | 77, 122          | lubamine                        | 47, 73        |
| Siseside funktsionaalsus      | 48               | veebirakendus Spikker           | 8             |
| Sissetungipaneel              | 103              | Versiooni teave                 | 12            |
| skeem                         | 121              | video                           |               |
| vilkuv seadme ikoon           | 56               | eksport                         | 129, 131, 133 |
| värviline seadme ikoon        | 56               | otsi                            | 74            |

| video kaitsmine                                                           | 122                                                                       | digitaalsuum                 | 45,60         |
|---------------------------------------------------------------------------|---------------------------------------------------------------------------|------------------------------|---------------|
| video piiramine                                                           | 66, 126                                                                   | DWF-failid                   |               |
| video taasesitamine                                                       | 121                                                                       | algvaade                     | 56            |
| video vabastamine                                                         | 127                                                                       | eelseadistatud jada          | 42            |
| videoandmed                                                               |                                                                           | ehtsus                       | 122           |
| impordi                                                                   | 72                                                                        | ehtsuse kontrollimine        | 135           |
| laadimine                                                                 | 72                                                                        | ekspordi poolitamine         | 130, 132, 134 |
| vilkuv seadme ikoon                                                       | 56                                                                        | eksport                      |               |
| voo valimine                                                              | 51                                                                        | video                        | 129, 131, 133 |
| VRM-salvestised                                                           |                                                                           | eksportimine                 |               |
| häire salvestamine                                                        | 42                                                                        | poolitamine                  | 130, 132, 134 |
| võrgust väljas                                                            | 23, 35                                                                    | video                        | 122           |
| võrguväline režiim                                                        | 23                                                                        | Enterprise System            | 15            |
| väljumine                                                                 |                                                                           | haldusserver                 | 12, 15, 23    |
| Operator Client                                                           | 34                                                                        | HD-kaamera                   | 115           |
| värv                                                                      | 122                                                                       | heli                         | 44, 96        |
| Ühendjoon                                                                 | 122                                                                       | HTML-failid                  | 121           |
| ühendusprobleemid                                                         | 53                                                                        | häire jada                   | 100           |
| ühilduvusrežiim                                                           | 25                                                                        | häire kaamera                |               |
| üks kaader                                                                |                                                                           | analoogekraan                | 80            |
| edasi                                                                     | 123                                                                       | Häire pildiaken              | 41            |
| tagasi                                                                    | 123                                                                       | häire salvestamine           | 42            |
| üldseaded                                                                 | 114                                                                       | NVR-salvestised              | 42            |
| ABCDEE                                                                    | GHIIKIM                                                                   | VRM-salvestised              | 42            |
| $\mathbf{N} \cap \mathbf{D} \cap \mathbf{R} \subset \mathbf{S}$           | $\begin{array}{c} C, H, H, H, O, K, L, W, \\ T H V W W Y V 7 \end{array}$ | häire salvestus              |               |
| $\mathbf{N}, \mathbf{O}, \mathbf{F}, \mathbf{Q}, \mathbf{N}, \mathbf{O},$ | 1, <b>O</b> , <b>V</b> , <b>VV</b> , <b>A</b> , <b>I</b> , <b>Z</b>       | otsimine                     | 75            |
|                                                                           | 98 122                                                                    | häire salvestuse otsimine    | 75            |
| ajavöönd                                                                  | 10 97 101 110 114 122                                                     | häirete automaatne hüpikaken | 19            |
| aknasisene PT7                                                            | 57 122                                                                    | häirete automaatne kuva      | 19            |
| ala                                                                       | 103                                                                       | häirete skeem                | 56            |
| algvaade                                                                  | 100                                                                       | ikoonid                      | 103           |
| DWF-failid                                                                | 56                                                                        | Bosch IntuiKey klaviatuur    | 93            |
| analoogekraanide rühm                                                     | 99 102                                                                    | impordi                      |               |
| Analüütiline järelotsing                                                  | 72                                                                        | videoandmed                  | 72            |
| audio                                                                     | 48                                                                        | impordi eksporditud video    | 72            |
| Audio-siseside funktsiona                                                 | alsus 48 116                                                              | Intelligent Tracking         | 58            |
| autentimine                                                               | 68 135                                                                    | IntuiKey klaviatuur          | 87            |
| automaatne hünikhäire                                                     | 96                                                                        | Iseseisev Operator Client    | 23            |
| automaatne iada                                                           | 43                                                                        | jada                         | 42, 43        |
| Bosch IntuiKey klaviatuur                                                 |                                                                           | järjehoidja                  | 59            |
| analoogrežiim                                                             | 94                                                                        | kuva                         | 62            |
| digitaalrežiim                                                            | 90                                                                        | laadi                        | 62            |
| ikoonid                                                                   | 93                                                                        | lisa                         | 61            |
| Käsurežiim                                                                | 93                                                                        | muuda                        | 59, 118       |
| Bosch Video Management                                                    | - System                                                                  | muutmine                     | 62            |
| veehisnikker                                                              | ۵. در مرد می<br>۵                                                         | salvesta                     | 61            |
| BVMS-i arhiivimängiia                                                     | 129 131 133 139                                                           | järjehoidja muutmine         | 62            |
| CCTV-klaviatuur                                                           | 87                                                                        | järjehoidja salvestamine     | 61            |
| digitaalne klaviatuur                                                     | 87                                                                        |                              |               |
|                                                                           | 51                                                                        |                              |               |

| kaamera jada                 | 42, 43            | mitmekanaliline               | 44               |
|------------------------------|-------------------|-------------------------------|------------------|
| automaatne                   | 43                | moodaminek                    | 05               |
| eelseadistatud               | 42                | punkt                         | 85               |
| kaamera ring                 | 42, 43            | nutikas liikumise otsing      | 73, 122          |
| kaamera vaatamine            | 38                | NVR                           | 12               |
| kasutaja                     |                   | NVR-salvestised               | 10               |
| eemaldamine                  | 35                | haire salvestamine            | 42               |
| kustutamine                  | 35                | Operator Client               |                  |
| kasutaja eemaldamine         | 35                | käivitamine                   | 34               |
| kasutaja kustutamine         | 35                | sulgemine                     | 34               |
| kasutatud ikoonid            | 103               | Otserežiim                    | 96, 119          |
| kaugeksport                  | 26, 129, 131, 133 | otsevideo                     | 96, 121          |
| kiirklahvid                  | 138               | otsi häire salvestust         | 75               |
| kindel sündmus               | 122               | otsi liikumist                | 72, 73, 122      |
| Klaviatuur KBD Universal XF  | 87                | otsi tekstiandmeid            | 75, 113          |
| kogu ekraan                  | 46                | otsi videot                   | 74               |
| kohene kordusesitus          | 47                | otsimine                      |                  |
| kohene taasesitus            | 45, 47            | Logiraamatu kirjed            | 73, 74, 109, 110 |
| kontrollige ehtsust          | 68                | otsing                        |                  |
| krahh                        |                   | Loogiline puu                 | 40               |
| Operator Client              | 139               | panoraamkaamera               |                  |
| kuppelkaamera                | 56, 57, 58        | vaaterežiimid                 | 26, 39           |
| kustuta video                | 122               | panoraamkaamera vaaterežiimid | 26, 39           |
| kuvamine                     |                   | parooli vahetamine            | 35               |
| ekraanid                     | 37                | pildiaken                     | 121              |
| käivitamine                  |                   | Pildipaan                     | 38, 41, 46, 122  |
| Operator Client              | 34                | aknasisene PTZ                | 57               |
| käsitsi salvestamine         | 26, 42            | pildisektsioon                | 45, 60           |
| Käsurežiim                   | 93                | PTZ-i blokeerimine            | 50               |
| laadimine                    |                   | PTZ-juhtimine                 | 120              |
| videoandmed                  | 72                | blokeerimine                  | 50               |
| lahutatud                    | 23                | PTZ-kaamera                   | 56, 57, 58       |
| leia liikumine               | 75                | punkt                         |                  |
| leidmine                     |                   | möödaminek                    | 85               |
| teave spikri kohta           | 8                 | rakendusaknad                 | 96               |
| Lemmik                       | 60                | referentspildi uuendamine     | 50               |
| ligipääs unmanaged site'ile  | 74                | referentspilt                 | 50, 109          |
| liikumise otsimine           | 75                | Region of Interest            | 20               |
| liikumise otsing             | 72.73             | relee                         |                  |
| lisa järjehoidia             | 61                | talitlushäire                 | 22               |
| lisaandmed                   |                   | BOI                           | 20               |
| tekstiandmed                 | 22                | salvestamise kvaliteet        | 42               |
| Logiraamat                   | 73 74 109 110 114 | salvestatud video otsimine    | 74               |
| logiraamatu kiriete otsimine | 73 74 109 110     | salvestusallikas              | 77 122           |
| Loogiline puu                | ,, 100, 110       | Siseside funktsionaalsus      | <u>۸</u> 8       |
| otsing                       | 40                | Sissetunginaneel              | -i0<br>103       |
| lüliti                       | -v-               | skeem                         | 101              |
| panoraam-vaaterežiim         | 39                | vilkuv seadme ikoon           | 56               |
|                              |                   | värviline seadme ikoon        | 56               |
|                              |                   |                               | 50               |

| spikker                         | 8             | video kaitsmine                                                                | 122                                                                |
|---------------------------------|---------------|--------------------------------------------------------------------------------|--------------------------------------------------------------------|
| spikri avamine                  | 8             | video piiramine                                                                | 66, 126                                                            |
| Spikri printimine               | 8             | video taasesitamine                                                            | 121                                                                |
| sulgemine                       |               | video vabastamine                                                              | 127                                                                |
| Operator Client                 | 34            | videoandmed                                                                    |                                                                    |
| sundvalvestamine                | 85,86         | impordi                                                                        | 72                                                                 |
| suuruse muutmine                | 41            | laadimine                                                                      | 72                                                                 |
| süsteemi nõuded                 | 12            | vilkuv seadme ikoon                                                            | 56                                                                 |
| ZIP-eksport                     | 71            | voo valimine                                                                   | 51                                                                 |
| taasesitus                      | 98            | VRM-salvestised                                                                |                                                                    |
| taasesituse juhtimine           |               | häire salvestamine                                                             | 42                                                                 |
| esitamine                       | 123           | võrgust väljas                                                                 | 23, 35                                                             |
| paus                            | 123           | võrguväline režiim                                                             | 23                                                                 |
| tagurpidi esitus                | 123           | väljumine                                                                      |                                                                    |
| uusimasse salvestusse hüppamine | 123           | Operator Client                                                                | 34                                                                 |
| vanimasse salvestusse hüppamine | 123           | värv                                                                           | 122                                                                |
| ühe kaadri edasikerimine        | 123           | Ühendjoon                                                                      | 122                                                                |
| ühe kaadri tagasikerimine       | 123           | ühendusprobleemid                                                              | 53                                                                 |
| Taasesitusrežiim                | 98            | ühilduvusrežiim                                                                | 25                                                                 |
| talitlushäire relee             | 22            | üks kaader                                                                     |                                                                    |
| ТСР                             | 53            | edasi                                                                          | 123                                                                |
| teabeleht                       | 12            | tagasi                                                                         | 123                                                                |
| tekstiandmed                    |               | üldseaded                                                                      | 114                                                                |
| otsi                            | 75, 113       | ABCDEEG                                                                        |                                                                    |
| tekstiandmete otsimine          | 75, 113       | $\mathbf{N} \mathbf{O} \mathbf{P} \mathbf{O} \mathbf{R} \mathbf{S} \mathbf{I}$ | $\begin{array}{c} 11 \\ 11 \\ 11 \\ 11 \\ 11 \\ 11 \\ 11 \\ 11$    |
| transkodeeritud video           | 53, 77        |                                                                                | , <b>O</b> , <b>V</b> , <b>VV</b> , <b>A</b> , <b>I</b> , <b>Z</b> |
| täisekraani režiim              | 46            | Δίανοοσ                                                                        | 98 122                                                             |
| tööriistariba                   | 46            | ajavöönd                                                                       | 10 97 101 110 114 122                                              |
| uue seadistuse vastuvõtmine     | 34            | aknasisene PT7                                                                 | 57 102                                                             |
| uuest seadistusest keeldumine   | 34            | ala                                                                            | 103                                                                |
| uuest seadistusest loobumine    | 34            | algyaade                                                                       | 100                                                                |
| uus seadistus on saadaval       | 34            | DWF-failid                                                                     | 56                                                                 |
| Vaade                           | 60            | analoogekraanide rühm                                                          | 99 102                                                             |
| vaatamine                       |               |                                                                                | 70                                                                 |
| ekraanid                        | 37            | audio                                                                          | 12                                                                 |
| vahetage parool                 | 35            | Audio-siseside funktsionaal                                                    |                                                                    |
| vahetamine                      | 41            | autentimine                                                                    | 68 135                                                             |
| vajuta-rääkimiseks              | 48            | automaatne hünikhäire                                                          | 96                                                                 |
| valikud                         | 114           | automaatne iada                                                                | /3                                                                 |
| valve eemaldamine               | 85, 86        | Bosch IntuiKey klaviatuur                                                      | -0-                                                                |
| valvestamine                    | 85, 86        | analoogrežiim                                                                  | 94                                                                 |
| VCA                             |               | digitaalrežiim                                                                 | 90                                                                 |
| keelamine                       | 47, 73        | ikoonid                                                                        | 93                                                                 |
| lubamine                        | 47, 73        | Käsurežiim                                                                     | 93                                                                 |
| veebirakendus Spikker           | 8             | Bosch Video Management S                                                       | System                                                             |
| Versiooni teave                 | 12            | veehisnikker                                                                   | 2.500000<br>Q                                                      |
| video                           |               | BVMS-i arhiivimängija                                                          | 129 131 133 139                                                    |
| eksport                         | 129, 131, 133 | CCTV-klaviatuur                                                                | 220, 101, 100, 100                                                 |
| otsi                            | 74            | digitaalne klaviatuur                                                          | 87                                                                 |
|                                 |               | and taking manacadi                                                            | 01                                                                 |

| digitaalsuum                 | 45, 60        | kaamera jada                 | 42, 43            |
|------------------------------|---------------|------------------------------|-------------------|
| DWF-failid                   |               | automaatne                   | 43                |
| algvaade                     | 56            | eelseadistatud               | 42                |
| eelseadistatud jada          | 42            | kaamera ring                 | 42, 43            |
| ehtsus                       | 122           | kaamera vaatamine            | 38                |
| ehtsuse kontrollimine        | 135           | kasutaja                     |                   |
| ekspordi poolitamine         | 130, 132, 134 | eemaldamine                  | 35                |
| eksport                      |               | kustutamine                  | 35                |
| video                        | 129, 131, 133 | kasutaja eemaldamine         | 35                |
| eksportimine                 |               | kasutaja kustutamine         | 35                |
| poolitamine                  | 130, 132, 134 | kasutatud ikoonid            | 103               |
| video                        | 122           | kaugeksport                  | 26, 129, 131, 133 |
| Enterprise System            | 15            | kiirklahvid                  | 138               |
| haldusserver                 | 12, 15, 23    | kindel sündmus               | 122               |
| HD-kaamera                   | 115           | Klaviatuur KBD Universal XF  | 87                |
| heli                         | 44, 96        | kogu ekraan                  | 46                |
| HTML-failid                  | 121           | kohene kordusesitus          | 47                |
| häire jada                   | 100           | kohene taasesitus            | 45, 47            |
| häire kaamera                |               | kontrollige ehtsust          | 68                |
| analoogekraan                | 80            | krahh                        |                   |
| Häire pildiaken              | 41            | Operator Client              | 139               |
| häire salvestamine           | 42            | kuppelkaamera                | 56, 57, 58        |
| NVR-salvestised              | 42            | kustuta video                | 122               |
| VRM-salvestised              | 42            | kuvamine                     |                   |
| häire salvestus              |               | ekraanid                     | 37                |
| otsimine                     | 75            | käivitamine                  |                   |
| häire salvestuse otsimine    | 75            | Operator Client              | 34                |
| häirete automaatne hüpikaken | 19            | käsitsi salvestamine         | 26, 42            |
| häirete automaatne kuva      | 19            | Käsurežiim                   | 93                |
| häirete skeem                | 56            | laadimine                    |                   |
| ikoonid                      | 103           | videoandmed                  | 72                |
| Bosch IntuiKev klaviatuur    | 93            | lahutatud                    | 23                |
| impordi                      |               | leja lijkumine               | 75                |
| videoandmed                  | 72            | leidmine                     |                   |
| impordi eksporditud video    | 72            | teave spikri kohta           | 8                 |
| Intelligent Tracking         | 58            | Lemmik                       | 60                |
| IntuiKey klaviatuur          | 87            | liginääs unmanaged site'ile  | 74                |
| Iseseisev Operator Client    | 23            | liikumise otsimine           | 75                |
| iada                         | 42 43         | liikumise otsing             | 72 73             |
| iäriehoidia                  | 42, 40<br>59  | lisa järjehoidia             | 61                |
| kuva                         | 62            | lisaandmed                   | 01                |
| laadi                        | 62            | tekstiandmed                 | 22                |
| lisa                         | 61            |                              | 73 7/ 109 110 11/ |
| muuda                        | 59 118        | logiraamatu kiriete otsimine | 73 7/ 109 110     |
| muutmine                     | 62            |                              | 75, 74, 105, 110  |
| salvesta                     | 61            | otsing                       | 40                |
| iäriehoidia muutmina         | 62            | lüliti                       | 40                |
| jarjenoluja muutilille       | 02            |                              | 20                |
| jarjenoluja salvestallille   | 10            | panoraani-vaaterezinn        | 39                |

| mitmekanaliline               | 44               | spikker                         | 8             |
|-------------------------------|------------------|---------------------------------|---------------|
| möödaminek                    |                  | spikri avamine                  | 8             |
| punkt                         | 85               | Spikri printimine               | 8             |
| nutikas liikumise otsing      | 73, 122          | sulgemine                       |               |
| NVR                           | 12               | Operator Client                 | 34            |
| NVR-salvestised               |                  | sundvalvestamine                | 85,86         |
| häire salvestamine            | 42               | suuruse muutmine                | 41            |
| Operator Client               |                  | süsteemi nõuded                 | 12            |
| käivitamine                   | 34               | ZIP-eksport                     | 71            |
| sulgemine                     | 34               | taasesitus                      | 98            |
| Otserežiim                    | 96, 119          | taasesituse juhtimine           |               |
| otsevideo                     | 96, 121          | esitamine                       | 123           |
| otsi häire salvestust         | 75               | paus                            | 123           |
| otsi liikumist                | 72, 73, 122      | tagurpidi esitus                | 123           |
| otsi tekstiandmeid            | 75, 113          | uusimasse salvestusse hüppamine | 123           |
| otsi videot                   | 74               | vanimasse salvestusse hüppamine | 123           |
| otsimine                      |                  | ühe kaadri edasikerimine        | 123           |
| Logiraamatu kirjed            | 73, 74, 109, 110 | ühe kaadri tagasikerimine       | 123           |
| otsing                        |                  | Taasesitusrežiim                | 98            |
| Loogiline puu                 | 40               | talitlushäire relee             | 22            |
| panoraamkaamera               |                  | TCP                             | 53            |
| vaaterežiimid                 | 26, 39           | teabeleht                       | 12            |
| panoraamkaamera vaaterežiimid | 26, 39           | tekstiandmed                    |               |
| parooli vahetamine            | 35               | otsi                            | 75, 113       |
| pildiaken                     | 121              | tekstiandmete otsimine          | 75, 113       |
| Pildipaan                     | 38, 41, 46, 122  | transkodeeritud video           | 53, 77        |
| aknasisene PTZ                | 57               | täisekraani režiim              | 46            |
| pildisektsioon                | 45,60            | tööriistariba                   | 46            |
| PTZ-i blokeerimine            | 50               | uue seadistuse vastuvõtmine     | 34            |
| PTZ-juhtimine                 | 120              | uuest seadistusest keeldumine   | 34            |
| blokeerimine                  | 50               | uuest seadistusest loobumine    | 34            |
| PTZ-kaamera                   | 56, 57, 58       | uus seadistus on saadaval       | 34            |
| punkt                         |                  | Vaade                           | 60            |
| möödaminek                    | 85               | vaatamine                       |               |
| rakendusaknad                 | 96               | ekraanid                        | 37            |
| referentspildi uuendamine     | 50               | vahetage parool                 | 35            |
| referentspilt                 | 50, 109          | vahetamine                      | 41            |
| Region of Interest            | 20               | vajuta-rääkimiseks              | 48            |
| relee                         |                  | valikud                         | 114           |
| talitlushäire                 | 22               | valve eemaldamine               | 85,86         |
| ROI                           | 20               | valvestamine                    | 85,86         |
| salvestamise kvaliteet        | 42               | VCA                             |               |
| salvestatud video otsimine    | 74               | keelamine                       | 47,73         |
| salvestusallikas              | 77, 122          | lubamine                        | 47,73         |
| Siseside funktsionaalsus      | 48               | veebirakendus Spikker           | 8             |
| Sissetungipaneel              | 103              | Versiooni teave                 | 12            |
| skeem                         | 121              | video                           |               |
| vilkuv seadme ikoon           | 56               | eksport                         | 129, 131, 133 |
| värviline seadme ikoon        | 56               | otsi                            | 74            |
|                               |                  |                                 |               |

| video kaitsmine                                                                       | 122                                                                                     | digitaalsuum                 | 45,60         |
|---------------------------------------------------------------------------------------|-----------------------------------------------------------------------------------------|------------------------------|---------------|
| video piiramine                                                                       | 66, 126                                                                                 | DWF-failid                   |               |
| video taasesitamine                                                                   | 121                                                                                     | algvaade                     | 56            |
| video vabastamine                                                                     | 127                                                                                     | eelseadistatud jada          | 42            |
| videoandmed                                                                           |                                                                                         | ehtsus                       | 122           |
| impordi                                                                               | 72                                                                                      | ehtsuse kontrollimine        | 135           |
| laadimine                                                                             | 72                                                                                      | ekspordi poolitamine         | 130, 132, 134 |
| vilkuv seadme ikoon                                                                   | 56                                                                                      | eksport                      |               |
| voo valimine                                                                          | 51                                                                                      | video                        | 129, 131, 133 |
| VRM-salvestised                                                                       |                                                                                         | eksportimine                 |               |
| häire salvestamine                                                                    | 42                                                                                      | poolitamine                  | 130, 132, 134 |
| võrgust väljas                                                                        | 23, 35                                                                                  | video                        | 122           |
| võrguväline režiim                                                                    | 23                                                                                      | Enterprise System            | 15            |
| väljumine                                                                             |                                                                                         | haldusserver                 | 12, 15, 23    |
| Operator Client                                                                       | 34                                                                                      | HD-kaamera                   | 115           |
| värv                                                                                  | 122                                                                                     | heli                         | 44, 96        |
| Ühendjoon                                                                             | 122                                                                                     | HTML-failid                  | 121           |
| ühendusprobleemid                                                                     | 53                                                                                      | häire jada                   | 100           |
| ühilduvusrežiim                                                                       | 25                                                                                      | häire kaamera                |               |
| üks kaader                                                                            |                                                                                         | analoogekraan                | 80            |
| edasi                                                                                 | 123                                                                                     | Häire pildiaken              | 41            |
| tagasi                                                                                | 123                                                                                     | häire salvestamine           | 42            |
| üldseaded                                                                             | 114                                                                                     | NVR-salvestised              | 42            |
| ABCDEEG                                                                               | нікім                                                                                   | VRM-salvestised              | 42            |
| $\mathbf{N} \cap \mathbf{P} \cap \mathbf{R} \in \mathbf{T}$                           | $\begin{array}{c} 1, 1, 0, 1, 0, 1, 1, 1, 1, 0, 1, 1, 1, 1, 1, 1, 1, 1, 1, 1, 1, 1, 1,$ | häire salvestus              |               |
| $\mathbf{N}, \mathbf{O}, \mathbf{F}, \mathbf{Q}, \mathbf{N}, \mathbf{O}, \mathbf{I},$ | <b>U</b> , <b>v</b> , <b>vv</b> , <b>A</b> , <b>i</b> , <b>Z</b>                        | otsimine                     | 75            |
| Aiavoog                                                                               | 98 122                                                                                  | häire salvestuse otsimine    | 75            |
| ajavöönd 1(                                                                           | ) 97 101 110 114 122                                                                    | häirete automaatne hüpikaken | 19            |
| aknasisene PT7                                                                        | 57 122                                                                                  | häirete automaatne kuva      | 19            |
| ala                                                                                   | 103                                                                                     | häirete skeem                | 56            |
| algyaade                                                                              | 100                                                                                     | ikoonid                      | 103           |
| DWF-failid                                                                            | 56                                                                                      | Bosch IntuiKey klaviatuur    | 93            |
| analoogekraanide rühm                                                                 | 99 102                                                                                  | impordi                      |               |
| Analüütiline järelotsing                                                              | 72                                                                                      | videoandmed                  | 72            |
| audio                                                                                 | 48                                                                                      | impordi eksporditud video    | 72            |
| Audio-siseside funktsionaalsus                                                        | 48, 116                                                                                 | Intelligent Tracking         | 58            |
| autentimine                                                                           | 68, 135                                                                                 | IntuiKey klaviatuur          | 87            |
| automaatne hüpikhäire                                                                 | 96                                                                                      | Iseseisev Operator Client    | 23            |
| automaatne iada                                                                       | 43                                                                                      | jada                         | 42, 43        |
| Bosch IntuiKev klaviatuur                                                             |                                                                                         | järjehoidja                  | 59            |
| analoogrežiim                                                                         | 94                                                                                      | kuva                         | 62            |
| digitaalrežiim                                                                        | 90                                                                                      | laadi                        | 62            |
| ikoonid                                                                               | 93                                                                                      | lisa                         | 61            |
| Käsurežiim                                                                            | 93                                                                                      | muuda                        | 59,118        |
| Bosch Video Management Svs                                                            | tem                                                                                     | muutmine                     | 62            |
| veebispikker                                                                          | 8                                                                                       | salvesta                     | 61            |
| BVMS-i arhiivimängiia                                                                 | 129, 131. 133. 139                                                                      | järjehoidja muutmine         | 62            |
| CCTV-klaviatuur                                                                       | 87                                                                                      | järjehoidja salvestamine     | 61            |
| digitaalne klaviatuur                                                                 | 87                                                                                      |                              |               |

| kaamera jada                 | 42, 43            | mitmekanaliline               | 44               |
|------------------------------|-------------------|-------------------------------|------------------|
| automaatne                   | 43                | möödaminek                    |                  |
| eelseadistatud               | 42                | punkt                         | 85               |
| kaamera ring                 | 42, 43            | nutikas liikumise otsing      | 73, 122          |
| kaamera vaatamine            | 38                | NVR                           | 12               |
| kasutaja                     |                   | NVR-salvestised               |                  |
| eemaldamine                  | 35                | häire salvestamine            | 42               |
| kustutamine                  | 35                | Operator Client               |                  |
| kasutaja eemaldamine         | 35                | käivitamine                   | 34               |
| kasutaja kustutamine         | 35                | sulgemine                     | 34               |
| kasutatud ikoonid            | 103               | Otserežiim                    | 96, 119          |
| kaugeksport                  | 26, 129, 131, 133 | otsevideo                     | 96, 121          |
| kiirklahvid                  | 138               | otsi häire salvestust         | 75               |
| kindel sündmus               | 122               | otsi liikumist                | 72, 73, 122      |
| Klaviatuur KBD Universal XF  | 87                | otsi tekstiandmeid            | 75, 113          |
| kogu ekraan                  | 46                | otsi videot                   | 74               |
| kohene kordusesitus          | 47                | otsimine                      |                  |
| kohene taasesitus            | 45,47             | Logiraamatu kirjed            | 73, 74, 109, 110 |
| kontrollige ehtsust          | 68                | otsing                        | , , , ,          |
| krahh                        |                   | Loogiline puu                 | 40               |
| Operator Client              | 139               | panoraamkaamera               |                  |
| kuppelkaamera                | 56, 57, 58        | vaaterežiimid                 | 26, 39           |
| kustuta video                | 122               | panoraamkaamera vaaterežiimid | 26, 39           |
| kuvamine                     |                   | parooli vahetamine            | 35               |
| ekraanid                     | 37                | pildiaken                     | 121              |
| käivitamine                  |                   | Pildipaan                     | 38, 41, 46, 122  |
| Operator Client              | 34                | aknasisene PT7                | 57               |
| käsitsi salvestamine         | 26.42             | pildisektsioon                | 45, 60           |
| Käsurežiim                   | 93                | PT7-i blokeerimine            | 50               |
| laadimine                    |                   | PT7-iuhtimine                 | 120              |
| videoandmed                  | 72                | blokeerimine                  | 50               |
| labutatud                    | 23                | PT7-kaamera                   | 56 57 58         |
|                              | 75                | punkt                         | 00, 01, 00       |
| leidmine                     | 10                | möödaminek                    | 85               |
| teave spikri kohta           | 8                 | rakendusaknad                 | 96               |
| Lemmik                       | 60                | referentspildi wendamine      | 50               |
| ligipääs unmanaged site'ile  | 74                | referentspilt                 | 50 109           |
| liikumise otsimine           | 75                | Region of Interest            | 20               |
| liikumise otsing             | 72 73             | relee                         | 20               |
| lisa järjehoidia             | 61                | talitlushäire                 | 22               |
| lisaandmed                   | 01                | BOI                           | 20               |
| tekstiandmed                 | 22                | salvestamise kvaliteet        | 20<br>42         |
| l ogiraamat                  | 73 74 109 110 114 | salvestatud video otsimine    | 74               |
| logiraamatu kiriete otsimine | 73 74 109 110     | salvestusallikas              | 77 122           |
|                              | 10, 11, 100, 110  | Siseside funktsionaalsus      | 48               |
| otsing                       | ⊿∩                | Sissetungipaneel              | 103              |
| lüliti                       | Ŭ.                | skeem                         | 100              |
| panoraam-vaaterežiim         | 39                | vilkuv seadme ikoon           | 56               |
|                              | 20                | värviline seadme ikoon        | 56               |

| spikker                         | 8             |
|---------------------------------|---------------|
| spikri avamine                  | 8             |
| Spikri printimine               | 8             |
| sulgemine                       |               |
| Operator Client                 | 34            |
| sundvalvestamine                | 85, 86        |
| suuruse muutmine                | 41            |
| süsteemi nõuded                 | 12            |
| ZIP-eksport                     | 71            |
| taasesitus                      | 98            |
| taasesituse juhtimine           |               |
| esitamine                       | 123           |
| paus                            | 123           |
| tagurpidi esitus                | 123           |
| uusimasse salvestusse hüppamine | 123           |
| vanimasse salvestusse hüppamine | 123           |
| ühe kaadri edasikerimine        | 123           |
| ühe kaadri tagasikerimine       | 123           |
| Taasesitusrežiim                | 98            |
| talitlushäire relee             | 22            |
| TCP                             | 53            |
| teabeleht                       | 12            |
| tekstiandmed                    |               |
| otsi                            | 75, 113       |
| tekstiandmete otsimine          | 75, 113       |
| transkodeeritud video           | 53, 77        |
| täisekraani režiim              | 46            |
| tööriistariba                   | 46            |
| uue seadistuse vastuvõtmine     | 34            |
| uuest seadistusest keeldumine   | 34            |
| uuest seadistusest loobumine    | 34            |
| uus seadistus on saadaval       | 34            |
| Vaade                           | 60            |
| vaatamine                       |               |
| ekraanid                        | 37            |
| vahetage parool                 | 35            |
| vahetamine                      | 41            |
| vajuta-rääkimiseks              | 48            |
| valikud                         | 114           |
| valve eemaldamine               | 85, 86        |
| valvestamine                    | 85, 86        |
| VCA                             |               |
| keelamine                       | 47, 73        |
| lubamine                        | 47, 73        |
| veebirakendus Spikker           | 8             |
| Versiooni teave                 | 12            |
| video                           |               |
| eksport                         | 129, 131, 133 |

| video piiramine                                                                                                    | 66, 126                                                                                                    |
|----------------------------------------------------------------------------------------------------|----------------------------------------------------------------------------------------------------|
| video taasesitamine                                                                                                    | 121                                                                                                    |
| video vabastamine                                                                                                    | 127                                                                                                    |
| videoandmed                                                                                                    |                                                                                                    |
| impordi                                                                                                    | 72                                                                                                    |
| laadimine                                                                                                    | 72                                                                                                    |
| vilkuv seadme ikoon                                                                                                    | 56                                                                                                    |
| voo valimine                                                                                                    | 51                                                                                                    |
| VRM-salvestised                                                                                                    |                                                                                                    |
| häire salvestamine                                                                                                    | 42                                                                                                    |
| võrgust väljas                                                                                                    | 23, 35                                                                                                    |
| võrguväline režiim                                                                                                    | 23                                                                                                    |
| väljumine                                                                                                    |                                                                                                    |
| Operator Client                                                                                                    | 34                                                                                                    |
| värv                                                                                                    | 122                                                                                                    |
| Ühendjoon                                                                                                    | 122                                                                                                    |
| ühendusprobleemid                                                                                                    | 53                                                                                                    |
| ühilduvusrežiim                                                                                                    | 25                                                                                                    |
| üks kaader                                                                                                    |                                                                                                    |
| edasi                                                                                                    | 123                                                                                                    |
| tagasi                                                                                                    | 123                                                                                                    |
| üldseaded                                                                                                    | 114                                                                                                    |
| A, B, C, D, E, F, G<br>N, O, P, Q, R, S, T                                                                                                    | , H, I, J, K, L, M,<br>, U, V, W, X, Y, Z                                                                                                    |
| ajapunkt                                                                                                    | 122                                                                                                    |
| ajapunkt<br>Ajavoog                                                                                                    | 122<br>98, 122                                                                                                    |
| ajapunkt<br>Ajavoog<br>ajavöönd                                                                                                    | 122<br>98, 122<br>10, 97, 101, 110, 114, 122                                                                                                    |
| ajapunkt<br>Ajavoog<br>ajavöönd<br>aknasisene PTZ                                                                                                    | 122<br>98, 122<br>10, 97, 101, 110, 114, 122<br>57, 122                                                                                                    |
| ajapunkt<br>Ajavoog<br>ajavöönd<br>aknasisene PTZ<br>ala                                                                                                    | 122<br>98, 122<br>10, 97, 101, 110, 114, 122<br>57, 122<br>103                                                                                                    |
| ajapunkt<br>Ajavoog<br>ajavöönd<br>aknasisene PTZ<br>ala<br>algvaade                                                                                                    | 122<br>98, 122<br>10, 97, 101, 110, 114, 122<br>57, 122<br>103                                                                                                    |
| ajapunkt<br>Ajavoog<br>ajavöönd<br>aknasisene PTZ<br>ala<br>algvaade<br>DWF-failid                                                                                                    | 122<br>98, 122<br>10, 97, 101, 110, 114, 122<br>57, 122<br>103<br>56                                                                                                    |
| ajapunkt<br>Ajavoog<br>ajavöönd<br>aknasisene PTZ<br>ala<br>algvaade<br>DWF-failid<br>analoogekraanide rühm                                                                                                    | 122<br>98, 122<br>10, 97, 101, 110, 114, 122<br>57, 122<br>103<br>56<br>99, 102                                                                                                    |
| ajapunkt<br>Ajavoog<br>ajavöönd<br>aknasisene PTZ<br>ala<br>algvaade<br>DWF-failid<br>analoogekraanide rühm<br>Analüütiline järelotsing                                                                                                    | 122<br>98, 122<br>10, 97, 101, 110, 114, 122<br>57, 122<br>103<br>56<br>99, 102<br>72                                                                                                    |
| ajapunkt<br>Ajavoog<br>ajavöönd<br>aknasisene PTZ<br>ala<br>algvaade<br>DWF-failid<br>analoogekraanide rühm<br>Analüütiline järelotsing<br>audio                                                                                                    | 122<br>98, 122<br>10, 97, 101, 110, 114, 122<br>57, 122<br>103<br>56<br>99, 102<br>72<br>48                                                                                                    |
| ajapunkt<br>Ajavoog<br>ajavöönd<br>aknasisene PTZ<br>ala<br>algvaade<br>DWF-failid<br>analoogekraanide rühm<br>Analüütiline järelotsing<br>audio<br>Audio-siseside funktsionaals                                                                                                    | 122<br>98, 122<br>10, 97, 101, 110, 114, 122<br>57, 122<br>103<br>56<br>99, 102<br>72<br>48<br>sus 48, 116                                                                                              |
| ajapunkt<br>Ajavoog<br>ajavöönd<br>aknasisene PTZ<br>ala<br>algvaade<br>DWF-failid<br>analoogekraanide rühm<br>Analüütiline järelotsing<br>audio<br>Audio-siseside funktsionaals<br>autentimine                                                                                                    | 122<br>98, 122<br>10, 97, 101, 110, 114, 122<br>57, 122<br>103<br>56<br>99, 102<br>72<br>48<br>sus 48, 116<br>68, 135                                                                                   |
| ajapunkt<br>Ajavoog<br>ajavöönd<br>aknasisene PTZ<br>ala<br>algvaade<br>DWF-failid<br>analoogekraanide rühm<br>Analüütiline järelotsing<br>audio<br>Audio-siseside funktsionaali<br>autentimine<br>automaatne hüpikhäire                                                                                                    | 122<br>98, 122<br>10, 97, 101, 110, 114, 122<br>57, 122<br>103<br>56<br>99, 102<br>72<br>48<br>sus 48, 116<br>68, 135<br>96<br>42                                                                       |
| ajapunkt<br>Ajavoog<br>ajavöönd<br>aknasisene PTZ<br>ala<br>algvaade<br>DWF-failid<br>analoogekraanide rühm<br>Analüütiline järelotsing<br>audio<br>Audio-siseside funktsionaals<br>autentimine<br>automaatne hüpikhäire<br>automaatne jada                                                                                                    | 122<br>98, 122<br>10, 97, 101, 110, 114, 122<br>57, 122<br>103<br>56<br>99, 102<br>72<br>48<br>sus 48, 116<br>68, 135<br>96<br>43                                                                       |
| ajapunkt<br>Ajavoog<br>ajavöönd<br>aknasisene PTZ<br>ala<br>algvaade<br>DWF-failid<br>analoogekraanide rühm<br>Analüütiline järelotsing<br>audio<br>Audio-siseside funktsionaals<br>autentimine<br>automaatne hüpikhäire<br>automaatne jada<br>Bosch IntuiKey klaviatuur                                                                                                    | 122<br>98, 122<br>10, 97, 101, 110, 114, 122<br>57, 122<br>103<br>56<br>99, 102<br>72<br>48<br>sus 48, 116<br>68, 135<br>96<br>43                                                                       |
| ajapunkt<br>Ajavoog<br>ajavöönd<br>aknasisene PTZ<br>ala<br>algvaade<br>DWF-failid<br>analoogekraanide rühm<br>Analüütiline järelotsing<br>audio<br>Audio-siseside funktsionaal<br>autentimine<br>automaatne hüpikhäire<br>automaatne jada<br>Bosch IntuiKey klaviatuur<br>analoogrežiim                                                                                                    | 122<br>98, 122<br>10, 97, 101, 110, 114, 122<br>57, 122<br>103<br>56<br>99, 102<br>72<br>48<br>sus 48, 116<br>68, 135<br>96<br>43<br>94                                                                 |
| ajapunkt<br>Ajavoog<br>ajavöönd<br>aknasisene PTZ<br>ala<br>algvaade<br>DWF-failid<br>analoogekraanide rühm<br>Analüütiline järelotsing<br>audio<br>Audio-siseside funktsionaals<br>autentimine<br>automaatne hüpikhäire<br>automaatne jada<br>Bosch IntuiKey klaviatuur<br>analoogrežiim<br>digitaalrežiim                                                                                                    | 122<br>98, 122<br>10, 97, 101, 110, 114, 122<br>57, 122<br>103<br>56<br>99, 102<br>72<br>48<br>sus 48, 116<br>68, 135<br>96<br>43<br>94<br>90<br>92                                                     |
| ajapunkt<br>Ajavoog<br>ajavöönd<br>aknasisene PTZ<br>ala<br>algvaade<br>DWF-failid<br>analoogekraanide rühm<br>Analüütiline järelotsing<br>audio<br>Audio-siseside funktsionaal<br>autentimine<br>automaatne hüpikhäire<br>automaatne jada<br>Bosch IntuiKey klaviatuur<br>analoogrežiim<br>digitaalrežiim<br>ikoonid<br>Käeurežiim                                                                                                    | 122<br>98, 122<br>10, 97, 101, 110, 114, 122<br>57, 122<br>103<br>56<br>99, 102<br>72<br>48<br>sus 48, 116<br>68, 135<br>96<br>43<br>94<br>90<br>93<br>93                                               |
| ajapunkt<br>Ajavoog<br>ajavöönd<br>aknasisene PTZ<br>ala<br>algvaade<br>DWF-failid<br>analoogekraanide rühm<br>Analüütiline järelotsing<br>audio<br>Audio-siseside funktsionaals<br>autentimine<br>automaatne hüpikhäire<br>automaatne jada<br>Bosch IntuiKey klaviatuur<br>analoogrežiim<br>digitaalrežiim<br>ikoonid<br>Käsurežiim                                                                                                    | 122<br>98, 122<br>10, 97, 101, 110, 114, 122<br>57, 122<br>103<br>56<br>99, 102<br>72<br>48<br>sus 48, 116<br>68, 135<br>96<br>43<br>94<br>90<br>93<br>93                                               |
| ajapunkt<br>Ajavoog<br>ajavöönd<br>aknasisene PTZ<br>ala<br>algvaade<br>DWF-failid<br>analoogekraanide rühm<br>Analüütiline järelotsing<br>audio<br>Audio-siseside funktsionaals<br>autentimine<br>automaatne hüpikhäire<br>automaatne jada<br>Bosch IntuiKey klaviatuur<br>analoogrežiim<br>digitaalrežiim<br>ikoonid<br>Käsurežiim<br>Bosch Video Management S                                                                                      | 122<br>98, 122<br>10, 97, 101, 110, 114, 122<br>57, 122<br>103<br>56<br>99, 102<br>72<br>48<br>sus 48, 116<br>68, 135<br>96<br>43<br>94<br>90<br>93<br>93<br>93<br>System                               |
| ajapunkt<br>Ajavoog<br>ajavöönd<br>aknasisene PTZ<br>ala<br>algvaade<br>DWF-failid<br>analoogekraanide rühm<br>Analüütiline järelotsing<br>audio<br>Audio-siseside funktsionaal<br>autentimine<br>automaatne hüpikhäire<br>automaatne hüpikhäire<br>automaatne jada<br>Bosch IntuiKey klaviatuur<br>analoogrežiim<br>digitaalrežiim<br>ikoonid<br>Käsurežiim<br>Bosch Video Management S<br>veebispikker                                              | 122<br>98, 122<br>10, 97, 101, 110, 114, 122<br>57, 122<br>103<br>56<br>99, 102<br>72<br>48<br>sus 48, 116<br>68, 135<br>96<br>43<br>94<br>90<br>93<br>93<br>93<br>System 8<br>129 131 133 139          |
| ajapunkt<br>Ajavoog<br>ajavöönd<br>aknasisene PTZ<br>ala<br>algvaade<br>DWF-failid<br>analoogekraanide rühm<br>Analüütiline järelotsing<br>audio<br>Audio-siseside funktsionaals<br>autentimine<br>automaatne hüpikhäire<br>automaatne jada<br>Bosch IntuiKey klaviatuur<br>analoogrežiim<br>digitaalrežiim<br>ikoonid<br>Käsurežiim<br>Bosch Video Management S<br>veebispikker<br>BVMS-i arhiivimängija                                             | 122<br>98, 122<br>10, 97, 101, 110, 114, 122<br>57, 122<br>103<br>56<br>99, 102<br>72<br>48<br>sus 48, 116<br>68, 135<br>96<br>43<br>94<br>90<br>93<br>93<br>93<br>5ystem 8<br>129, 131, 133, 139<br>87 |
| ajapunkt<br>Ajavoog<br>ajavöönd<br>aknasisene PTZ<br>ala<br>algvaade<br>DWF-failid<br>analoogekraanide rühm<br>Analüütiline järelotsing<br>audio<br>Audio-siseside funktsionaals<br>autentimine<br>automaatne hüpikhäire<br>automaatne jada<br>Bosch IntuiKey klaviatuur<br>analoogrežiim<br>digitaalrežiim<br>ikoonid<br>Käsurežiim<br>Bosch Video Management S<br>veebispikker<br>BVMS-i arhiivimängija<br>CCTV-klaviatuur<br>digitaalne klaviatuur | 122<br>98, 122<br>10, 97, 101, 110, 114, 122<br>57, 122<br>103<br>56<br>99, 102<br>72<br>48<br>sus 48, 116<br>68, 135<br>96<br>43<br>94<br>90<br>93<br>93<br>93<br>5ystem 8<br>129, 131, 133, 139<br>87 |

video kaitsmine

122

otsi

74

| digitaalsuum                 | 45,60         | kaamera jada                 | 42, 43                |
|------------------------------|---------------|------------------------------|-----------------------|
| DWF-failid                   |               | automaatne                   | 43                    |
| algvaade                     | 56            | eelseadistatud               | 42                    |
| eelseadistatud jada          | 42            | kaamera ring                 | 42, 43                |
| ehtsus                       | 122           | kaamera vaatamine            | 38                    |
| ehtsuse kontrollimine        | 135           | kasutaja                     |                       |
| ekspordi poolitamine         | 130, 132, 134 | eemaldamine                  | 35                    |
| eksport                      |               | kustutamine                  | 35                    |
| video                        | 129, 131, 133 | kasutaja eemaldamine         | 35                    |
| eksportimine                 |               | kasutaja kustutamine         | 35                    |
| poolitamine                  | 130, 132, 134 | kasutatud ikoonid            | 103                   |
| video                        | 122           | kaugeksport                  | 26, 129, 131, 133     |
| Enterprise System            | 15            | kiirklahvid                  | 138                   |
| haldusserver                 | 12, 15, 23    | kindel sündmus               | 122                   |
| HD-kaamera                   | 115           | Klaviatuur KBD Universal XF  | 87                    |
| heli                         | 44, 96        | kogu ekraan                  | 46                    |
| HTML-failid                  | 121           | kohene kordusesitus          | 47                    |
| häire jada                   | 100           | kohene taasesitus            | 45, 47                |
| häire kaamera                |               | kontrollige ehtsust          | 68                    |
| analoogekraan                | 80            | krahh                        |                       |
| Häire pildiaken              | 41            | Operator Client              | 139                   |
| häire salvestamine           | 42            | kuppelkaamera                | 56, 57, 58            |
| NVR-salvestised              | 42            | kustuta video                | 122                   |
| VRM-salvestised              | 42            | kuvamine                     |                       |
| häire salvestus              |               | ekraanid                     | 37                    |
| otsimine                     | 75            | käivitamine                  |                       |
| häire salvestuse otsimine    | 75            | Operator Client              | 34                    |
| häirete automaatne hüpikaken | 19            | käsitsi salvestamine         | 26, 42                |
| häirete automaatne kuva      | 19            | Käsurežiim                   | 93                    |
| häirete skeem                | 56            | laadimine                    |                       |
| ikoonid                      | 103           | videoandmed                  | 72                    |
| Bosch IntuiKey klaviatuur    | 93            | lahutatud                    | 23                    |
| impordi                      |               | leia liikumine               | 75                    |
| videoandmed                  | 72            | leidmine                     |                       |
| impordi eksporditud video    | 72            | teave spikri kohta           | 8                     |
| Intelligent Tracking         | 58            | Lemmik                       | 60                    |
| IntuiKey klaviatuur          | 87            | ligipääs unmanaged site'ile  | 74                    |
| Iseseisev Operator Client    | 23            | liikumise otsimine           | 75                    |
| jada                         | 42, 43        | liikumise otsing             | 72, 73                |
| järjehoidja                  | 59            | lisa järjehoidja             | 61                    |
| kuva                         | 62            | lisaandmed                   |                       |
| laadi                        | 62            | tekstiandmed                 | 22                    |
| lisa                         | 61            | Logiraamat                   | 73, 74, 109, 110, 114 |
| muuda                        | 59, 118       | logiraamatu kirjete otsimine | 73, 74, 109, 110      |
| muutmine                     | 62            | Loogiline puu                |                       |
| salvesta                     | 61            | otsing                       | 40                    |
| järjehoidja muutmine         | 62            | lüliti                       |                       |
| järjehoidja salvestamine     | 61            | panoraam-vaaterežiim         | 39                    |

| mitmekanaliline               | 44               | spikker                         | 8             |
|-------------------------------|------------------|---------------------------------|---------------|
| möödaminek                    |                  | spikri avamine                  | 8             |
| punkt                         | 85               | Spikri printimine               | 8             |
| nutikas liikumise otsing      | 73, 122          | sulgemine                       |               |
| NVR                           | 12               | Operator Client                 | 34            |
| NVR-salvestised               |                  | sundvalvestamine                | 85, 86        |
| häire salvestamine            | 42               | suuruse muutmine                | 41            |
| Operator Client               |                  | süsteemi nõuded                 | 12            |
| käivitamine                   | 34               | ZIP-eksport                     | 71            |
| sulgemine                     | 34               | taasesitus                      | 98            |
| Otserežiim                    | 96, 119          | taasesituse juhtimine           |               |
| otsevideo                     | 96, 121          | esitamine                       | 123           |
| otsi häire salvestust         | 75               | paus                            | 123           |
| otsi liikumist                | 72, 73, 122      | tagurpidi esitus                | 123           |
| otsi tekstiandmeid            | 75, 113          | uusimasse salvestusse hüppamine | 123           |
| otsi videot                   | 74               | vanimasse salvestusse hüppamine | 123           |
| otsimine                      |                  | ühe kaadri edasikerimine        | 123           |
| Logiraamatu kirjed            | 73, 74, 109, 110 | ühe kaadri tagasikerimine       | 123           |
| otsing                        |                  | Taasesitusrežiim                | 98            |
| Loogiline puu                 | 40               | talitlushäire relee             | 22            |
| panoraamkaamera               |                  | TCP                             | 53            |
| vaaterežiimid                 | 26, 39           | teabeleht                       | 12            |
| panoraamkaamera vaaterežiimid | 26, 39           | tekstiandmed                    |               |
| parooli vahetamine            | 35               | otsi                            | 75, 113       |
| pildiaken                     | 121              | tekstiandmete otsimine          | 75, 113       |
| Pildipaan                     | 38, 41, 46, 122  | transkodeeritud video           | 53, 77        |
| aknasisene PTZ                | 57               | täisekraani režiim              | 46            |
| pildisektsioon                | 45, 60           | tööriistariba                   | 46            |
| PTZ-i blokeerimine            | 50               | uue seadistuse vastuvõtmine     | 34            |
| PTZ-juhtimine                 | 120              | uuest seadistusest keeldumine   | 34            |
| blokeerimine                  | 50               | uuest seadistusest loobumine    | 34            |
| PTZ-kaamera                   | 56, 57, 58       | uus seadistus on saadaval       | 34            |
| punkt                         |                  | Vaade                           | 60            |
| möödaminek                    | 85               | vaatamine                       |               |
| rakendusaknad                 | 96               | ekraanid                        | 37            |
| referentspildi uuendamine     | 50               | vahetage parool                 | 35            |
| referentspilt                 | 50, 109          | vahetamine                      | 41            |
| Region of Interest            | 20               | vajuta-rääkimiseks              | 48            |
| relee                         |                  | valikud                         | 114           |
| talitlushäire                 | 22               | valve eemaldamine               | 85,86         |
| ROI                           | 20               | valvestamine                    | 85,86         |
| salvestamise kvaliteet        | 42               | VCA                             |               |
| salvestatud video otsimine    | 74               | keelamine                       | 47, 73        |
| salvestusallikas              | 77, 122          | lubamine                        | 47, 73        |
| Siseside funktsionaalsus      | 48               | veebirakendus Spikker           | 8             |
| Sissetungipaneel              | 103              | Versiooni teave                 | 12            |
| skeem                         | 121              | video                           |               |
| vilkuv seadme ikoon           | 56               | eksport                         | 129, 131, 133 |
| varviline seadme ikoon        | 56               | otsi                            | 74            |

## 212 et | Register

| video kaitsmine     | 122     |
|---------------------|---------|
| video piiramine     | 66, 126 |
| video taasesitamine | 121     |
| video vabastamine   | 127     |
| videoandmed         |         |
| impordi             | 72      |
| laadimine           | 72      |
| vilkuv seadme ikoon | 56      |
| voo valimine        | 51      |
| VRM-salvestised     |         |
| häire salvestamine  | 42      |
| võrgust väljas      | 23, 35  |
| võrguväline režiim  | 23      |
| väljumine           |         |
| Operator Client     | 34      |
| värv                | 122     |
| Ühendjoon           | 122     |
| ühendusprobleemid   | 53      |
| ühilduvusrežiim     | 25      |
| üks kaader          |         |
| edasi               | 123     |
| tagasi              | 123     |
| üldseaded           | 114     |

## Bosch Video Management System

Bosch Sicherheitssysteme GmbH Robert-Bosch-Ring 5 85630 Grasbrunn Germany www.boschsecurity.com © Bosch Sicherheitssysteme GmbH, 2018